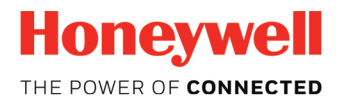

# **GoDirect Flight Bag Pro**

v1.3 User Guide

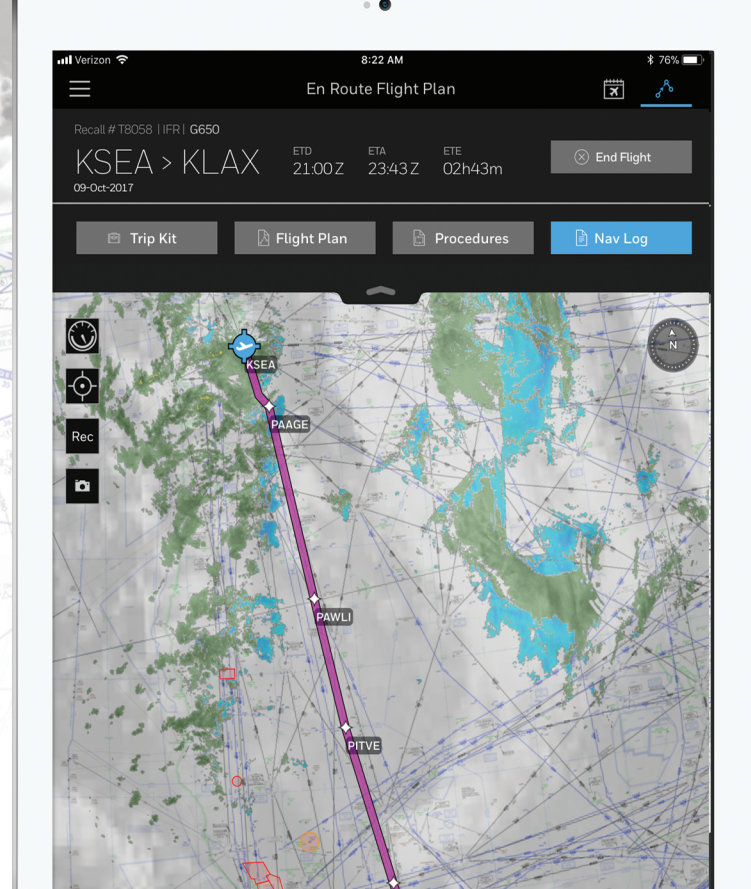

D-651797

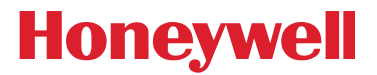

Honeywell International Inc. GoDirect Flight Services 1944 E. Sky Harbor Circle Phoenix, Arizona 85034 U.S.A. CAGE: 7X000

US Toll Free: (888) 634-3330 International: +1 (602) 365-7020 Fax: +1 (602) 365-1871 Email: FlightServices@Honeywell.com ARINC/SITA: HDQGLXH Website: www.flightservices.honeywell.com

AOG US Toll Free: (800) 601-3099 - Option 4 International: +1 (602) 365-3099 - Option 4

# GoDirect Flight Bag Pro v1.3 User Guide

This document contains technical data and is subject to U.S. export regulations. These commodities, technology, or software were exported from the United States in accordance with the export administration regulations. Diversion contrary to U.S. law is prohibited. ECCN: 7E994, NLR Eligible

Printed in U.S.A

Revised November 2017 Pub. No. D201610000054-r003 May 2017 Page T-1

## **Copyright - Notice**

Copyright 2017, Honeywell International Inc. All rights reserved.

Honeywell and GoDirect are registered trademarks of Honeywell International Inc.

All other marks are owned by their respective companies.

This user guide reflects the operation of Software version 1.3 or later. Some differences in operation may be observed when comparing the information in this user guide to earlier or later software versions.

This user guide and the information disclosed herein are proprietary data of Honeywell Inc. Neither this document or the information contained herein shall be reproduced, used, or disclosed to others without the written authorization of Honeywell Inc.

Notice - Freedom of Information Act (5 USC 552) and Disclosure of Confidential Information Generally (18 USC 1905)

This document is being furnished in confidence by Honeywell Inc. The information disclosed herein falls within exemption (b) (4) of 5 USC 552 and the prohibitions of 18 USC 1905.

#### HONEYWELL GODIRECT FLIGHT BAG PRO END-USER LICENSE AGREEMENT

PLEASE READ CAREFULLY THE TERMS AND CONDITIONS OF THIS END USER LICENSE AGREEMENT AND THE HONEYWELL MOBILE PRIVACY POLICY BEFORE DOWNLOADING, INSTALLING OR USING ANY SOFTWARE PROVIDED BY HONEYWELL INTERNATIONAL, INC. ('HONEYWELL' OR "WE') OR ENABLING ANY SUCH SOFTWARE (COLLECTIVELY, THE "HONEYWELL SOFTWARE').

THIS END USER LICENSE AGREEMENT AND THE HONEYWELL MOBILE APPLICATION PRIVACY STATEMENT, WHICH ARE INCORPORATED HEREIN BY REFERENCE, (BOTH COLLECTIVELY REFERRED TO HEREUNDER AS THE "EULA" OR "AGREEMENT"), ARE LEGAL AGREEMENTS BETWEEN HONEYWELL AND YOU AND GOVERNS YOUR ACCESS TO AND USE OF THE HONEYWELL SOFTWARE. In the event there is a contradiction between this EULA and the HONEYWELL Mobile Application Privacy Statement will control.

HONEYWELL is willing to license the HONEYWELL Software to you only on the condition that you accept all the terms contained in this EULA. By selecting the "I Accept" or "Next" button (or similar language provided by us) or by downloading, installing, or using the HONEYWELL Software, you acknowledge and agree that you have read and understand this EULA and accept all of its terms and agree to be bound by its terms and conditions in this Agreement. You agree that you are the end-user of the HONEYWELL Software and you represent that you are of legal age and are authorized to enter into this agreement. HONEYWELL does not knowingly collect personally identifiable information from anyone younger than 13. It will use reasonable efforts to remove that information from its records.

WARNING: All information in the HONEYWELL Software is for reference only and user assumes full risk and responsibility associated with its use. HONEYWELL IS NOT AN AUTHORIZED FAA TRAINING PROVIDER, AND ANY MATERIALS PROVIDED IN THE HONEYWELL SOFTWARE ARE NOT FOR TRAINING PURPOSES AND DO NOT REPLACE ANY OFFICIAL DOCUMENTS REQUIRED TO BE PRESENT ON OR USED IN AN AIRCRAFT. THE HONEYWELL SOFTWARE AND ANY SUCH MATERIALS PROVIDED ARE FOR REFERENCE PURPOSES ONLY AND MAY NOT BE THE LATEST VERSION OF THE MATERIALS. YOUR USE OF THE HONEYWELL SOFTWARE AND ANY SUCH MATERIALS IS AT YOUR SOLE RISK.

### 1. MODIFICATION OF THESE TERMS

HONEYWELL reserves the right to modify and/or change any of the terms and conditions of the EULA and the HONEYWELL Mobile Application Privacy Statement at any time and without prior notice. If HONEYWELL materially modifies this EULA or HONEYWEL Mobile Application Privacy Statement it will post the modified EULA or HONEYWELL Mobile Application Privacy Statement in the HONEYWELL Software via a hyperlink or by other reasonable means now known or hereafter developed. HONEYWELL will also update the "Last Updated Date" at the end of this EULA. By continuing to use the HONEYWELL Software after HONEYWELL has posted a modification of this EULA, you agree to be bound by the modified EULA is not acceptable to you, your only recourse is to uninstall or to not use the HONEYWELL Software. This EULA will also govern any software upgrades and/or updates provided by HONEYWELL that upgrade and/or supplement the HONEYWELL Software, unless such upgrades and/or updates are accompanied by a separate license, in which case the terms of that separate license will apply.

#### 2. HONEYWELL PROPRIETARY INFORMATION (OWNERSHIP AND RIGHTS IN SOFTWARE AND MATERIAL)

- (A) Any documents, data and information accessible from a HONEYWELL website and/or accessible from the HONEYWELL Software (hereinafter "Materials") are the property of HONEYWELL.
- (B) The HONEYWELL Software and Materials are licensed, not sold to you. You acknowledge and understand that HONEYWELL owns all right, title, and interest in and to the HONEYWELL Software and Materials, including without limitation all intellectual property rights therein. The HONEYWELL Software and Materials are protected by United States (and other countries) copyright, trademark, other statutory and common law and international treaties. You will not delete or in any manner after the copyright, trademark, and other proprietary rights notices or markings appearing on the HONEYWELL Software and Materials as accessible to you.
- (C) Materials available on the HONEYWELL <u>GoDirect Flight Services</u> website and the HONEYWELL SOFTWARE may not be stored or transmitted by any means (including but not limited to electronic, mechanical, scanning, photocopying, or recording) without a separate license granting such activity from HONEYWELL.
- (D) All rights in "Third Party Software," software that is supplied by a third party, including all ownership rights are reserved and remain with such third parties. You agree that such third parties may enforce their rights against you directly in their own name. HONEYWELL is not liable for your failure to comply with any applicable local, state, national, and foreign laws, treaties and regulations or any contracts, rules, policies, or procedures applicable to your use of any Third Party Software.

### 3. LICENSE TO SOFTWARE AND MATERIALS

(A) Conditioned upon your compliance with the terms and conditions of this EULA, HONEYWELL hereby grants to you a personal, limited, reversible, non-exclusive, personal, non-sublicensable, non-transferable, non-assignable license to install and use the executable form of the HONEYWELL Software on a single device (whether mobile device or other), solely for your personal use, provided that you use the HONEYWELL Software on a inSQ edvice (whether mobile device or other) owned or controlled by you and as permitted by the Usage Rules set forth in the Apple App Store Terms of Service. You may make a single copy of the HONEYWELL Software for backup purposes.

- (B) Conditioned upon your compliance with the terms and conditions of this EULA, HONEYWELL hereby grants to you a personal, limited, reversible, non-exclusive, personal, non-sublicensable, non-transferable, non-assignable license to use and to copy Materials for personal familiarization or reference purposes only, provided any copy of the Materials that you make shall retain all copyright and other proprietary notices contained therein. The reproduction or use of Materials for any other purpose, including commercial purposes such as, but not limited to, the provision of technical support or services (such as training or flight planning services), is expressly prohibited and requires a separate license from HONEYWELL.
- (C) HONEYWELL reserves all rights in the HONEYWELL Software and Materials not expressly granted to you in this EULA. HONEYWELL reserves the right at any time and from time to time to charge for use of the HONEYWELL Software and Materials, and modify or discontinue, temporarily or permanently, the HONEYWELL Software and Materials (or any part thereof) with or without notice. You agree that HONEYWELL will not be liable to you or to any third party for any modification, suspension or discontinuance of the HONEYWELL Software and Materials.
- (D) No license, either express or implied, is granted by HONEYWELL to you hereunder with respect to any patent, copyright, trade secret, information, or intellectual property rights except as expressly stated herein. No license, either express or implied, is granted hereunder to use as a trademark or otherwise the word "Honeywell" or any other trademark or trade or product name of Honeywell, or any word or mark similar thereto.
- (E) With respect to any Third Party Software that may be associated or incorporated with or into any HONEYWELL Software, you acknowledge and agree that your use of such Third Party Software shall also be subject to its respective usage and privacy terms.

#### 4. LICENSE RESTRICTIONS

- (A) Except as expressly specified in this EULA, you may not: (a) Copy, reproduce, or modify the HONEYWELL Software or Materials; (b) Sell, transfer, sublicense, lease, lend, rent, or otherwise distribute the HONEYWELL Software or Materials to any third party; (c) Make any improvements or derivative works to the HONEYWELL Software or Materials; or (d) Use the HONEYWELL Software or Materials in any unlawful manner, for any unlawful purpose, or in any manner inconsistent with the EULA. You acknowledge and agree that portions of the HONEYWELL Software, including, without limitation, the source code and the specific design and structure of individual modules or programs, constitute or contain trade secrets of HONEYWELL and/or its licensors. Accordingly, you agree not to disassemble, decompile, or otherwise reverse-engineer any components of the HONEYWELL Software, or may other HONEYWELL products or services, provided in object code in whole or in part, or permit or authorize a third party to do so, except to the extent such activities are expressly permitted by law notwithstanding this prohibition.
- (B) This EULA does not apply to any Open Source Software accompanying the HONEYWELL Software and HONEYWELL hereby disclaims any and all liability to you or any third party related thereto. Any Open Source Software that may accompany the HONEYWELL Software is provided to you under the terms of the open source license agreement or copyright notice accompanying such Open Source Software or in the open source licenses file that may accompany the HONEYWELL Software. As used herein 'Open Source Software' means open source software components provided with the HONEYWELL Software that are licensed to you under the terms of the applicable license agreements included with such open source software components or other materials for the HONEYWELL Software.

### 5. THE HONEYWELL SOFTWARE, MATERIALS, AND THIRD PARTY SOFTWARE

- (A) Following your agreement to this EULA, the HONEYWELL Software is installed on your mobile device. The HONEYWELL Software may include web search box(es) and other features. In addition, the installation of the HONEYWELL Software may enable HONEYWELL to access, use, and collect a variety of information, both personal and non-personal, regarding your usage of the HONEYWELL Software and Materials, and information about your mobile device.
- (B) Third Party Software will have their own terms and conditions and privacy policies and we urge you to review them prior to using them as your use of such Third Party Software is subject to such terms and conditions and privacy policies. Third Party Software is not owned by HONEYWELL. HONEYWELL is not responsible for any Third Party Software and you acknowledge that Third Party Software may be modified or removed by its respective content owners at any time. You assume all responsibility and risk of use of any Third Party Software and HONEYWELL hereby disclaims any and all liability to you or any third party related thereto. HONEYWELL does not have any obligation to examine or scan Third Party Software. The fact that a Third Party Software is available from HONEYWELL or otherwise is not an endorsement, authorization, or representation of HONEYWELL's affiliation with any third party, nor is it an endorsement of such Third Party Software and you hereby waive any legal or equitable rights or remedies you have or may have against HONEYWELL with respect thereto.
- (C) In addition, HONEYWELL, as a platform provider, provides publishers and other third parties with a large number of tools to enable them to create interesting and unique apps, buttons, and gadgets that they may distribute to you. Some of these tools may give these third parties the ability to access, collect, store, and/or share your information. As HONEYWELL is merely the provider of the technology and these third parties are electing to integrate it in their customized software and make it available to you, such apps, buttons, and gadgets are also considered Third Party Software.

### 6. UPDATES; ADDITIONAL SERVICES; TESTS

- (A) The HONEYWELL Software may automatically download and install updates from HONEYWELL, from time to time. These updates are designed to improve, enhance, and further develop the HONEYWELL Software and may take the form of bug fixes, enhanced functions, new software modules, and completely new versions. You agree to receive such updates (and permit HONEYWELL to deliver these to you) as part of your use of the HONEYWELL Software and Materials.
- (B) Further, you agree that by using the HONEYWELL Software and Materials you may periodically send technical data and related information to HONEYWELL to facilitate the provision of updates, product support and other services to you, if any, related to the HONEYWELL Software and Materials. Such information may include, without limitation, technical information or personal preferences about your computer or device (whether mobile device or other), and/or internet Browser and/or system. Additionally, you agree HONEYWELL may conduct A/B testing and change the look and feel of the HONEYWELL Software or add additional features in order to improve your experience with the HONEYWELL Software.
- (C) Your only recourse if you are unhappy with any modifications to the HONEYWELL Software is to uninstall the HONEYWELL Software.

### 7. PRIVACY STATEMENT

- (A) The HONEYWELL Mobile Application Privacy Statement contains information about how HONEYWELL accesses, collects, uses, and/or shares information that is generated by your use of the HONEYWELL Software and Materials. You consent to HONEYWELL's use of your data in accordance with HONEYWELL's Mobile Application Privacy Statement, which is incorporated herein by reference. HONEYWELL reserves the right to modify and/or change any of the terms and conditions of the HONEYWELL Mobile Application Privacy Statement at any time and without prior notice. By continuing to use the HONEYWELL Software and Materials after HONEYWELL has posted or distributed a modification of the HONEYWELL Mobile Application Privacy Statement, you agree to be bound by the modified HONEYWELL Mobile Application Privacy Statement.
- (B) If a searcf function is available in your HONEYWELL Software, please note that HONEYWELL collects search query information. Such search query information could be used to serve relevant ads to you and/or monitor the performance of the search services.

#### 8. YOUR OBLIGATIONS

- (A) You hereby acknowledge and agree to only use the HONEYWELL Software and Materials as permitted in this EULA.
- (B) You agree to comply with all applicable laws, rules, and regulations when using the HONEYWELL Software and Materials. You will not use the HONEYWELL Software or Materials to infringe anyone's rights, including, without limitation, any intellectual property rights of any person or entity.
- (C) You agree that you are solely responsible for (and that HONEYWELL has no responsibility to you or to any third party) your use of the HONEYWELL Software or Materials, any breach of your obligations under the EULA, and for any consequences (including any loss or damage which HONEYWELL may suffer) of any such breach.

### 9. NO OBLIGATION

HONEYWELL is not obligated to maintain or support the HONEYWELL Software and Materials, or to provide you with updates, fixes, or services related thereto. You understand that during and/or by using the HONEYWELL Software and Materials, you may encounter Third Party Software that may be deemed offensive, indecent, or objectionable. Nevertheless, you agree to use the HONEYWELL Software and Materials at your own risk and that HONEYWELL shall not have any liability to you with respect to such content.

#### 10. GOVERNMENT USERS

Any use, duplication, or disclosure of the HONEYWELL Software or Materials by the U.S. government is subject to the restrictions as set forth in this EULA.

#### 11. EXPORT LAWS

You are responsible for compliance with all import and export control laws and regulations. You must obtain at your sole cost and expense all import, export, and re-export approvals and licenses required for the HONE/WELL Software and Materials delivered and will retain documentation evidencing compliance with those laws and regulations.

### 12. TERMINATION

- (A) Upon notice, HONEYWELL may terminate this EULA for any reason without cause effective immediately. HONEYWELL may also terminate this EULA at any time and without notice if you fail to comply with any of the terms hereof, effective immediately. Upon termination of this EULA for any reason, the license granted hereunder will terminate and you must stop all use of the HONEYWELL Software immediately. In addition, upon termination of this EULA for any reason, you must stop all use of the HONEYWELL Software immediately. In addition, upon termination of this EULA for any reason, you must also stop all use of any Materials obtained from use of the HONEYWELL Software or related website immediately.
- (B) In addition to the termination rights stated in (A) above, HONEYWELL may terminate this EULA without notice if you fail to make any required service or software payments, if applicable, effective immediately. Upon termination of this EULA for any reason, the license granted hereunder will terminate and you must stop all use of the HONEYWELL Software immediately. In addition, upon termination of this EULA for any reason, you must also stop all use of any Materials obtained from use of the HONEYWELL Software or related website immediately.

### 13. APPLE WARRANTY

IN THE EVENT OF ANY FAILURE OF THE HONEYWELL SOFTWARE TO CONFORM TO ANY APPLICABLE HONEYWELL WARRANTY, YOU MAY NOTIFY APPLE, AND APPLE WILL REFUND THE PURCHASE PRICE, IF ANY, FOR THE HONEYWELL SOFTWARE TO YOU; AND THAT. TO THE MAXIMUM EXTENT PERMITTED BY APPLICABLE LAW, APPLE WILL HAVE NO OTHER WARRANTY OBLIGATION WHATSOEVER WITH RESPECT TO THE HONEYWELL SOFTWARE, AND ANY OTHER CLAIMS, LOSSES, LIABILITIES, DAMAGES, COSTS, OR EXPENSES ATTRIBUTABLE TO ANY FAILURE TO CONFORM TO ANY WARRANTY WILL BE YOUR SOLE RESPONSIBILITY.

#### 14. DISCLAIMER OF WARRANTIES

In addition to the limitations of HONEYWELL's liability expressly contained in this EULA, HONEYWELL further disclaims any an all warranties, either expressed or implied, with respect to the HONEYWELL Software and Materials and you agree that you assume all the responsibility and risk for your use of the HONEYWELL Software and Materials and the results and performance thereof and your use of any Third Party Software. THE HONEYWELL SOFTWARE AND MATERIALS ARE PROVIDED TO YOU ON AN "AS IS" AND "AS AVAILABLE" BASIS, WITHOUT WARRANTY OF ANY KIND, HONEYWELL DISCLAIMS ALL WARRANTIES AND CONDITIONS, EXPRESS OR IMPLIED, INCLUDING BUT NOT LIMITED TO ANY IMPLIED WARRANTIES AND CONDITIONS OF MERCHANTABILITY, FITNESS FOR A PARTICULAR PURPOSE AND NONINFRINGEMENT, AND ANY WARRANTIES AND CONDITIONS ARISING OUT OF COURSE OF DEALING OR USAGE OF TRADE. NO ADVICE OR INFORMATION, WHETHER ORAL OR WRITTEN, OBTAINED FROM HONEYWELL OR ELSEWHERE WILL CREATE ANY WARRANTY OR CONDITION NOT EXPRESSLY STATED IN THIS EULA. HONEYWELL DOES NOT REPRESENT OR WARRANT THAT: (1) THE HONEYWELL SOFTWARE, MATERIALS OR ANY THIRD PARTY SOFTWARE WILL MEET YOUR REQUIREMENTS OR WILL BE ERROR FREE OR THAT ANY ERRORS WILL BE CORRECTED: (III) THE OPERATION OF THE HONEYWELL SOFTWARE MATERIAL SOR ANY THIRD. PARTY SOFTWARE WILL BE UNINTERRUPTED; OR (III) THE ACCURACY, TIMELINESS, COMPLETENESS, OR ADEQUACY OF THE HONEYWELL SOFTWARE, MATERIALS, ANY THIRD PARTY SOFTWARE AND ANY DATA ACCESSED THEREFROM. INFORMATION PROVIDED THROUGH THE HONEYWELL SOFTWARE, MATERIALS, OR ANY THIRD PARTY SOFTWARE MAY BE DELAYED, INACCURATE, OR CONTAIN ERRORS OR OMISSIONS, AND THE HONEYWELL GROUP (DEFINED BELOW) AND HONEYWELL'S THIRD PARTY LICENSORS WILL HAVE NO LIABILITY WITH RESPECT THERETO. HONEYWELL MAY CHANGE OR DISCONTINUE ANY ASPECT OR FEATURE OF THE HONEYWELL SOFTWARE OR THE USE OF ALL OR ANY FEATURES OR TECHNOLOGY IN THE HONEYWELL SOFTWARE, MATERIALS, OR THE THIRD PARTY SOFTWARE AT ANY TIME WITHOUT PRIOR NOTICE TO YOU. YOUR ONLY RIGHT OR REMEDY WITH RESPECT TO ANY PROBLEMS OR DISSATISFACTION WITH THE HONEYWELL SOFTWARE IS TO UNINSTALL AND CEASE USE OF THE HONEYWELL SOFTWARE AND MATERIALS. SOME JURISDICTIONS DO NOT ALLOW THE EXCLUSION OR LIMITATION OF CERTAIN WARRANTIES, SO SOME OF THE ABOVE EXCLUSIONS MAY NOT APPLY TO YOU

### 15. INDEMNIFICATION

YOU SHALL NOT HAVE RECOURSE AGAINST HONEYWELL FOR ANY LOSS, LIABILITY, DAMAGE, OR COSTS WHICH MAY AT ANY TIME BE SUFFERED OR INCURRED BY REASON OF OR IN CONSEQUENCE OF THE EXERCISE OF ANY RIGHT GRANTED TO YOU BY HONEYWELL. YOU FURTHER AGREE THAT YOU WILL FOREVER INDEMNIFY AND HOLD HONEYWELL AND ITS OFFICERS, DIRECTORS, AGENTS, EMPLOYEES, AND AFFILIATES HARMLESS AGAINST ANY AND ALL CLAIMS, LIABILITIES, LAWSUITS, THREATS, DAMAGES, OR EXPENSES (INCLUDING REASONABLE ATTORNEYS FEES AND COSTS) WHICH YOU MAY SUFFER, INCUR, OR SUSTAIN OR RESULTING FROM ANY CLAIMS, DEMANDS, ACTIONS, AND OTHER PROCEEDINGS BY ANY THIRD PARTY ARISING FROM THE USE, PERFORMANCE, MANUFACTURE, OVERHAUL, REPAIR, OR SALE OF THE HONEYWELL SOFTWARE OR MATERIALS BY YOU. YOU AGREE THAT YOU RETAIN THE SOLE RESPONSIBILITY FOR AND ASSUME THE ENTIRE RISK OF USING THE HONEYWELL SOFTWARE AND MATERIALS UNDER THE TERMS OF THIS EULA

### 16. LIMITATION OF LIABILITY

IN NO EVENT WILL HONEYWELL, ITS AFFILIATED ENTITIES OR ANY OF THEIR RESPECTIVE OFFICERS, DIRECTORS, EMPLOYEES, OR AUTHORIZED AGENTS (COLLECTIVELY, THE 'HONEYWELL GROUP') AND HONEYWELLS THIRD PARTY LICENSORS BE LIABLE TO YOU FOR ANY DIRECT, SPECIAL, INDIRECT, INCIDENTAL, CONSEQUENTIAL, EXEMPLARY, OR PUNITIVE DAMAGES, INCLUDING BUT NOT LIMITED TO DAMAGES FOR LOST DATA, LOST PROFITS, LOSS OF GOODWILL, LOST REVENUE, SERVICE INTERRUPTION, COMPUTER DAMAGE OR SYSTEM FAILURE OR COSTS OF PROCUREMENT OF SUBSTITUTE GOODS OR SERVICES, ARISING OUT OF OR IN CONNECTION WITH THIS EULA OR THE INSTALLATION OR USE OF OR INABILITY TO USE THE HONEYWELL SOFTWARE, MATERIALS OR ANY THIRD PARTY APPLICATION UNDER ANY THEORY OF LIABILITY, INCLUDING BUT NOT LIMITED TO CONTRACT OR TORT (INCLUDING PRODUCTS LIABILITY, STRICT LIABILITY, AND NEGLIGENCE), AND WHETHER OR NOT HONEYWELL OR ITS THIRD PARTY LICENSORS WERE OR SHOULD HAVE BEEN AWARE OR ADVISED OF THE POSSIBILITY OF SUCH DAMAGE AND NOTWITHSTANDING THE FAILURE OF ESSENTIAL PURPOSE OF ANY LIMITED WARRANTY THAT MAY BE EXPRESSED HEREIN.

#### 17. FORCE MAJEURE

Except for payment obligations, if applicable, neither party will be liable to the other for any failure to meet its obligations due to any Force Majeure event. Force Majeure is an event beyond the reasonable control of the non-performing party and may include but is not limited to: (a) delays or refusals to grant an export license or the suspension or revocation thereof. (b) any other acts of any government that would limit a party's ability to perform the EULA, (c) fires, earthquakes, floods, tropical storms, hurricanes, tornadoes, severe weather conditions, or any other acts of God, (d) quarantines or regional medical crisis; (e) labor strikes or lockouts, (f) riots, strife, insurrection, civil disobedience, landowner disturbances, armed conflict, terrorism or war, declared or not (or impending threat of any of the foregoing, if such threat might reasonably be expected to cause injury to people or property), and (g) shortages or inability to obtain materials or components. If a force majeure event causes a delay, then the date of performance will be extended by the period of time that the non-performing party is actually delayed or for any other period as the parties may agree in writing.

#### 18. RIGHT TO AUDIT FACILITY AND RECORDS

HONEYWELL, or its authorized representatives, at least once per year, unless HONEYWELL can show reasonable cause for a more frequent occurrence, has the right during normal business hours during the life of this EULA and for three (3) years thereafter to visit you and have access to the inside and outside of your facilities and its employees for the purpose of inspecting, observing, and evaluating: (a) your compliance with all provisions of this EULA; (b) any potential noncompliance with the provisions of this EULA; (c) possession, access, and control of HONEYWELL Software and Materials; (d) inventory, use, and purchase of authorized components in connection with activities under the terms of this EULA; (e) books, records, people, and reports to determine compliance with the terms of this EULA; and (f) observing the manner and method of operating under the terms of this agreement by you. If any of your books, records, people, and reports are located off of your premises, said books, records, and reports will be made available to HONEYWELL or its authorized representatives within five (5) days of request.

#### 19. MISCELLANEOUS

Governing Law and Forum. This EULA shall be governed in all respects by the laws of the United States of America and the State of New York without regard to conflicts of law principles. The parties agree that the United Nations Convention on Contracts for the International Sale of Goods is specifically excluded from the application of this EULA. All disputes arising under this EULA shall be brought exclusively in the state or federal courts in Phoenix, Arizona, as permitted by law. You consent to the personal jurisdiction of the above courts.

Injunctive Relief. It is understood and agreed that, notwithstanding any other provisions of this EULA, breach of the provisions of this EULA by you may cause HONEYWELL irreparable damage for which recovery of money damages would be inadequate and that HONEYWELL shall therefore be entitled to obtain timely injunctive relief to protect HONEYWELL's rights under this EULA in addition to any and all remedies available at law.

Notices. All notices to HONEYWELL shall be in writing and shall be directed to:

Honeywell International Inc. 1944 E. Sky Harbor Circle Phoenix, AZ 85034, U.S.A. Attn: General Counsel

No Agency. Nothing contained herein shall be construed as creating any agency, employment relationship, partnership, principal-agent, or other form of joint enterprise between the parties.

Third Party Beneficiaries. You agree that Apple, and Apple's subsidiaries, are third party beneficiaries of this EULA, and that, upon your acceptance of this EULA, Apple will have the right (and will be deemed to have accepted the right) to enforce this EULA against you as a third party beneficiary.

Waiver. The failure of either party to enforce at any time any of the provisions of this EULA shall not be construed to be a continuing waiver of any provisions hereunder nor shall any such failure prejudice the right of such party to take any action in the future to enforce any provisions hereunder. Severability. In the event any provision of this EULA is determined to be illegal, invalid, or unenforceable, the validity and enforceability of the remaining provisions of this EULA will not be affected and, in lieu of such illegal, invalid, or unenforceable provision, there will be added as part of this EULA one or more provisions as similar in terms as may be legal, valid, and enforceable under applicable law.

Headings. The section headings appearing in this EULA are inserted only as a matter of convenience and in no way define, limit, construe, or describe the scope or extent of such section or in any way affect this EULA

Assignment. You may not delegate, assign, or transfer this EULA, the license(s) granted or any of your rights or duties hereunder, including by way of merger (regardless of whether you are the surviving entity) or acquisition, and any attempt to do so, without HONEYWELL's express prior written consent shall be void. HONEYWELL may assign this EULA, and its rights and obligations hereunder, in its sole discretion. Any attempt to assign or delegate in violation of this cause will be void.

Entire Agreement; Modification. This EULA and all the policies referenced herein constitute the entire agreement between HONEYWELL and you concerning the subject matter hereof, and it may only be modified by a written amendment signed by an authorized executive of HONEYWELL.

### Safety and Warnings Information

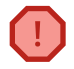

**WARNING:** Do not rely solely on the information displayed on the Digital Instrument Panel in GoDirect Flight Bag Pro to maneuver the aircraft.

**WARNING:** The altitude displayed on the Digital Instrument Panel in GoDirect Flight Bag Pro is the geometric height above Mean Sea Level and could vary significantly from the altitude displayed by pressure altimeters. Always reference the pressure altitude displayed by the aircraft altimeter when determining aircraft altitude.

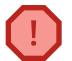

**WARNING:** Do not use outdated database information. Databases used in GoDirect Flight Bag Pro must be updated regularly to ensure the information remains current. Pilots using any outdated database do so entirely at their own risk.

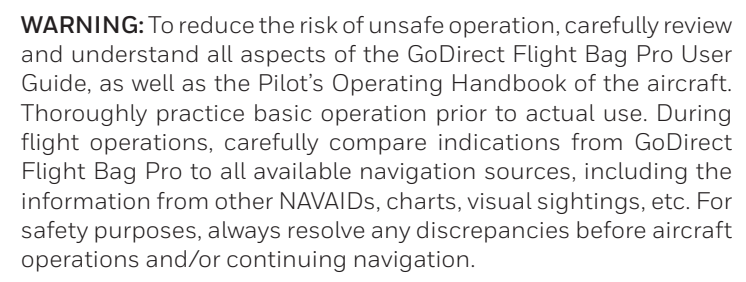

**WARNING:** GoDirect Flight Bag Pro has a very high degree of functional integrity. However, the pilot must recognize that providing monitoring and/or self-test capability for all conceivable application failures is not practical. Although unlikely, it may be possible for erroneous operation to occur without a fault indication being displayed by GoDirect Flight Bag Pro. Accordingly, it is the responsibility of the pilot to detect such an occurrence by cross-checking all redundant or correlated information available in the cockpit.

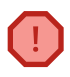

**WARNING:** For safety reasons, GoDirect Flight Bag Pro operational procedures must be learned on the ground before use in an aircraft.

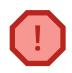

**WARNING:** The United States government operates the Global Positioning System and is solely responsible for its accuracy and maintenance. The GPS system is subject to changes which could affect the accuracy and performance of all GPS equipment. Portions of GoDirect Flight Bag Pro utilize GPS as a precision electronic NAVigation AID (NAVAID). Therefore, as with all NAVAIDs, information presented by GoDirect Flight Bag Pro can be misused or misinterpreted and, therefore, can become unsafe.

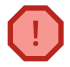

**WARNING:** Do not rely on base map (land and water) layer information for primary navigation. Base map data is intended only to supplement other approved navigation data sources and should be considered as an aid to enhance situational awareness.

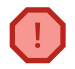

**WARNING:** Do not use timestamp of weather information provided in GoDirect Flight Bag Pro to determine the age of the weather information. Due to time delays inherent in gathering and processing weather data, the weather information provided in GoDirect Flight Bag Pro may be significantly older than the indicated timestamp.

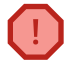

**WARNING:** Do not use weather informaton provided by GoDirect Flight Bag Pro for maneuvering in, near, or around areas of hazardous weather. Information provided may not accurately depict current weather conditions.

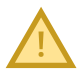

**CAUTION:** Graphical depictions of weather (radar, satellite, etc.) could be as much as 20 minutes older than the actual weather conditions. The timestamps associated with the graphical depictions only indicate the time since the information was generated by the service provider. This delay should be considered when referencing graphical weather, as the movement and intensity of the weather could adversely affect the safety of flight.

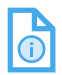

**NOTE:** All visual depictions contained within this document, including images of GoDirect Flight Bag Pro screens, are subject to change and may not reflect the most current version of the GoDirect Flight Bag Pro app and/or aviation and weather databases.

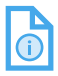

**NOTE:** Interference from GPS repeaters operating inside nereby hangars can cause intermittent loss of altitude and heading information displayed in GoDirect Flight Bag Pro while on the ground. Moving more than 300 feet away from the source of the interference should resolve any issues.

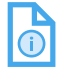

**NOTE:** Temporary Flight Restriction (TFR) data is provided by the FAA and may not be updated outside of normal business hours. Always confirm the information provided is current by cross-checking alternate sources and/or contact the local Flight Services Station for interpretation of TFR data.

## GoDirect Flight Bag Pro Record of Revisions

| REVISION | DATE     | CHANGE SUMMARY                                                                                                    |  |
|----------|----------|----------------------------------------------------------------------------------------------------|--|
| 0        | May 2017 | Initial release of the User Guide                                                                                                    |  |
| 1        | Aug 2017 | Updated for release v1.1                                                                                                    |  |
|          |          | FLIGHT PLANNING, FILING & GOFLY                                                                                                    |  |
|          |          | <ul> <li>Option to change the filing time of a flight<br/>plan after submitting a filing to the FAA<br/>(Note: Changing or updating international<br/>flight plan filings requires a call to<br/>GoDirect Flight Operations).</li> </ul> |  |
|          |          | <ul> <li>Added support for Dual XGPS 160<br/>Bluetooth GPS receiver.</li> </ul>                                                                                                    |  |
|          |          | <ul> <li>Great Circle Distance and Magnetic<br/>Course are now displayed on Flight<br/>Planning tray after a Departure and<br/>Destination ICAO have been entered.</li> </ul>                                                            |  |
|          |          | TRIP KITS                                                                                                    |  |
|          |          | <ul> <li>Option to share Trip Kit documents with or<br/>without annotations.</li> </ul>                                                                                                    |  |
|          |          | <ul> <li>Flight Plan Recall Number included in the<br/>email subject line when sharing a Trip Kit.</li> </ul>                                                                                                    |  |
|          |          | <ul> <li>Ocean Tracks PDF document(s) included<br/>in the Trip Kits.</li> </ul>                                                                                                    |  |
|          |          | AIRPORTS                                                                                                    |  |
|          |          | <ul> <li>Easily rotate a departure/approach<br/>procedure or SID/STAR PDF chart.</li> </ul>                                                                                                    |  |
|          |          | GENERAL UPDATES                                                                                                    |  |
|          |          | <ul> <li>Quickly &amp; easily submit feedback by simply<br/>shaking your device to take a screenshot,<br/>add notes to the image, and email the<br/>image/feedback directly to us.</li> </ul>                                            |  |
|          |          | <ul> <li>Addressed an issue in which some users<br/>were unable to download RA/W&amp;B<br/>Profiles.</li> </ul>                                                                                                    |  |
|          |          | <ul> <li>Optimized download time for navigation<br/>databases.</li> </ul>                                                                                                    |  |

| REVISION | DATE     | CHANGE SUMMARY                                                                                                    |  |  |
|----------|----------|----------------------------------------------------------------------------------------------------|--|--|
| 2        | Oct 2017 | Updated for release v1.2                                                                                                    |  |  |
|          |          | FLIGHT PLANNING, FILING & GOFLY                                                                                                    |  |  |
|          |          | <ul> <li>CDR codes now appear at the beginning<br/>of route strings when comparing routes.</li> </ul>                                                                                                    |  |  |
|          |          | <ul> <li>If an Aircraft Profile has "Route Weather<br/>Brief" enabled (via the GoDirect Flight<br/>Planning website only), the route weather<br/>will be included in the Flight Plan PDF<br/>document in a Trip Kit.</li> </ul> |  |  |
|          |          | <ul> <li>Improved alerting when entering ETOPs<br/>values.</li> </ul>                                                                                                    |  |  |
|          |          | <ul> <li>Added the ability to remove Airports,<br/>NAVAIDs, and Waypoint icons from the<br/>map after they have been added.</li> </ul>                                                                                          |  |  |
|          |          | <ul> <li>Added ability to include "IFPSRA"<br/>comments in ATC Remarks field in Filing<br/>Form for Eurocontrol.</li> </ul>                                                                                                    |  |  |
|          |          | TRIP KITS                                                                                                    |  |  |
|          |          | <ul> <li>Recall Number is now displayed for each<br/>trip in the Trip Kits side menu list.</li> </ul>                                                                                                    |  |  |
|          |          | <ul> <li>Airport Diagram, Airport Facilities</li> <li>Directory (A/FD), and NOTAMs can now be<br/>included in a Trip Kit for Departure and/or<br/>Destination Airports.</li> </ul>                                              |  |  |
|          |          | AIRPORTS                                                                                                    |  |  |
|          |          | <ul> <li>Improved alerting when creating &amp;<br/>submitting new Fuel Uplift requests.</li> </ul>                                                                                                    |  |  |
|          |          | <ul> <li>Added "Pilot Discretion" toggle to new Fuel<br/>Uplift Request form, which submits the<br/>request to the fuel provider to top off the<br/>fuel.</li> </ul>                                                            |  |  |
|          |          | GENERAL UPDATES                                                                                                    |  |  |
|          |          | <ul> <li>Implemented some performance<br/>enhancements and addressed several<br/>bugs reported by users.</li> </ul>                                                                                                    |  |  |
| 3        | Nov 2017 | Updated for release v1.3                                                                                                    |  |  |
|          |          | BUG FIXES                                                                                                    |  |  |
|          |          |                                                                                                    |  |  |
|          |          |                                                                                                    |  |  |
|          |          |                                                                                                    |  |  |
|          |          |                                                                                                    |  |  |
|          |          |                                                                                                    |  |  |

D201610000054 REV 3 Nov 2017

# **Table of Contents**

| <u>Section</u>                             | <u>Page</u> |
|--------------------------------------------|-------------|
| 1. OVERVIEW                                |             |
| iPAD/iOS Operating Tips                    | 1-1         |
| Data Connectivity (Wi-Fi, Wi-Fi+3G/4G)     | 1-1         |
| Datalink                                   | 1-1         |
| GPS Location Tracking                      | 1-2         |
| Device and Display Settings                | 1-3         |
| Customer Support                           | 1-5         |
| Global Customer Care (GCC)                 | 1-5         |
| Aerospace Technical Support (ATS)          | 1-6         |
| Flight Technical Services (FTS)            | 1-6         |
| Online Access for Technical Publications   | 1-6         |
| Honeywell Aerospace Technical Publications | 1-7         |
| GoDirect                                   | 1-7         |
| A One-Stop Platform                        | 1-7         |
| Cabin Connectivity                         | 1-8         |
| Flight Services                            | 1-9         |
| Maintenance and Service Plans              | 1-10        |
| Apps                                       | 1-11        |
| 2. GETTING STARTED                         | 2-1         |
| Account Setup                              | 2-1         |
| GoDirect Flight Services Subscription      | 2-1         |
| Creating a Honeywell ID                    | 2-1         |

| Section<br>2. GETTING STARTED (CONT)      | <u>Page</u> |
|-------------------------------------------|-------------|
| Account Setup (cont)                      |             |
| Flight Bag Pro Sign In                    | 2-2         |
| Forgotten Honeywell ID or Password        | 2-2         |
| User Interface and Navigation             | 2-3         |
| Navigation Bar                            | 2-3         |
| Tools Menu                                | 2-3         |
| User Interface Workflow                   | 2-6         |
| Enabling/Disabling Interface Hints        | 2-8         |
| Required Downloads to Start Using the App | 2-9         |
| Pilot and Aircraft Information            |             |
| Pilot Profile Management                  | 2-9         |
| Aircraft Profile Setup and Management     | 2-11        |
| Flight Schedule                           | 2-12        |
| Viewing Planned Flights                   | 2-12        |
| Flight Summary                            | 2-14        |
| WX Briefing                               | 2-15        |
| Re-Compute                                | 2-16        |
| The More Button                           | 2-17        |
| Editing a Flight Plan                     | 2-17        |
| Reversing a Flight Plan                   | 2-18        |
| Duplicating a Flight Plan                 | 2-18        |

| Section                                          | <u>Page</u> |
|--------------------------------------------------|-------------|
| 2. GETTING STARTED (CONT)                        |             |
| The More Button (cont)                           |             |
| Viewing a Flight Plan                            | 2-18        |
| Viewing a Filing Form                            | 2-19        |
| Change Filing                                    | 2-19        |
| Go Fly – Activating a Flight Plan for Flight     | 2-19        |
| 3. AIRPORTS                                      |             |
| Accessing Airport Information                    |             |
| Searching for Airports                           | 3-2         |
| Airport Diagram                                  |             |
| Setting a Favorite Airport                       |             |
| Viewing Airports/NAVAIDs/Waypoints in Map View   | 3-6         |
| Displaying the Airport/Facility Directory (A/FD) | 3-12        |
| Airport Detailed Information                     | 3-13        |
| Info                                             | 3-13        |
| Weather                                          | 3-14        |
| NOTAMs                                           | 3-15        |
| Frequencies                                      | 3-17        |
| Runways                                          | 3-18        |
| Procedures                                       | 3-19        |
| FBO                                              | 3-20        |
| Fuel                                             |             |

| Section                                                       | <u>Page</u>       |
|---------------------------------------------------------------|-------------------|
| 4. WEATHER (WX) CHARTS                                        | 4-1               |
| Viewing Graphical Weather (WX) Charts                         |                   |
| Refreshing Outdated Charts                                    | 4-3               |
| Adding WX Charts to Your Trip Kit                             | 4-4               |
| Viewing WX Charts in Your Trip Kit                            | 4-5               |
| Deleting WX Charts From Your Trip Kit                         | 4-6               |
| 5. MAP CONTROLS                                               | 5-1               |
| Overview of Map Controls                                      | 5-1               |
| Using the Map to Create a Flight Plan                         | 5-1               |
| GPS Centering                                                 | 5-4               |
| Compass Rose                                                  | 5-4               |
| WX Animated Playback                                          | 5-5               |
| Map Scale                                                     | 5-6               |
| Map Popover Menus                                             | 5-6               |
| Additional Map Popover Menus                                  | 5-6               |
| Map Settings                                                  | 5-7               |
| Range Ring                                                    | 5-8               |
| Changing the Range                                            | 5-8               |
| Map Modes – North Up, Track Up (Centered), Track<br>(Forward) | ( Up<br>5-9       |
| Route and Map Labels                                          |                   |
| Map Overlays                                                  |                   |
| Viewing and Changing Charts                                   |                   |
| <br>D201610000054 7                                           | Fable of Contents |

| Section                                                      | <u>Page</u> |
|--------------------------------------------------------------|-------------|
| 5. MAP CONTROLS (CONT)                                       |             |
| Map Overlays (cont)                                          |             |
| Viewing and Changing Maps                                    | 5-13        |
| Viewing and Changing Weather Overlays                        | 5-14        |
| Viewing and Changing Airspaces                               | 5-16        |
| Viewing and Changing Oceanic Tracks                          | 5-18        |
| Map Legends                                                  | 5-18        |
| 6. RUNWAY ANALYSIS/WEIGHT & BALANCE                          | 6-1         |
| Setting Up Your APG Account                                  | 6-1         |
| Setting Up and Managing Your Aircraft Profile(s)             | 6-1         |
| Downloading APG Runway Analysis/Weight & Balance<br>Profiles | 6-2         |
| Accessing the APG Tool                                       | 6-3         |
| Integrating Your Flight Plan                                 | 6-7         |
| Integrated Weight & Balance/Runway Analysis                  | 6-7         |
| Using Weight & Balance                                       | 6-8         |
| Using the Aircraft Diagram                                   | 6-9         |
| Using Actual Weights                                         | 6-9         |
| Using the Expandable Dropdown Menu                           | 6-11        |
| Using Runway Analysis                                        | 6-12        |
| Choosing a Runway                                            | 6-12        |
| Manually Entering Weather                                    | 6-13        |
| Specifying Flap Settings                                     | 6-13        |

| Section                                                               | <u>Page</u> |
|-----------------------------------------------------------------------|-------------|
| 6. RUNWAY ANALYSIS/WEIGHT & BALANCE (CONT)                            |             |
| Using the Aircraft Diagram (cont)                                     |             |
| Options                                                               | 6-13        |
| Calculating Aircraft Performance                                      | 6-14        |
| Calculating Emergency Return Performance                              | 6-14        |
| Creating a Release                                                    | 6-15        |
| Emailing or Printing a Release                                        | 6-16        |
| Viewing Runway Analysis/Weight & Balance Information in Your Trip Kit | on<br>6-17  |
| Additional Information                                                | 6-18        |
| 7. CREATING A FLIGHT PLAN                                             | 7-1         |
| Entering Flight Plan Information                                      | 7-2         |
| Selecting an Aircraft                                                 | 7-2         |
| Selecting a Flight Rule                                               | 7-3         |
| Selecting Departure and Destination Airports                          | 7-3         |
| Selecting Departure or Destination Alternate Airport                  | ts7-5       |
| Entering Your Payload                                                 | 7-7         |
| Fuel Calculations                                                     | 7-9         |
| Entering Primary Fuel                                                 | 7-9         |
| Flight Level                                                          | 7-11        |
| Date and Time (Departure)                                             | 7-11        |
| Changing the Date and Time                                            |             |

| Section<br>7. CREATING A FLIGHT PLAN (CONT) | <u>Page</u> |
|---------------------------------------------|-------------|
| Selecting a Route                           |             |
| Viewing and Comparing Routes                | 7-12        |
| Creating and Editing a Custom Route         | 7-13        |
| Validating a Route                          | 7-15        |
| Favorite Routes                             | 7-16        |
| EUROCONTROL Routes                          | 7-17        |
| Selecting a Procedure                       |             |
| Adding a Procedure                          | 7-18        |
| Viewing and Comparing Procedures            | 7-20        |
| ETPS, ETOPS, and Step Levels                |             |
| Adding ETPs: Basic and Enhanced             | 7-21        |
| Adding ETOPs                                | 7-24        |
| Adding Step Levels                          | 7-25        |
| Calculating Aircraft Performance            |             |
| Default Cruise Modes                        | 7-26        |
| Adding a Cruise Mode                        | 7-27        |
| Comparing Cruise Modes                      | 7-28        |
| Computing a Flight Plan                     | 7-29        |
| Editing a Flight Plan                       | 7-30        |
| Re-Compute                                  | 7-30        |
| Internet Connectivity Requirements          | 7-30        |

| Section                                        | <u>Page</u> |
|------------------------------------------------|-------------|
| 7. CREATING A FLIGHT PLAN (CONT)               |             |
| Filing a Flight Plan                           | 7-31        |
| Completing the Filing Form                     | 7-31        |
| Submitting a Flight Plan                       |             |
| Trip Kits                                      |             |
| Creating and Managing a Trip Kit               | 7-36        |
| Annotating Documents                           | 7-54        |
| Annotating a Document                          |             |
| GPS Tracking Log                               | 7-61        |
| Nav Log                                        |             |
| Archives                                       |             |
| Document Sharing                               |             |
| Sharing Individual Documents                   |             |
| Printing Documents                             |             |
| Sharing Trip Kits                              |             |
| Nav Logs                                       |             |
| Accessing the Nav Logs                         |             |
| Using the Nav Log                              |             |
| Uploading a Flight Plan to an Aircraft         | 7-72        |
| Using the Aspen Connected Panel™ Wireless Gate | way 7-72    |
| En Route (Go Fly) Mode                         | 7-76        |
| Go Fly                                         |             |

| Section                                                                           | <u>Page</u> |
|-----------------------------------------------------------------------------------|-------------|
| 7. CREATING A FLIGHT PLAN (CONT)                                                  |             |
| En Route (Go Fly) Mode (cont)                                                     |             |
| Accessing Your Trip Kit in Go Fly Mode                                            | 7-78        |
| Digital Instruments Panel                                                         | 7-80        |
| 8. DOWNLOADS                                                                      | 8-1         |
| Required Downloads                                                                | 8-3         |
| Managing Downloads by Region                                                      | 8-5         |
| Managing Aircraft Profile Downloads for APG (Runway<br>Analysis/Weight & Balance) | 8-7         |
| Managing Your Device Storage                                                      | 8-9         |
| Data Usage Graph                                                                  | 8-9         |
| Deleting Downloads                                                                | 8-9         |
| 9. SETTINGS                                                                       | 9-1         |
| Accessing the Settings Screen                                                     | 9-2         |
| General                                                                           | 9-2         |
| Map View                                                                          | 9-4         |
| Trip Kits                                                                         | 9-5         |
| Wireless Data Uploader                                                            | 9-6         |
| Devices Tab                                                                       | 9-7         |
| Legal Agreements                                                                  | 9-9         |
| About                                                                             | 9-10        |
| 10. HELP                                                                          | 10-1        |
| Enabling Interface Hints                                                          | 10-1        |
|                                                                                   |             |

## 

| <u>Figure</u>        |                               | <u>Page</u>                |
|----------------------|-------------------------------|----------------------------|
| 1-1                  | GPS Device Settings           |                            |
| 2-1                  | Sign In Screen                |                            |
| 2-2                  | Navigation Bar                |                            |
| 2-3                  | Tools Menu                    |                            |
| 2-4                  | Create New Flight Plan Button |                            |
| 2-5                  | Trip Kits View                |                            |
| 2-6                  | Navigation Bar                |                            |
| 2-7                  | Downloads View                |                            |
| 2-8                  | Selecting the Profile         |                            |
| 2-9                  | Updating Profile Information  |                            |
| 2-10                 | Ways to Search Flight Plans   |                            |
| 2-11                 | Sorting Methods               |                            |
| 2-12                 | Hide Flight Plan Button       |                            |
| 2-13                 | Flight Plan WX Briefing       |                            |
| 2-14                 | Weather Briefing Options      |                            |
| 2-15                 | More Flight Planning Options  |                            |
| 3-1                  | Airports Screen               |                            |
| 3-2                  | Search for Airport Field      |                            |
| 3-3                  | Nearby Airports               |                            |
| 3-4                  | Airport Diagram               |                            |
| 3-5                  | Weather Category Indicator    |                            |
| D2016100<br>REV 3 No | 000054<br>ov 2017             | Table of Contents<br>TC-11 |

| <u>Figure</u> |                                           | <u>Page</u> |
|---------------|-------------------------------------------|-------------|
| 3-6           | Airspace Menu                             | 3-7         |
| 3-7           | Airport Information Menu                  | 3-8         |
| 3-8           | NAVAID Information Menu                   | 3-9         |
| 3-9           | Waypoint Information Menu                 | 3-10        |
| 3-10          | A/FD Information                          | 3-12        |
| 3-11          | Airports Sub-Navigation                   | 3-13        |
| 3-12          | General Information                       | 3-13        |
| 3-13          | Weather                                   | 3-14        |
| 3-14          | NOTAMs                                    | 3-15        |
| 3-15          | NOTAMs (Filtered by Type)                 | 3-16        |
| 3-16          | Frequencies                               | 3-17        |
| 3-17          | Runways (With Runway Direction Displayed) | 3-18        |
| 3-18          | Procedures                                | 3-19        |
| 3-19          | FBO Мар                                   | 3-20        |
| 3-20          | FBO Map (Full Screen)                     | 3-21        |
| 3-21          | Fuel                                      | 3-22        |
| 3-22          | Fuel Availability and Pricing             | 3-23        |
| 3-23          | Fuel Uplift Request Form                  | 3-24        |
| 3-24          | Fuel Uplifts                              | 3-25        |
| 3-25          | Cancel Fuel Uplift                        | 3-26        |
| 4-1           | Geographic Regions                        | 4-1         |
|               |                                           |             |

| <u>Figure</u> |                                                    | <u>Page</u>     |
|---------------|----------------------------------------------------|-----------------|
| 4-2           | U.S. Sub-Regions                                   |                 |
| 4-3           | Weather Charts                                     |                 |
| 4-4           | Refreshing Outdated Charts                         |                 |
| 4-5           | Adding WX Charts to a Trip Kit                     |                 |
| 4-6           | WX Chart Thumbnails                                |                 |
| 4-7           | Deleting WX Thumbnail                              | 4-6             |
| 5-1           | Create Flight Plan                                 | 5-2             |
| 5-2           | Comparing Multiple Routes                          | 5-3             |
| 5-3           | Calculate Performance/Quick Compute Aler<br>Window | t<br>5-4        |
| 5-4           | Weather Overlay with WX Animation Playbac          | k 5-5           |
| 5-5           | Map Scale Indicator                                | 5-6             |
| 5-6           | Map Settings                                       | 5-7             |
| 5-7           | Range Ring Settings                                | 5-8             |
| 5-8           | Map Settings                                       | 5-9             |
| 5-9           | Route Label                                        | 5-10            |
| 5-10          | Map Overlays Popover Menu                          |                 |
| 5-11          | Chart Overlays Screen                              |                 |
| 5-12          | Charts Options                                     | 5-12            |
| 5-13          | Maps Options                                       |                 |
| 5-14          | Weather Observations                               | 5-15            |
| 5-15          | Radar Observation Menu                             | 5-16            |
| D2016100      | 000054 Tal                                         | ole of Contents |

| <u>Figure</u> |                                                        | <u>Page</u> |
|---------------|--------------------------------------------------------|-------------|
| 5-16          | Viewing/Changing Airspaces                             | 5-17        |
| 5-17          | Legends Popover Menu                                   | 5-19        |
| 5-18          | Legends Popover Menu With Radar Expanded               | 5-19        |
| 6-1           | Runway Analysis/Weight & Balance Profiles<br>Screen    | 6-2         |
| 6-2           | APG RA/W&B Accessible From the Flight Schedu<br>Screen | ule<br>6-5  |
| 6-3           | Calculating a Stand-Alone RA/W&B Report                | 6-6         |
| 6-4           | APG Weight & Balance Screen                            | 6-8         |
| 6-5           | APG Passenger Position                                 | 6-9         |
| 6-6           | Deleting a Populated Passenger Position                | 6-10        |
| 6-7           | APG Position Expandable Dropdown Menu                  | 6-11        |
| 6-8           | APG Runway Analysis                                    | 6-12        |
| 6-9           | APG Emergency Return                                   | 6-14        |
| 6-10          | APG Create Release                                     | 6-15        |
| 6-11          | APG Release                                            | 6-16        |
| 6-12          | Viewing RA/WB Reports in a Trip Kit                    | 6-18        |
| 7-1           | Create Flight Plan Tray                                | 7-1         |
| 7-2           | Aircraft Popover Menu                                  | 7-2         |
| 7-3           | Departure Popover Menu                                 | 7-3         |
| 7-4           | Destination Field                                      | 7-4         |

| <u>Figure</u> |                                                      | <u>Page</u> |
|---------------|------------------------------------------------------|-------------|
| 7-5           | Destination Popover Menu                             | 7-5         |
| 7-6           | Alternate Destination Popover Menu                   | 7-6         |
| 7-7           | Entering Payload – Manual                            | 7-7         |
| 7-8           | Entering Payload – Itemized                          | 7-8         |
| 7-9           | Primary Fuel                                         | 7-9         |
| 7-10          | Reserve Fuel Tab                                     | 7-10        |
| 7-11          | View Routes Modal Window                             | 7-12        |
| 7-12          | Viewing and Comparing Routes on the Map              | 7-13        |
| 7-13          | Route Form Field                                     | 7-13        |
| 7-14          | Valid Route                                          | 7-15        |
| 7-15          | Favorite Routes                                      | 7-17        |
| 7-16          | Adding a SID or STAR Procedure                       | 7-19        |
| 7-17          | View Procedures Modal Window                         | 7-20        |
| 7-18          | Second Screen of Flight Plan Tray                    | 7-21        |
| 7-19          | Basic ETP Calculation                                | 7-22        |
| 7-20          | Enhanced ETP Calculation                             | 7-23        |
| 7-21          | ETOPs Menu                                           | 7-25        |
| 7-22          | Step Levels Popover Menu                             | 7-26        |
| 7-23          | Cruise Mode Modal Window                             | 7-28        |
| 7-24          | Calculate Performance/Quick Compute Alert<br>Message | 7-29        |
| 7-25          | Filing Trip Kit                                      | 7-31        |
|               |                                                      |             |

| <u>Figure</u> |                                                                        | <u>Page</u> |
|---------------|------------------------------------------------------------------------|-------------|
| 7-26          | Filing Form Flight Details                                             | 7-32        |
| 7-27          | IFPSRA Toggle Switch                                                   | 7-33        |
| 7-28          | Flight Plan Notifications                                              | 7-34        |
| 7-29          | Trip Kits Screen (Portrait Device Orientation)                         | 7-36        |
| 7-30          | Creating a Trip Kit                                                    | 7-37        |
| 7-31          | Generating & Downloading a Trip Kit From the<br>Flight Schedule Screen | 7-38        |
| 7-32          | Flight Schedule Screen                                                 | 7-39        |
| 7-33          | Trip Kits Screen (Portrait Device Orientation)                         | 7-40        |
| 7-34          | Trip Kit Loaded                                                        | 7-41        |
| 7-35          | Trip Kits Screen (Landscape Device Orientation)                        | 7-42        |
| 7-36          | Trip Kit Document Categories                                           | 7-43        |
| 7-37          | Deleting a Document                                                    | 7-44        |
| 7-38          | Delete From Trip Kit Confirmation                                      | 7-45        |
| 7-39          | Delete Document Button                                                 | 7-46        |
| 7-40          | Deleting a Thumbnail                                                   | 7-47        |
| 7-41          | Initiating the Snapshot Tool From the Trip Kit                         | 7-48        |
| 7-42          | Snapshot File Saving Modal Window                                      | 7-49        |
| 7-43          | Refresh Trip Kit Button                                                | 7-50        |
| 7-44          | Trip Kit Library                                                       | 7-51        |
| 7-45          | Delete Trip Kit Confirmation                                           | 7-52        |
| 7-46          | Delete Trip Kit Button                                                 | 7-53        |

Figuro

Dago

| rigure |                                                      | raye |
|--------|------------------------------------------------------|------|
| 7-47   | Create a Note Modal Window                           | 7-54 |
| 7-48   | Create a Note Modal Window                           | 7-55 |
| 7-49   | Scratchpad Note Drawing Tool                         | 7-56 |
| 7-50   | Selecting Type a Note                                | 7-56 |
| 7-51   | Typing a Text Note                                   | 7-57 |
| 7-52   | Viewing a Document Full-Screen                       | 7-58 |
| 7-53   | Pencil Button                                        | 7-59 |
| 7-54   | Save Changes                                         | 7-60 |
| 7-55   | Nav Log Screen                                       | 7-61 |
| 7-56   | Regenerate Trip Kit Confirmation                     | 7-62 |
| 7-57   | Deleting an Archive                                  | 7-63 |
| 7-58   | Share Trip Kits Modal Window                         | 7-64 |
| 7-59   | Sharing Methods                                      | 7-65 |
| 7-60   | Print Options                                        | 7-66 |
| 7-61   | Nav Log                                              | 7-67 |
| 7-62   | Accessing the Nav Log From the Trip Kit Side<br>Menu | 7-68 |
| 7-63   | Accessing the Nav Log From En Route (Go Fly)<br>Mode | 7-70 |
| 7-64   | Nav Log With Entries                                 | 7-71 |
| 7-65   | Upload to FMS Option in Expanded Flight Plan<br>Tile | 7-73 |
| 7-66   | Upload Confirmation Alert Message                    | 7-74 |

| <u>Figure</u> |                                                     | <u>Page</u> |
|---------------|-----------------------------------------------------|-------------|
| 7-67          | Go Fly Button in Expanded Flight Plan Tile          |             |
| 7-68          | Go Fly Button in Trip Kit                           |             |
| 7-69          | Trip Kits Button on Flight Plan                     | 7-78        |
| 7-70          | Flight Plan Tray in Go Fly Mode                     | 7-78        |
| 7-71          | Selecting External GPS                              | 7-81        |
| 7-72          | Recording GPS                                       | 7-82        |
| 7-73          | Overwrite Previous Recording                        | 7-83        |
| 8-1           | Available Downloads Button                          |             |
| 8-2           | Downloads Screen                                    |             |
| 8-3           | Downloads Started                                   | 8-3         |
| 8-4           | Download Status Graph                               | 8-4         |
| 8-5           | Required Downloads                                  |             |
| 8-6           | Available Products                                  |             |
| 8-7           | Runway Analysis/Weight & Balance Profiles<br>Screen | 8-8         |
| 8-8           | Data Usage Graph                                    | 8-9         |
| 8-9           | Deleting Downloads                                  |             |
| 9-1           | Map View Tab in Settings                            | 9-1         |
| 9-2           | General Tab                                         |             |
| 9-3           | Map View Tab                                        | 9-4         |
| 9-4           | Trip Kits Tab                                       |             |

| <u>Figure</u> |                                               | <u>Page</u> |
|---------------|-----------------------------------------------|-------------|
| 9-5           | Wireless Data Uploader Tab                    | 9-6         |
| 9-6           | Devices Tab                                   | 9-7         |
| 9-7           | GPS Configure                                 | 9-8         |
| 9-8           | Legal Agreements Tab                          | 9-9         |
| 9-9           | About Tab                                     | 9-10        |
| 10-1          | Interface Hints Selection in General Settings | 10-1        |
| 10-2          | Contact Us Tab                                | 10-2        |

# 1. Overview

We know what it takes to operate in business aviation because our team has planned the flights, flown the routes, and ordered the catering – just like you! GoDirect Flight Bag Pro was designed with your day-to-day in mind because we're pilots too. Whether you're creating a quick flight plan, calculating your aircraft's performance, conducting runway analysis, or simply want to check the weather at your destination, Flight Bag Pro has you covered.

### iPAD/iOS OPERATING TIPS

Flight Bag Pro is designed to work with any iPad device capable of running iOS 9.0 or later. If you are new to using an iPad, Apple has created an excellent user guide (help.apple.com/ipad/10) to help you become familiar with your new device.

### Data Connectivity (Wi-Fi, Wi-Fi+3G/4G)

Many Flight Bag Pro features, including flight planning, weather, and weight and balance, require a connection to the Internet. For Internet access away from a home, an office, or an aircraft Wi-Fi network, a cellular data connection is required. The iPad user guide (help.apple.com/ipad/10/#/iPad2db29c3a) provides instructions for connecting to the Internet, either through Wi-Fi or a cellular network.

## Datalink

Many GoDirect services, including FMS (Flight Management System) flight plan uplinks, D-ATIS (Digital Automatic Terminal Information Service), and pre-departure clearances, are delivered to the aircraft via Datalink. Datalink is a VHF (very high frequency) and satellite-based service that transmits information to and from the aircraft, even while the aircraft is airborne or operating in remote areas. You can learn more about GoDirect Datalink Communications on the GoDirect Flight Services website (aerospace.honeywell.com/en/services/aerospace-services/godirect-datalink).

### **GPS Location Tracking**

Some Flight Bag Pro features require a GPS (Global Positioning System) position. To avoid lost or degraded GPS signals, Flight Bag Pro supports both XGPS 150A and XGPS 160 external GPS devices via Bluetooth (gps.dualav.com/explore-by-product/xgps150a/ and gps.dualav.com/explore-by-product/xgps160/).

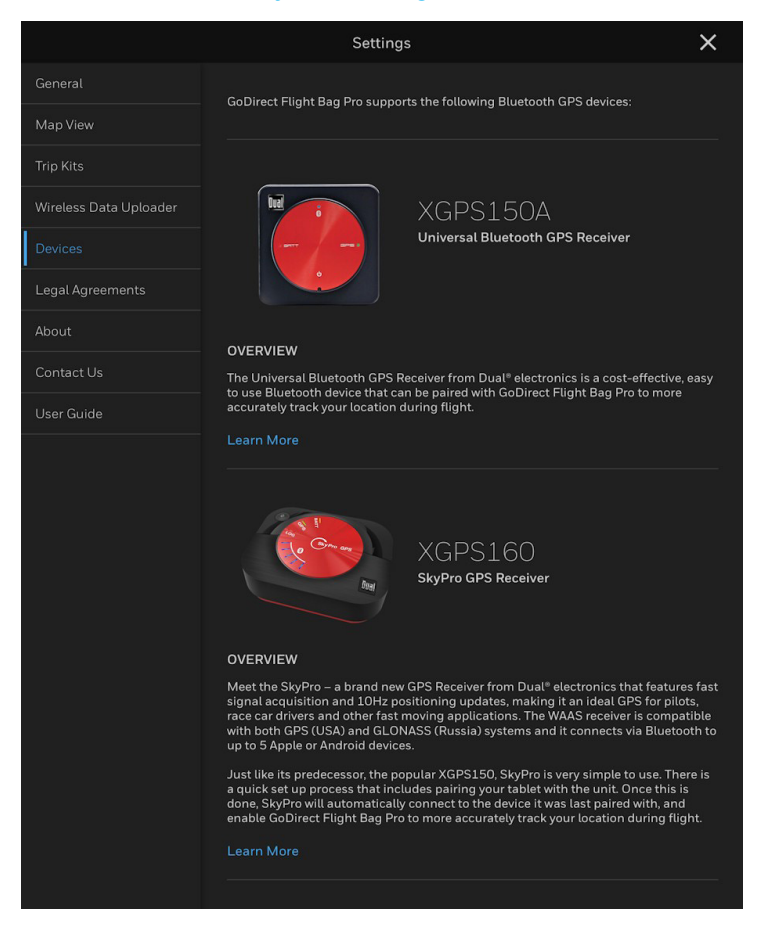

### Figure 1-1: GPS Device Settings

To pair a supported third-party Bluetooth device with Flight Bag Pro, follow the instructions provided by the manufacturer. See Pairing a Third-Party GPS Device in Section 9, Settings, for more information.

### **Device and Display Settings**

### CHANGING SLEEP MODE SETTINGS

Your iPad is configured to enter Sleep Mode when inactive. Waking the iPad from Sleep Mode may require you to enter a password or PIN (personal identification number). Because this can get in the way of critical aircraft operations, many companies and flight departments have directed their pilots to disable or adjust their Sleep Mode settings. To change the Sleep Mode settings:

- 1. Tap the (Tools Menu) button.
- 2. Tap the settings (Settings) button.
- 3. Tap the General (General) tab.
- 4. Slide the (Allow Device Sleep) toggle switch to make it gray (off) or blue (on).
  - NOTE: Sleep settings on some iPads cannot be changed due to restrictions enforced by other apps or mobile device management settings.

Remember to manually turn off your iPad when not in use if Sleep Mode has been disabled to avoid draining its battery.

### LOCKING THE DISPLAY ORIENTATION

The iPad can be locked in Portrait (vertical) or Landscape (horizontal) mode so that the app displays correctly and does not auto-rotate when mounted in the aircraft. To lock the orientation:

1. Mount or hold the iPad in the desired orientation.

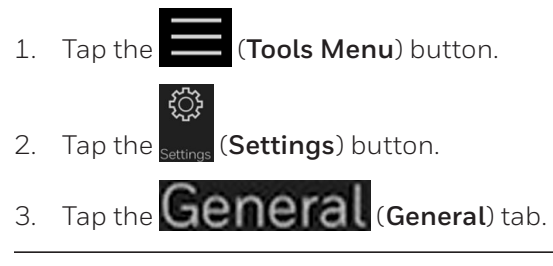

D201610000054 REV 3 Nov 2017 4. Slide the **(Screen Orientation Lock**) toggle switch to make it gray (off) or blue (on).

### ADJUSTING DISPLAY BRIGHTNESS

- 1. Tap the (Tools Menu) button.
- 2. Tap the settings (Settings) button.
- 3. Tap the General (General) tab.
- 4. Under **Brightness**, slide the **Brightness**, slide the display brightness.

NOTE: These Brightness controls are in ADDITION to the brightness controls of the device. Set your device brightness at 50% before adjusting the Flight Bag Pro brightness settings.

### TOUCHSCREEN GESTURES

Moving a finger or multiple fingers across your iPad's screen in different ways allows you to interact with Flight Bag Pro. These "gestures" are described below.

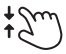

### Pinch and Zoom

Touching the screen with your thumb and index finger at the same time, then squeezing or spreading them, zooms in and out on maps and PDF (Portable Document Format) files.

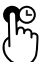

### Long Press

Touching and holding down on a point on the map creates a new waypoint. A long press can also be used to delete items from Trip Kits or to view notes.

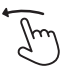

### Swipe to Hide or Delete

You may swipe left on a Flight Plan tile on the Flight Schedule to "hide" the flight plan and declutter the list.

In addition, you may swipe left on items in a Trip Kit, or swipe a Trip Kit from the list in the Trip Kit side menu, or swipe downloaded items to delete the item.
# **CUSTOMER SUPPORT**

For product support or to request the latest revision to a publication, contact the local Honeywell customer support.

An electronic version of this publication is available at www.flightservices.honeywell.com for subscribers.

Use the following contact numbers:

- US Toll Free: (888) 634-3330
- International: +1 (602) 365-7020
- Fax: +1 (602) 365-1871

Or via email at:

• FlightServices@Honeywell.com

# Global Customer Care (GCC)

For all aerospace inquiries including:

- Technical assistance
- Aircraft-on-ground (AOG)
- Sales: new and exchange
- Repair and overhaul
- Supply chain optimization
- Rentals
- Return material authorization (RMA).

Use the following GCC contact numbers:

- Fax: 1-602-822-7272
- Phone: 1-800-601-3099 (U.S.A./Canada)
- Phone: 1-602-365-3099 (International)

### Aerospace Technical Support (ATS)

For direct technical support for:

- Avionics
- Mechanical.

Use the following ATS contact numbers:

- Phone: 1-855-808-6500 (U.S.A./Canada)
- Phone: 1-602-365-6500 (International)

Choose Option 1 for avionics or Option 2 for mechanical.

Or send email to:

AeroTechSupport@honeywell.com

# Flight Technical Services (FTS)

For direct technical support, additional information, or operational questions, contact FTS by:

- Email: FTS@honeywell.com
- Website: http://pilots.honeywell.com

To contact FTS, log in and select **Contact Us** in the bottom-right corner of the URL page.

### **Online Access for Technical Publications**

Honeywell has moved to an online access model for technical publications. This change was made to eliminate the cost of printing and shipping paper publications and to be a better environmental steward. The option to download and order print copies through the Honeywell MyAerospace portal at myaerospace.honeywell.com is still available. Alerts can be set up so that, if there is a change to a publication, customers can receive emal notifications of changes. The user can add a manual to a Watch List, using the Receive Email Updates link or the My Email Notifications link on the left navigation bar at the bottom of the Search Publications page. Customers can still continue to order copies of publications but the option to sign up to receive ongoing updates by the way of paper will no longer be an option. If there is a change, revision, or new release, request the publication at that time through the Honeywell MyAerospace portal at myaerospace.honeywell.com. For questions or concerns, contact the Technical Publications Order Management team at pubs@Honeywell.com.

### Honeywell Aerospace Technical Publications

Go to the Honeywell Online Technical Publications website at myaerospace.honeywell.com to:

- Download or see publications online
- Make an order for a publication
- Tell Honeywell of a possible data error (report a discrepancy) in a publication.

If you do not have access to the Honeywell Online Technical Publications website and need technical publications information:

Send an email message to:

cas-publications-distribution@honeywell.com

• Send a fax or speak to a person at the GCC contact numbers.

# GODIRECT

The demand for integrated services in avionics has never been greater. Operators want to improve safety, increase efficiency, and cut operating costs. Pilots want better tools that provide real-time information so they can focus on flying; flight departments want to anticipate and fix problems to avoid grounding aircraft; and passengers want a safe, comfortable flight with dependable, easyto-use Wi-Fi like they get in their offices and homes.

# A One-Stop Platform

Honeywell GoDirect is a one-stop platform that meets all of these needs. GoDirect gives pilots, operators, and flight departments direct access to the Honeywell services they need most: flight planning, software updates, maintenance services, and equipment protection plans, as well as a full suite of connected services.

And with the GoDirect web portal, users can quickly access popular Honeywell Aerospace services with just a single login. In addition to viewing current subscription services, users can access other offerings to help improve safety, performance, and cost-efficiency, including:

- Cabin connectivity
- Flight services
- Maintenance and service plans
- Apps

# Cabin Connectivity

Honeywell now offers a comprehensive suite of satellite communication services and solutions to deliver unparalleled connectivity and functionality. GoDirect Cabin Connectivity provides flexible, reliable cabin communications, including access to more than a dozen GoDirect apps and services, real-time TV, TV on demand, high-speed broadband Internet, video conferencing, email, and VoIP (Voice Over Internet Protocol).

From GoDirect Routing Software, GoDirect Access, and everything in between, GoDirect Cabin Connectivity provides the most up-todate information to meet the needs of passengers while allowing operators and flight crews to be more productive.

GoDirect cabin connectivity services include:

- **GoDirect Cabin Routing** Lets pilots configure their onboard satellite communication systems for optimum performance, automatically choosing the right band and service
- **GoDirect Satcom Toolkit** Enables techs to easily download, view, and email troubleshooting and configuration data.
- GoDirect Satcom Network Makes it easy to quickly check the onboard Wi-Fi network status and find ways to restore connectivity

### WORLDWIDE CONNECTIVITY SOLUTIONS

For General Aviation, BendixKing's Aerowave 100 is an affordable high-speed in-flight Internet solution that offers worldwide connectivity to twin, turboprop, and light jet aircraft.

#### JETWAVE HARDWARE

Honeywell's JetWave is an exclusive connectivity hardware that enables users to connect to Jet ConneX, Inmarsat's Global Xpress constellation of Ka-band satellites. JetWave satellite communications hardware includes antennas, routers, and other equipment to provide uninterrupted and consistent service to JetWave-equipped aircraft.

# **Flight Services**

GoDirect Flight Services includes global flight planning, integrated flight support, two-way data communications, and other services to keep pilots on the right route to avoid traffic, weather hazards, and delays.

#### FLIGHT SENTINEL

GoDirect Flight Sentinel enables an on-ground dispatch team to act as an extension of the flight crew. By monitoring airport volume, current ATC initiatives, weather, and required routing, the Flight Sentinel helps to minimize delays and reduce crew workload. The Flight Sentinel Team actively monitors all phases of flight, providing updates on hazardous weather and other conditions that could have an impact, providing proactive communications to keep the crew informed.

#### FLIGHT PLANNING

Professional flight data specialists are available 24/7 to assist in preparing the most efficient flight plan for any destination worldwide. Specialists are experienced aviation professionals, including a mix of FAA-certified aircraft dispatchers, weather planners, and commercial pilots. Flight planning with GoDirect is fast, accurate, and intuitive. Convenient access to worldwide flight planning is available by phone, the web, mobile devices, and through datalink communications. GoDirect Flight Planning utilizes OEM aircraft performance data combined with the most current atmospheric forecasts to yield precise fuel burn and time calculations on every flight plan.

#### WEATHER

Accurately monitoring global weather conditions is key to maximizing operational efficiencies and passenger comfort. Honeywell's GoDirect Flight Services provides a wide range of worldwide aviation and passenger weather products to supplement its comprehensive flight planning services.

While airborne, flight crews are able to access a variety of critical weather, wind, and D-ATIS products from virtually anywhere in the world for immediate flight deck display.

### DATALINK

For more than 30 years, Honeywell's Flight Services has provided VHF and satellite datalink communications to datalinkequipped aircraft worldwide. Honeywell's robust two-way Aircraft Communications Addressing and Reporting System (ACARS) is compatible with all major VHF and satellite networks across the globe. With enterprise-level connections to communications networks worldwide, GoDirect personnel can relay messages anywhere.

#### INTERNATIONAL TRIP SUPPORT

With GoDirect apps, pilots have everything they need to navigate the globe. International Trip Support enables users to order fuel, price handling services, submit trips, and review the status of their arranged services.

Annual premium subscribers enjoy numerous flight services at no additional charge, including: flight plans and flight plan filings, worldwide text and graphical weather, trip package deliveries, eAPIS (Electronic Advance Passenger Information System), runway analysis, and weight and balance calculations.

### Maintenance and Service Plans

Honeywell's maintenance plans deliver a cost-efficient means to maintain assets optimally and ensure high dispatch availability. Services are available for many Honeywell products, including mechanical, avionics, and environmental control systems.

# EXTEND THE VALUE WITH REPAIR AND REPLACEMENT PROGRAMS

Repair and replacement programs protect customers from unexpected costs and unscheduled downtime. They include the Honeywell Avionics Protection Program, the Maintenance Service Plan for engines and auxiliary power units, and the Mechanical Protection Plan for environmental control and cabin pressurization systems.

### Apps

GoDirect Apps make each flight more efficient and help to reduce costs by providing flight crews with a variety of options so that aircraft spend less time on the ground and more time in the air.

#### **COCKPIT APPS**

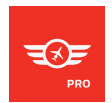

#### GoDirect Flight Bag Pro

With the GoDirect Flight Bag Pro app, users can create and file flight plans, download trip kits, and access upto-the minute weather updates and snapshot views from their iPads.

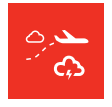

#### **GoDirect Weather Information Service**

The GoDirect Weather Information Service app uses an easy-to-read map to provide flight crews with the most accurate weather information available in flight so they can avoid severe weather and improve safety and passenger comfort.

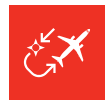

#### **GoDirect Flight Preview**

The innovative GoDirect Flight Preview app gives flight crews an exact picture of the runway environment on their iPad, long before they begin their approach. The app uses FAA data to render a flight path including waypoint sequencing and vertical and lateral profiling in three dimensions, so pilots know exactly what to expect.

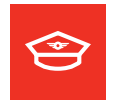

#### **Pilot Gateway**

The Honeywell Pilot Gateway provides free, instant access to dedicated resources for pilots of corporate aircraft outfitted with Honeywell products and services.

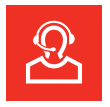

#### **Direct Access**

The Direct Access app lets users take their Honeywell Business & General Aviation customer support network with them wherever they go.

### **CABIN APPS**

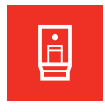

#### **GoDirect Satcom Toolkit**

Honeywell's GoDirect satellite communications toolkit application makes it much easier for aircraft maintenance technicians to troubleshoot and service the Honeywell satellite communications and router hardware on their aircraft.

| $\overline{a}$ |  |
|----------------|--|
| <b>A</b>       |  |
|                |  |

#### **GoDirect Satcom Network**

Honeywell's GoDirect Satcom Network app allows flight crews and passengers on business aviation aircraft to diagnose and troubleshoot in-flight Wi-Fi connectivity.

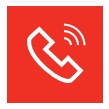

#### **GoDirect Voice**

Honeywell's GoDirect Voice is an easy-to-use application that enables voice calls for passengers who need to stay connected while in-flight.

#### MAINTENANCE APPS

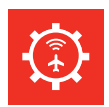

#### **MyMaintainer**

The MyMaintainer app helps maintenance teams reduce costs and improve troubleshooting time, enabling faster return to service.

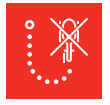

#### Honeywell Sky Connect FDM

Honeywell's Sky Connect Flight Data Monitoring app allows technicians and safety/quality assurance personnel to easily configure and monitor their aircraft tracking, alerting, and recording systems for helicopter air ambulance (HAA) compliance.

# 2. Getting Started

# ACCOUNT SETUP

Whether you're a new GoDirect subscriber or an existing customer experiencing changes to your fleet or aircraft equipment, you'll want to set up your account so that flights are planned, filed, and managed correctly. Many GoDirect subscribers prefer to do this over the phone or through email with a Flight Data Specialist.

- US Toll Free: (888) 634-3300
- International: +1 (602) 365-7020
- Email: FlightServices@Honeywell.com

Accounts can also be set up and managed on the GoDirect Flight Services website (www.flightservices.honeywell.com). After logging in, go to the **My Profile** tab to access the aircraft, crew and passenger, and owner/operator settings.

# GoDirect Flight Services Subscription

A GoDirect Flight Services subscription is required to use Flight Bag Pro. To learn more about subscription benefits and options, click on the **How to Subscribe** button at the bottom of the Flight Bag Pro Sign In page (www.flightservices.honeywell.com), or contact Account Services.

- US Toll Free: (888) 634-3300
- International: +1 (602) 365-7020
- Email: FlightServices@Honeywell.com

# Creating a Honeywell ID

If you do not have a Honeywell ID, go to the MyAerospace website (myaerospace2.honeywell.com/wps/portal/CreateHonId) and complete the registration form.

# Flight Bag Pro Sign In

After launching the app for the first time, enter your Honeywell ID and Password on the Flight Bag Pro Sign In screen. Your credentials are saved, so you don't need to enter them each time you open the app.

| T⊧<br>Go             | IONCYWEII<br>HE POWER OF CONNECTED<br>Direct Flight Bag Pro                                                                                             |                                                                                           |          |
|----------------------|----------------------------------------------------------------------------------------------------|-------------------------------------------------------------------------------------------|----------|
| Honeywell.IE         | )                                                                                                    |                                                                                           |          |
| Password             |                                                                                                    |                                                                                           |          |
|                      | SIGN IN                                                                                                    |                                                                                           |          |
|                      | 100                                                                                                    | -                                                                                         |          |
|                      | Why choose Flight B<br>Our premier global flight plannir<br>bag iPad app was made by pilot<br>designed to support the everyda<br>aviation flight crews. | Bag Pro?<br>Ing and electronic flight<br>sfor pilots; Specifically<br>y needs of business |          |
| file manufacture and | C S S S S                                                                                                    |                                                                                           | Ver. 1.3 |

Figure 2-1: Sign In Screen

### Forgotten Honeywell ID or Password

Click on the **Forgot Password?** link underneath the **SIGN IN** button to change or reset a lost password.

D201610000054 REV 3 Nov 2017

### USER INTERFACE AND NAVIGATION

Flight Bag Pro has a clean, simple user interface that makes it easy to navigate. Take a moment to learn more about core navigation elements.

### **Navigation Bar**

The Navigation Bar spans the top of the screen. It contains the

(Tools Menu) button, page title, (Flight Schedule) button, and (Create Flight) button.

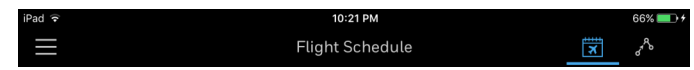

Figure 2-2: Navigation Bar

### Tools Menu

Tapping on the **Tools Menu**) button expands the Tools Menu and allows you to access a variety of additional features within the app.

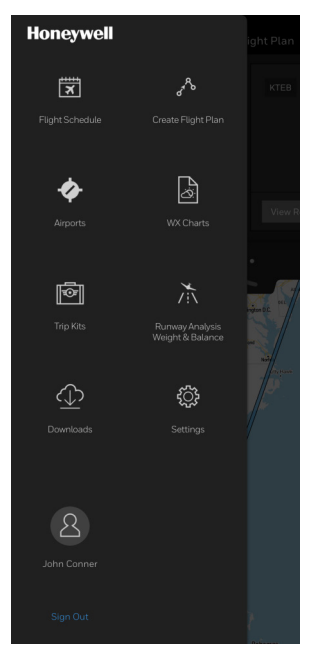

### Figure 2-3: Tools Menu

D201610000054 REV 3 Nov 2017

### FLIGHT SCHEDULE

Tapping the **I** (**Flight Schedule**) button takes you to the default home screen where you can view all available flight plans.

### CREATE FLIGHT PLAN

Tapping the **Create Flight Plan**) button takes you to the Create Flight Plan screen where you can plan your next flight. See Section 7, Creating a Flight Plan to learn more.

### AIRPORTS

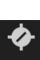

Tapping on the **Arrors** (**Airports**) button lets you search for airports and view detailed information on runways, weather, NOTAMs (Notices to Airmen), radio frequencies, FBOs (Fixed-based operators), fuel, and more. See Section 3, Airports, for more information.

#### WX CHARTS

|  | 1 19 |
|--|------|
|  | 2    |
|  |      |
|  |      |

Tapping on the (WX Charts) button gives you satellite, radar, significant weather (WX), winds and temperatures, icing, and other weather charts. All charts are provided by Weather Services International (WSI). See Section 4, Weather (WX) Charts, to learn more.

#### TRIP KITS

Tapping on the **Trip Kits**) button opens the Trip Kits screen, where you can view all previously downloaded Trip Kits associated with your flight plans. See Trip Kits in Section 7, Creating a Flight Plan, for more information.

#### RUNWAY ANALYSIS/WEIGHT & BALANCE

Tapping on the **Runway Analysis/Weight & Balance**) button opens the APG (Aircraft Performance Group) tool, which allows you to quickly compute or view previously computed runway analysis and weight and balance reports without leaving Flight Bag Pro. See Section 6, Runway Analysis/Weight & Balance, for more information.

### DOWNLOADS

Tapping on the **Downloads**) button allows you to manage all airport, navigation, and performance data for Flight Bag Pro. It is important to ensure necessary downloads are up to date prior to using the app to plan flights, during flight operations, or while using the app offline. See Section 8, Downloads, for more information.

#### SETTINGS

| ~~~  |  |
|------|--|
| 202  |  |
| 2025 |  |
| -    |  |
|      |  |

Tapping on the Settings (Settings) button accesses all Flight Bag Pro settings, Wireless Data Uploader file management, legal agreements, Honeywell contact information, and the User Guide. See Section 9, Settings, for more information.

#### PERSONAL PROFILE

Tapping the (Personal Profile) button provides access to view and edit your Personal Profile information.

(Create New

### User Interface Workflow

The Flight Bag Pro user interface makes it easy to flow from one task to the next. You can also quickly jump between tools to make lastminute changes and view critical performance, airport, procedure, and weather information in a hurry.

The app opens to the Flight Schedule screen. When returning to the app to file, change, or fly an existing flight plan, you can quickly find what you need on the bottom two-thirds of the page. To create

New Flight

a new flight plan, simply tap the **Flight Plan**) button.

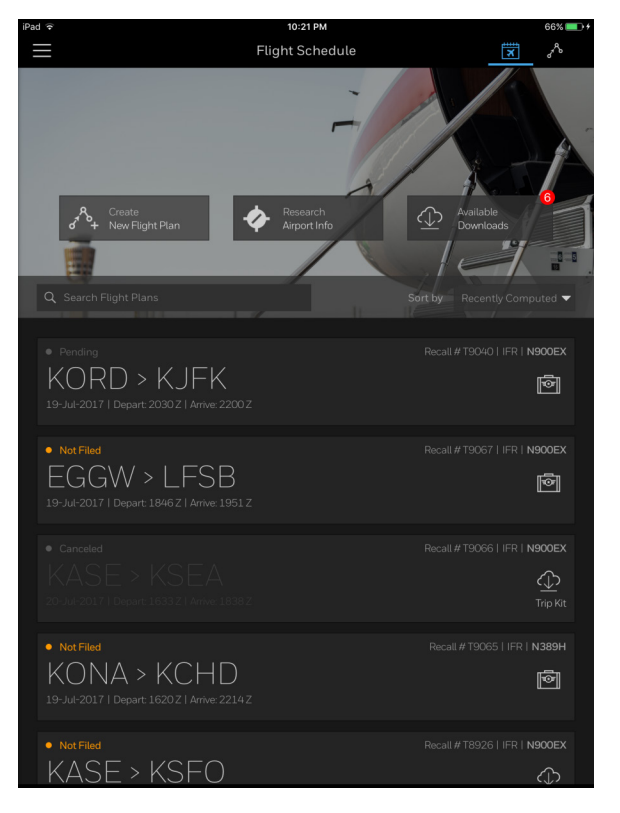

Figure 2-4: Create New Flight Plan Button

After creating a flight plan, you are guided to the Trip Kit, where you can add or remove additional documents necessary for your flight, file your flight plan, or share the Trip Kit with a colleague or friend. See Trip Kits in Section 7, Creating a Flight Plan, for more information.

| Image: Control of Control of Con                        | 66% 💷 +                                                                                                    |
|----------------------------------------------------------------------------------------------------|----------------------------------------------------------------------------------------------------|
| Pending     Recall # TBOAD I IFR I NSK      Id-Jul-20171 Depart 203021 Arrive: 22002     View Trip Ki      // Wers In Pick      // Wers In Pick      // Pight Plan Docs     Remove      Flight Plan Docs     Remove      Flight Plan Docs     Remove      Flight Plan Docs     Remove      Flight Plan      Cearances     (0)      RAIM      NOTAMs      Charts     (2)      Weather      Weather      Weather      Weather      Notes     (0)      NotAMs      Cearic Tracks      Cearic Track      Cearic Track      Cearic Track      Cearic Track      Cearic Track      Cearic Track      Cearic Track      Cearic Track      Cearic Track      Cearic Track      Cearic       | ×                                                                                                    |
| Plight Plan Docs     A       Flight Plan Docs     A       Flight Plan Docs     A       Clearances     B       Snapshots     B       Nav.Log     1       GPS Tracking Log     NOTAMs       Charts     Veather       Weather     Passenger Weather       Archives     Winds Aloft       Oceanic Tracks     Oceanic Tracks                                                                                                    | N900EX<br>C<br>Trip Kit                                                                                                    |
| Flight Plan Docs     A       Clearances     A       Clearances     Flight Plan Docs       Snapshots     Billing Form       RAIM     A       Charts     Color       Notact (2)     Weather       Weather     Passenger Weather       Notes     Color Aloft       Oceanic Tracks     Oceanic Tracks                                                                                                    |                                                                                                    |
| Clearances (0)     Flight Plan       Snapshots (0)     Filing Form       Nav Log (1)     RAIM       GPS Tracking Log (0)     NOTAMs       Charts (2)     V       Weather     Passenger Weather       Notes (0)     RA/W&B Report       Archives (0)     Winds Aloft       Oceanic Tracks     Oceanic Tracks                                                                                                    | we all                                                                                                    |
| Snapshots (0)     Filing Form       Nav Log (1)     RAIM       GPS Tracking Log (0)     NOTAMS       Charts (2)     V       Weather Charts (0)     Passenger Weather       Notes (0)     RA/W&B Report       Archives (0)     Winds Aloft       Oceanic Tracks     Oceanic Tracks                                                                                                    |                                                                                                    |
| Nav Log (1)     RAIM       GPS Tracking Log (0)     NOTAMs       Charts (2)     V       Weather     Passenger Weather       Notes (0)     RA/W&B Report       Archives (0)     Winds Aloft       Oceanic Tracks                                                                                                    |                                                                                                    |
| GPS Tracking Log (0)     NOTAMs       Charts (2)     V       Weather Charts (0)     Passenger Weather       Notes (0)     V       Archives (0)     Vinds Aloft       Oceanic Tracks                                                                                                    |                                                                                                    |
| Charts (2)     V       Weather Charts (0)     Passenger Weather       Notes (0)     RA/W&B Report       Archives (0)     Winds Aloft       Oceanic Tracks                                                                                                    | <ul> <li>Image: A start of the start of the start of</li></ul> |
| Weather Charts     Passenger Weather       Notes     V       Archives     CO       Winds Aloft       Oceanic Tracks                                                                                                    | <ul> <li>Image: A set of the set of the</li></ul> |
| Notes (0)  Archives (0)  Archives (0)  Archi |                                                                                                    |
| Archives (0) Winds Aloft<br>Oceanic Tracks                                                                                                    |                                                                                                    |
| Oceanic Tracks                                                                                                    |                                                                                                    |
|                                                                                                    |                                                                                                    |
|                                                                                                    |                                                                                                    |
| File Edit Flight Plan RA/W&B Save & Close Go Fly                                                                                                    | ly                                                                                                    |

Figure 2-5: Trip Kits View

Finally, when it's time to fly, simply tap the **Go Fly** (**Go Fly**) button and your route will load, along with quick and easy access to reference key documents in your Trip Kit while flying.

At any time, you can quickly switch between your flight schedule or creating a flight plan using the **Navigation Bar** or by accessing the

| previously mentioned tools via the |  | (Tools Menu) button. |
|------------------------------------|--|----------------------|
|------------------------------------|--|----------------------|

| iPad 🗢   | 10:21 PM        | 66% 🔲 🗲 |
|----------|-----------------|---------|
| $\equiv$ | Flight Schedule | × ~     |

### Figure 2-6: Navigation Bar

### Enabling/Disabling Interface Hints

After you sign in to Flight Bag Pro, helpful hints are displayed the first time you access various screens within the app to help you get acclimated to the new user interface and recently added features.

You can disable and enable the hints by tapping the **Tools Menu**) button and tapping **Settings** ► **General**, then toggling the

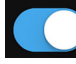

(Interface Hints) toggle switch.

### DOWNLOADS

The Downloads view can be accessed by tapping the **Menu**) button. It manages all airport, navigation, and performance data for Flight Bag Pro. It is important to ensure necessary downloads are up to date prior to using the app to plan flights, during flight operations, or while using the app offline. See Section 8, Downloads, for more information.

| iPad 🗢                                                                                                    | 12:24 PM                                                                                     | G                                          | 8% 🕞     |
|----------------------------------------------------------------------------------------------------|----------------------------------------------------------------------------------------------|--------------------------------------------|----------|
|                                                                                                    | Downloads                                                                                    |                                            | $\times$ |
| Download Queue 🚺                                                                                           | Products by Region                                                                           | Runway Analysis<br>Weight & Balance Profil | es       |
| Required Downloads                                                                                         |                                                                                              |                                            | ¢        |
| Worldwide Airport Data<br>Includes worldwide airports textual data<br>Effective: 27-Apr-2017 - 25-May-2017 |                                                                                              |                                            | 0        |
| Worldwide Waypoint Data<br>Includes worldwide waypoint information<br>Effective: 27-Apr-2017 - 25-May-2017 |                                                                                              |                                            | 0        |
| World Map<br>Includes map tiles for entire world                                                           |                                                                                              |                                            | 0        |
|                                                                                                    |                                                                                              |                                            |          |
| Taxi Diagrams & A/FDs 🚹                                                                                    |                                                                                              |                                            |          |
| Central<br>States: IA, KS, MO, NE<br>Effective: 27-Apr-2017 - 25-May-2017                                  |                                                                                              |                                            | 0        |
| Eastern<br>States: DC, DE, MD, NJ, NY, PA, VA,WV<br>Effective: 27-Apr-2017 - 25-May-2017                   |                                                                                              |                                            | •        |
| Worldwide Airport Diagrams<br>Excludes U.S. States                                                         |                                                                                              |                                            | с        |
|                                                                                                    | DATA USAGE<br>482.27 MB<br>USED<br>GOO'G REMAINING<br>O'Mer Argen Project Bag from Available |                                            |          |

### Figure 2-7: Downloads View

D201610000054 REV 3 Nov 2017

### Required Downloads to Start Using the App

The Downloads view lets you select and save only the data you need based on your flight operations. See Section 8, Downloads, for detailed information on files that must be downloaded prior to using the app.

### PILOT AND AIRCRAFT INFORMATION

Pilot and aircraft profile information can be created, edited, and maintained by following a few easy steps. Flight Bag Pro uses this information to compute and file flight plans, as well as for other features.

### **Pilot Profile Management**

Your Pilot Profile contains your personal contact information, type ratings, company contact information, and your "Personal Pass Phrase," which you use when contacting GoDirect Flight Services Customer Support. Profile information updates within the app automatically sync with the GoDirect Flight Services website and vice versa. To access Pilot Profile Management:

- 1. Tap the **The Tools Menu**) button.
- 2. Tap the (Personal Profile) button.

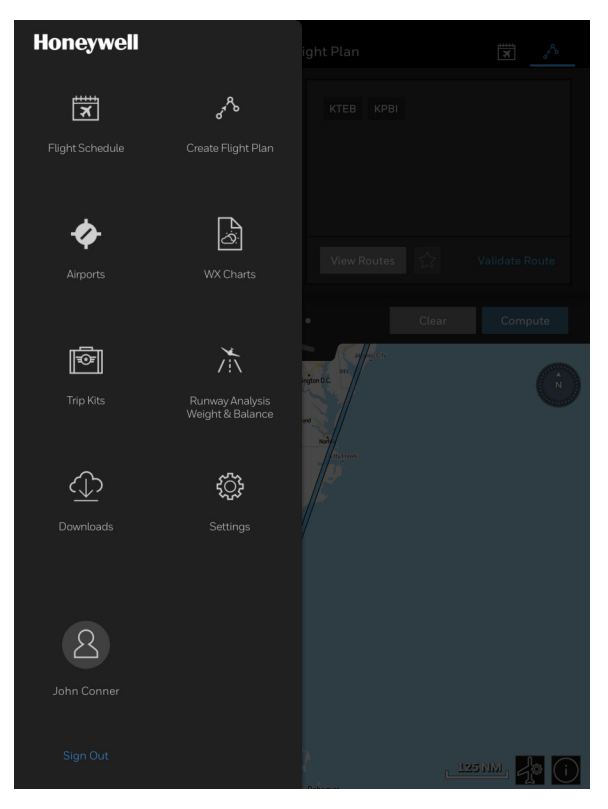

Figure 2-8: Selecting the Profile

3. Choose from **Personal Information**, **Address & Contact**, **Company Information**, or **My Account** to add or update information in your profile.

| iPad 🗢                                                                                                    | 12:25 PM                                             | 7%                                            |  |  |  |  |
|----------------------------------------------------------------------------------------------------|------------------------------------------------------|-----------------------------------------------|--|--|--|--|
|                                                                                                    | Personal Profile                                     | ×                                             |  |  |  |  |
| Contract of the second second | Lee Adama<br>Title   Company Name<br>Certifications: | Sign Out<br>Last updated: 10-Sep-2016 16:33 Z |  |  |  |  |
| Personal Information                                                                                                    |                                                      |                                               |  |  |  |  |
| Address & Contact                                                                                                    | Personal Information                                 |                                               |  |  |  |  |
| Company Information                                                                                                    | First Name                                           | Lee                                           |  |  |  |  |
| My Account                                                                                                    | Middle Name                                          | Optional                                      |  |  |  |  |
|                                                                                                    | Last Name                                            | Adama                                         |  |  |  |  |
|                                                                                                    | Type Ratings                                         | Optional                                      |  |  |  |  |
|                                                                                                    |                                                      |                                               |  |  |  |  |
| Save & Complete                                                                                                    |                                                      |                                               |  |  |  |  |

Figure 2-9: Updating Profile Information

4. Tap the Save & Complete (Save & Complete) button.

### Aircraft Profile Setup and Management

To add or manage your aircraft profiles, visit the Honeywell GoDirect Flight Services website (www.flightservices.honeywell.com). From the site, you can update aircraft information, such as Climb/Cruise/ Descent profiles, fuel biases, and more, which are synched to the GoDirect Flight Bag Pro app and used when creating flight plans and calculating performance.

# FLIGHT SCHEDULE

The Flight Schedule displays a list of previously computed flight plans, allowing you to view a summary of details for each flight plan or get updated weather briefings, view a filing form, or activate the flight.

### **Viewing Planned Flights**

Tapping on the **I** (**Flight Schedule**) button lets you view all previously computed flight plans.

### SEARCHING FLIGHT PLANS

- 1. Tap the **(Flight Schedule**) button.
- 2. Tap in the  $\mathbf{Q}$  Search Flight Plans (Search Flight Plans) box.
- 3. Search by the departure or arrival airport ICAO (International Civil Aviation Organization) code, flight plan recall number, or aircraft tail number to quickly find a flight plan.

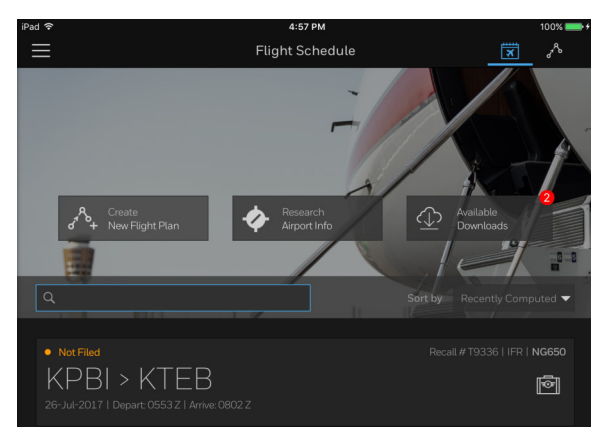

### Figure 2-10: Ways to Search Flight Plans

# Honeywell

### SORTING FLIGHT PLANS

- 1. Tap the **X** (**Flight Schedule**) button.
- 2. Tap the Sort by Recently Computed (Sort by) dropdown menu.
- 3. Tap the desired sorting method.

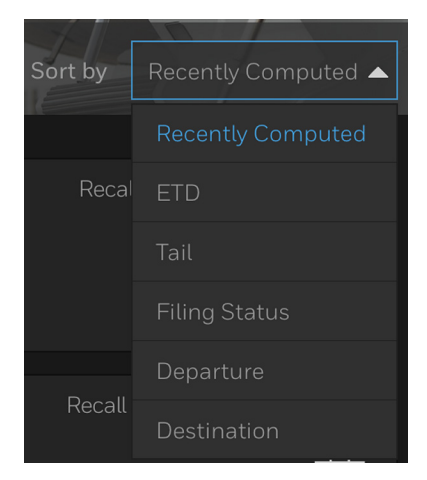

Figure 2-11: Sorting Methods

### HIDING A FLIGHT PLAN

- 1. Tap the **X** (**Flight Schedule**) button.
- 2. Swipe the desired flight plan to the left.
- 3. Tap the **Hide FP** (**Hide Flight Plan**) button to hide the flight plan.

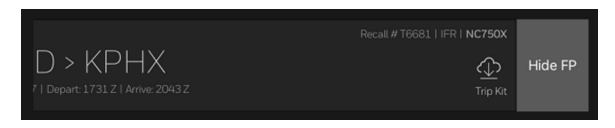

Figure 2-12: Hide Flight Plan Button

# **Flight Summary**

Previously computed flight plans are displayed on the Flight Schedule as a list of tiles. Each flight plan tile contains a summary of the flight's details, including the departure and arrival airport, estimated time of departure, and estimated time of arrival. The summary also includes the flight plan recall number, type of flight plan (VFR (visual flight rules) or IFR (instrument flight rules)), aircraft tail number, and the ability to download or view the Trip Kit for the flight plan.

### FILING STATUS

Each flight plan tile includes a color-coded flight plan to indicate the status:

• Not Filed The flight plan has been computed, but not filed with ATC (Air Traffic Control).

• On File The flight plan is on file with ATC.

• Pending The flight plan is in queue but has not been submitted to ATC.

• Updated The flight has been updated.

• Canceled The flight plan has been canceled and is no longer in the ATC computer system.

# WX Briefing

You can get a quick weather briefing for any flight plan in your flight schedule. A simplified graphical depiction displays the current weather condition. Tapping the dropdown menus allows you to view traditional text weather observations and forecasts.

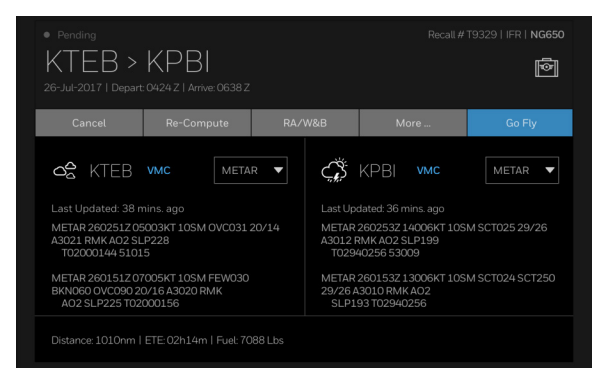

Figure 2-13: Flight Plan WX Briefing

### SIMPLIFIED GRAPHICAL AND TEXT WEATHER INFORMATION

- 1. Tap the (Flight Schedule) button.
- 2. Tap a tile to select a flight plan.

The flight plan tile expands to display a weather briefing summary for the departure and arrival airports.

3. Tap the **METAR** (Weather) dropdown menu to select different weather-related information or NOTAMs for the departure and arrival airports.

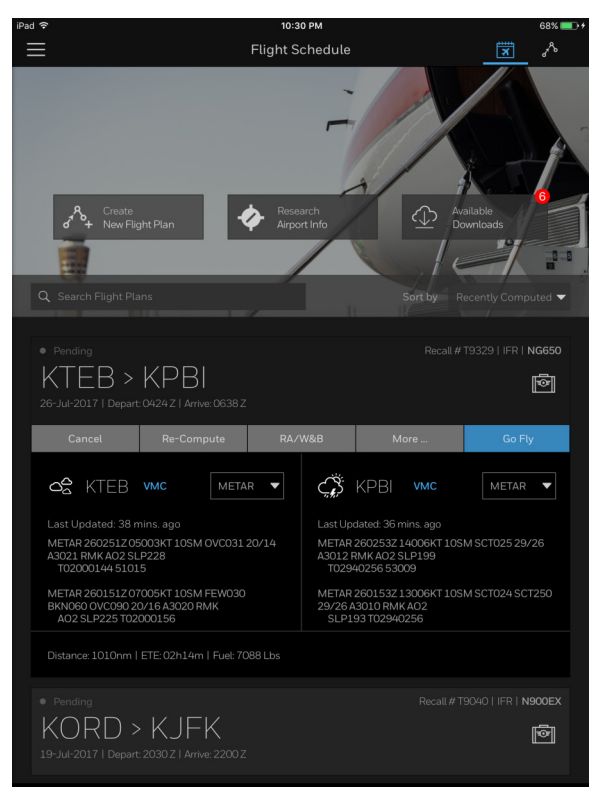

Figure 2-14: Weather Briefing Options

# **RE-COMPUTE**

Tapping the **Re-Compute** button from the flight schedule page, enables you to quickly update a previously created flight plan with current winds and temperature.

# THE MORE BUTTON

Tapping the More button enables you to use the previously filed data to create or edit flight plans from where you left off.

### **Editing a Flight Plan**

- 1. Tap the **X** (**Flight Schedule**) button.
- 2. Tap a tile to select a flight plan.
- 3. Tap the More... (More) button.

The dropdown menu is displayed.

| More             |
|------------------|
| Edit Flight Plan |
| Reverse          |
| Duplicate        |
| View Flight Plan |
| Next Flight Plan |
| View Filing Form |
| Change Filing    |

Figure 2-15: More Flight Planning Options

4. Tap the Edit Flight Plan (Edit Flight Plan) button.

# Honeywell

# **Reversing a Flight Plan**

- 1. Tap the **X** (**Flight Schedule**) button.
- 2. Tap a tile to select a flight plan.
- 3. Tap the More... (More) button.
- 4. Tap the **Reverse** (**Reverse**) button.

# **Duplicating a Flight Plan**

- 1. Tap the **X** (**Flight Schedule**) button.
- 2. Tap a tile to select a flight plan.
- 3. Tap the More... (More) button.
- 4. Tap the **Duplicate** (**Duplicate**) button.

### Viewing a Flight Plan

You can view, edit, or re-compute flight plans.

- 1. Tap the (Flight Schedule) button.
- 2. Tap a tile to select a flight plan.
- 3. Tap the More... (More) button.
- 4. Tap the View Flight Plan (View Flight Plan) button.

Refer to Editing a Flight Plan in Section 7, Creating a Flight Plan, for more information about viewing, editing, or re-computing flight plans.

# **Creating Your Next Flight Plan**

- 1. Tap the (Flight Schedule) button.
- 2. Tap a tile to select a flight plan.
- 3. Tap the More... (More) button.
- Tap the Next Flight Plan (Next Flight Plan) button.

D201610000054 REV 3 Nov 2017

# Viewing a Filing Form

The Flight Plan summary also lets you view the ICAO Flight Plan form:

- 1. Tap the (Flight Schedule) button.
- 2. Tap a tile to select a flight plan.
- 3. Tap the More... (More) button.
- 4. Tap the View Filing Form (View Filing Form) button.

### **Change Filing**

- 1. Tap the 🔀 (Flight Schedule) button.
- 2. Tap a tile to select a flight plan.
- 3. Tap the More... (More) button.
- 4. Tap the Change Filing (Change Filing) button.

# Go Fly – Activating a Flight Plan for Flight

For more information about flying a flight plan, refer to Go Fly in Section 7, Creating a Flight Plan.

# **3. Airports**

The Airports screen displays relevant, at-a-glance airport information, including elevation, latitude/longitude, meteorological conditions, runway length, and radio frequencies.

| iPa | d 奈              |                                |                   | 10:33    | РМ             |                |               | 70% 💼 +           |
|-----|------------------|--------------------------------|-------------------|----------|----------------|----------------|---------------|-------------------|
|     | <u>Å</u>         |                                |                   | Airpo    | orts           |                |               | ×                 |
|     |                  |                                |                   |          |                |                |               |                   |
|     | and the second   | KTE<br>teterboro<br>teterboro, | B<br>NJUNITED STA |          |                | රූ<br>Favorite | Q<br>Map View | ●<br>₄/fd<br>VMC  |
|     |                  |                                |                   |          |                |                |               |                   |
|     | (i)<br>Info Weat | her NO                         | DTAMs Free        | quencies | Series Runways | Procedures     | FBO           | <b>وچ</b><br>Fuel |
|     | Conservation     |                                |                   |          |                |                |               |                   |
|     |                  |                                |                   |          |                |                |               |                   |
|     | Magnetic Variat  |                                |                   |          |                |                |               | 12W               |
|     |                  |                                |                   |          |                |                |               |                   |
|     |                  |                                |                   |          |                |                |               |                   |
|     |                  |                                |                   |          |                |                |               |                   |
|     |                  |                                |                   |          |                |                |               |                   |
|     |                  |                                |                   |          |                |                |               |                   |
|     |                  |                                |                   |          |                |                |               |                   |
|     |                  |                                |                   |          |                |                |               |                   |
|     |                  |                                |                   |          |                |                | 90 MOONACI    |                   |
|     |                  |                                |                   |          |                |                |               |                   |

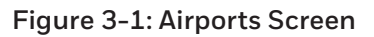

# ACCESSING AIRPORT INFORMATION

Tap the (Tools Menu) button.
 Tap the (Airports) button.

NOTE: You can also access airport info by tapping on the Research Airport Info (**Research Airport Info**) button on the Flight Schedule screen.

D201610000054 REV 3 Nov 2017 When you view the Airports screen, Flight Bag Pro displays information for the nearest airport based on your current GPS location. Also, much of the information is stored in memory so that you can easily access it even when you're offline.

There are several options for you while viewing airport information, which are outlined below.

### **Searching for Airports**

- 1. Tap the (Tools Menu) button.
- 2. Tap the (Airports) button.

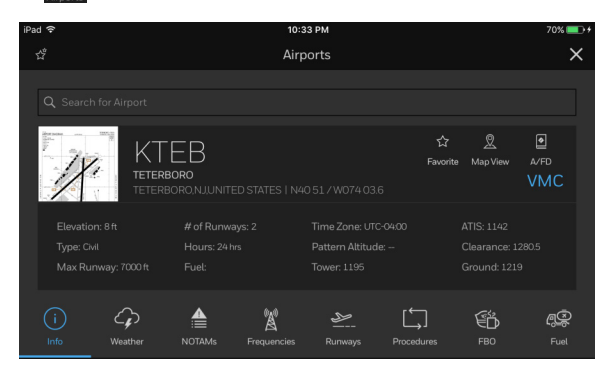

Figure 3-2: Search for Airport Field

3. Tap the **Q** Search for Airport (Search for Airport) field.

A list of nearby airports, recent search results, and airports that you've stored as favorites is displayed. Simply select an airport from the list, or you can search for an airport by typing an ICAO code or airport name in the search field.

| iPad 🗢                                                                                                    |                 | 11:47 AM                                           |    | * 61% 💷         |
|----------------------------------------------------------------------------------------------------|-----------------|----------------------------------------------------|----|-----------------|
|                                                                                                    |                 | Airports                                           |    | ×               |
|                                                                                                    |                 |                                                    |    |                 |
|                                                                                                    |                 |                                                    |    |                 |
| Are some and second to the second second sec | Nearby Airports |                                                    |    | ۲               |
| 1×1                                                                                                    | 6N7             | NEW YORK SKYPORTS SEAPL<br>NEW YORK                |    | ew A/FD         |
|                                                                                                    | KLGA            | LAGUARDIA<br>NEW YORK, NY, UNITED STATES           |    |                 |
| Elevation: 8 fi<br>Type: Civil                                                                                                    | KCDW            | ESSEX COUNTY<br>CALDWELL,NJ,UNITED STATES          |    | 42<br>ce: 12805 |
|                                                                                                    | KEWR            | NEWARK LIBERTY INTL<br>NEWARKNJUNITED STATES       |    |                 |
|                                                                                                    | N07             | LINCOLN PARK                                       |    |                 |
|                                                                                                    | KO9N            | AIRHAVEN                                           |    | , es            |
|                                                                                                    | KLDJ            | LINDEN<br>LINDEN,NJUNITED STATES                   |    |                 |
|                                                                                                    | KMMU            | MORRISTOWN MUNI<br>MORRISTOWN,NJ,UNITED STATES     |    |                 |
|                                                                                                    | KJFK            | JOHN F KENNEDY INTL<br>NEW YORK, NY, UNITED STATES |    |                 |
|                                                                                                    | JY43            | HILL TOP                                           |    |                 |
|                                                                                                    | KHDNI           | WESTCHESTER COUNTY                                 |    |                 |
|                                                                                                    |                 |                                                    |    |                 |
| t) ⊂ <b>1</b>                                                                                                    |                 | The                                                | Hi |                 |
| QW                                                                                                    | E R             | TYU                                                | ΙΟ | P 🗵             |
|                                                                                                    |                 |                                                    |    |                 |
| A S                                                                                                    | D               | F G H J                                            | KL | return          |
| ★ Z                                                                                                    | x c             | V B N                                              | м! | ?               |
| .?123 😅                                                                                                    | Ŷ               |                                                    |    | .?123           |

Figure 3-3: Nearby Airports

# Airport Diagram

Once you've selected an airport, general information about the airport is displayed, including elevation, type, magnetic variance, and much more.

If available, a thumbnail of the airport diagram is also displayed. Tapping the thumbnail displays the airport diagram.

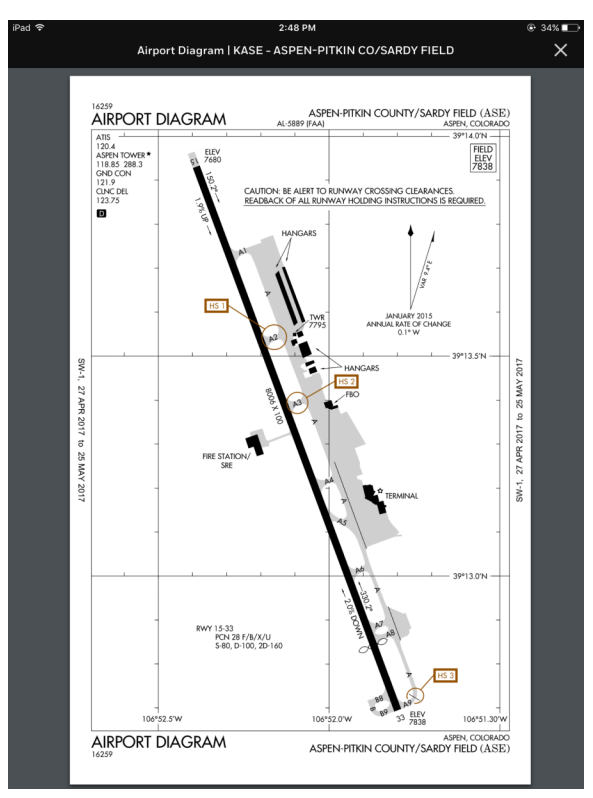

### Figure 3-4: Airport Diagram

Tapping on the **X** (**Close**) button in the upper-right corner closes the diagram and returns you to the Airports screen.

When weather information is available for an airport, a weather category indicator is displayed ( VMC (visual meteorological conditions), IMC (instrument meteorological conditions), OVMC (marginal visual meteorological conditions), or LIMC (low instrument meteorological conditions)) using the international color standard.

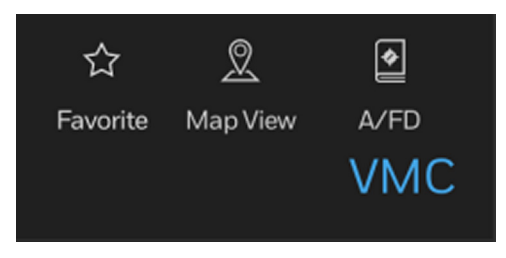

Figure 3-5: Weather Category Indicator

NOTE: When weather information is not available, the category indicator is not displayed.

# Setting a Favorite Airport

- 1. Tap the **(Tools Menu**) button.
- 2. Tap the Arrors (Airports) button.
- 3. Search for the desired airport, or tap to select it from your list of Nearby Airports or Recents.
- 4. Tap the Favorite (Favorite) button.

The color of the Favorite (Favorite) button changes to blue and the current airport is saved to your list of favorites.

岱

You can quickly access favorites by tapping on the **X** (**Favorites**) button in the upper-left corner of the Airports screen (the icon turns blue when the Favorites menu is opened).

Tapping on the 🛱

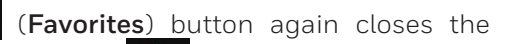

Favorites menu. Tapping on the Favorite (Favorite) button again "unfavorites" the airport and removes it from the list of favorite airports.

TIP: When you use Flight Bag Pro in Landscape orientation, the Favorites menu is always open for your convenience when viewing the Airports screen.

# Viewing Airports/NAVAIDs/Waypoints in Map View

- 1. Tap the Create Flight Plan) button.
- 2. Tap and long press anywhere on the map to display the Airspace menu.

3. Select between Airports, NAVAIDs or Waypoints and tap the desired field.

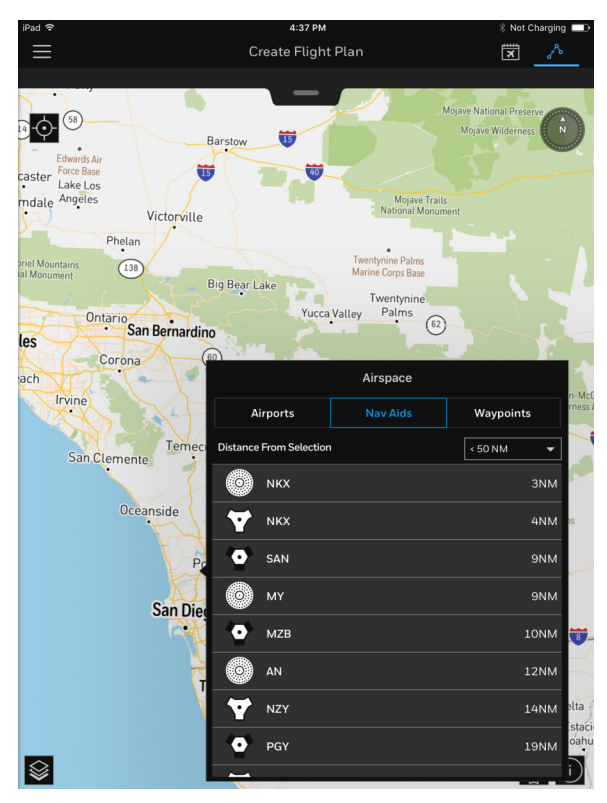

Figure 3-6: Airspace Menu

### AIRPORTS

- Selecting an airport displays an 🔶 (Airport) icon on the map.
- Tapping the 🙀 (Airport) icon on the map displays the airport information menu.
- Tapping anywhere outside the Airport Information menu will close the menu.
- Tapping on the 🙀 (Airport) icon on the map displays the airport information menu again.
- Tapping on the View Airport (View Airport) button returns you to the Airport screen.
- Tapping on the Remove from Map (Remove from Map) button removes the airport icon from the map.

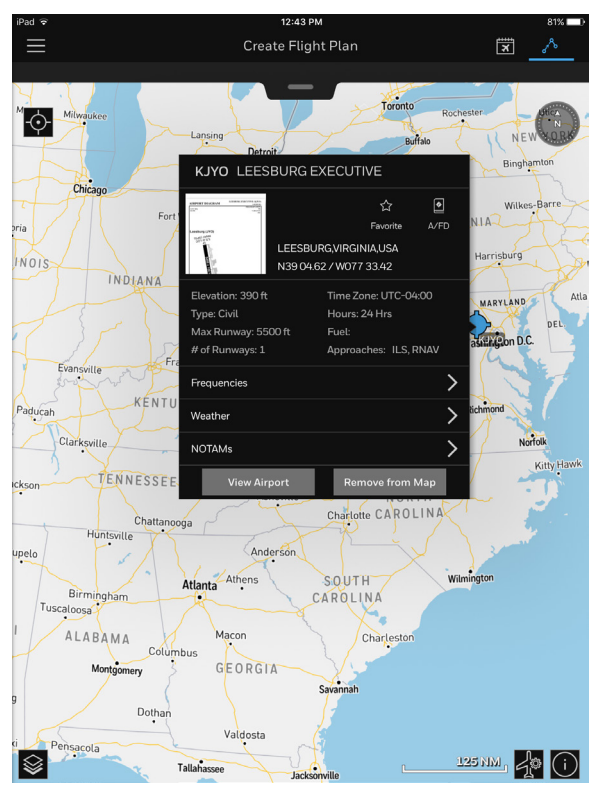

### Figure 3-7: Airport Information Menu

### NAVAIDs

- Selecting a NAVAID displays the desired radio navigation aid icon on the map (VOR, VOR/DME, VORTAC, NDB or TACAN).
- Tapping the **VORTAC**), as an example, displays the 3-letter identifier and the Latitude/Longitude information.
- Tapping anywhere outside the NAVAID Information menu will close the menu.
- Tapping on the **W** (**VORTAC**) icon on the map displays the NAVAID information menu again.
- Tapping on the Remove from Map (Remove from Map) button removes the NAVAID icon from the map.

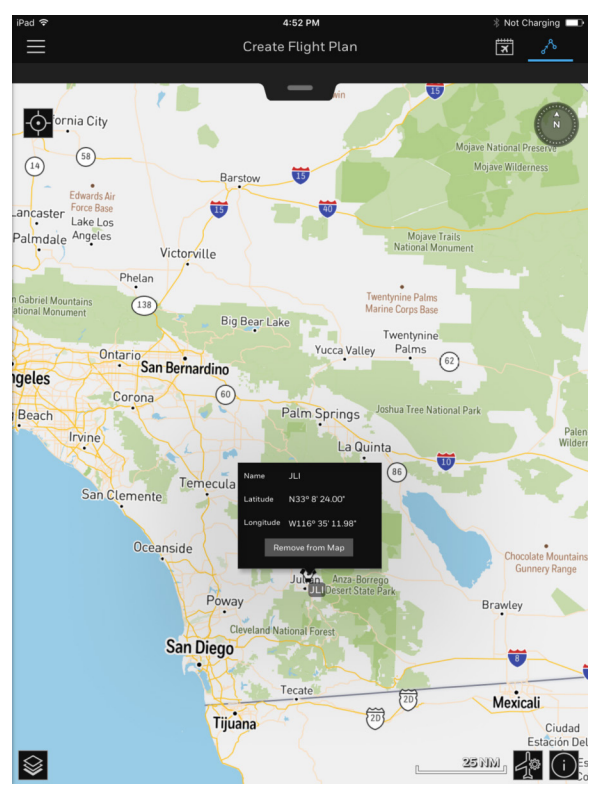

Figure 3-8: NAVAID Information Menu
#### WAYPOINTS

- Selecting Waypoints displays the desired waypoint icon on the map (**Waypoint/Intersection**).
- Tapping the (Waypoint), as an example, displays the 5-letter identifier and the Latitude/Longitude information.
- Tapping anywhere outside the Waypoint information menu closes the menu.
- Tapping on the **Maypoint**) icon on the map displays the Waypoint information menu again.
- Tapping on the Remove from Map (Remove from Map) button removes the waypoint icon from the map.

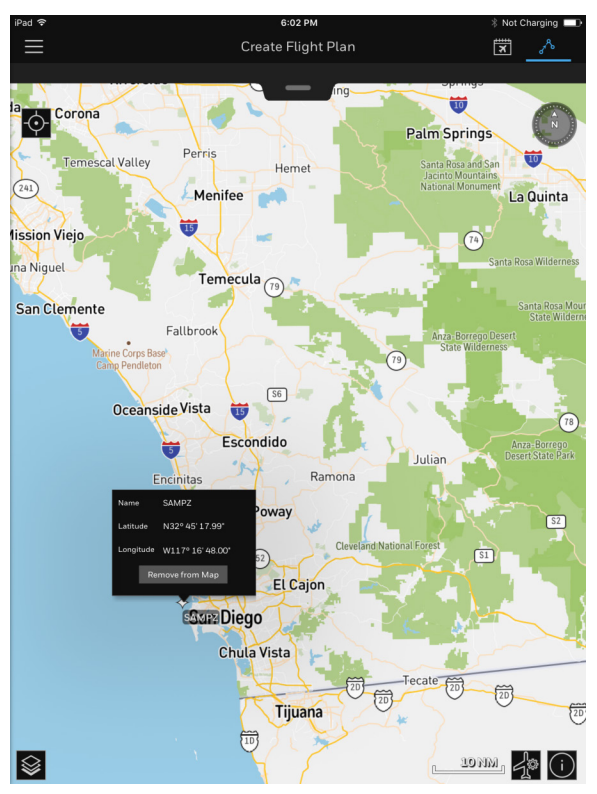

Figure 3-9: Waypoint Information Menu

#### DISPLAYING MAP OVERLAYS

You can also select map overlays, including charts and maps, weather, airspace, and oceanic tracks information.

- 1. Tap the **(Tools Menu**) button.
- 2. Tap the Argente (Airports) button.
- 3. Tap the Map View (Map View) button.
- 4. Tap anywhere outside of the Airport Information view to close it.
- 5. Tap the (Overlays) button in the bottom-left corner to see the available overlays.
- 6. Once the desired overlays are selected, tap anywhere outside of the Overlays screen to close it.

Radar is refreshed every six minutes. Other weather products are automatically refreshed based on their expiration time stamp.

### Displaying the Airport/Facility Directory (A/FD)

- 1. Tap the **(Tools Menu**) button.
- 2. Tap the (Airports) button.
- 3. Tap the (A/FD) button.

The Airport/Facility Directory screen is displayed, listing runways, services, radio information, and other A/FD-related information.

| (ŀ | 2:50 PM                                                                                                    |                         |  |
|----|----------------------------------------------------------------------------------------------------|-------------------------|--|
|    | Airport/Facility Directory   KASE - ASPEN-PITKIN CO/SARDY FIELD                                                                                                    |                         |  |
|    |                                                                                                    |                         |  |
|    | COLORADO                                                                                                    | 243                     |  |
|    | ASPEN-PITKIN CO/SARDY FLD (ASE)(KASE) 3 NW UTC-7(-6DT) N39°13.31' W106°52.09'<br>7838 B. TPL-See Remarks, Class LAPEF Index B. NOTAM FILE ASE                                                                                     | DENVER                  |  |
|    | RWY 15-33: H8006X100 (ASPH-GRVD) S-80, D-100, 2D-160                                                                                                    | LAP; AD                 |  |
|    | RWY 15: MALSF. PAPI(P4L)—GA 3.5° TCH 56'. 1.9% up.                                                                                                    |                         |  |
|    | RWY 33: REIL. Thild dspicd 1000'. Road. Rgt tfc. 2.0% down.                                                                                                    | ) a                     |  |
|    | RWY 15: TORA-7006 TODA-7006 ASDA-7006 LDA-7006                                                                                                    | 21                      |  |
|    | SERVICE: S2 FUEL 100LL, JET A1+ QK1, 3 LGT Bon lgts ops                                                                                                    | 2                       |  |
|    | dusk-0600Z‡, When twr clsd ACTIVATE MIRL Rwy 15-33, MALSF                                                                                                    |                         |  |
|    | AIRPORT REMARKS: Attended 1400-0600Z‡. Arpt CLOSED                                                                                                    | <b>1</b> /              |  |
|    | 0600–1400Z‡. Birds and other wildlife on and invof rwys. Watch for<br>wildlife on or pear rwys. For acft syc. ctc. UNICOM. Hang eliders, para                                                                                     | 1///                    |  |
|    | gliders, hot air balloons and glider ops on and invof arpt up to 18,000'                                                                                                    | 0                       |  |
|    | 12,500'-14,000' MSL in near proximity to arpt, numerous unlgtd                                                                                                    | 0                       |  |
|    | obst. All adverse wx situations magnified in mountains. Arpt rstd to                                                                                                    |                         |  |
|    | discouraged for pilots unfamiliar with area. Unless ceilings are at least                                                                                                    |                         |  |
|    | 2000' abv highest terrain and visibility is 15 miles or more, mountain                                                                                                    | ecast to                |  |
|    | be higher than 2000'-3,000'. Terrain will not allow for normal tfc patterns. High rates of descent may be rord                                                                                                    | due to                  |  |
|    | terrain and IcI procedures. Unique VFR dep procedures exist, call arpt ops 970–920–5760, or FBO 970–920–2<br>more info. FBO ror 2 hrs advance ntc for staging acft prior to dep. NS ABTMT procedures in effect, ctc arat ops      | 016 for                 |  |
|    | 970–920–5760 ext 0. For all general aviation ops btn 30 min after SS to 06002‡ the following applies, acft eq                                                                                                    | uipped                  |  |
|    | as rdrd under FAR 91.205(D) for instrift, pilot is instrument rated, VFR pilot–in–command has completed at leas<br>or ldg in the preceding 12 months at ASE. IFR, execute apch/dep procedures with ATC clnc. Acft rdrg IFR should | t one tkr<br>d file fit |  |
|    | plan with fit svc 45 min prior to estimated dep. PPR for tkf on Rwy 15 ctc FBO 970-920-2016. Review of airp                                                                                                    | plane                   |  |
|    | valley, use Idg Igts in tfc pat. TPA for light acft 9023(1185), for heavy acft 9523(1685). Unctl tfc on the ramps.                                                                                                    | Rwy 33                  |  |
|    | run-up area not visible from twr. Rwy 15 PAPI unusable byd 4 NM from rwy thid and byd 7° rgt of rwy ontrin. P<br>responsible for pay in ramp area. Pedestrians and vehicles cannot enter twos without ATC clos. Stay on the splic | ilots are<br>1 side of  |  |
|    | the red boundary marking line. Cold temperature rstd arpt. Alt correction required at or blo -21°C/-6'F. Ldg fee.                                                                                                    |                         |  |
|    | AIRPORT MANAGER: 970-920-5384<br>Weather data sources: asos (970) 925–9168 Lawrs.                                                                                                    |                         |  |
|    | COMMUNICATIONS: CTAF 118.85 ATIS 120.4 UNICOM 122.95                                                                                                    |                         |  |
|    | (0) APP/DEP CON 123.8 (1400-030027)<br>(1400-030027)<br>(1400-030027)<br>(1400-030027)                                                                                                    |                         |  |
|    | TOWER 118.85 (1400-0300Z‡) GND CON 121.9 CLNC DEL 123.75                                                                                                    |                         |  |
|    | RADIO AIDS TO NAVIGATION: NOTAM FILE DEN.                                                                                                    |                         |  |
|    | RED TABLE (H) VORW/DME 113.0 DBL Chan 77 N39°26.36' W106°53.68' 163° 13.1 NM to fld. 1180<br>IDL 108 5 L-PKN Rev 00X Localizer course width: 6.00 reverse sensing. This facility will be used as a dr                             | 0/12E.                  |  |
|    | navaid and a missed approach navaid. LDA sensing will be reversed. LDA 108.5 I-PKN available for missed                                                                                                    |                         |  |
|    | approach/departures only. LDA unusable byd 25° back left/south of course. LDA unusable byd 30° back right/<br>course.                                                                                                    | north of                |  |
|    | LOC/DME 111.15 I-ASE Chan 48(Y) Rwy 15. DME unusable byd 14 NM blo 12,500 '. LOC unusable byd                                                                                                    | 14 NM                   |  |
|    | blo 12,500°. LOC unusable byd 25° left of course, byd 25° right of course. COMM/NAV/WEATHER REMARKS: Primary radar not avbl. Radar tfc advisories and svcs avbl for transponder equipped act                                      | ft only.                |  |
|    | LDA 108.5 I-PKN avbi for missed apch/dep only. LDA unmonitored when twr clsd. LDA unusable byd 30° south                                                                                                    | h of crs.               |  |
|    | ASTRONAUT KENT ROMINGER (See DEL NORTE on page 254)                                                                                                    |                         |  |
|    | BADGER MOUNTAIN N39°02.93' W105°30.73'<br>RC0 122.2 (DENVER RADIO)                                                                                                    | DENVER<br>L-10F         |  |
|    | RAID MOUNTAIN 78M N38947 95' W106913 08'/0825                                                                                                    | DENVER                  |  |
|    | June 10000000 / June 100 17.55 1000 13.00 (2025)                                                                                                    |                         |  |

Figure 3-10: A/FD Information

4. Tap the (Back) button in the upper-left corner to return to the Airport screen.

### AIRPORT DETAILED INFORMATION

A sub-navigation menu is displayed in the middle of the Airports screen. Tapping any of these icons will display detailed information for the airport you are researching.

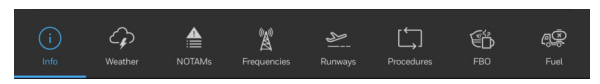

Figure 3-11: Airports Sub-Navigation

### Info

Tapping on the (Info) button brings up general airport information, such as ARTCC (air route traffic control center), Flight Service, and airport contact information.

| iPac | ÷                    |                                    | 10:3        | 3 PM    |              |                 | 70% 🔳               |
|------|----------------------|------------------------------------|-------------|---------|--------------|-----------------|---------------------|
|      | ġ.                   |                                    | Airp        | orts    |              |                 | 2                   |
|      |                      |                                    |             |         |              |                 |                     |
|      |                      |                                    |             |         |              |                 |                     |
|      |                      | EB<br><b>30r0</b><br>30r0,njunitei |             |         | ර<br>Favorit | Q<br>e Map View | ●<br>₄⁄FD<br>VMC    |
|      |                      |                                    |             |         |              |                 |                     |
|      | i Cr<br>Info Weather |                                    | Frequencies | Runways | Procedures   | FBO             | <b>ब्रि</b><br>Fuel |
|      |                      |                                    |             |         |              |                 |                     |
|      |                      |                                    |             |         |              |                 |                     |
|      |                      |                                    |             |         |              |                 |                     |
|      |                      |                                    |             |         |              |                 |                     |
|      |                      |                                    |             |         |              |                 |                     |
|      |                      |                                    |             |         |              |                 |                     |
|      |                      |                                    |             |         |              |                 |                     |
|      |                      |                                    |             |         |              |                 |                     |
|      |                      |                                    |             |         |              |                 |                     |
|      |                      |                                    |             |         |              |                 |                     |
|      |                      |                                    |             |         |              |                 |                     |
|      |                      |                                    |             |         |              |                 |                     |

### Figure 3-12: General Information

#### Weather

Tapping on the weather (Weather) button lets you dig deeper into the weather information. From here you can access decoded METARs (Meteorological Aviation Reports) and TAFs (Terminal Aerodrome Forecast), as well as wind information, D-ATIS, PIREPs (Pilot Reports), and PAX WX (passenger weather-briefing information).

Sliding the **Decode**) toggle switch toggles between coded and decoded METAR or TAF weather reports.

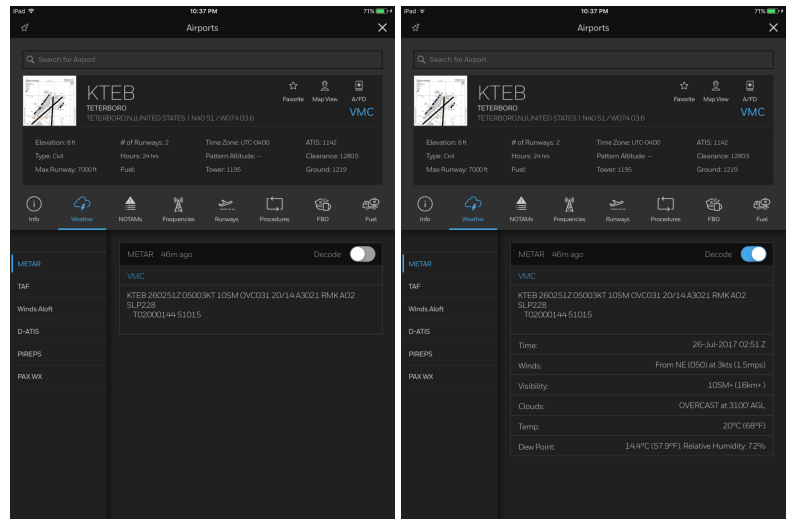

METAR

METAR (Decoded)

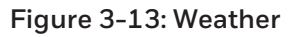

### NOTAMs

Tapping on the NOTAMS (NOTAMS) button displays US Domestic, International, US FDC (United States Flight Data Center), TFR (Terminal Flight Restriction), and ARTCC NOTAMS. Sliding the

(Coded/Decoded NOTAMs) toggle switch toggles between coded and decoded NOTAMs. You can easily filter or highlight information displayed in a NOTAM to quickly find the information that is most meaningful to you.

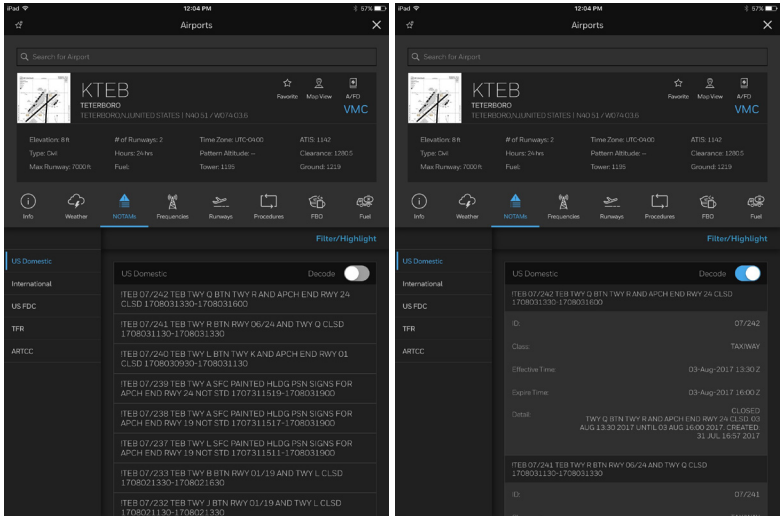

NOTAM

NOTAM (Decoded)

Figure 3-14: NOTAMs

NOTAMs can be filtered by type by tapping on the **Filter/Highlight** (**Filter/Highlight**) button, then selecting the desired items in the Filter section.

NOTAMs can be highlighted for easier identification by tapping on the **Filter/Highlight** (**Filter/Highlight**) button, then tapping the desired items in the Highlight section.

| iPad 🗢              |                         | 10:37 PI           | м         |               |               | 71% 💷 +                     |
|---------------------|-------------------------|--------------------|-----------|---------------|---------------|-----------------------------|
|                     |                         | Airport            |           |               |               | ×                           |
|                     |                         |                    |           |               |               |                             |
|                     | BORO<br>BORO,NJUNITED S |                    |           | ☆<br>Favorite | 2<br>Map View | ●<br><sup>A/FD</sup><br>VMC |
|                     |                         |                    |           |               |               | 0.5                         |
| (i)<br>Info Weather |                         | (M)<br>Frequencies | Runways F | Procedures    | FB0           | <b>A</b><br>Fuel            |
|                     |                         |                    |           |               |               | lighlight                   |
| US Domestic         |                         | -ilter             |           |               |               |                             |
| International       |                         | Dunnun             | Taulu     |               | A             |                             |
| US FDC              | ITEB 07.<br>170728      | Runway             |           | ay            |               |                             |
|                     | ITEB 07.<br>170728      | Procedure          | e Obsta   | rs            | Met.Service   |                             |
|                     | ITEB 07.<br>CLSD 1      | Highlight          |           |               |               |                             |
|                     |                         | RWY                | TWY       |               | APRON         |                             |
|                     | 170727                  | AD                 | ОВЯ       |               | NAV           |                             |
|                     | 170727                  | Сом                | SVC       |               | AIRSPACE      |                             |
|                     | ITEB 07.<br>CLSD 1      | ODP                | SID       |               | STAR          |                             |
|                     | ITEB 07.                | CHART              | DATA      |               | IAP           |                             |
|                     | ITEB 07.<br>17072611    | VFP                | ROU       | TE            | SPECIAL       |                             |

Figure 3-15: NOTAMs (Filtered by Type)

### Frequencies

Tapping on the Frequencies (Frequencies) button displays ATC frequencies at the airport selected in the Airports screen.

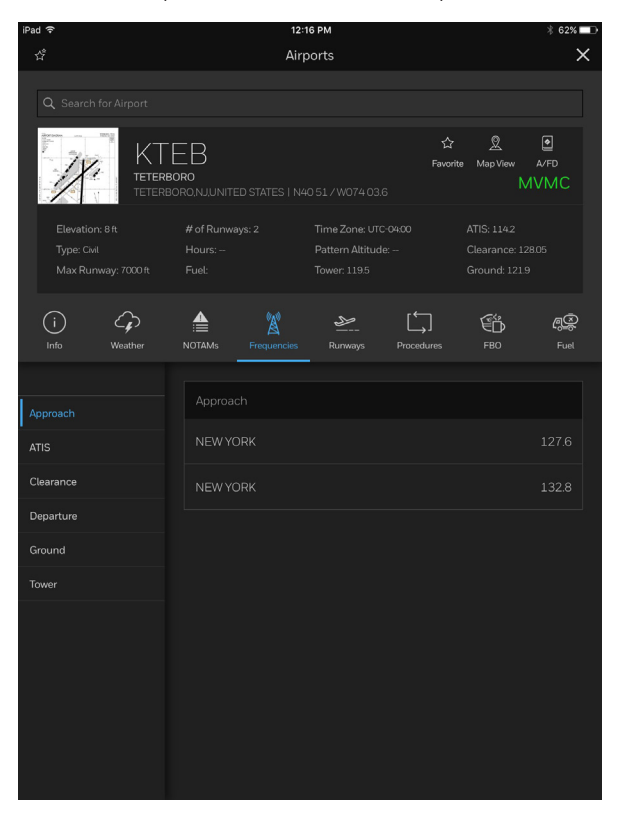

Figure 3-16: Frequencies

#### Runways

Tapping on the Runways (**Runways**) button provides information about the selected airport's runways, such as heading, length, width, and elevation. You can also view a depiction of the runway direction.

| iPad 奈               | 10:                                   | 38 PM                           | 71% 💷 +                   |
|----------------------|---------------------------------------|---------------------------------|---------------------------|
| ů                    | Air                                   | ports                           | ×                         |
|                      |                                       |                                 |                           |
| Q Search for Airport |                                       |                                 |                           |
|                      | EB<br>oro<br>oro,njunited states i Na | ☆<br>Favor<br>40 51 / W074 03.6 | rite Map View A/FD<br>VMC |
| Elevation: 8 ft      |                                       |                                 |                           |
| Type: Civil          |                                       |                                 |                           |
| Max Runway: 7000 R   |                                       |                                 | Ground: 1219              |
| (i)<br>Info Weather  | NOTAMs Frequencies                    | Runways Procedures              | FBO Fuel                  |
|                      |                                       |                                 |                           |
| 01/19                | 01/19                                 |                                 | 7000' x 150'              |
| 06/24                |                                       |                                 |                           |
|                      |                                       |                                 |                           |
|                      |                                       |                                 |                           |
|                      |                                       |                                 |                           |
|                      |                                       |                                 |                           |
|                      |                                       |                                 |                           |
|                      |                                       |                                 |                           |
|                      |                                       |                                 |                           |
|                      |                                       |                                 |                           |
|                      |                                       |                                 |                           |
|                      |                                       |                                 |                           |

Figure 3-17: Runways (With Runway Direction Displayed)

#### Procedures

Tapping on the Procedures (**Procedures**) button will display the airport diagram, along with lists of departure, arrival, or approach procedures. It also displays information on your saved charts, like the expiration dates. Green text indicates the charts are current, while amber text indicates the charts are expired.

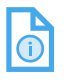

NOTE: It is important to always ensure your procedures are current and up to date prior to flying.

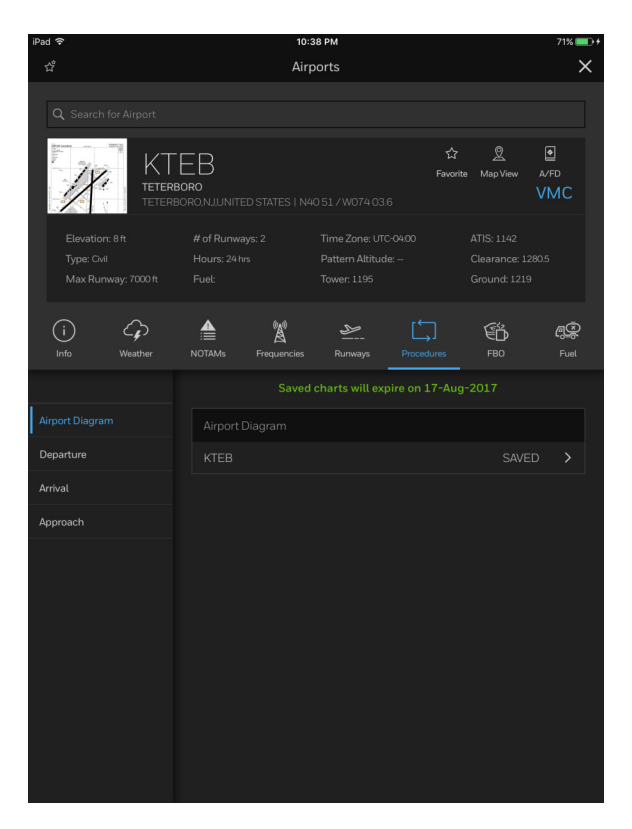

#### Figure 3-18: Procedures

Once a procedure document has been viewed and closed, it is now SAVED locally and will be "current" until the next AIRAC cycle.

### FBO

Tapping on the **FBO** (**FBO**) button displays an airport map showing locations and information about FBOs operating at the airport. You can then tap to select the desired FBOs for more information, such as fuel prices, hours of operation, and more, allowing you to make requests directly to suppliers.

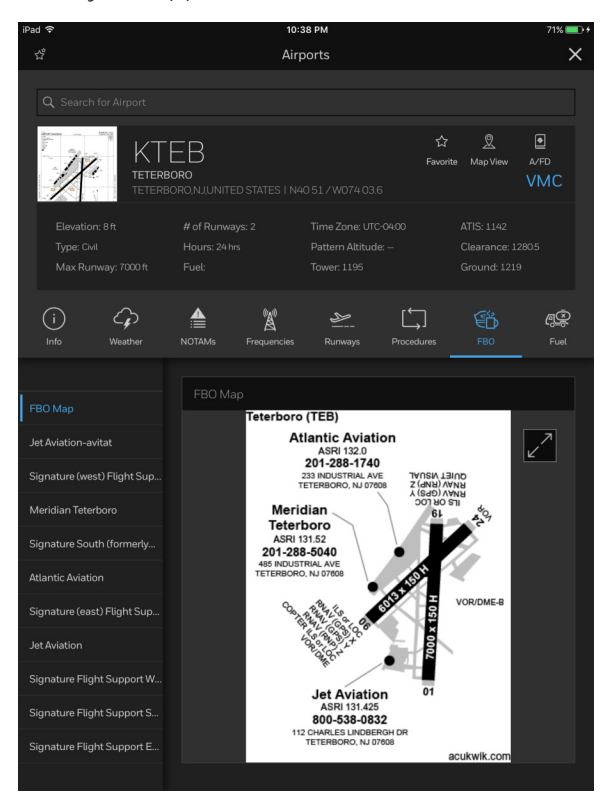

Figure 3-19: FBO Map

Tapping on the **FBO** (**Full Screen**) button displays the FBO map in full-screen.

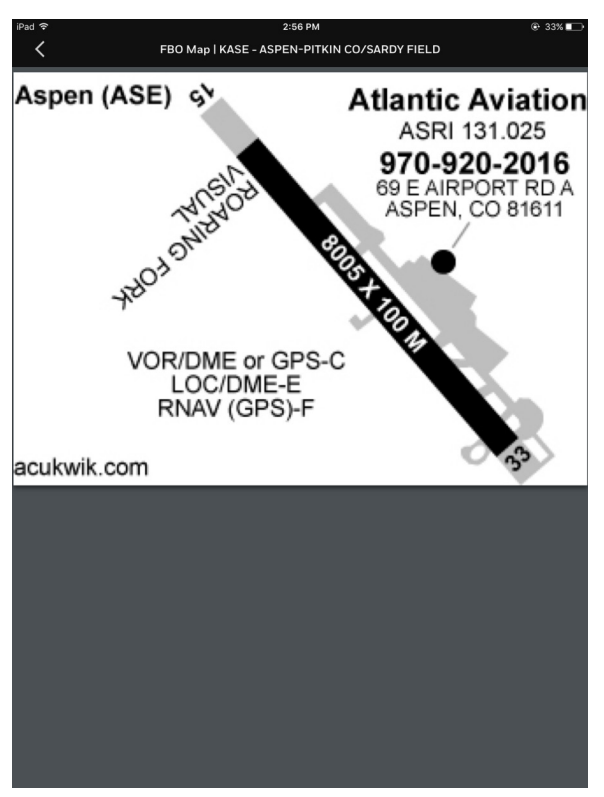

Figure 3-20: FBO Map (Full Screen)

Tapping on the **C** (**Left Arrow**) button exits the full-screen view of the FBO map.

### Fuel

Tapping on the Fuel (Fuel) button displays the Fuel screen. The Fuel screen can be used to order fuel directly from the Flight Bag Pro app. Any current fuel orders can be viewed by tapping the Fuel Uplifts (Fuel Uplifts) button.

| iPad 🗢                      |                  |                             | 5:40        | 6 PM    |              |                  | ⊕ 100% <b>—</b> +           |
|-----------------------------|------------------|-----------------------------|-------------|---------|--------------|------------------|-----------------------------|
|                             |                  |                             | Airp        | orts    |              |                  | ~                           |
|                             |                  |                             |             |         |              |                  |                             |
| 1                           |                  | EB<br>BORO<br>IORO,NJ,UNITE |             |         | 다<br>Favorit | 🙎<br>2e Map View | ●<br><sup>A/FD</sup><br>VMC |
|                             |                  |                             |             |         |              |                  | 280.5                       |
| (i)<br>Info                 | Weather          |                             | Frequencies | Runways | Procedures   | FBO              | Ruel                        |
| Fuel Uplifts<br>Signature F | ight Support (T  |                             |             |         |              |                  |                             |
| Atlantic Avi                | ation (TEB)      |                             |             |         |              |                  |                             |
| Signature F                 | light Support (T |                             |             |         |              |                  |                             |
| Meridian Te                 | eterboro (TEB)   |                             |             |         |              |                  |                             |
| Jet Aviation                |                  |                             |             |         |              |                  |                             |
|                             |                  |                             |             |         |              |                  |                             |

Figure 3-21: Fuel

#### AVAILABILITY AND PRICING

The menu on the left side of the screen displays the available fuel vendors for the selected airport. Tap on a fuel vendor to see fuel availability and pricing for the selected fuel vendor.

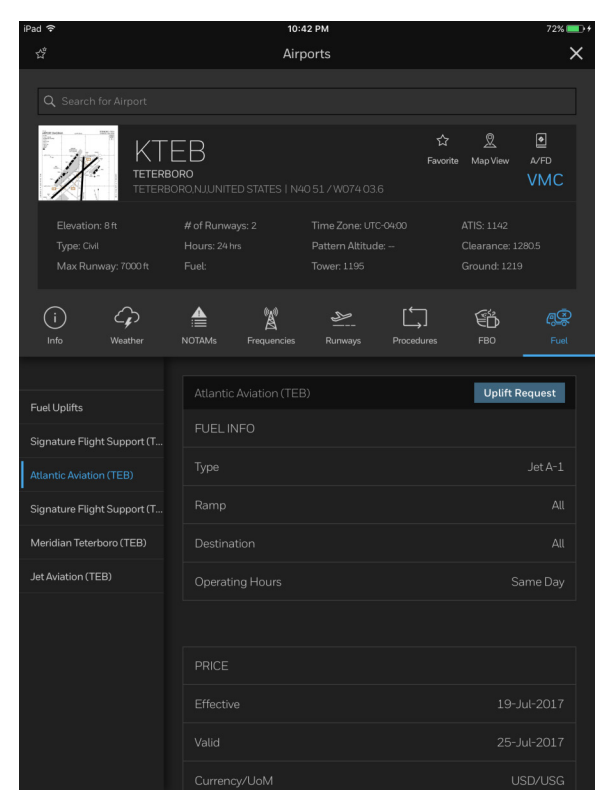

Figure 3-22: Fuel Availability and Pricing

# Honeywell

#### PLACING A FUEL UPLIFT REQUEST

- 1. Tap the **(Tools Menu**) button.
- 2. Tap the Arrorts (Airports) button.
- 3. Tap the Fuel (**Fuel**) button.

A Fuel screen is displayed.

- 4. Tap to select the desired fuel vendor from the menu on the left.
- 5. Tap the Uplift Request (Uplift Request) button.
- Fill out the form with the required information, then tap the Submit Request (Submit Request) button.

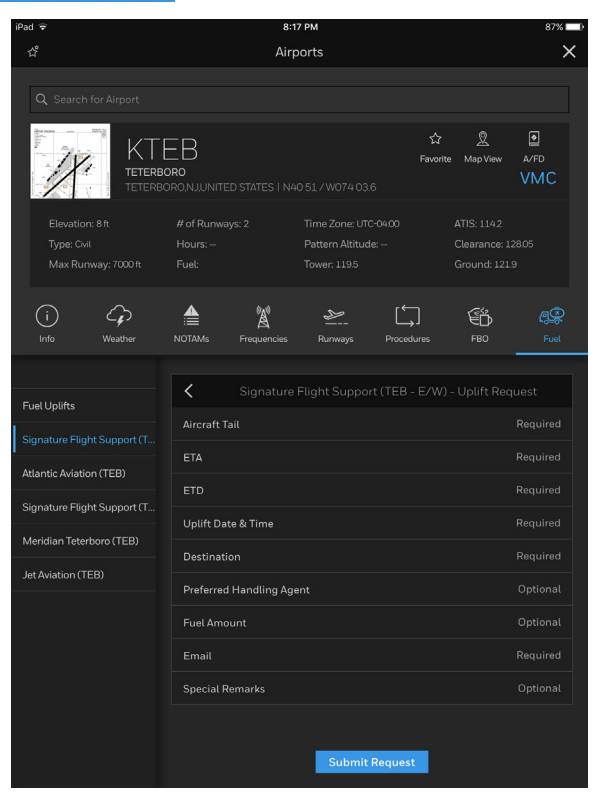

#### Figure 3-23: Fuel Uplift Request Form

#### CHECKING FUEL UPLIFT STATUS

After submitting a fuel uplift request, you can check the status at any time by tapping the Fuel (Fuel) button and then tapping the Fuel Uplifts (Fuel Uplifts) button.

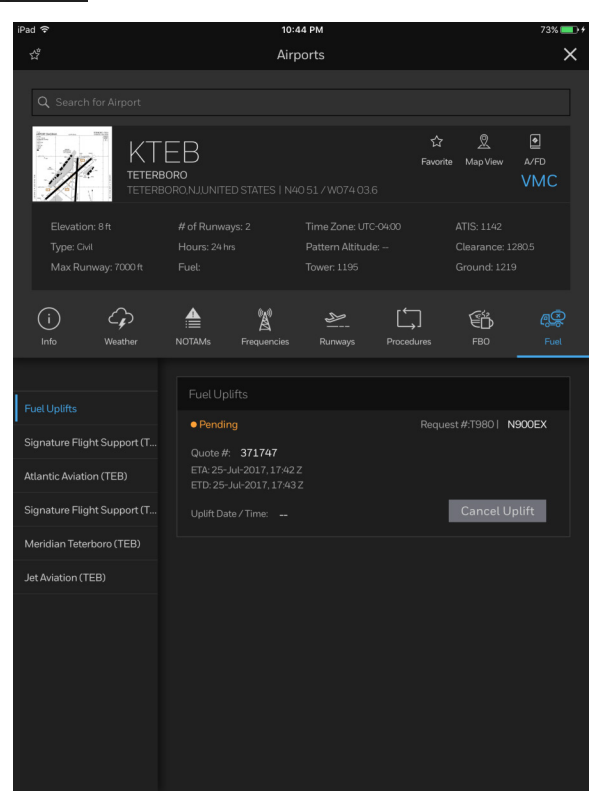

Figure 3-24: Fuel Uplifts

#### CANCELING FUEL UPLIFT

After submitting a fuel uplift request, you can easily cancel an order at any time.

1. Tap the Fuel (**Fuel**) button.

Yes

2. Tap the Cancel Uplift (Cancel Uplift) button.

A confirmation box appears to verify request.

3. Tap

#### (Yes) to Confirm.

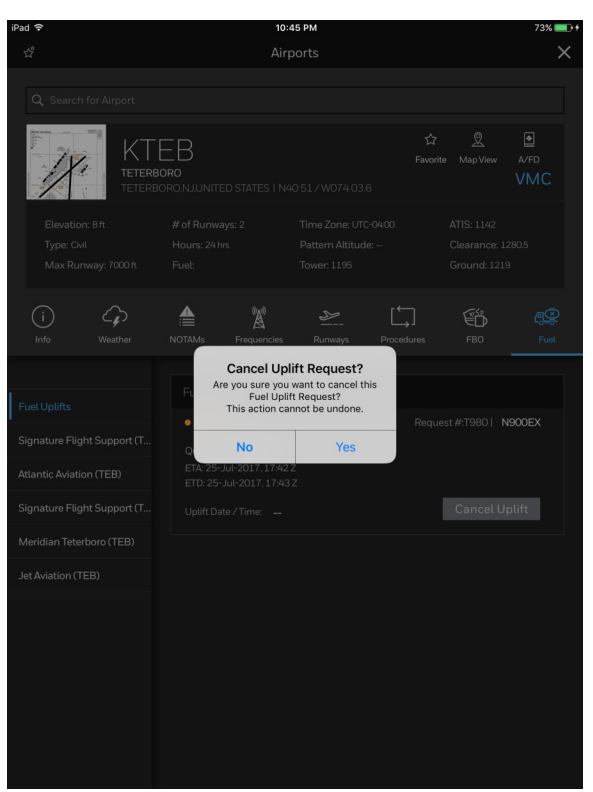

Figure 3-25: Cancel Fuel Uplift

# 4. Weather (WX) Charts

The WX Charts screen lets you view charts from geographical regions (United States, International, and Oceanic), and sub-regions (Alaska, Northwest, Southwest, Continental, etc.). Once the region and sub-region are selected, the weather charts available for those areas are displayed.

### VIEWING GRAPHICAL WEATHER (WX) CHARTS

- 1. Tap the (Tools Menu) button.
- 2. Tap the workers (**WX Charts**) button.

A tab menu containing a list of available geographic regions is displayed across the top of the screen.

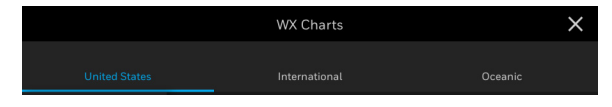

Figure 4-1: Geographic Regions

3. Tap the desired geographical region (in this example, **United States** is selected).

Honeywell

4. Tap to select a sub-region.

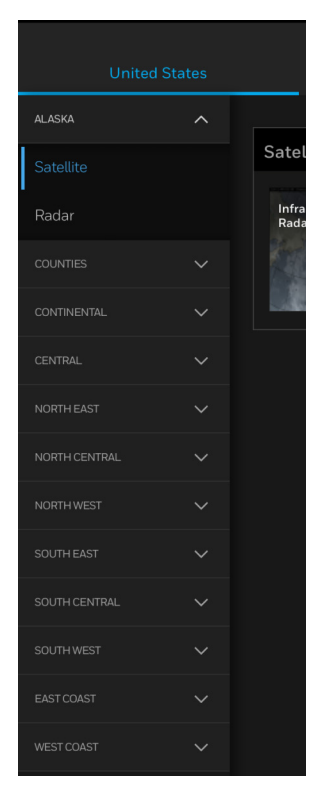

#### Figure 4-2: U.S. Sub-Regions

5. Tap to select the desired chart type (e.g., Low Sig Weather).

| United States   |   |                                    |                               |                                             |                                       |  |
|-----------------|---|------------------------------------|-------------------------------|---------------------------------------------|---------------------------------------|--|
|                 | ~ |                                    |                               |                                             |                                       |  |
|                 |   | Low Sig Weather                    |                               |                                             |                                       |  |
|                 |   | Low Sig Wx 12 Hr                   | Low Sig Wx 24 Hr              | Low Sig Wx with<br>Station Plot 12 Hr       | Low Sig Wx with<br>Station Plot 24 Hr |  |
|                 |   | Yel?                               | Viel?                         | int.                                        | Tint:                                 |  |
|                 |   |                                    |                               |                                             |                                       |  |
|                 |   | Station Model Plot<br>MVFR and IFR | Station Model Plot<br>Surface | Surface Wx<br>forecast 12 Hr                | Surface Wx<br>forecast 24 Hr          |  |
| Low Sig Weather |   |                                    |                               | MARY.                                       | Mar -                                 |  |
|                 |   |                                    |                               |                                             |                                       |  |
|                 |   | Surface Wx<br>forecast 36 Hr       | Surface Wx<br>forecast 48 Hr  | Surface Wx<br>forecast Current<br>depiction | Surface Wx<br>forecast Day3           |  |
|                 |   | A Bart                             | Mart -                        | Mart -                                      | - Mart                                |  |
|                 |   |                                    |                               |                                             |                                       |  |

#### Figure 4-3: Weather Charts

(i

NOTE: Once the desired WX Chart is selected, there may be different variations of the chart to choose from.

- 6. Tap the desired WX chart thumbnail to view the chart full-screen.
- 7. Tap the X (Close) button near the top-right corner of the chart to exit.

### **REFRESHING OUTDATED CHARTS**

Each weather chart has a valid time and update interval. The charts can be refreshed by noting the valid time and update interval displayed on the chart and by closing and reopening the chart after a new valid time is published.

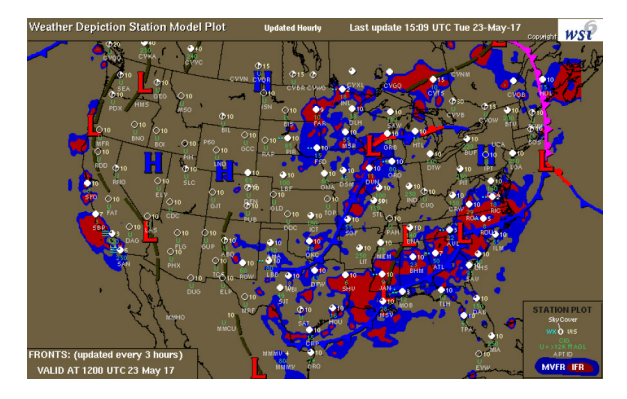

Figure 4-4: Refreshing Outdated Charts

### ADDING WX CHARTS TO YOUR TRIP KIT

TIP: A Trip Kit must first be generated and downloaded for a specific flight plan before WX charts can be added. See Trip Kits in Section 7, Creating a Flight Plan, to learn how to install a Trip Kit.

- 1. Tap the (Tools Menu) button.
- 2. Tap the Trip Kits) button.
- 3. Tap the Manage Trip Kit (Manage Trip Kit) tab.
- 4. Tap the Weather Charts (Weather Charts) button.

The different geographical regions available are displayed.

5. Tap to select the desired region.

Available charts for that specific region are listed.

6. Tap the **Check**) box to the right of the charts you want to add to your Trip Kit.

(Blue) checkmark is displayed for each selected chart.

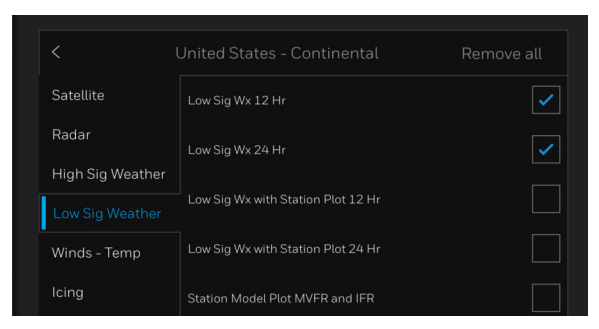

Figure 4-5: Adding WX Charts to a Trip Kit

7. Tap the Save & Close (Save & Close) button to add the checked charts to your Trip Kit.

The Trip Kit screen closes to reveal the Flight Schedule screen, generating and downloading an updated Trip Kit containing the WX charts you selected.

#### VIEWING WX CHARTS IN YOUR TRIP KIT

- NOTE: WX charts must first be added to your Trip Kit and the Trip Kit must be regenerated and downloaded before the WX charts can be viewed offline. See Trip Kits in Section 7, Creating a Flight Plan, to learn how to add WX charts to a Trip Kit.
- 1. Tap the (Tools Menu) button.
- 2. Tap the Tip Kits) button.

The View Trip Kit window is displayed.

- 3. Tap the Weather Charts (Weather Charts) button.
- 4. Tap the thumbnail image of the WX chart you would like to view.

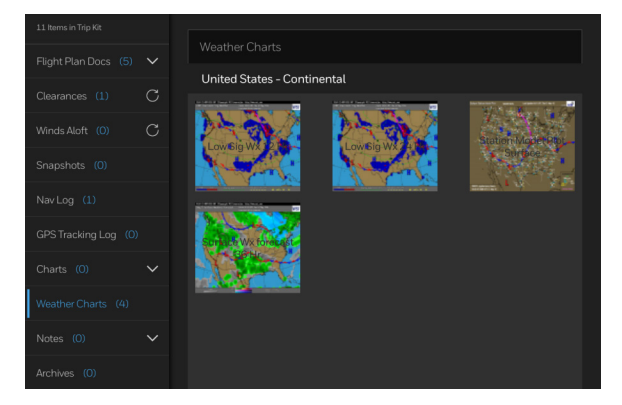

#### Figure 4-6: WX Chart Thumbnails

5. Tap the X (Close) button to close the WX chart and return to the Trip Kit view.

### DELETING WX CHARTS FROM YOUR TRIP KIT

- 1. Tap the **(Tools Menu**) button.
- 2. Tap the Trip Kits) button.

The View Trip Kit window is displayed.

- 3. Tap the Weather Charts (Weather Charts) button.
- 4. Long press with your finger for about two seconds on the thumbnail image of the WX chart you would like to delete. See Touchscreen Gestures in Section 1, Overview, for more information.

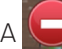

(**Delete**) symbol is displayed on the image.

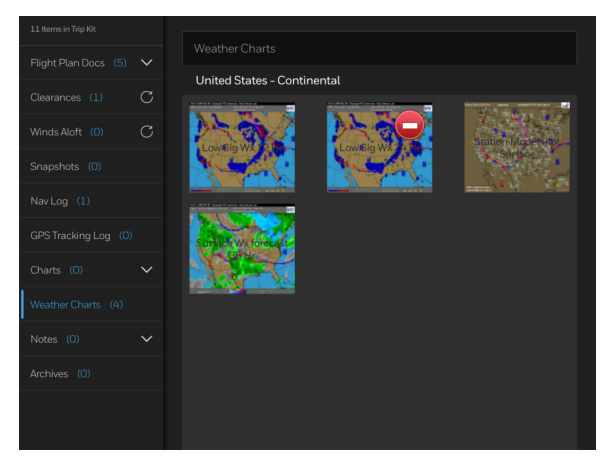

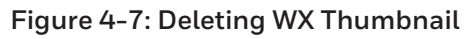

5. Tap the (Delete) symbol.

The chart is deleted.

If you change your mind and do not want to delete the chart, tap anywhere else on the thumbnail of the WX chart and the chart will open full-screen. When you close the WX chart, the option to delete the chart will disappear.

# 5. Map Controls

### **OVERVIEW OF MAP CONTROLS**

The Map screen has many control features that can be selected to enhance the map. Use a two-fingered pinch to zoom the map in and out. See <u>Touchscreen Gestures in Section 1</u>, <u>Overview</u>, for more information.

- GPS Centering
- Compass Rose
- Overlays
- Map Scale
- Map Settings
- Legends
- Digital Instruments panel (Go Fly Mode)
- WX animation controls
- Recording GPS Tracking (Go Fly Mode)

### USING THE MAP TO CREATE A FLIGHT PLAN

1. On the Flight Schedule screen, tap the (Create New Flight Plan) button.

Create New Flight Plan

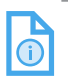

NOTE: You can tap on the same icon on the Tools menu to perform the same action.

- 2. Enter the following information to create a flight plan:
  - Aircraft information
  - Flight Rule
  - Departure Airport
  - Destination Airport
  - Payload
  - Fuel (total)

- Flight Level
- Date & Time.

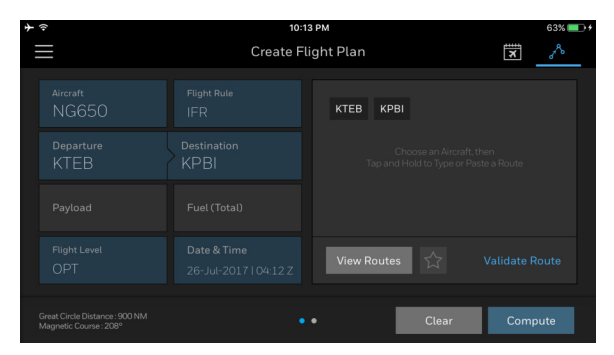

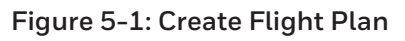

3. Tap the View Routes (View Routes) button.

The View Routes window is displayed.

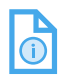

NOTE: You may only select a route after specifying both Departure and Destination airports.

4. Tap one of the dropdown menus (Recently Cleared, Frequently Cleared, Optimized, CDR Routes or Favorites) to choose your desired route. Categories only appear if there are routes available within each category. Once a category is selected, a list of routes are displayed that you can choose from.

- Honeywell
- 5. Tap the View (View) button to see the desired route on the map display.

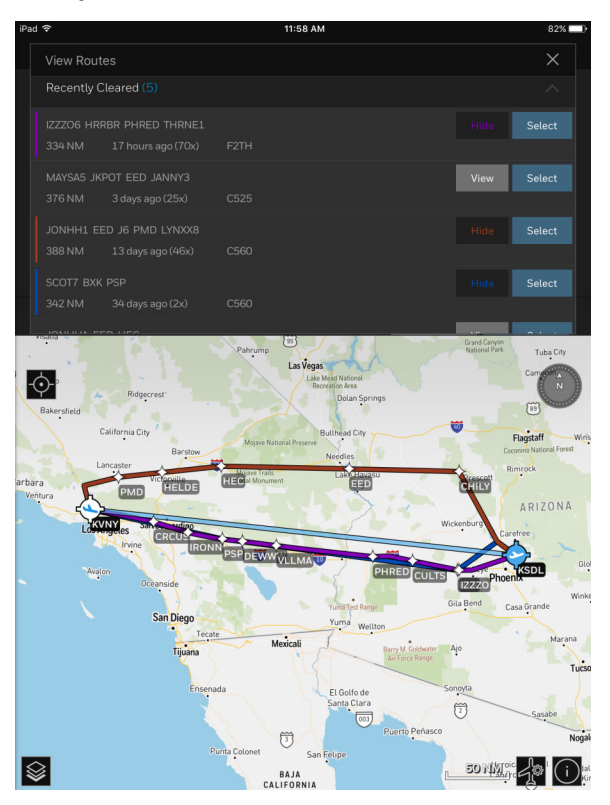

Figure 5-2: Comparing Multiple Routes

TIP: If more than one route is being viewed, each route is displayed with a different color to identify them separately on the map.

- 6. Tap the **Hide** (**Hide**) button to hide the route.
- TIF

TIP: The color of the Hide button corresponds to the color assigned to the route.

7. Tap the **Select** (**Select**) button to choose the desired route for your flight plan.

D201610000054 REV 3 Nov 2017 8. Tap the Compute (Compute) button.

An alert window is displayed, asking to confirm a **Quick Compute** based on default cruise profiles or **Calculate Performance** for a custom computation.

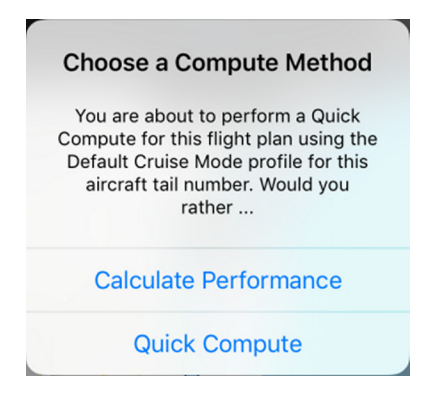

#### Figure 5-3: Calculate Performance/ Quick Compute Alert Window

9. Tap the Clear (Clear) button to start over.

### **GPS CENTERING**

1. When interacting with the map, tap the button.

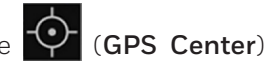

The map centers to your current GPS location.

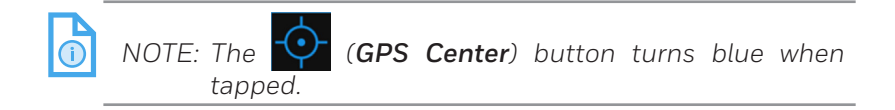

### **Compass Rose**

The **Compass Rose**) is located at the top-right corner of the map. Tapping the compass rose re-orients the map to North Up if you have tilted the globe.

### WX ANIMATED PLAYBACK

When a radar region is selected in the Weather overlays, the **WX Animation**) playback button is available in the bottom-left corner of the map.

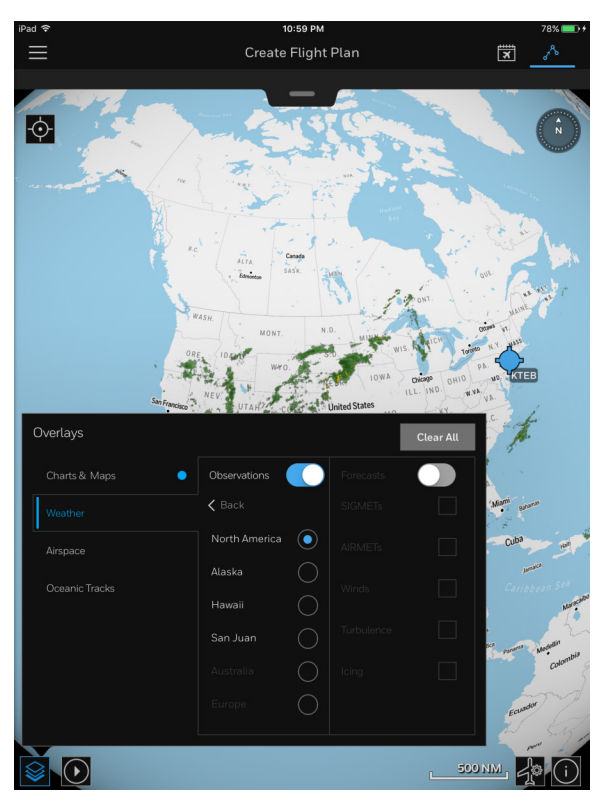

Figure 5-4: Weather Overlay with WX Animation Playback

1. Tap the (Radio) button to the right of the selected radar observation.

The **O** (**Blue Radio**) button is displayed to the right of the selected radar observation.

- 2. Tap anywhere outside the Map Overlays popover menu to close it.
- 3. Tap the (Animation) button to turn on the animation.

When activated, the  $\bigcirc$  (**Pause**) button is displayed.

4. Tap the WW (**Pause**) button to pause the weather animation.

D201610000054 REV 3 Nov 2017

## Honeywell

### MAP SCALE

The Map Scale indicator is located on the bottom-right corner of the map. As you pinch to zoom in/out on the map, the scale automatically changes to accurately depict the nautical miles per the scale. See Touchscreen Gestures in Section 1, Overview, for more information

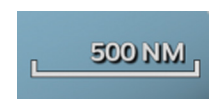

#### Figure 5-5: Map Scale Indicator

### MAP POPOVER MENUS

There are four popover menus accessible when viewing the map display:

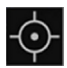

GPS Centering

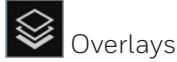

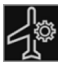

Map Settings

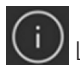

egend

### **Additional Map Popover Menus**

There are three additional popover menus, which are displayed on the map when using Flight Bag Pro in Go Fly mode or when taking snapshots to add to your Trip Kit:

- 1. Tap the (Tools Menu) button.
- 2. Tap the (Trip Kits) button.
- 3. Tap the Go Fly (Go Fly) button.

The following popover menus are now displayed on the map:

(Digital Instruments) – Provides altitude, groundspeed, heading, etc.

D201610000054 REV 3 Nov 2017 Rec (Track Log Recording) – Records the flight in Trip Kit

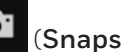

(**Snapshots**) – Take snapshots of anything on the map

### MAP SETTINGS

- 8 4 No (Create Flight) button. Tap the 1.
- Tap the Map Settings) button to display the Map Settings 2 window

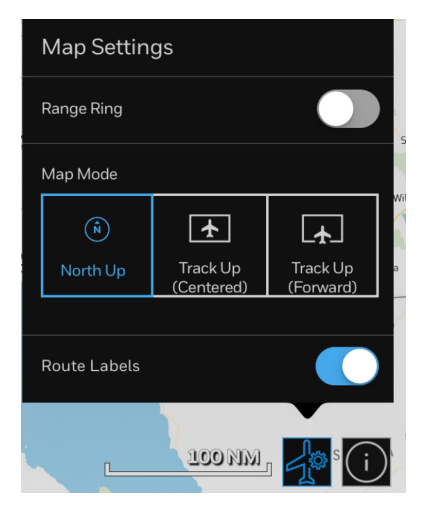

Figure 5-6: Map Settings

The Map Settings consist of:

- The Range Ring (5, 10, and 25 NM (nautical miles) rings) •
- Map Mode •
  - North Up
  - Track Up (Centered) \_
  - Track Up (Forward)
- Route Labels

### **RANGE RING**

The range ring provides a range of distances based on the current GPS location.

- 1. Tap the (GPS Centering) button to center the map around the current GPS location.
- 2. Tap the (Map Settings) button to display the Map Settings window.
- 3. Slide the (Range Ring) toggle switch to turn on the Range Ring.

#### **Changing the Range**

- 1. Tap the **(Tools Menu**) button.
- 2. Tap the Settings (Settings) button.
- 3. Tap the Map View (Map View) button.
- 4. Tap the **Down** (**Down**) arrow on the Distance Range Ring Style to display the dropdown menu of the different range values.

| Map View     | Map View                                               |                          |    |  |
|--------------|--------------------------------------------------------|--------------------------|----|--|
| Tuin Mike    | Auto Center Mode                                       |                          |    |  |
|              | Distance Range Ring                                    |                          |    |  |
|              | Distance Range Ring Style                              | 25 Nautical Miles        | ~  |  |
|              | Route Labels                                           | 5, 10, 25 Nautical Miles |    |  |
|              |                                                        | 10.20.50 Nautical Miles  |    |  |
|              | Default Map View                                       |                          |    |  |
|              | Distance to Nearby Airports 25, 50, 100 Nautical Miles |                          |    |  |
| User Guide 📏 |                                                        | Cancel                   | ок |  |
|              |                                                        |                          |    |  |

Figure 5-7: Range Ring Settings

5. Tap the desired value, then tap  $\mathbf{0}$ 

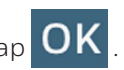

### MAP MODES – NORTH UP, TRACK UP (CENTERED), TRACK UP (FORWARD)

- 1. Tap the (Create Flight) button.
- 2. Tap the (Map Settings) button.

| Map Settin   | gs                     |                       |
|--------------|------------------------|-----------------------|
| Range Ring   |                        |                       |
| Map Mode     |                        |                       |
| Ń            | <b>★</b>               | <b>_</b>              |
| North Up     | Track Up<br>(Centered) | Track Up<br>(Forward) |
|              |                        |                       |
| Route Labels |                        |                       |

Figure 5-8: Map Settings

- 3. Tap the (North Up) button to reposition the mode to north.
- 4. Tap the **Track Up (Centered)**) button to reposition the map to center on the current location displayed.
- 5. Tap the track Up (Forward)) button to reposition the map so you can see more of what is coming farther ahead based on your current GPS position.

### ROUTE AND MAP LABELS

When the Route Labels switch is toggled on, labels for your Departure/Destination airport, waypoints, VORs, or any fixed position that is part of the flight plan's route are displayed.

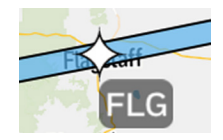

Figure 5-9: Route Label

- 1. Tap the **(Tools Menu**) button.
- 2. Tap the Settings (Settings) button.
- 3. Tap the Map View (Map View) button.
- 4. Slide the **CO** (**Route Labels**) toggle switch to toggle the Route Labels.

### MAP OVERLAYS

- 1. Tap the (Create Flight) button.
- 2. Tap the (Overlays) button.

The overlays consist of Charts & Maps, Weather, Airspace, and Oceanic Tracks overlays.

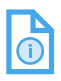

NOTE: A blue dot displayed to the right of Charts & Maps, Weather, Airspace, and/or Oceanic Tracks indicates that an overlay has been enabled in that category.

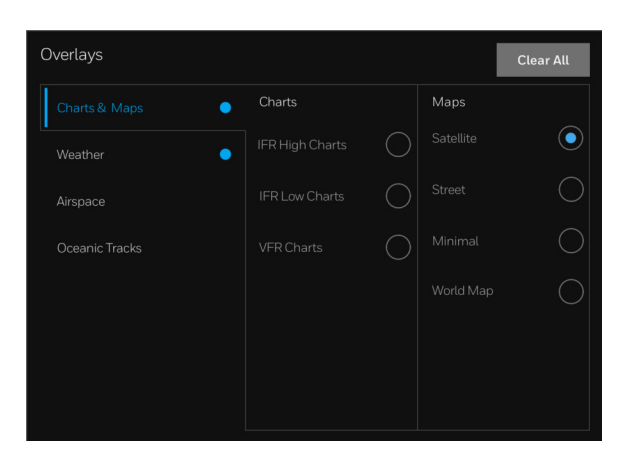

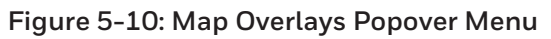

### Viewing and Changing Charts

Chart overlays consist of:

- IFR High Charts
- IFR Low Charts
- VFR Charts

## Honeywell

4

#### **ENABLING CHART OVERLAYS**

- 1. Tap the (Create Flight) button.
- 2. Tap the (Overlays) button.

| Overlays          |        |            |      | Clear All  |
|-------------------|--------|------------|------|------------|
| Charts & Maps 🛛 🔵 | Charts |            | Maps |            |
| Weather O         |        | $\bigcirc$ |      | $\bigcirc$ |
|                   |        |            |      |            |
|                   |        |            |      |            |
|                   |        |            |      |            |
|                   |        |            |      |            |
|                   |        |            |      |            |
|                   |        |            |      |            |

Figure 5-11: Chart Overlays Screen

- 3. Tap the Charts & Maps (Charts & Maps) button.
  - Tap the (Radio) button to the right of the desired chart.

The (Blue Radio) button is displayed to the right of the selected chart.

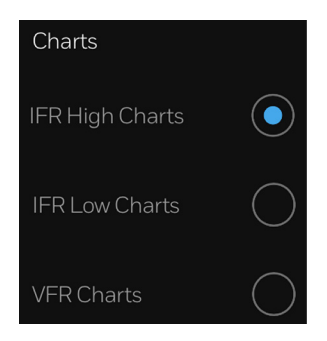

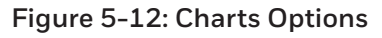

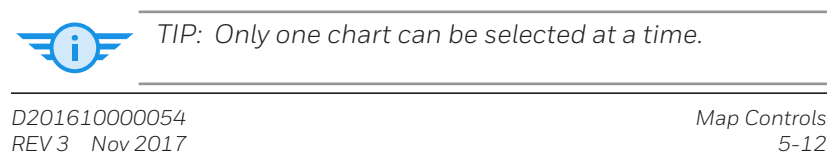

### Viewing and Changing Maps

The Map overlays consist of:

- Satellite
- Street
- Minimal
- World Map

#### ACCESSING THE DIFFERENT MAP OVERLAYS

- 1. Tap the (Create Flight) button.
- 2. Tap the (Overlays) button.
- 3. Tap the Charts & Maps (Charts & Maps) tab.
- 4. Tap the 🔘 (**Radio**) button to the right of the desired chart.

The O (Blue Radio) button is displayed to the right of the selected map.

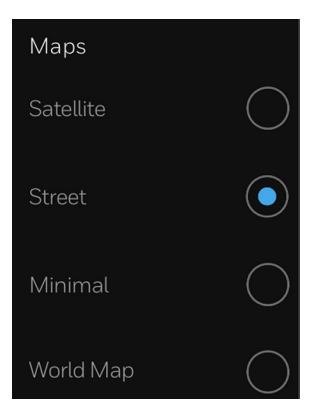

Figure 5-13: Maps Options

TIP: Only one map can be selected at a time.
#### Viewing and Changing Weather Overlays

Weather Overlays consist of:

- Observations
  - Radar
  - Satellite
  - PIREPs (Pilot Reports)
  - Lightning
- Forecasts
  - SIGMETs (Significant Meteorological Information)
  - AIRMETs (Airmen's Meteorological Information)
  - Winds
  - Turbulence
  - Icing

#### ACCESSING THE DIFFERENT WEATHER OVERLAYS

- 1. Tap the (Create Flight) button.
- 2. Tap the (Overlays) button.
- 3. Tap the Weather (Weather) category.

4. Tap on a WX product in either the Observations or Forecasts sub-category to display that WX overlay on the map.

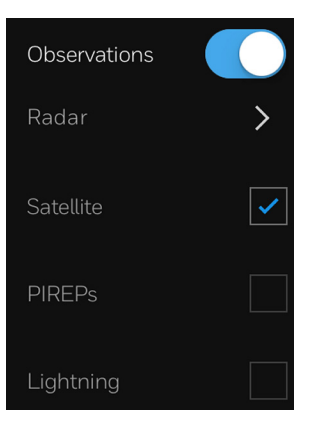

#### Figure 5-14: Weather Observations

- TIP: Tapping a WX product in either category automatically toggles the switch. You may only view Observations or Forecasts but never both at the same time, so as to avoid confusion regarding when a weather phenomenon has occurred.
- 5. Tap the (Check) box to the right of the desired weather observation.

(**Blue**) checkmark is displayed when selected.

#### ACCESSING THE RADAR MENU

- 1. Tap the (Create Flight) button.
- 2. Tap the (Overlays) button.
- 3. Tap the Weather (Weather) category.
- 4. Tap the Radar (Radar) button.
- 5. Tap the (Radio) button to the right of the desired chart.

The O (Blue Radio) button is displayed to the right of the selected radar observation.

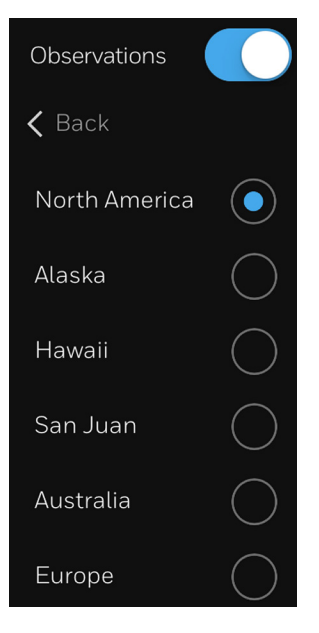

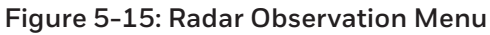

#### Viewing and Changing Airspaces

Airspace overlays consist of:

- All SUA (special use airspace)
  - Restricted
  - Alert
  - ATC Assigned
  - Military Operations
  - Prohibited
  - Warning
  - TFRs

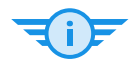

TIP: Tapping **All SUA** will display all airspace types at the same time on the map.

- Tap the (Create Flight) button. 1.
- Tap the 😂 (Overlays) button. 2
- 3. Tap the Airspace (Airspace) button.
- 4. Tap the (Check) box next to the desired Airspace.

1

A (Blue) checkmark is displayed when selected.

NOTE: More than one airspace can be selected.

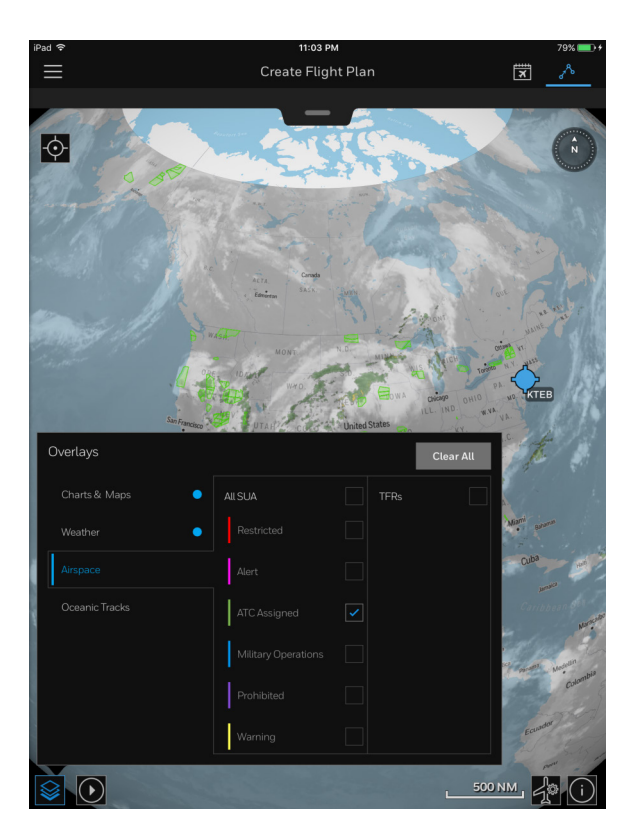

#### Figure 5-16: Viewing/Changing Airspaces

#### Viewing and Changing Oceanic Tracks

There are Westbound and Eastbound Oceanic Track menus.

1

NOTE: Only Eastbound or Westbound tracks are available at one time.

- 1. Tap the **Create Flight**) button.
- 2. Tap the 🎯 (**Overlays**) button.
- 3. Tap the Oceanic Tracks (Oceanic Tracks) button.
- 4. Slide the **CO** (**Oceanic Tracks**) toggle switch to turn on/off the Oceanic Tracks.

NOTE: An Oceanic track can be selected without sliding the (Oceanic Tracks) toggle switch; just tap the (Radio) button to select the desired track and the track will be displayed.

5. Slide the (Oceanic Tracks) toggle switch to remove Oceanic Tracks from the map display.

#### MAP LEGENDS

- 1. Tap the **Create Flight**) button.
- 2. Tap the (i) (Legends) button.

A Legends popover menu is displayed at the bottom-right corner, providing reference for the selections being displayed on the map.

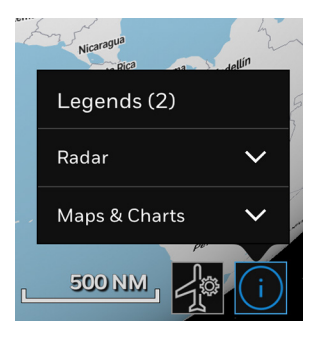

#### Figure 5-17: Legends Popover Menu

3. Tap the **Down**) arrow to expand each category in the dropdown menu for additional information about each overlay on the map.

| Legends (2)                                       |    |
|---------------------------------------------------|----|
| Radar                                             | ^  |
| Radar : North Americ<br>23 May 2017, 16:20<br>UTC | ca |
| Light > Heavy                                     |    |
| Rain                                              |    |
| Mixed                                             | /  |
| Snow                                              |    |
| Mans & Charts                                     |    |
|                                                   |    |
|                                                   | i  |

#### Figure 5-18: Legends Popover Menu With Radar Expanded

## Honeywell

4. Tap the (**Up**) arrow to collapse each category in the dropdown menu.

## 6. Runway Analysis/ Weight & Balance

With the power of the APG (Aircraft Performance Group) tool, you can quickly and conveniently determine the maximum allowable takeoff and landing weights for your aircraft based on the latest environmental conditions, airport characteristics, and aircraft configuration, while also ensuring your aircraft balance is accurate and safe.

#### SETTING UP YOUR APG ACCOUNT

To begin using the APG tool within Flight Bag Pro, contact the GoDirect Customer Support team or your Sales Representative to purchase a subscription. Each aircraft requires its own subscription; however, there is no limit to the number of users who can access the tool.

- U.S. Toll Free: (888) 634-3330 Option 1
- International: +1 (602) 365-7020

# SETTING UP AND MANAGING YOUR AIRCRAFT PROFILE(S)

Before using the APG tool, you must first set up your aircraft profile(s). This is done by contacting the GoDirect Customer Support Team, although, you may have done this when you first set up your subscription.

An account representative will work directly with you – or the Lead Maintenance Technician of your flight department – to obtain specific details about your aircraft.

Since many aircraft have customized components and interiors, no two business aircraft are identical, and the APG tool requires specific data about your aircraft, such as: fuel burns, weight, interior layout, etc.

All this information and more will be used by our accounts team to get your aircraft profiles set up and ready to use.

APG will automatically be signed-in the next time you log in to Flight Bag Pro.

#### DOWNLOADING APG RUNWAY ANALYSIS/ WEIGHT & BALANCE PROFILES

Once you have an active subscription for each of your aircraft and our accounts team has set up your aircraft profiles, downloading the Runway Analysis/Weight & Balance Profiles is simple:

- 1. Tap the (Tools Menu) button from the Flight Bag header.
- 2. Tap the **Downloads**) button.
- Runway Analysis3. Tap theWeight & Balance ProfilesBalanceProfiles) button to display the Runway Analysis/<br/>Weight & Profiles screen.

| ≁ | Ŷ                 | 11:17 PM                                                      | 64% 💷                 |
|---|-------------------|---------------------------------------------------------------|-----------------------|
|   |                   | Downloads                                                     | $\times$              |
|   | Download Queue    | Runway Analysis<br>Products by Region Weight & Balance Profil | <mark>19</mark><br>es |
|   |                   |                                                               |                       |
|   | Airfield Data     |                                                               |                       |
|   |                   |                                                               |                       |
|   |                   | Ownload All                                                   |                       |
|   | B400A PWJT15D5    |                                                               |                       |
|   | CITX AE3007C      |                                                               |                       |
|   | F7X PW307A        |                                                               |                       |
|   | F900EX TFE73160   |                                                               |                       |
|   | G-550 BR710       |                                                               |                       |
|   | G650 BR700725A112 |                                                               |                       |
|   | GLOBALEXP A220    |                                                               |                       |
|   | LJ60 PW305A       |                                                               |                       |
|   | PC12-47E PT6A67P  |                                                               |                       |

#### Figure 6-1: Runway Analysis/Weight & Balance Profiles Screen

4. Tap all items within the Required Download section.

| D2016 | 10000054          | Runway Analysis/Weight & Balance                                  |
|-------|-------------------|-------------------------------------------------------------------|
| REV 3 | Nov 2017          | 6-2                                                               |
|       | Honeywell Interna | ational Inc. Do not copy without express permission of Honeywell. |

- 5. Tap the desired aircraft(s) from the Aircraft Downloads section.
- 6. Tap the desired aircraft(s) from the W&B Tail Downloads section.

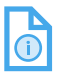

NOTE: These steps must be done whenever a new aircraft is added to your profile.

| $(\mathbf{i})$ |  |
|----------------|--|

NOTE: See Section 8, Downloads, to learn more about downloads.

### Accessing the APG Tool

APG Runway Analysis/Weight & Balance (RA/W&B) tools are fully integrated with Flight Bag Pro for generating faster reports based on your flight plans.

There are three ways to access the APG tool:

- From the Trip Kit The quickest way to add a report to your Flight Plan Docs.
- From the Flight Schedule Screen Calculate, view, or change an RA/W&B from your list of flights.
- From the Tools Menu As a standalone APG tool without the need to create a flight plan.

#### FROM THE TRIP KIT

NOTE: After you create a flight plan, Flight Bag Pro opens your Trip Kit. From here, you can go directly to the APG tool and begin creating a report. See Section 7, Creating a Flight Plan, for more information on Trip Kits.

- 1. From the Flight Schedule window, tap the desired Trip Kit.
- 2. Tap the Manage Trip Kit (Manage Trip Kit) tab to display a list of Trip Kit document categories in the side menu.
- 3. Tap the box to the right of the RA/W&B Report (RA/W&B Report) button to include a Runway Analysis and Weight and Balance Report to your list of Flight Plan Docs in your Trip Kit.

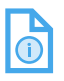

NOTE: This step does not produce the report. It only adds the report to the Trip Kit after generating the report using the APG tool.

4. Tap the **RA/W&B** (**Runway Analysis/Weight & Balance**) button.

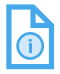

NOTE: Be sure to download the latest updates before trying to complete the steps below. See Section 8, Downloads, to learn how to download the latest updates.

#### FROM THE FLIGHT SCHEDULE SCREEN

- 1. Tap the (Flight Schedule) button.
- 2. Tap a tile to select a flight plan.
- 3. Tap the **RA/W&B** (**Runway Analysis/Weight & Balance**) button.

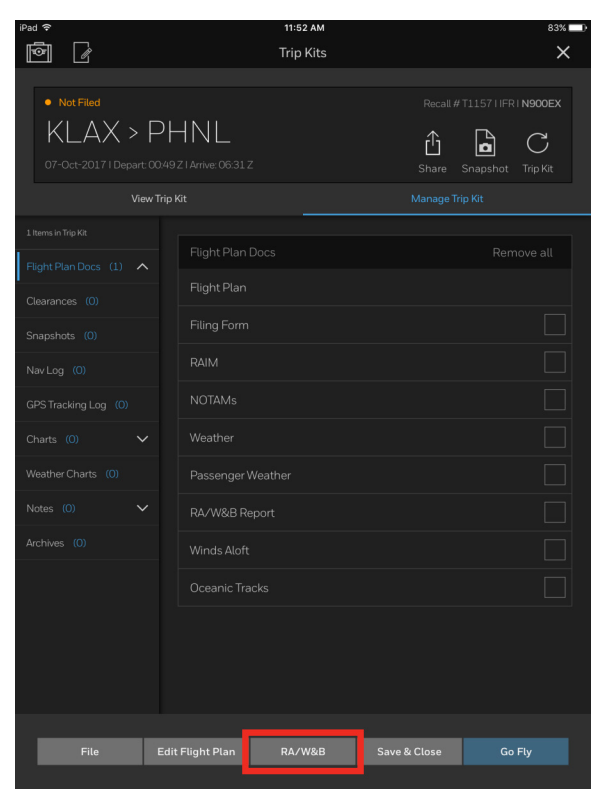

#### Figure 6-2: APG RA/W&B Accessible From the Flight Schedule Screen

#### FROM THE TOOLS MENU

APG Runway Analysis/Weight & Balance reports can also be generated independent of your flight plan.

- 1. Tap the **(Tools Menu**) button.
- 2. Tap the Reverse Analysis/Weight & Balance) button.
- 3. Tap the Select (Select) button to the right of the Tail Number label to select a specific aircraft from your fleet.
- Tap the Select (Select) button to the right of the Calculation Tool label to select between Runway Analysis or Integrated RA/ W&B.
- 5. Tap the **Continue** (**Continue**) button.

| ¢                                 | Integrated RA  | 3:28 рм<br>√W&B for NBE400               | * 68%         |
|-----------------------------------|----------------|------------------------------------------|---------------|
|                                   |                |                                          | Report        |
| Departure                         | Ð              | Arrival                                  | Ð             |
| Runway Shorten                    | Select         | Runway Shorten                           | Select        |
| Wind (i)                          | Enter          | Wind (i)                                 | Enter         |
| Temperature C                     | Enter          | Temperature C                            | Enter         |
| Altimeter                         | Enter          | Altimeter                                | Enter         |
| Flap                              | 10 DEGREES     | Flap                                     | 10/30 DEGREES |
| Options ECS ON, ANT<br>THRUST REV | TICE OFF, Edit | Options THRUST REVERSE<br>OPERATIVE, 60% | RS Edit       |
| Actual Weight                     | Enter          | Actual Weight                            | Enter         |
| Cor                               | npute          | Comput                                   | e             |
| Limit:                            | TO Wgt:        | Limit: Lt                                | ) Wgt:        |
| Reason:                           | V1:            | Reason: VI                               | FS:           |
| LO MSL:                           | VR:            | V                                        | APP:          |
| Power:                            | V2:            | V                                        | REF:          |
|                                   | VFTO:          |                                          | D Dist:       |
|                                   | TO Dist:       |                                          |               |
|                                   | ER ICAO:       | м                                        | A GRAD:       |
|                                   | ER VFS:        |                                          |               |
|                                   | ER VAPP:       |                                          |               |
|                                   | ER VREF:       | · · · · · ·                              |               |
|                                   | ER LD DIST:    |                                          |               |
|                                   | MA GRAD:       |                                          |               |

#### Figure 6-3: Calculating a Stand-Alone RA/W&B Report

D201610000054 Runway Analysis/Weight & Balance REV 3 Nov 2017 6-6

#### INTEGRATING YOUR FLIGHT PLAN

Once you have created your flight plan, Flight Bag Pro conveniently:

- Populates fuel load and en route burn amounts into the Weight & Balance
- Populates departure and arrival airport into the Runway Analysis
- Adds completed Runway Analysis/Weight & Balance directly into the Flight Bag Trip Kit.

# INTEGRATED WEIGHT & BALANCE/RUNWAY ANALYSIS

APG Weight and Balance calculation software is fully integrated with the Runway Analysis software as well. Computed weights are transferred directly to the Runway Analysis tool to compute aircraft departure and arrival performance.

#### **USING WEIGHT & BALANCE**

- 1. Tap the (Flight Schedule) button.
- 2. Tap a tile to select a flight plan.
- 3. Tap the **RA/W&B** (**Runway Analysis/Weight & Balance**) button to display the Runway Analysis/Weight & Balance screen.

Units can be added by tapping on the position within the aircraft diagram on the left or from the expandable dropdown menu on the right.

| iPad 🗢            | 2:04 PM                            |          |       | ۲      | 7% 🕞 †   |
|-------------------|------------------------------------|----------|-------|--------|----------|
| Ru                | Runway Analysis / Weight & Balance |          |       |        | $\times$ |
| Weight & Balance  | Runway Analysis                    | CG Chart |       | Rele   | ase      |
|                   |                                    |          | _     |        |          |
|                   |                                    |          |       |        |          |
| BU FAT WE DANK IN | BEW                                | 52881    |       | 45.07  |          |
| 190 190           | > Pilots                           | 380      |       |        |          |
|                   | > Aircraft Items                   | 1364     |       |        |          |
|                   | BOW                                | 54624    |       | 44.05  |          |
|                   | > Passengers                       | 0        |       |        |          |
|                   | Cargo                              | 0        |       |        |          |
|                   | ZFW                                | 54624    | 36.06 | 44.05  | 45.00    |
|                   | > Fuel                             | 26814    |       |        |          |
|                   | Taxi Weight                        | 81439    | -     | 29.76  | -        |
|                   | > Taxi Burn                        | 200      |       |        |          |
|                   | тоw                                | 81239    | -     | 29.81  | -        |
|                   | Takeoff Limit                      | -        |       |        |          |
|                   | > Enroute Burn                     | 26414    |       |        |          |
|                   | LDW                                | 54824    | -     | 43.95  | -        |
|                   | Landing Limit                      | -        |       |        |          |
|                   |                                    |          |       |        |          |
|                   |                                    |          |       |        |          |
|                   |                                    |          |       |        |          |
|                   |                                    |          | Р     | owered | by APG   |

Figure 6-4: APG Weight & Balance Screen

#### USING THE AIRCRAFT DIAGRAM

1. Tap on the flight deck or cabin position you would like to populate.

The APG Passenger Position window is displayed.

| Passenger 3 |           | Lap Child:      |  |
|-------------|-----------|-----------------|--|
| Weight      | 0 lbs     | Crew Member:    |  |
|             | Cargo     | Secured In Seat |  |
| Standard    | l Weights |                 |  |
| Male        |           | 194 lbs         |  |
| Female      |           | 173 lbs         |  |
| Child       |           | 76 lbs          |  |
| Standard    | Weight    | 184 lbs         |  |
| Us          | se        | Cancel          |  |

#### Figure 6-5: APG Passenger Position

#### **Using Actual Weights**

- 1. Tap **O**.
- 2. Use the keypad to enter the desired weight.
- 3. Tap the **Done** (**Done**) button when finished.

To account for lap children, crewmembers, or cargo, slide the appropriate buttons to the right (this must be done first when using Standard Weights).

When using Standard Weights, tap on **Male**, **Female**, **Child**, or **Standard Weight** to populate.

4. Tap the **USE** (Use) button when finished.

To remove a passenger or weight from the position, simply tap on the populated position to delete.

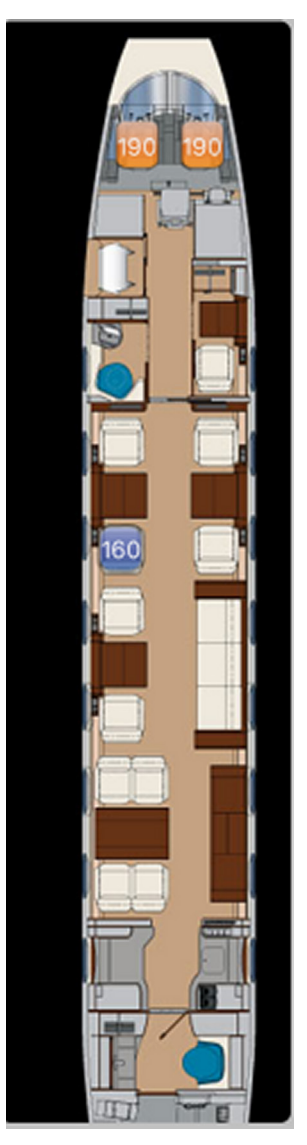

#### Figure 6-6: Deleting a Populated Passenger Position

#### Using the Expandable Dropdown Menu

- 1. Tap the  $\rightarrow$  (**Right**) arrow to expand the desired category.
- 2. Tap the gray box next to the desired category.

When using actual weights, type the actual weight on the numeric keypad.

3. Tap the **Done** (**Done**) button when finished.

When using Standard Weights, tap on either **Male**, **Female**, **Child**, or **Standard Weight**.

| iPad ♥ 2:36 PM   |        |                 |      |       |       | ×                  |    |
|------------------|--------|-----------------|------|-------|-------|--------------------|----|
| Weight & Balance |        | Runway Analysis |      |       |       |                    | se |
|                  |        |                 |      |       |       |                    |    |
| Buntardanta      | B      | EW              |      | 52881 |       | 45.07              |    |
| 190 190          | $\geq$ | Pilots          |      | 380   |       |                    |    |
|                  | >      | Aircraft Iter   | ns   | 1364  |       |                    |    |
|                  | B      | wow             |      | 54624 |       | 44.05              |    |
|                  | $\sim$ | Passengers      |      | 0     |       |                    |    |
|                  |        | Passenger 1     |      |       | 8     |                    |    |
|                  |        | Passenger 2     |      | 0     | 8     |                    |    |
|                  |        | Passenger 3     |      | 0     | 8     |                    |    |
|                  |        | Passenger 4     |      | 0     | 8     |                    |    |
|                  |        | Passenger 5     |      | 0     | 8     | Ô                  |    |
|                  |        |                 |      | 100   |       |                    |    |
|                  | 7      | 8               | 9    |       |       | Male               |    |
|                  | 4      | 5               | 6    | Clear | •     | Female             |    |
|                  | 1      | 2               | Next |       | Child |                    |    |
|                  | -      | - 0 .           |      |       |       | Standard<br>Weight |    |

#### Figure 6-7: APG Position Expandable Dropdown Menu

4. If necessary, tap on the 👕 (baby) icon to include a lap child or

the 🛄 (luggage) icon to include a carry-on item.

| D2016 | 10000054              | Runway Analysis/Weight & Balance                             |
|-------|-----------------------|--------------------------------------------------------------|
| REV 3 | Nov 2017              | 6-11                                                         |
|       | Honeywell Internation | al Inc. Do not copy without express permission of Honeywell. |

#### Using Runway Analysis

From the Runway Analysis/Weight & Balance screen, tap on the Runway Analysis (Runway Analysis) button to open the tool.

| Pad |                  | 2:08 PM        |                                                     |                  |        |  |
|-----|------------------|----------------|-----------------------------------------------------|------------------|--------|--|
|     |                  | Runway Analysi | is / Weight &                                       | Balance          | ×      |  |
|     | Weight & Balance | e Runway Analy | ysis                                                | CG Chart         |        |  |
|     | LSGG GENEVA C    |                | KCID                                                | THE EASTERN IOWA | Ð      |  |
|     |                  |                | Runway                                              | Shorten          | Select |  |
|     |                  |                | Wind                                                |                  | Enter  |  |
|     | Temperature C    | Enter          | Temper                                              | ature C          | Enter  |  |
|     | Altimeter        | Enter          | Altimet                                             | er               | Enter  |  |
|     | Flap             | 10 DEG         | Flap                                                |                  | 39 DEG |  |
|     | Options          | Edit           | Edit Options MOL-17-0005, 60%   81446 Actual Weight |                  | Edit   |  |
|     | Actual Weight    | 81446          |                                                     |                  | 55031  |  |
|     | Compute          |                |                                                     | Compute          |        |  |
| ſ   | Limit:           | TO Wgt:        | Limit:                                              | LD Wgt:          |        |  |
|     | Reason:          | V1:            | Reason:                                             | VFS:             |        |  |
|     | LO MSL:          | VR:            |                                                     | VAPP:            | _      |  |
|     | Power:           | V2:            |                                                     | VDEE-            |        |  |
|     |                  | VFTO:          |                                                     |                  | _      |  |
|     | RDT V1:          | TO Dist:       |                                                     | LD Dist:         | _      |  |
|     | RDT VR:          | Trim:          |                                                     |                  | _      |  |
|     | RDT V2:          | ER ICAO: (j)   |                                                     | MA GRA           | D:     |  |
|     | RDT VFTO:        | ER VFS:        |                                                     |                  |        |  |
|     | RDT Power:       | ER VAPP:       |                                                     |                  | _      |  |
|     | RDT A TMP:       | ER VREF:       |                                                     |                  | _      |  |
|     |                  | ER LD DIST:    |                                                     |                  | _      |  |
|     |                  | MA CRAD        |                                                     |                  |        |  |

Figure 6-8: APG Runway Analysis

With APG's integration with Flight Bag Pro, departure and arrival airports are pre-populated from the selected flight plan.

#### Choosing a Runway

- 1. Tap the **Select** (Select) button to the right of Runway to choose from available runways.
- 2. When intersection departures are in use, slide the **(Show Intersection**) toggle switch to the right to show additional runway/intersection combinations.
- 3. Tap the **Done** (**Done**) button when finished.

When Shorten runway analysis is necessary, tap the **Shorten** (Shorten) button to the right of **Runway** to enter the desired shortened amount, then tap **Shorten Runway** (Shorten Runway).

#### Manually Entering Weather

To manually enter wind, temperature, and altimeter data:

- 1. Tap the Enter (Enter) button to the right of the Wind, Temperatue C, and Altimeter fields.
- 2. Use the numeric keypad to enter the appropriate values.
- 3. Tap the **Done** (**Done**) button.
- 4. Tap the (Weather) button to view current weather conditions and forecasts.
- 5. Tap the Use (Use) button to automatically transfer METAR, TAF, and PIREPs data into the Runway Analysis calculator.

#### **Specifying Flap Settings**

1. Tap the **Select** (Select) button to the right of Flap.

**-(i)** 

TIP: If the aircraft has only one takeoff flap setting, this field will be automatically populated and cannot be changed.

- 2. Scroll up or down to select the desired setting.
- 3. Tap the **Done** (**Done**) button when finished.

#### Options

Options can be changed as necessary to accommodate specific aircraft configuration, runway conditions, and landing factors.

- 1. Tap the **Edit** (**Edit**) button to the right of **Options**.
- 2. Scroll up or down and tap all desired conditions to include in the Runway Analysis calculation.
- 3. Tap the **Done** (**Done**) button when finished.

#### **Calculating Aircraft Performance**

Aircraft performance numbers are automatically calculated and shown in the lower half of the screen.

#### **Calculating Emergency Return Performance**

1. Tap the (i) (Information) button to the right of ER ICAO (Emergency Return International Civil Aviation Organization).

ICAO defaults to the departure airport.

| v I         |           |                      |               |
|-------------|-----------|----------------------|---------------|
| V2:         | Cancel    | mergency Return      | Use           |
| VFTO:       | ICAO      |                      | LSGG          |
| TO Dist:    | Runway    |                      | Select        |
| Trim:       | Wind      | Â                    |               |
| ER ICAO:    |           | $\bigcirc$           |               |
| ER VFS:     | Temp C    |                      | Enter         |
| ER VAPP:    | Altimeter |                      | Enter         |
| ER VREF:    | Flap      |                      | 39 DEG        |
| ER LD DIST: | Ontions   | THRUST REV INOP,     | <b>T</b> -104 |
| MA GRAD:    | Options   | MOL-17-0005, UNFACT. | Ealt          |
|             |           |                      |               |

Figure 6-9: APG Emergency Return

- Tap the desired airport in the list of Frequently Used Airfields or enter an ICAO code, airport name, or city in the search field to change the emergency return destination, then tap Emergency Return (Emergency Return).
- 3. Tap the **Select** (Select) button to the right of Runway to select the desired runway, then tap **Done** (Done).
- 4. Tap the O(Weather) button next to the Wind label, then tap the Use (Use) button to populate current weather.
- 5. Tap to the right of **Flap** to enter the desired flap setting, then tap the **Done** (**Done**) button.
- Tap the Edit (Edit) button to the right of Options, then tap the Done (Done) button.
- 7. Tap the Use (Use) button when finished.

#### **CREATING A RELEASE**

- 1. Tap the **Release** (**Release**) button from the Runway Analysis/ Weight & Balance screen.
- 2. Enter any optional information.
- 3. Tap the **Done** (**Done**) button when finished.

| Release          |
|------------------|
| Done             |
| CREW1            |
| CREW2            |
|                  |
| TUS              |
| T6761            |
| 22 May 17 1539 Z |
|                  |
|                  |
|                  |

#### Figure 6-10: APG Create Release

The multiple-page RA/W&B Report is automatically added to your Trip Kit and ready to be viewed.

#### EMAILING OR PRINTING A RELEASE

The APG release document can also be emailed, printed, or sent to other programs.

1. Tap the (Share) button from the upper-left corner of the screen.

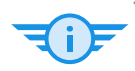

TIP: This is a great way to send weight and balance information to meet record-keeping requirements.

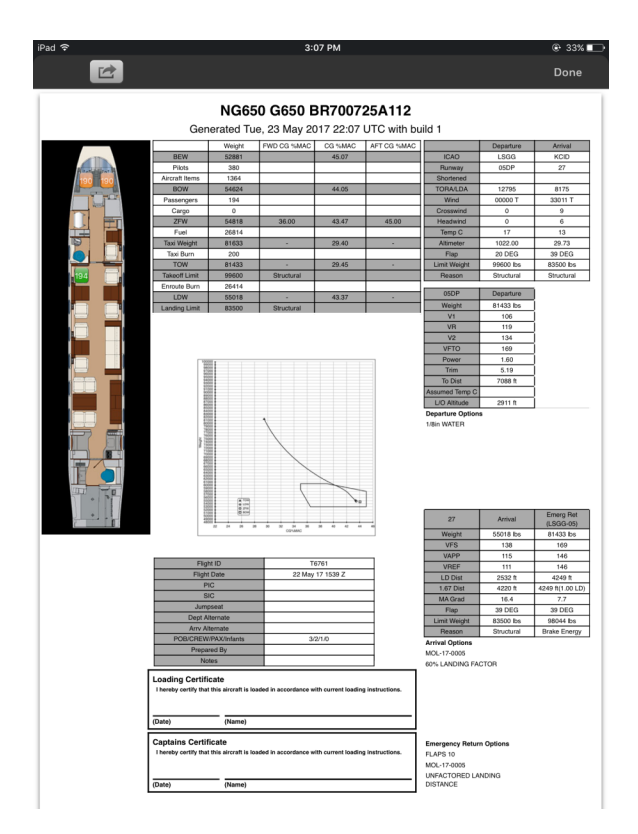

Figure 6-11: APG Release

- 2. Tap the **Done** (**Done**) button when finished.
- 3. Tap the X (Close) button to close the Runway Analysis/ Weight & Balance tool.

D201610000054Runway Analysis/Weight & BalanceREV 3Nov 20176-16

#### VIEWING RUNWAY ANALYSIS/WEIGHT & BALANCE INFORMATION IN YOUR TRIP KIT

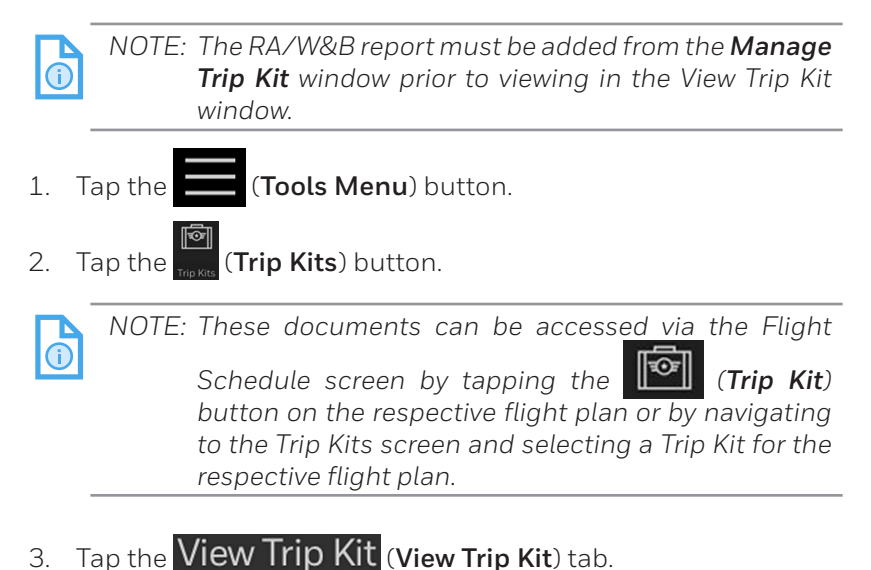

### 4. Tap the RA/W&B (RA/W&B) button.

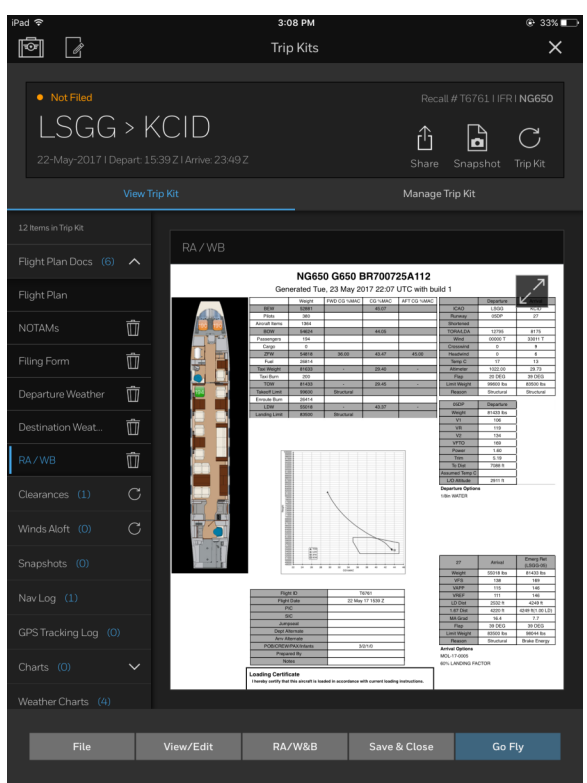

Figure 6-12: Viewing RA/WB Reports in a Trip Kit

#### ADDITIONAL INFORMATION

To learn more about APG and their powerful software, visit their website at www.flyAPG.com.

Or to get more in-depth training on the RA/W&B tool, visit the Training & Compliance section of their website.

## Honeywell

## 7. Creating a Flight Plan

Flight plans can be created from the Flight Schedule screen by

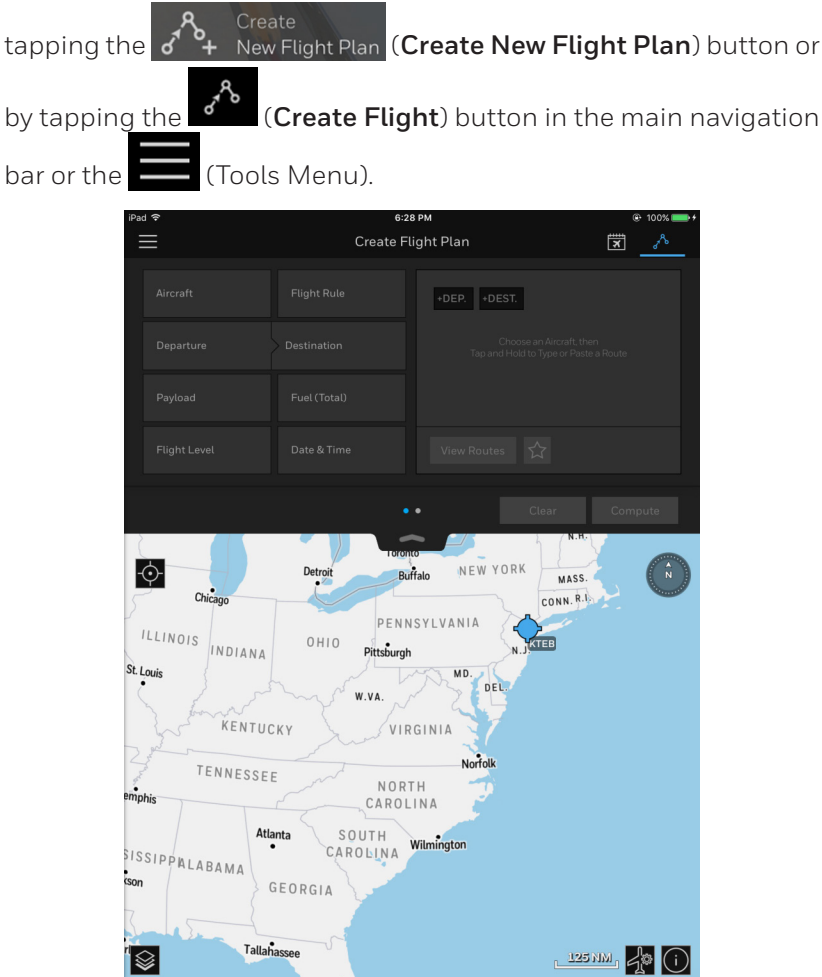

Figure 7-1: Create Flight Plan Tray

#### ENTERING FLIGHT PLAN INFORMATION

#### Selecting an Aircraft

1. Tap the *A* New Flight Plan (**Create New Flight Plan**) button.

The aircraft form field is highlighted and the popover menu is displayed with a list of aircraft profiles tied to your account.

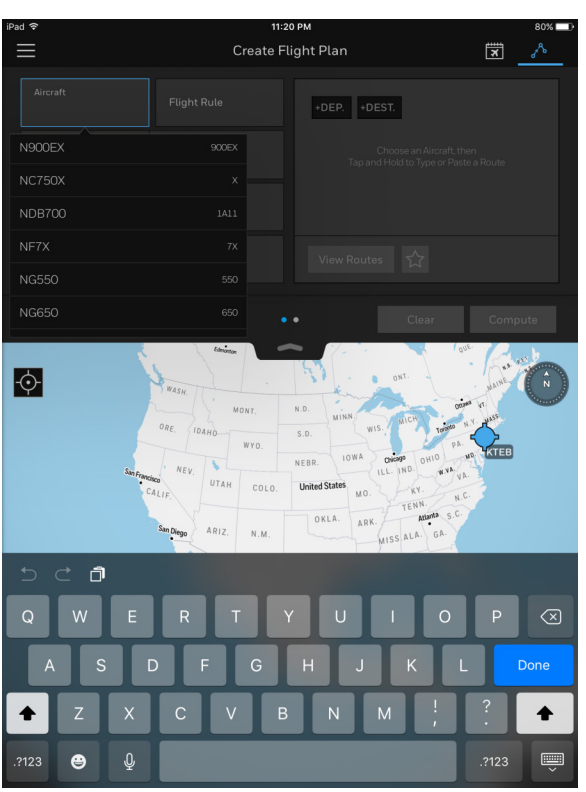

Figure 7-2: Aircraft Popover Menu

2. Tap the desired aircraft from the list.

TIP: New aircraft profiles can be created on the Honeywell GoDirect Flight Services website (www.flightservices.honeywell.com). See GoDirect Flight Services Subscription in Section 2, Getting Started, for more information.

#### Selecting a Flight Rule

light Rule

1. Tap the IFR (Flight Rule IFR) button.

After you select an aircraft, the Flight Rule (Flight Rule) form field automatically defaults to IFR. However, you can change your Flight Rule to VFR or IFR, or, if you're flying EuroControl routes, you can choose VFR  $\triangleright$  IFR or IFR  $\triangleright$  VFR.

2. Tap the desired flight rule from the list.

#### **Selecting Departure and Destination Airports**

1. Tap the **Departure** (**Departure**) form field.

A Departure submenu displays the most recently filed arrival airport or Nearby Airports based on your GPS location when deleted or added for the first time.

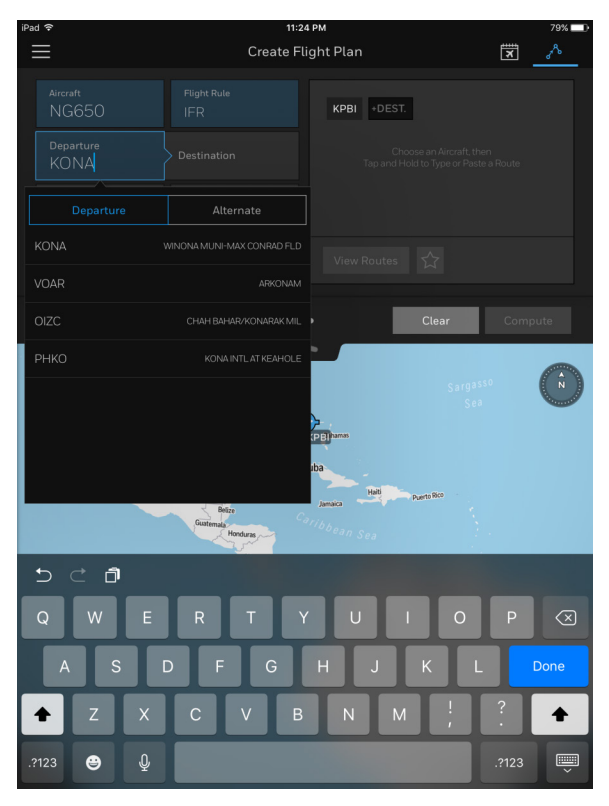

#### Figure 7-3: Departure Popover Menu

2. Tap on a Nearby Airport to select from the list or use the keyboard to type the four-letter ICAO identifier for the desired **Departure** airport.

After you select a Departure airport, the **Destination** (**Destination**) field is highlighted and a popover menu displays a list of Nearby Airports based on your GPS location.

| iPad 穼                                 |          | 11:2                            | 5 PM                               |             | 79% 💷 🕨 |
|----------------------------------------|----------|---------------------------------|------------------------------------|-------------|---------|
| $\equiv$                               |          | Create Fl                       | ight Plan                          |             | x 🔊     |
| Aircraft<br>NG650<br>Departure<br>KPBI |          |                                 | KPBI +DEST.<br>Choc<br>Tap and Hol |             | Route   |
| Payload<br>Flight Le<br>OPT            |          | Alternate1 A                    |                                    |             |         |
| :                                      | 53WI     | MENOMONIE MU                    |                                    | Clear       | Compute |
| ¢                                      |          |                                 | BUCK KNOB                          |             |         |
|                                        |          |                                 | UNI SOUTHWOR                       |             |         |
|                                        | 2000     | Belize<br>Guatemata<br>Honduras | aribbean Sea                       | Puerto Rico |         |
| 5 €                                    | đ        |                                 |                                    |             |         |
| Q                                      | V E      | RT                              |                                    | 0           | Р 🗵     |
| A                                      | S C      | FG                              | НJ                                 | KL          | Done    |
| <ul><li>▲</li><li>Z</li></ul>          | x x      | СУВ                             | NM                                 |             | ?       |
| .?123                                  | <u> </u> |                                 |                                    |             | .?123   |

Figure 7-4: Destination Field

3. Tap on a Nearby Airport to select from the list or use the keyboard to type the four-letter ICAO identifier for the desired **Destination** airport.

The destination airport is entered and the Alternate 1 tab is highlighted.

After selecting the Departure and Destination, the Great Circle Distance and Magnetic Course are displayed on the lower portion of the **Create Flight Plan** Tray.

#### Selecting Departure or Destination Alternate Airports

After selecting a Departure or Destination airport, you can select a Departure Alternate airport and up to two Destination Alternate airports.

| iPad 🗢                                                              | 11:27 PM                                                                     | 1 78% 💷    |
|---------------------------------------------------------------------|------------------------------------------------------------------------------|------------|
| $\equiv$                                                            | Create Flight Plan                                                           | × <u>^</u> |
|                                                                     | Plight Rule<br>IFR PBI KTEB<br>Pestination Croose and<br>Tag and Holds to Ty |            |
|                                                                     | Alternate1 Alternate2                                                        |            |
|                                                                     | CHIPPEWA VALLEY RGNL                                                         |            |
| Great Circle D 53WI<br>Magnetic Cou                                 | HEYOKA FIELD CLE                                                             | ar Compute |
| KLUM                                                                | MENOMONIE MUNI-SCORE FIELD                                                   |            |
| • <b>•</b> ••••••••••••••••••••••••••••••••••                       | BUCK KNOB                                                                    |            |
| Clarkselle KY23                                                     | CHETEK MUNI SOUTHWOR                                                         |            |
| Kitsen TEN K3T3<br>Hunsen<br>Birtenggam Atlans Athens<br>Toscelooga | BOYCEVILLE MUNI                                                              |            |
|                                                                     |                                                                              |            |
| Q W E                                                               | RTYUI                                                                        | 0 P 🔇      |
| A S [                                                               | DFGHJK                                                                       | L Done     |
| ★ Z X                                                               | C V B N M                                                                    | !<br>, ? ✦ |
| .?123 😂 👰                                                           |                                                                              | .?123      |

Figure 7-5: Destination Popover Menu

You may filter the list of alternate airports in the popover menu by the following criteria:

- Search by TAF Toggle switch is ON by default and filters the list by Terminal Area Forecasts (TAFs). Slide the toggle switch to turn this filter off and see more airports in the list.
- Distance from Departure/Destination Tap the < 50 NM (Distance) dropdown menu to expand the search results based on the distance (in nautical miles) from your chosen airport.

 Runway Length – Tap the >=4000 FT (Length) dropdown menu to expand the search results based on the runway lengths (in feet) of the airports in the list.

TIP: You can include alternate destination airport weather and NOTAMs information in your flight plan summary by tapping the **Include in Flight Plan summary** toggle switch under the Alternate 1 menu.

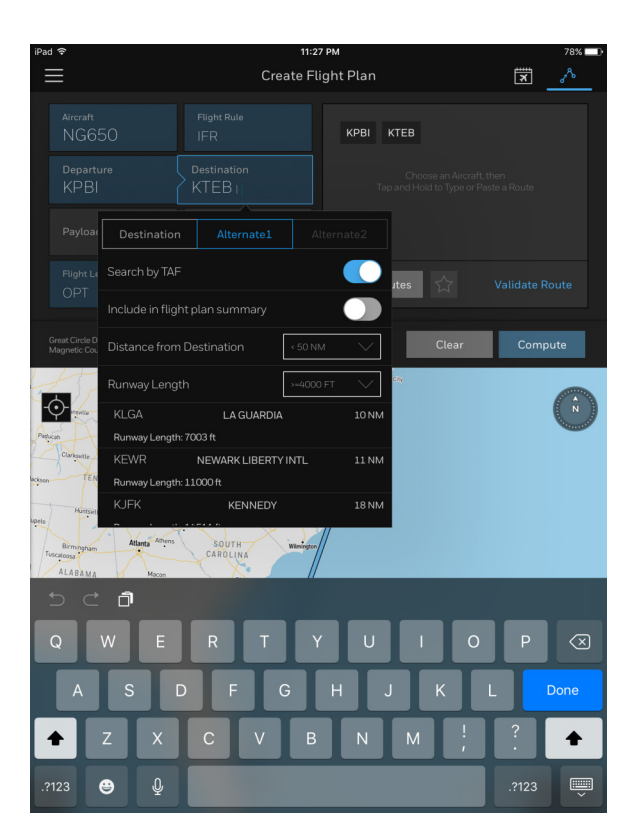

Figure 7-6: Alternate Destination Popover Menu

#### ENTERING YOUR PAYLOAD

Flight Bag Pro allows you to enter payload weights in one of two convenient ways – Manual or Itemized – or you can leave this field blank.

- 1. Tap the Rew Flight Plan (Create New Flight Plan) button.
- 2. Tap the Aircraft (Aircraft) form field.
- 3. Tap the **Payload** (**Payload**) form field to display the popover menu.

By default, the Payload field is set to Manual; allowing you to enter the total weight of your payload in pounds (lbs).

4. Tap the Manual (Manual) button to enter the total weight in pounds (lbs).

| Payload<br>lb |    |    |      | Fuel ( |
|---------------|----|----|------|--------|
| Manua         | ลไ | lt | emiz | zed    |
| 1             | 2  |    | 3    |        |
| 4             | Ę  | 5  |      | 6      |
| 7             | 8  | 3  |      | 9      |
|               | (  | )  |      |        |
| Cance         | ι  | ОК |      |        |

Figure 7-7: Entering Payload – Manual

Alternatively, you can choose to itemize your payload.

- 1. Tap the **Itemized** (**Itemized**) button.
- 2. Enter the total number of passengers using the standard weight of 200 lbs.
- 3. If necessary, enter the total additional cargo weight in pounds (lbs).

| Payload |                          |          | Fuel (         |
|---------|--------------------------|----------|----------------|
| Manua   | al                       | ltemized |                |
|         | # Passengers (1x 200 lb) |          | rs (1x 200 lb) |
|         |                          |          |                |
|         | Additional Cargo Weight  |          |                |
|         |                          |          |                |
| 1       |                          | 2        | 3              |
| 4       | į                        | 5        | 6              |
| 7       | 8                        | 3        | 9              |
|         | (                        | C        | ≪              |
| Cance   | Cancel                   |          | ОК             |

Figure 7-8: Entering Payload – Itemized

#### **FUEL CALCULATIONS**

TIP: You can set default Fuel values (Max Trip Fuel, Reserve, Holding, and Additional) for each of your aircraft by editing your Aircraft Profiles. See Setting Up and Managing Your Aircraft Profile(s) in Section 6, Runway Analysis/Weight & Balance.

#### **Entering Primary Fuel**

- 1. Tap the A New Flight Plan (Create New Flight Plan) button.
- 2. Tap the Aircraft (Aircraft) form field.
- 3. Tap the **Fuel** (**Fuel**) button.

A popover menu appears displaying your primary Fuel requirements for the flight you're planning.

4. Tap the (Max Trip Fuel) toggle switch to enter the Ramp Fuel using the maximum fuel allowable for your aircraft, or you may enter a specific Ramp Fuel weight in pounds (lbs).

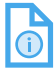

NOTE: By default, the **Max Trip Fuel** toggle switch is turned **OFF**.

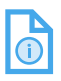

NOTE: Before entering a Ramp Fuel value, the Max Trip Fuel toggle switch must be OFF.

| Fuel •     |        |      |
|------------|--------|------|
| Reserve    |        | lb   |
| Holding    |        |      |
| Additional |        |      |
|            |        |      |
|            |        | G    |
|            |        |      |
|            | Cancel | Next |

#### Figure 7-9: Primary Fuel

5. Tap the **Reserve** (**Reserve**) tab to change the desired reserve fuel based on weight, time, or contingency.

The Weight (Weight) tab allows for a manual entry of fuel in pounds.

The **Time** (**Time**) tab allows for fuel calculations by 15-minute increments up to 60 minutes.

The **Contingency** (**Contingency**) tab allows for calculations using a selectable combination of percentage of fuel burn, holding time, and percentage of alternate.

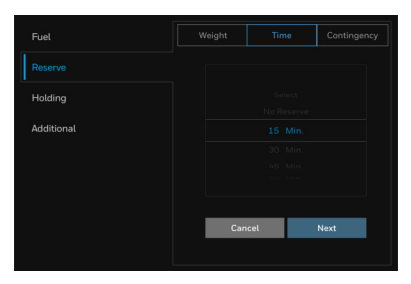

Figure 7-10: Reserve Fuel Tab

6. Tap the Holding (Holding) tab to change the holding time in 15-minute increments up to 60 minutes.

| () |
|----|

NOTE: The **Holding** (*Holding*) tab is disabled when Reserve Contingency has been selected.

- 7. Tap the Additional (Additional) tab to enter any additional fuel.
- TIP: You may also choose to create a flight plan without specifying any fuel values. Simply leave the Fuel tab empty – only specifying Reserve, Holding, or Additional fuel values – and Flight Bag Pro will calculate the amount of fuel required based on the flight plan parameters.

#### FLIGHT LEVEL

- 1. Tap the Flight Level (Flight Level) form field to enter the desired en route flight level.
- **F**
- TIP: By default, the Flight Level will automatically be set to Optimize FL (OPT) and Flight Bag Pro will calculate the best flight level for optimum aircraft performance based on the route and winds.
- 2. Tap the OK (OK) button to close the popover menu.

#### DATE AND TIME (DEPARTURE)

When creating a new flight plan, the **Date & Time** (**Date & Time**) form field defaults to one hour in the future from the minute you began creating the flight plan.

#### Changing the Date and Time

- 1. Tap the Date & Time (Date & Time) form field.
- 2. Select the desired date from the calendar, then tap the **Next** (**Next**) button.
- 3. Scroll to select the desired time and format (Local or Zulu).
- 4. Tap the OK (OK) button to close the popover menu.

NOTE: You may only create a flight plan up to 14 days in the future. Also, be aware of the Time setting, as Zulu time format can affect this 14-day window.

(î
## **SELECTING A ROUTE**

After specifying Departure and Destination airports, you may select a route by tapping the View Routes (View Routes) button. Flight Bag Pro will then display a modal window, which contains a list of available routes.

| View Routes             | × |
|-------------------------|---|
| Recently Cleared (10)   |   |
| Frequently Cleared (10) |   |
| Optimized               |   |
| CDR Routes (43)         |   |
| Favorites (2)           |   |
|                         |   |

#### Figure 7-11: View Routes Modal Window

Each route category (Recently Cleared, Frequently Cleared, etc.) will display a number to indicate how many routes are available in that category. Categories only appear if routes are available.

### Viewing and Comparing Routes

With Flight Bag Pro, it's easy to compare up to five routes and select the one that works best for your schedule and/or budget.

- 1. With the View Routes (View Routes) modal window open, tap a category to expand the menu and see a list of available routes.
- 2. Tap the View (View) button next to any route to display the route on the map.

Each route is color-coded so you can easily compare routes.

- 3. Tap the **Hide** (**Hide**) button to hide the route from the map.
- 4. Tap the **Select** (**Select**) button to choose the route you would like to use for your flight plan.

TIP: Tapping on the waypoints on a route will display the fix names and associated latitude and longitude information.

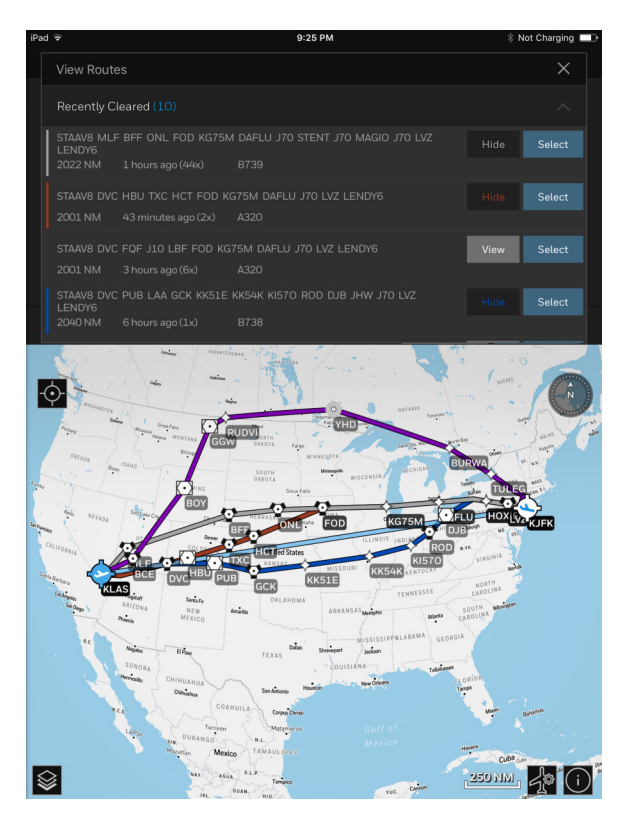

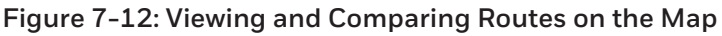

## **Creating and Editing a Custom Route**

Flight Bag Pro allows you to manually enter a customized route or edit an existing route via the **Route** form field.

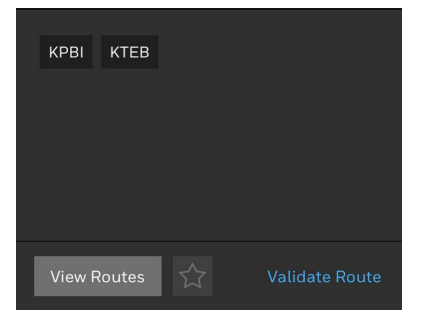

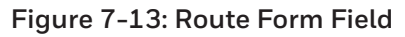

#### After specifying a Departure and Destination airport:

- 1. Tap and long press on the Route box.
- 2. Tap and move the cursor between the Departure and Destination ICAO codes.
- 3. Begin typing route fixes between the Departure and Destination.
- 4. Tap the **Return** key on the keyboard to finish manually creating a route.

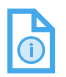

NOTE: To make changes, simply tap and long press in the **Route** box again to begin editing. The Route box uses standard iOS input controls, so you can tap and hold on a waypoint or airway to highlight to cut, paste, or delete by pressing the **Backspace** key on the keyboard.

#### 5. Tap Delete.

A fix can also be deleted by tapping **Backspace** on the keyboard.

#### COPYING/PASTING A ROUTE FROM OUTSIDE OF FLIGHT BAG PRO

Flight Bag Pro also allows you to copy and paste a route from an external source, such as a website, email, or message.

- 1. Copy the route from your external source.
- 2. Long press on the **Route** box until the **Paste** button is displayed.
- 3. Tap the **Paste** button to paste the route.

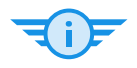

TIP: You can also use native iOS controls to copy the route from the Route box to paste the route into an email, message, or document outside of Flight Bag Pro.

## Validating a Route

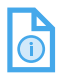

- NOTE: After you manually create a route, the Validate Route (Validate Route) button is displayed below the Route box. A customized route must always be validated to ensure the route matches proper flight plan connections between waypoints, airways, etc.
- 1. Tap the Validate Route (Validate Route) button.

Valid Route (Valid Route) indicates a valid route with valid connections.

X Invalid Route (Invalid Route) indicates the route contains invalid connections and requires additional editing before you may proceed with computing the flight plan.

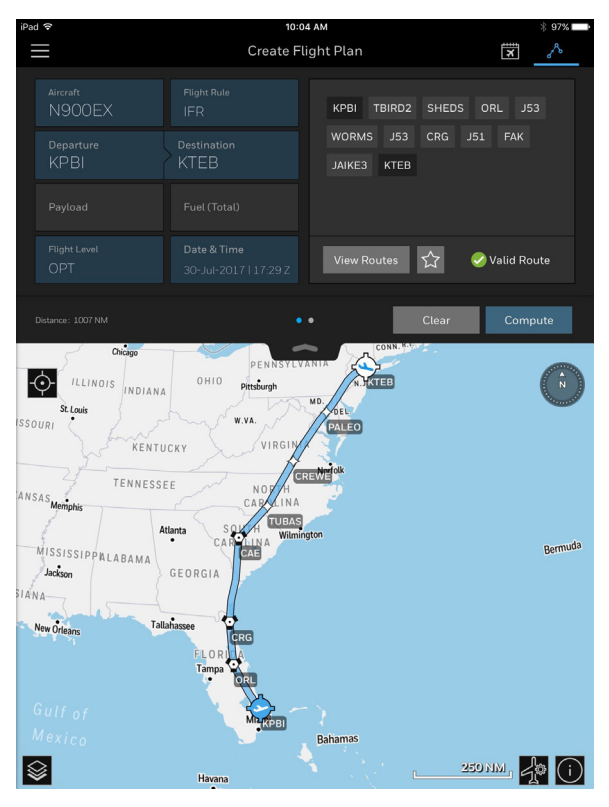

#### Figure 7-14: Valid Route

D201610000054 REV 3 Nov 2017

## **Favorite Routes**

After selecting a route or creating a customized route, you can favorite the route for future reference.

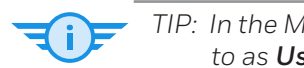

TIP: In the MyGDC iPad app, these routes were referred to as **User Defined Routes**.

#### TO CREATE A FAVORITE ROUTE:

- 1. Ensure the route selected or created is valid.
- 2. Tap the 🔀 (**Star**) icon.

The **Star**) icon turns blue and the route is now saved as a Favorite Route.

#### TO ACCESS YOUR FAVORITE ROUTES:

- 1. Tap the View Routes (View Routes) button.
- 2. Expand the Favorite Routes category in the **View Routes** modal window.

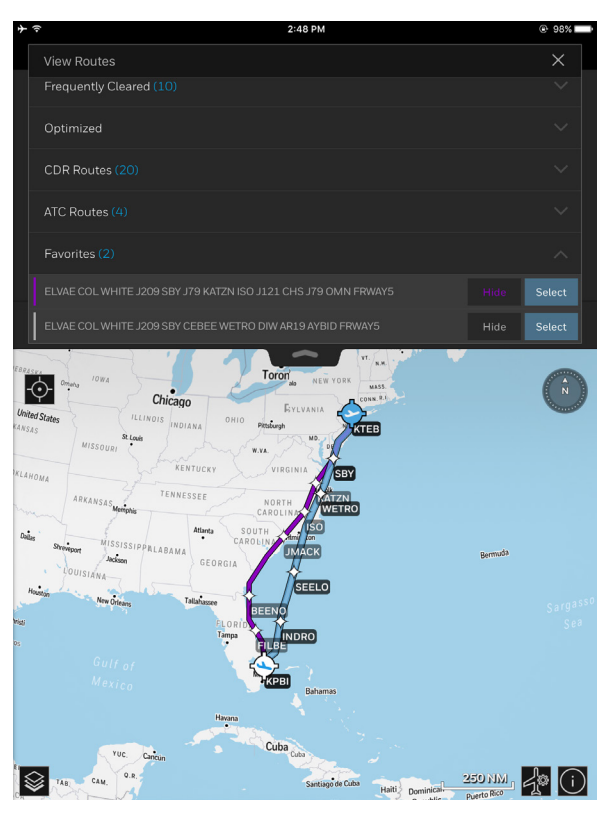

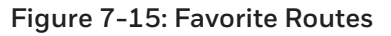

### EUROCONTROL Routes

For flights that will enter one of the 41 EUROCONTROL membercountries, flight plans can be filed with the EUROCONTROL Network Manager Operations Centre.

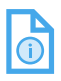

NOTE: You must allow for a minimum of three hours before your Departure Time to obtain a validation of the selected route.

## SELECTING A PROCEDURE

After selecting a route, you may customize it by adding or changing the departure and/or arrival procedure(s).

## Adding a Procedure

1. Tap the departure or destination airport in the route box.

A popover menu is displayed with an option to Add Procedure.

2. Tap the Add Procedure (Add Procedure) button.

The **View Procedures** modal window is displayed, which lists all of the available departure and arrival procedures. The list contains the SID and/or STAR name, transition, and transition cardinal direction.

3. Tap the **Select** (**Select**) button to add the desired procedure to the route.

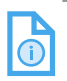

NOTE: Repeat steps 1 through 3 to add an additional procedure.

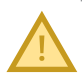

CAUTION: After adding a procedure, you must validate the route to ensure the route matches proper flight plan connections between waypoints, airways, etc. 4. Tap the Validate Route (Validate Route) button.

Valid Route (Valid Route) indicates a valid route with valid connections.

X Invalid Route (Invalid Route) indicates the route contains invalid connections and requires additional editing before you may proceed with computing the flight plan.

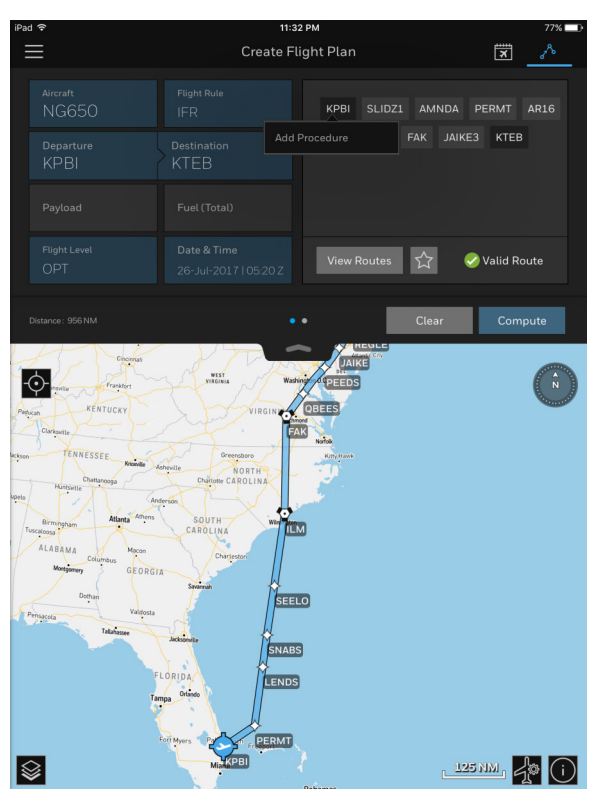

Figure 7-16: Adding a SID or STAR Procedure

## **Viewing and Comparing Procedures**

Before selecting a procedure, you can also view, compare, and review the procedure plate.

With the **View Procedures** modal window open:

- 1. Tap the View Plate (View Plate) button next to any SID/STAR to view the Digital Terminal Procedures Publication (d-TPP) of the SID or STAR.
- 2. Tap the View (View) button next to any SID/STAR to display the procedure on the map.

Each procedure is color-coded so you can easily compare procedures.

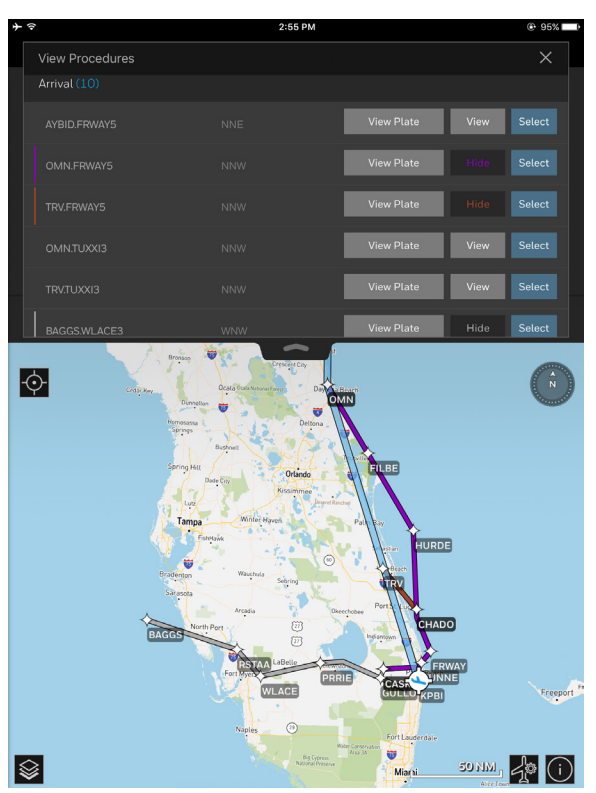

#### Figure 7-17: View Procedures Modal Window

3. Tap the **Hide** (**Hide**) button to hide the procedure from the map.

D201610000054 Creating a Flight Plan REV 3 Nov 2017 7-20 Honeywell International Inc. Do not copy without express permission of Honeywell.

## ETPS, ETOPS, AND STEP LEVELS

Sliding the flight plan tray to the left reveals another set of options, including the ability to enter Equal Time Points (ETPs) alternates, Extended-range Twin-engine Operational Performance Standards (ETOPs) alternates, Step Levels, and Performance Calculations.

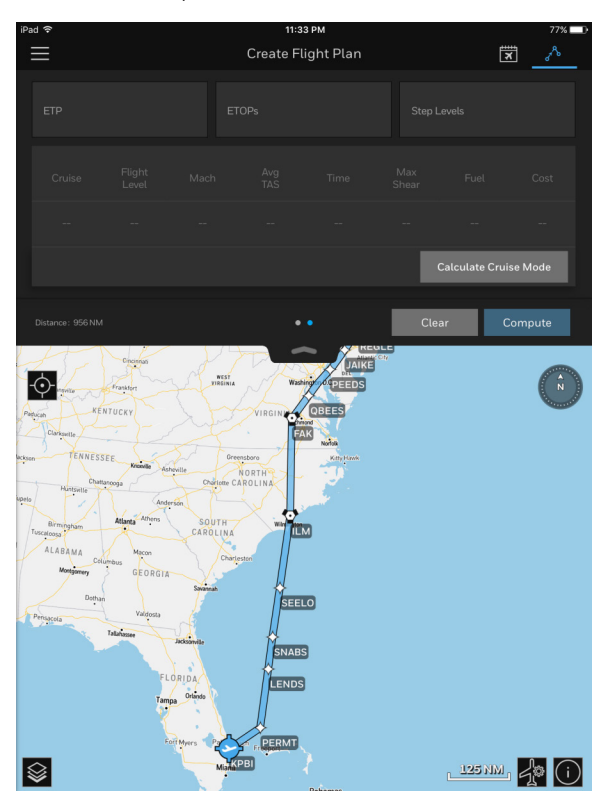

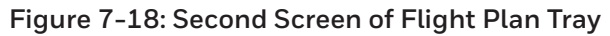

## Adding ETPs: Basic and Enhanced

#### ADDING ETPS

After entering the basic details of your flight plan – including the route:

- 1. Slide the Flight Plan tray to the left.
- 2. Tap the ETP (ETP) form field.

The ETP popover menu is displayed.

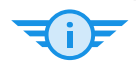

TIP: Add ETP ICAO identifiers in pairs (e.g., a flight between KTEB and EGLL).

- 3. Tap the **ETP 1** (Add ETP 1) button in the top row and enter a valid four-letter ICAO identifier (e.g., CYQX).
- 4. Tap the ⊕ ETP 1 (Add ETP 1) button in the bottom row and enter a valid four-letter ICAO identifier (e.g., EINN).
- 5. For depressurization fuel calculations, tap the Flight Level dropdown box and select an option (FL150, FL100, or None).

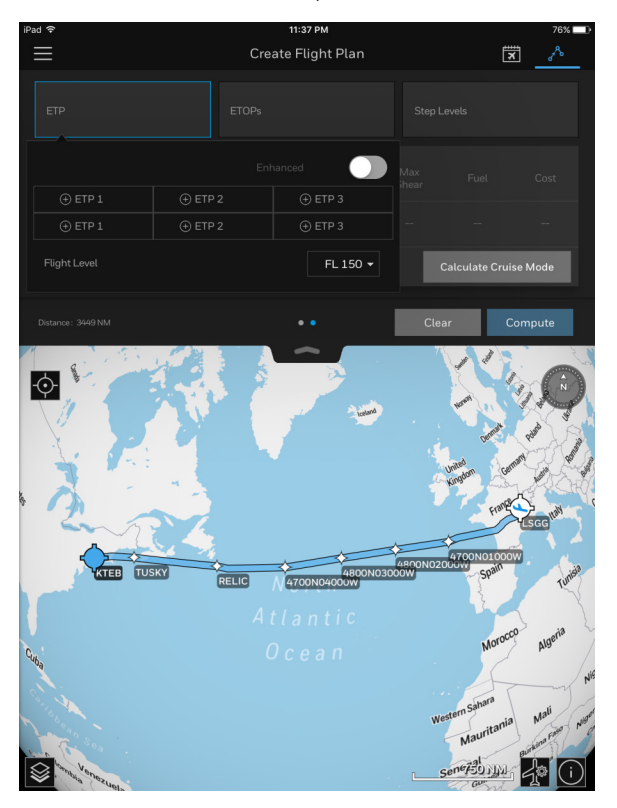

Figure 7-19: Basic ETP Calculation

#### ENHANCED FUEL CALCULATION

1. Slide the **Enhanced** toggle switch to enable the flight planning engine to perform enhanced fuel calculations.

The ETP popover menu expands to display additional form fields for more granular customization.

- 2. Tap the **Initial FL** form field and enter the desired flight level using the number pad.
- 3. Tap the **Final FL** form field and enter the desired flight level using the number pad.
- 4. Tap the **Oxy Time** form field and enter the time of supplemental oxygen in minutes using the number pad.

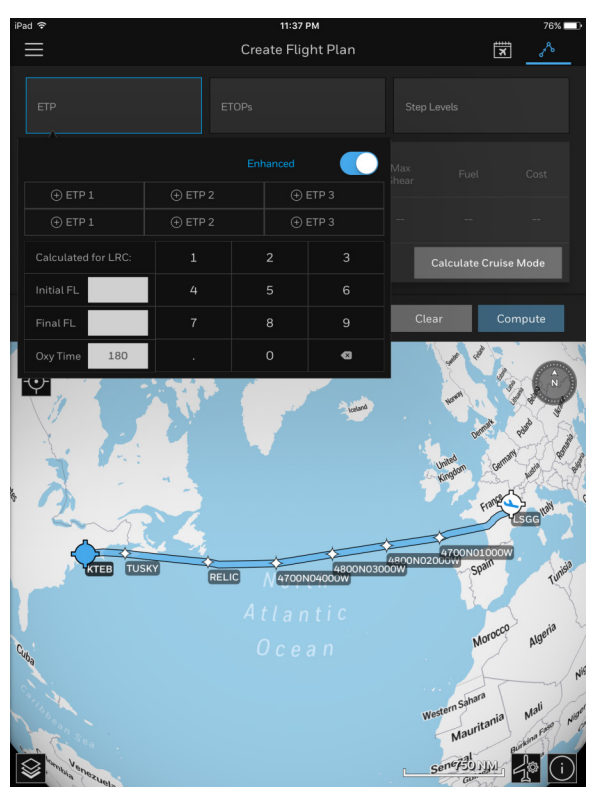

Figure 7-20: Enhanced ETP Calculation

## Adding ETOPs

After entering the basic details of your flight plan – including the route:

1. Tap the ETOPs (ETOPs) form field.

The ETOPs popover menu is displayed.

- Tap the ETOP 1 (Add ETOP 1) button and enter a valid four-letter ICAO airport identifier (e.g., CYQX).
- 3. Tap the + Add ETOPs (Add ETOPs) button to enter additional ETOP airports.
- 4. Slide the **CON** (**Show on Map**) toggle switch to display the range to the ETOP alternate airport on the map.
- 5. Tap the Minutes (Minutes) form field and enter the ETOP certification time in minutes.
- 6. Tap the **TAS** (**TAS**) form field and enter your Single Engine True Airspeed (TAS) in knots.

## Honeywell

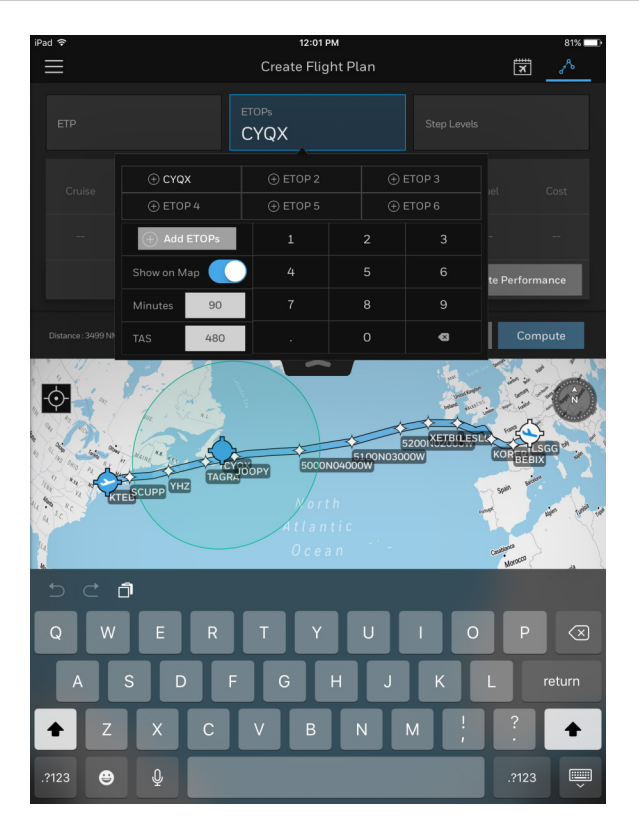

Figure 7-21: ETOPs Menu

## Adding Step Levels

Step levels are an easy way to remind a pilot when a higher flight level can be accepted, given the temperature and weight, after a waypoint along a route.

After entering the basic details of your flight plan – including the route:

- 1. Tap the Step Levels (Step Levels) form field.
- 2. Tap the Waypoint (Waypoint) dropdown box to view a list of waypoints along your selected route.
- 3. Scroll through the list and tap to select the desired waypoint.
- 4. Tap the **FL** (**FL**) form field and enter the desired flight level using the number pad.

- 5. Tap outside of the popover menu to accept the value entered.
- 6. Tap the  $\bigcirc$  Add Step Level (Add Step Level) button to add additional step levels along your route.

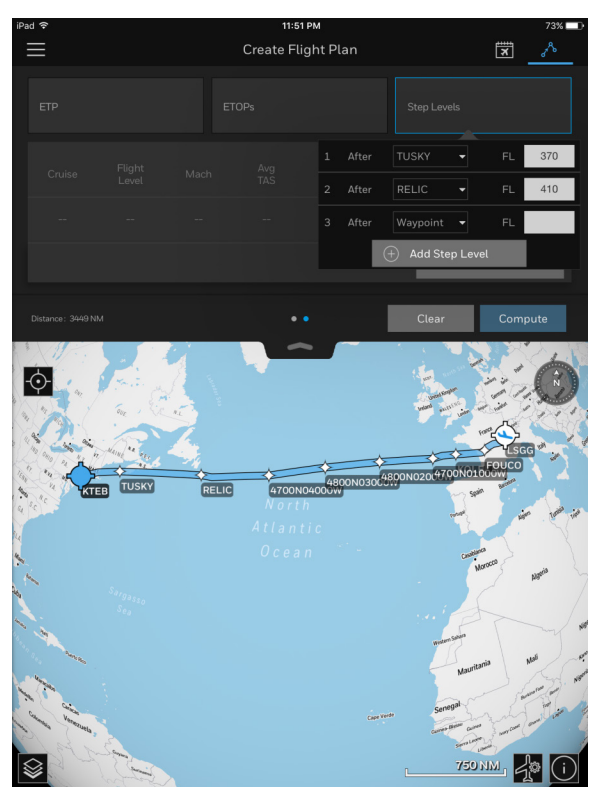

Figure 7-22: Step Levels Popover Menu

## CALCULATING AIRCRAFT PERFORMANCE

Aircraft performance calculations are based on the performance data contained in your Aircraft Profile. This data can be adjusted, as necessary, to help you calculate expected flight times, fuel burns, and operational cost as precisely as necessary.

To manage your Aircraft Profile performance settings, visit the GoDirect Flight Services website at www.flightservices.honeywell.com.

## **Default Cruise Modes**

• **High Speed Cruise (HSC)** – The highest speed allowed per the Aircraft Profile settings.

- **Aircraft Mach Speed** Performance is based on the Mach speeds provided in the Aircraft Profile settings.
- Long-Range Cruise (LRC) Maximizes the distance your aircraft can fly when performing calculations. Cruise speed will typically be slower.
- **Optimized Flight Level** The flight level will be optimized to take advantage of the selected cruise mode.

```
TIP: The Default Cruise Mode settings used by Flight
Bag Pro can be adjusted via your Aircraft Profile.
For example, you may only want to calculate your
performance for Long Range Cruise for every flight
instead of calculating for Long Range Cruise, High
Speed Cruise, and a specific Mach Speed.
```

## Adding a Cruise Mode

After entering the basic details of your flight plan – including the route:

- 1. Slide the **Flight Plan** tray to the left.
- 2. Tap the **Calculate Cruise Mode** button.

Flight Bag Pro will automatically begin calculating your aircraft performance based on the default cruise modes in your Aircraft Profile.

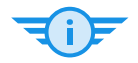

TIP: The fewer default cruise modes you have in your Aircraft Profile, the quicker Flight Bag Pro can calculate your aircraft performance.

After the calculations are finished, you can begin making adjustments.

- 3. Tap the desired cruise dropdown menu to select a new Cruise Mode.
- 4. Tap the desired FL form field and enter a flight level using the number pad.

After you enter three digits for the flight level, Flight Bag Pro recalculates your aircraft performance.

- TIP: The **FL** (Flight Level) form field will default to **OPT** (Optimized), which will provide you with the most optimal flight level based on the Cruise Mode you have selected.
- 5. Tap the **Select** (**Select**) button to choose the Cruise Mode performance calculations you would like to use.

0

NOTE: After making a selection, you can tap the **Edit Cruise Mode** button to adjust your previous calculations should you need to make changes.

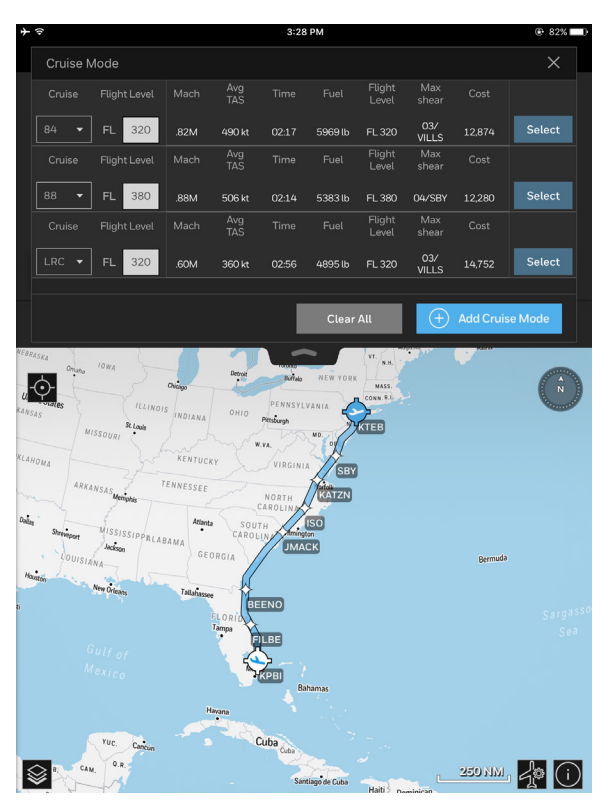

Figure 7-23: Cruise Mode Modal Window

## **Comparing Cruise Modes**

Flight Bag Pro allows you to conduct performance calculations for multiple cruise modes so you can choose the most efficient flight by comparing Mach speed, true airspeed (TAS), flight level, time, fuel cost (of the trip), and more.

## **COMPUTING A FLIGHT PLAN**

Once you've entered the details of your flight plan, it's time to compute the flight plan.

1. Tap the **Compute** (**Compute**) button.

An alert message is displayed, asking to confirm a **Quick Compute** or select **Calculate Performance.** 

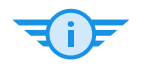

TIP: **Calculate Performance** allows you to select a customized cruise speed and altitude.

**Quick Compute** allows you to conveniently use default settings already provided in your MyGDC profile.

| iPac   | 奈<br>                                                                                                    | 11:<br>Create F                                                                     | <mark>53 рм</mark><br>Flight Plan                                                             |       | 72%      | Ð |
|--------|----------------------------------------------------------------------------------------------------|-------------------------------------------------------------------------------------|-----------------------------------------------------------------------------------------------|-------|----------|---|
|        |                                                                                                    |                                                                                     |                                                                                               |       |          |   |
|        |                                                                                                    |                                                                                     |                                                                                               |       |          |   |
|        |                                                                                                    |                                                                                     |                                                                                               |       |          |   |
|        |                                                                                                    |                                                                                     |                                                                                               | ☆ 🤇   |          |   |
|        |                                                                                                    | Choose a Co                                                                         | mpute Method                                                                                  | Clear |          |   |
| Paqu   |                                                                                                    | You are about t<br>Compute for this<br>Default Cruise M<br>aircraft tail nur<br>rat | o perform a Quick<br>flight plan using the<br>lode profile for this<br>mber. Would you<br>her |       | e        |   |
| ackson | Clarkasile<br>TENNESSEE Nitaville                                                                                                    | Calculate F                                                                         | Performance                                                                                   |       |          |   |
| Tr.    | ALADATA CANANA CANANA C |                                                                                     | Ecompute                                                                                      |       |          |   |
|        |                                                                                                    | Mistalet                                                                            | A Rubinus                                                                                     | 125   | NM 50 (i | ) |

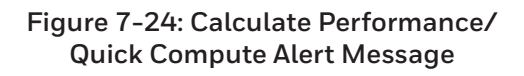

D201610000054 REV 3 Nov 2017 After the flight plan has been computed, a PDF document is displayed that contains all of the details for the flight plan.

Tap the **Continue** (Continue) button to add the flight plan 2. to a Trip Kit.

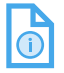

NOTE: You may change the format of the flight plan document by tapping the **Format** dropdown box in the upper-right corner of the screen.

## **Editing a Flight Plan**

If you would like to make changes, tap the  $\mathsf{Edit}$ (Edit Flight Plan) button to go back and begin editing the parameters you previously entered.

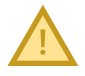

CAUTION: When editing a flight plan, you must redo the Cruise Mode performance calculations before re-computing the flight plan.

## **Re-Compute**

To update flight plan data with current winds and temperature, tap the Re-Compute (Re-compute) button directly from the Flight Schedule page.

## **Internet Connectivity Requirements**

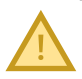

CAUTION: Flight Bag Pro requires Internet connectivity to perform the following actions.

- Creating, editing, or filing a flight plan
- Conducting Cruise Mode performance calculations
- Downloading the latest routes
- Downloading, updating, or viewing charts, navigation databases, weather information, or airport information
- Generating and downloading Trip Kits

## FILING A FLIGHT PLAN

You can easily file your flight plan directly with Air Traffic Control (ATC) from your Trip Kit or from any flight plan tile on the Flight Schedule screen.

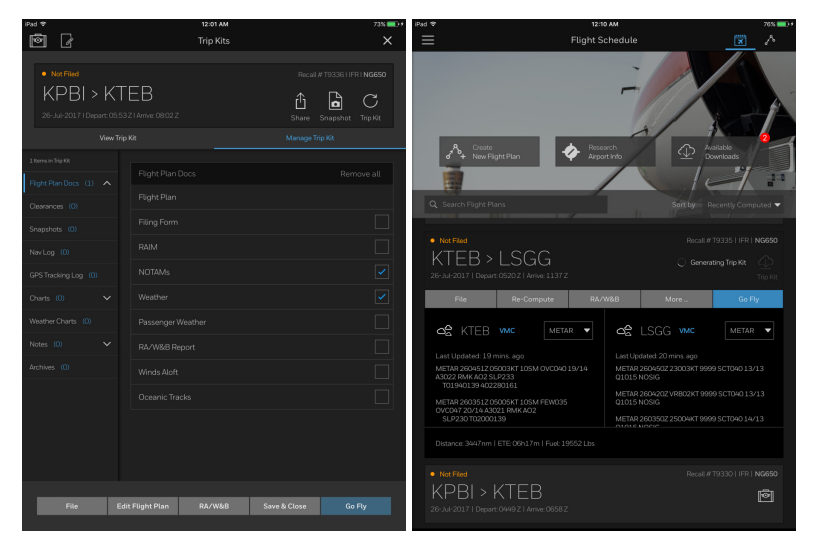

Figure 7-25: Filing Trip Kit

## **Completing the Filing Form**

1. Tap the **File** (**File**) button from within a Trip Kit or from an expanded flight plan tile on the Flight Schedule screen.

The Filing Form is displayed for your flight plan.

2. Tap each line item to begin filling out the applicable information for your Aircraft Details, Flight Details, Pilot-in-Command (PIC) Details, and more.

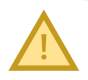

CAUTION: Flight Bag Pro will not allow you to submit your filing until you have filled out all required fields in the Filing Form.

| iPad 🗟 |                                                                                                    | 8:43 AM                                       | 88% 💷 )  |
|--------|----------------------------------------------------------------------------------------------------|-----------------------------------------------|----------|
|        | File Flig                                                                                                    | ht Plan - T7084                               | $\times$ |
|        | KVNY > KASE<br>29-May 2017 Depart 181021 Anive 194421<br>Marssi LAS NO128450 070 BAVERD CH<br>Distance 667m   ETE 01194m   Fuet 3230 | FR<br>VEJ600BLDCT<br>Ibi FL-410   TAS-416 KTS |          |
|        |                                                                                                    |                                               |          |
|        | Departure Date & ETD                                                                                                    | 29-May-2017, 1810                             | z        |
|        | Departure Altn 1                                                                                                    |                                               | ι        |
|        | Destination Altn 1                                                                                                    |                                               | ι        |
|        | Destination Altn 2                                                                                                    |                                               | ι        |
|        | Souls Onboard                                                                                                    | Required                                      | 1        |
|        | Flight Rule                                                                                                    | IFF                                           | 2        |
|        | Type of Flight                                                                                                    |                                               | ;        |
|        | AFTN Address                                                                                                    | KZLAZQZ)                                      | (        |
|        | Cruising Altitude                                                                                                    | 410                                           | )        |
|        | Est Time Enroute                                                                                                    | 0134                                          | •        |
|        | True Airspeed                                                                                                    | 416                                           | 3        |
|        | S                                                                                                    | ubmit Filing                                  |          |

#### Figure 7-26: Filing Form Flight Details

3. Tap any desired Notifications toggle switches to turn on notifications related to your flight plan filing.

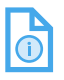

NOTE: You must specify the Notification Delivery Methods for any notifications you have selected using the toggle switches. 4. For flights departing or arriving within the EUROCONTROL region, you may file your flight plan directly to the Integrated Initial Flight Plan Processing System (IFPS) for validation by sliding the IFPSRA Toggle switch to the right in the ATC Remarks section. Selecting IFPSRA in the ATC Remarks field allows EUROCONTROL to correct errors or amend the filed route.

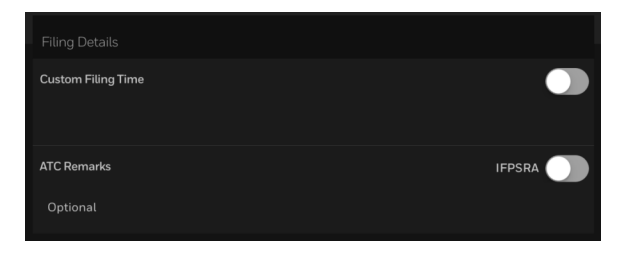

Figure 7-27: IFPSRA Toggle Switch

5. Tap the (Add) button to enter information regarding your phone SMS (text messaging), email address, and/or fax.

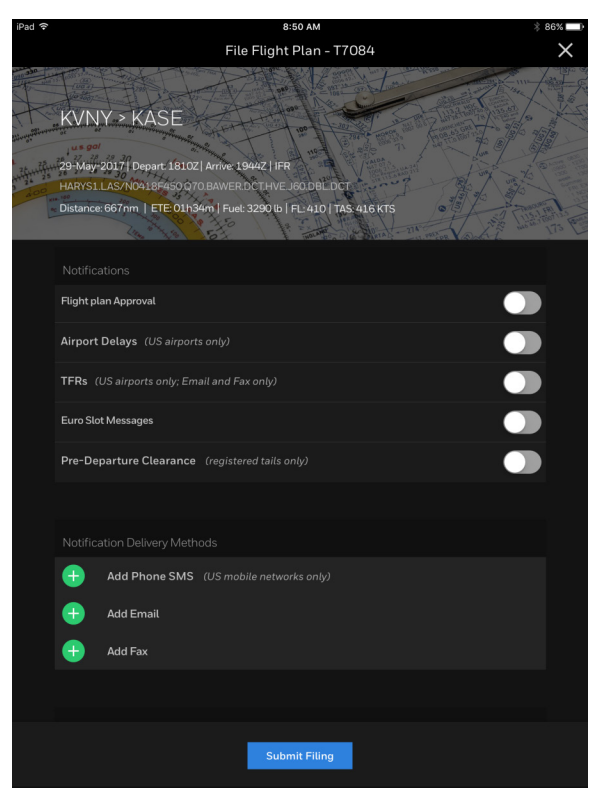

Figure 7-28: Flight Plan Notifications

### Submitting a Flight Plan

After filling out the required and desired optional information in the filing form, you're now ready to submit your filing.

1. Tap the **Submit Filing** (Submit Filing) button.

Your flight plan is submitted and filed with ATC. You may customize the Filing Time on the Filing Form prior to submission.

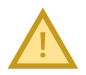

CAUTION: The status of your flight plan filing is displayed on each flight plan tile on the Flight Schedule screen, as well as on your Trip Kit. This status will be updated pending approval from ATC.

Pre-Departure Clearances (PDCs) are displayed in the trip Kit for your flight plan.

## **TRIP KITS**

Trip Kits allow you to store all of the important documents related to your flight plan. You can easily add and remove documents from your Trip Kits based on your specific needs.

The list of document categories available in a Trip Kit are:

- Flight Plan Docs
- Route Weather Brief (included in Trip Kit only when this option is enabled via the GoDirect Flight Planning website)
- Clearances
- Winds Aloft
- Snapshots
- Nav Log
- GPS Tracking Log
- Charts
- Weather Charts
- Notes
- Archives

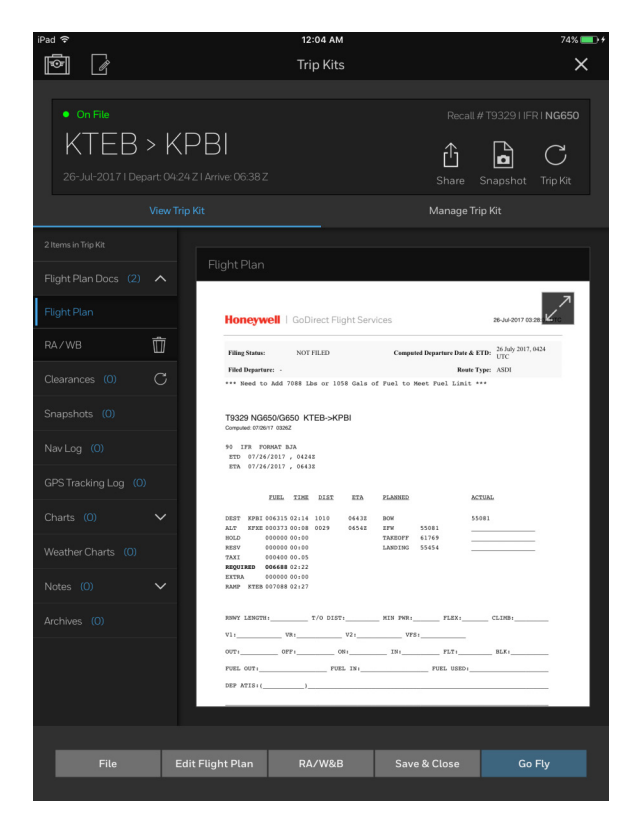

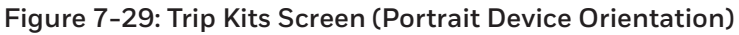

## Creating and Managing a Trip Kit

After creating a new flight plan, Flight Bag Pro will automatically create a Trip Kit in the GoDirect Flight Services cloud and begin downloading. By default, the Trip Kit will include the computed flight plan documented in the format of your choice.

NOTE: You must change your flight plan format after computing your flight plan prior to tapping the **Continue** (**Continue**) button to create the Trip Kit. Once the flight plan document is created, you cannot change the format.

## Honeywell

| led ♥<br>② பப Flight Pl                                                                                                    | 12:06 AM 71<br> an   KTEB > KPBI                                                             | 5% <b>•</b> 0+<br>× | *                                            | 12:04 ам<br>Trip Kits                                                                                                    |                                                                                                    | 74%                                 |
|----------------------------------------------------------------------------------------------------|----------------------------------------------------------------------------------------------|---------------------|----------------------------------------------|----------------------------------------------------------------------------------------------------|----------------------------------------------------------------------------------------------------|-------------------------------------|
| Honeywell   GoDirect Flight Servi                                                                                                    | Cos 26-34-2017 03:28:01 UTC<br>Computed Departure Date & ETD: 26 July 2017, 03:24<br>UTC UTC | -                   | • On File<br>KTEB ><br>26-Jul-20171 Depart 1 | KPBI<br>042421 Artive 06382                                                                                                    | Recall #<br>Share S                                                                                           | 1932911FR1 NG650<br>napshot Trip KR |
| THE SAME AND AND AND AND AND AND AND AND AND AND                                                                                                    | f Fael to Meet Fuel Limit ***                                                                |                     |                                              | Flight Plan                                                                                                    | manaye ing                                                                                                    | 7                                   |
| 90 IFR FORMAT BJA<br>ETD 07/26/2017,04242<br>ETA 07/26/2017,04438<br>EUEL TIME DIST ETA                                                                                           | PLANNED ACTUAL                                                                               |                     | RA/WB                                        | Honeywell   GoDirect Fil<br>FilesSene: NOTFILD<br>FileBayerne: -<br>*** Need to Add Yells Law or 387                                                                                                    | Computed Departure Date & ET<br>Roome Typ<br>de Gale of Fuel to Root Fuel Limit ***                           | 28-34-2017 00-20 2017               |
| DEST X981 006315 02:14 1010 06438<br>ALT XFXE 000373 00:08 0029 06541<br>HOLD 000000 00:00<br>HRSW 000008 00:00<br>TXXII 000000 00:00<br>TXXII 000000 00:00<br>TXXII 000000 00:00 | BON 55081 2FW 55081 TAKEOFF 61769 LANDING 55454                                              | >                   |                                              | TR229 NG650/G650 KTEB>KP<br>Compare CONNT REAR<br>90 IFM PORMAT RAN<br>870 07/24/2017 , 04420<br>870 07/24/2017 , 04420<br>870 07/24/2017 , 04420                                                                       | BI<br>EIA FLANKE ACTS                                                                                         | n.                                  |
| EXTRA 000000 00:00 RAMP KTEB 007088 02:27 RNRY LENGTH:                                                                                                    | _ N1N FWR: FLEX; CLIMB:                                                                      |                     |                                              | 0837 X783 044335 82-14 1810<br>ALT X746 06333 80-16 0639<br>MELO 000005 00-10<br>NELY 000005 00-10<br>TX11 00-0480 10-15<br>MEQUENT 00006 00-10<br>NEW X785 00-0648 12-22<br>NEWA 000005 00-10<br>NEW X785 00-068 82-27 | 04335 ROM 5508<br>04542 ZPH 55083                                                                             | a                                   |
| OUT:OFF:ON:                                                                                                    | IN+ FLT+ BLK+                                                                                |                     |                                              | 3007 JABOTH                                                                                                    | NER PR6.         FLEX.           NE1         NE1.           NI         DE1.           DE1.         PUEL 10001 | . 6100                              |
| KTEB ELVAE COL NHITE J209 SBY J79 KATIN :<br>WIND M0003 ISA -4 MKSH 03/VILLS FL 470.                                                                                              | ISO J121 CHS J79 ONN PENAYS XFBI<br>(ONN 450 0803NM                                          |                     | File                                         | Edit Flight Plan RA/W&B                                                                                                    | Save & Close                                                                                                  | Go Fly                              |

#### Figure 7-30: Creating a Trip Kit

NOTE: Any changes made while Managing a Trip Kit require you to regenerate and download the Trip Kit.

# ACCESSING A TRIP KIT FROM THE FLIGHT SCHEDULE SCREEN

#### Downloading a Trip Kit for Offline Viewing

If the Trip Kit has not been generated and downloaded:

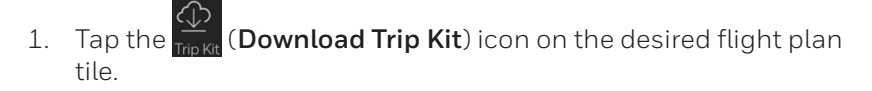

(i)

The Trip Kit will generate in the GoDirect Flight Services cloud and begin downloading.

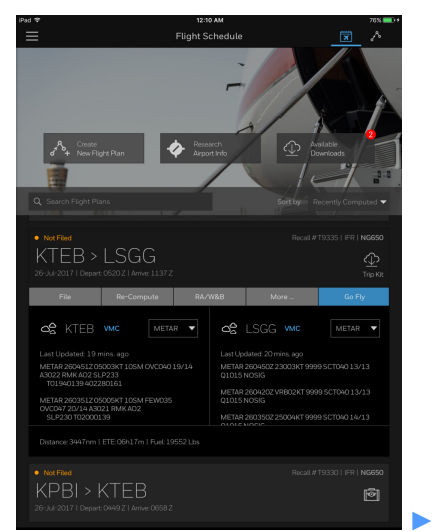

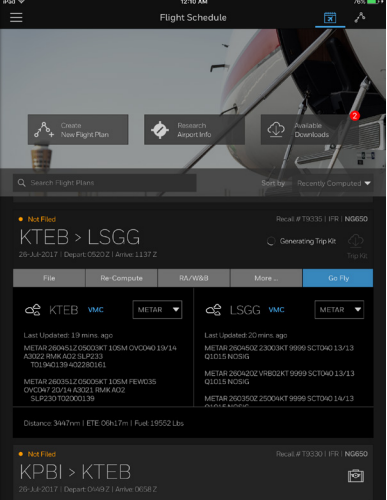

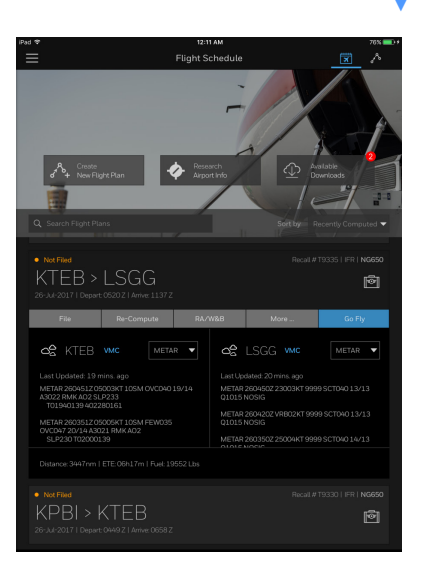

## Figure 7-31: Generating & Downloading a Trip Kit From the Flight Schedule Screen

#### Once a Trip Kit has been downloaded:

1. Tap the (Trip Kit) button from the desired flight plan tile.

The Trip Kit is displayed.

#### Accessing the Trip Kits Screen via the Flight Schedule Screen

- 1. Tap the (Flight Schedule) button.
- 2. Tap the

(**Trip Kit**) button to access the Trip Kit screen.

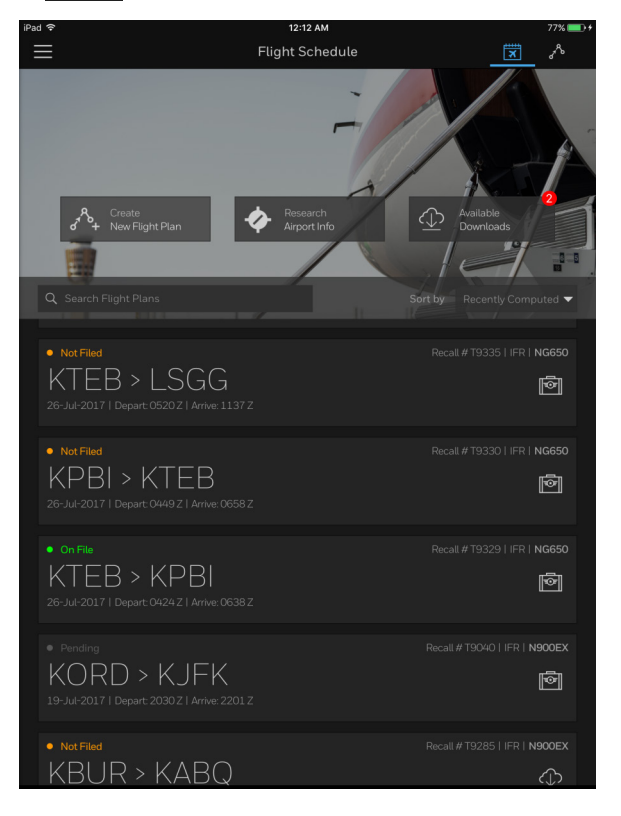

#### Figure 7-32: Flight Schedule Screen

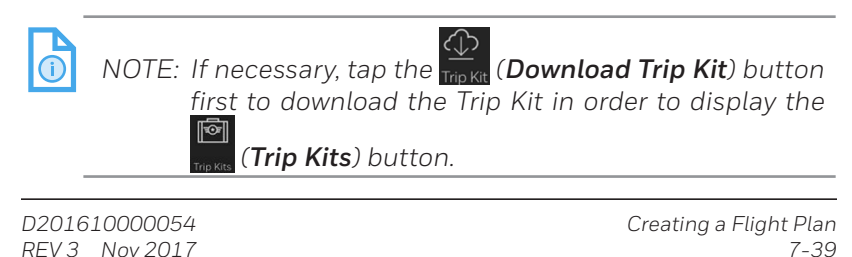

#### ACCESSING A TRIP KIT FROM THE TOOLS MENU

- 1. Tap the **(Tools Menu**) button.
- 2. Tap the Trip Kits) button to display the Trip Kits view.
- 3. Tap the (Trip Kit Library) button to display the Trip Kit Library side menu.

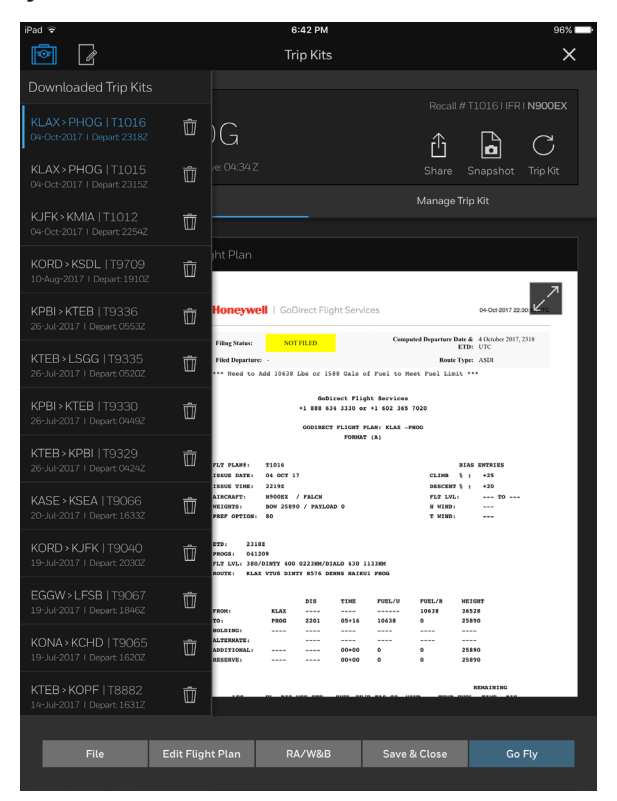

Figure 7-33: Trip Kits Screen (Portrait Device Orientation)

4. Tap the desired Trip Kit from the list to load and display the Trip Kit.

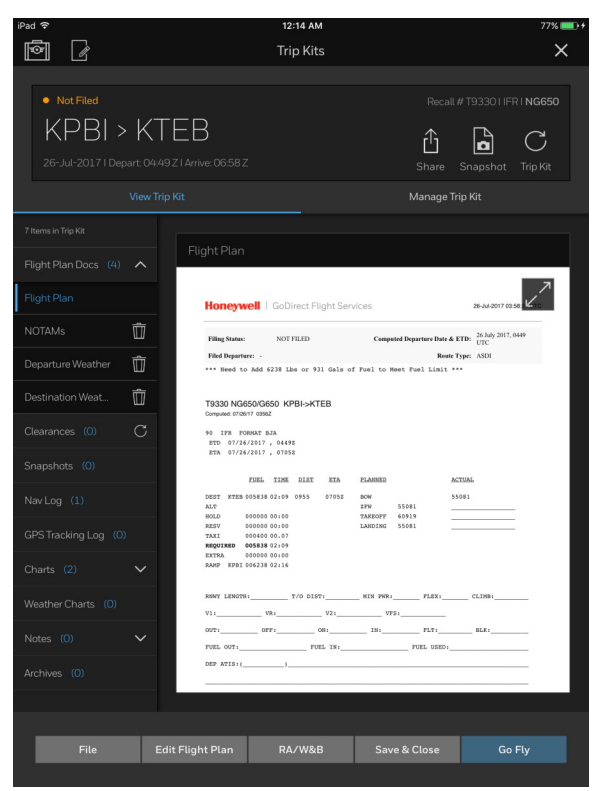

Figure 7-34: Trip Kit Loaded

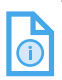

NOTE: When your iPad orientation is changed to landscape, the **Trip Kits Library** side menu is always open, allowing you to conveniently switch between your Trip Kits.

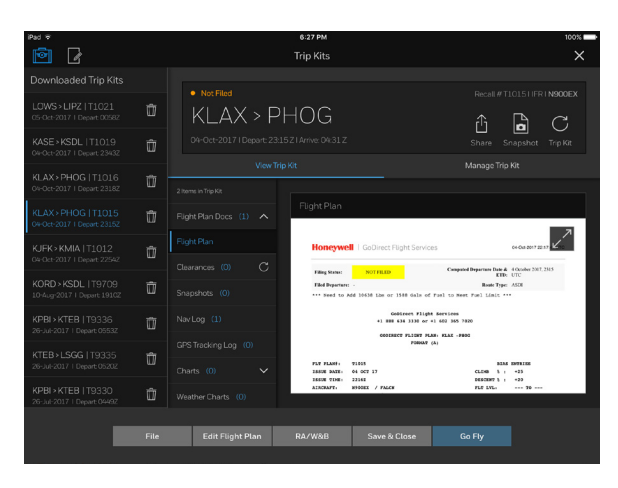

# Figure 7-35: Trip Kits Screen (Landscape Device Orientation)

#### ADDING DOCUMENTS TO A TRIP KIT

- 1. Tap the Manage Trip Kit (Manage Trip Kit) tab to display a list of Trip Kit document categories in the side menu.
- 2. Tap the desired category from the menu (e.g., **Flight Plan Docs**, **Snapshots**).

The desired category will be displayed on the right side of the screen containing a list of sub-categories and/or documents that can be added to the Trip Kit.

| iPad 🗢                                                                         |                                           |                                             | 12:17 AM  |                       |                                                     | 78% 💷 +                     |
|--------------------------------------------------------------------------------|-------------------------------------------|---------------------------------------------|-----------|-----------------------|-----------------------------------------------------|-----------------------------|
| ð /                                                                            |                                           |                                             | Trip Kits |                       |                                                     | ×                           |
| On File     KTEB     26-Jul-2017 I Depa                                        | > KP[<br>art: 04:24.21 A<br>View Trip Kit | 31<br>vrive: 06:38 Z                        |           | F<br>[<br>Sha<br>Mana | Recall # T9329    F<br>are Snapshot<br>age Trip Kit | Trip Kit                    |
| 2 Items in Trip Kit<br>Flight Plan Docs (2)<br>Clearances (0)<br>Snapshots (0) |                                           | Flight Plan E<br>Flight Plan<br>Filing Form |           |                       |                                                     | nove all                    |
|                                                                                |                                           |                                             |           |                       |                                                     |                             |
|                                                                                |                                           | Weather<br>Passenger W                      |           |                       |                                                     |                             |
|                                                                                |                                           |                                             |           |                       |                                                     | <ul><li></li><li></li></ul> |
|                                                                                |                                           |                                             |           |                       |                                                     |                             |
| File                                                                           | Edit Fli                                  | ight Plan                                   | RA/W&B    | Save & Clos           | se Go                                               | 9 Fly                       |

Figure 7-36: Trip Kit Document Categories

3. Tap the (Check) box next to the desired document.

A **[\_\_\_\_]** (**Blue**) checkmark is displayed in the checkbox when selected.

4. Tap the Save & Close (Save & Close) button to add the document to the Trip Kit.

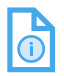

NOTE: While viewing the Manage Trip Kit tab, several categories in the side menu do not allow for managing, such as **Snapshots**, **Nav Log**, **GPS Tracking Log**, **Notes**, or **Archives**.

#### DELETING DOCUMENTS FROM A TRIP KIT

There are three ways to delete documents from a Trip Kit:

#### Method 1:

- 1. Tap the category you want to expand.
- 2. Tap the **Delete**) button on the document you would like to delete from the list.

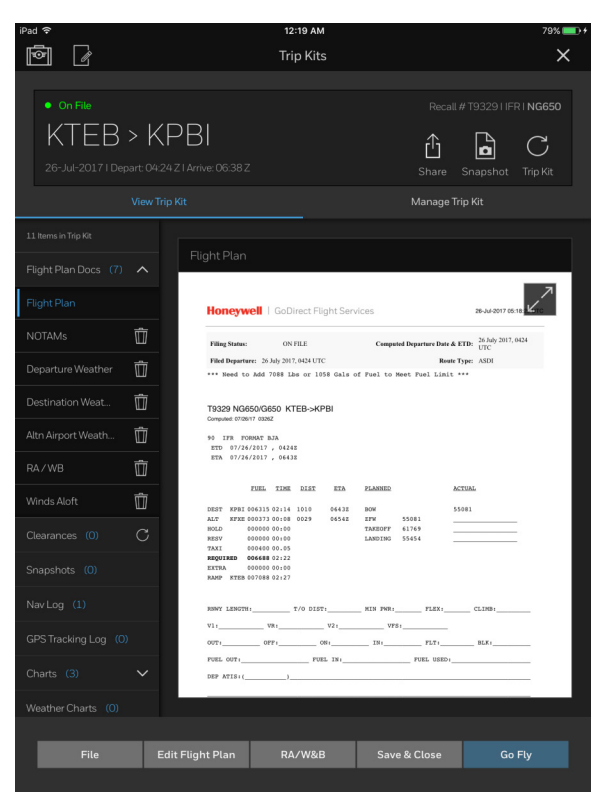

#### Figure 7-37: Deleting a Document

An alert message is displayed to confirm deleting the document.

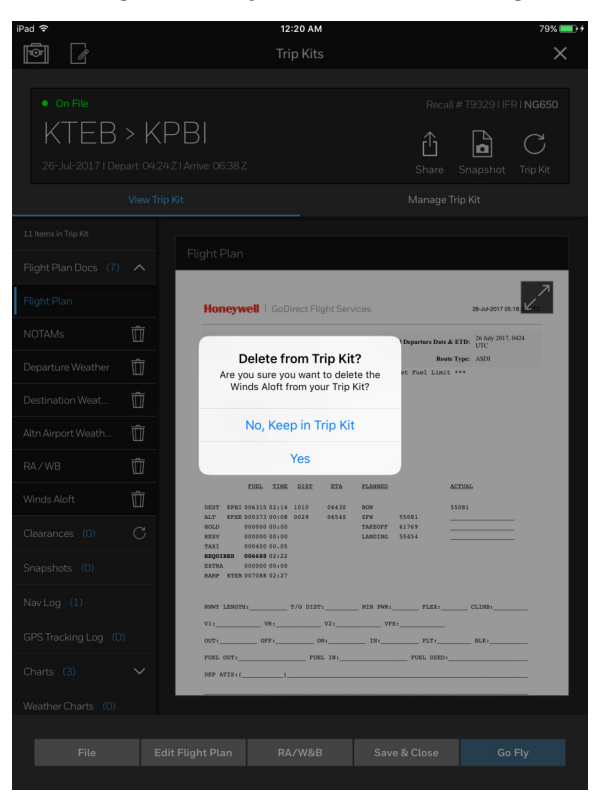

#### Figure 7-38: Delete From Trip Kit Confirmation

3. Tap the Yes (Yes) button.

The document is deleted.

#### Method 2:

- 1. Tap the category you want to expand.
- 2. Swipe left on the document you would like to delete from the list.

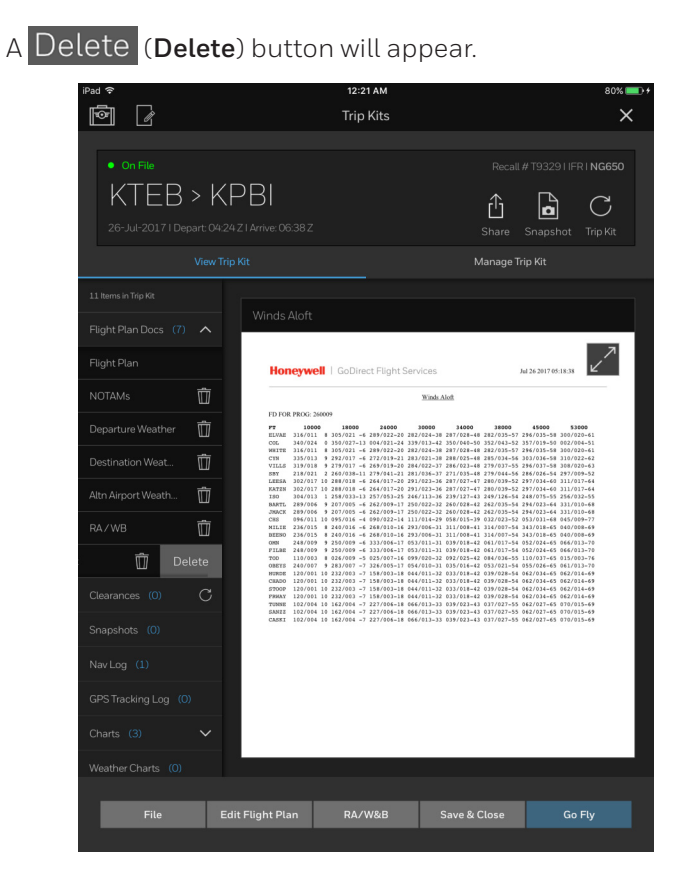

#### Figure 7-39: Delete Document Button

3. Tap the Delete (Delete) button to delete the document.

The document is deleted.

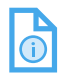

NOTE: Method 2 does not display an alert message to confirm deletion of the document.

#### Method 3:

| I |            |
|---|------------|
|   | <b>(</b> ) |

NOTE: Method 3 only pertains to Snapshots and Weather Charts.

- 1. Tap on either the **Snapshots** or **Weather Charts** category.
- 2. Long press on a thumbnail image.
  - A (Delete) button appears on the thumbnail image.

| iPad ᅙ                                 | 12:23 AM                                                                                   | 80% 💷 +                                                           |
|----------------------------------------|--------------------------------------------------------------------------------------------|-------------------------------------------------------------------|
| ē /                                    | Trip Kits                                                                                  | ×                                                                 |
| On File     KTEB > 26-Jul-2017   Depar | Recall # 1<br>• KPBI<br>• C4-24.21 Arrive: 06:38.2<br>Share Sr<br>Rew Trip Kit Manage Trip | 19329 I IFR I <b>NG650</b><br><b>C</b><br>napshot Trip Kit<br>Kit |
| 15 Items in Trip Kit                   |                                                                                            |                                                                   |
|                                        | Weather Charts                                                                             |                                                                   |
|                                        |                                                                                            |                                                                   |
|                                        |                                                                                            | 04 Hr forecast                                                    |
|                                        |                                                                                            | <b>F</b> 010-050                                                  |
|                                        |                                                                                            |                                                                   |
|                                        | V 04 Hifforecast                                                                           |                                                                   |
|                                        |                                                                                            |                                                                   |
|                                        | × 1                                                                                        |                                                                   |
|                                        |                                                                                            |                                                                   |
|                                        |                                                                                            |                                                                   |
|                                        |                                                                                            |                                                                   |
| File                                   | Edit Flight Plan RA/W&B Save & Close                                                       | Go Fly                                                            |

Figure 7-40: Deleting a Thumbnail

3. Tap the (Delete) button.

The thumbnail image is deleted from the Trip Kit.

4. Repeat steps 2 through 3 to delete additional images.

 D201610000054
 Creating a Flight Plan

 REV 3
 Nov 2017
 7-47
### ADDING SNAPSHOTS TO THE TRIP KIT

1. Tap the (Snapshot) button in the flight plan tile at the top of the screen

The flight plan route is displayed on a map.

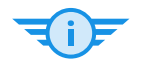

TIP: Turn on Weather overlays and/or rotate the map while taking snapshots to get the most out of the **Snapshot** tool.

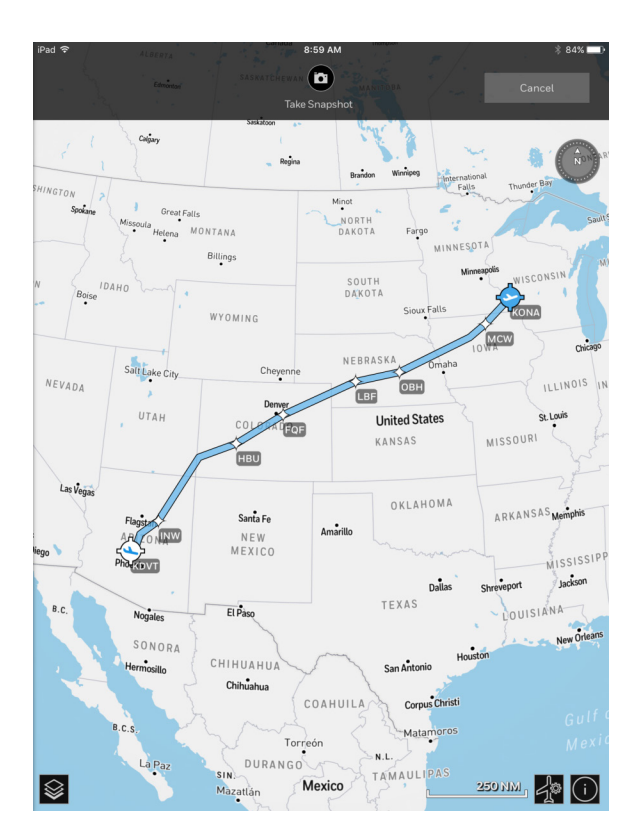

Figure 7-41: Initiating the Snapshot Tool From the Trip Kit

The **Snapshot File Saving** modal window is displayed, allowing you to change the Snapshot file name.

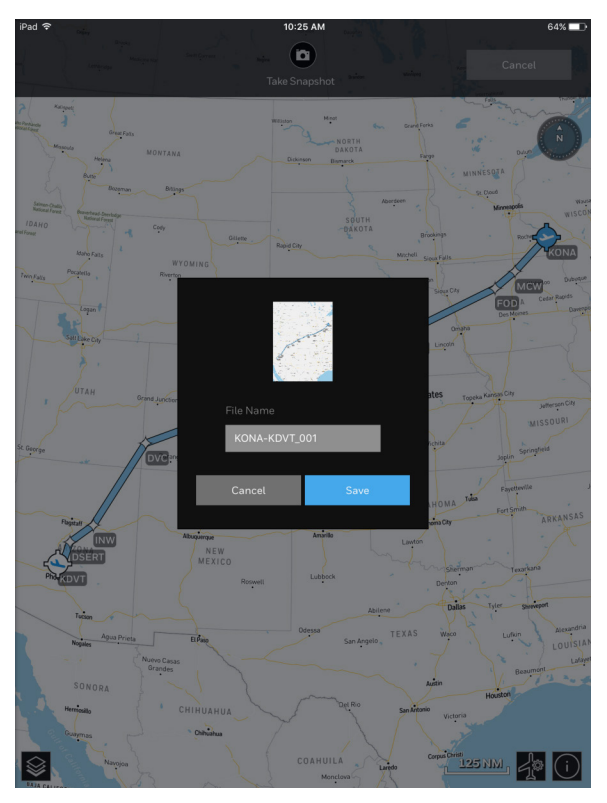

#### Figure 7-42: Snapshot File Saving Modal Window

2. Tap the Save (Save) button.

The Snapshot is saved to the Trip Kit.

- 3. Repeat steps 1 through 2 to continue taking additional snapshots.
- 4. When you are finished taking snapshots, tap the Cancel (Cancel) button to return to the Trip Kit.

#### Refreshing the Trip Kit

After adding documents while managing the Trip Kit, you must refresh the Trip Kit. This regenerates the Trip Kit on the GoDirect Flight Services cloud and re-downloads the new Trip Kit to your device for offline viewing. You can refresh the Trip Kit in two different ways:

Using the Refresh Trip Kit button:

1. Tap the Trip Kit (**Refresh Trip Kit**) button on the flight plan tile at the top of the Trip Kit screen.

The Trip Kit will save and close to display the Flight Schedule screen; the Trip Kit will start to regenerate, then begin downloading automatically.

| iPad 🗢                             |                                |                                          | 12:0<br>Trip                                             | 4 ам<br>Kits           |                            |                         |                                             | 74% ••• + |
|------------------------------------|--------------------------------|------------------------------------------|----------------------------------------------------------|------------------------|----------------------------|-------------------------|---------------------------------------------|-----------|
| On File     KTEB 26-Jul-2017   Dep | > KPB<br>hart: 04:24 Z I Arriv |                                          |                                                          |                        |                            | Recall#<br>C<br>Share S | 19329 I IFF                                 | NG650     |
|                                    |                                |                                          |                                                          |                        |                            |                         |                                             |           |
| 2 Items in Trip Kit                |                                |                                          |                                                          |                        |                            |                         |                                             |           |
| Flight Plan Docs (2)               | ∧ Flig                         | ght Plan                                 |                                                          |                        |                            |                         |                                             |           |
| Flight Plan                        |                                | Honeyw                                   | ell   GoDire                                             | ect Flight Servi       | ices                       |                         | 26-Jul-2017 03:2                            |           |
| RA/WB                              | Û                              | Filing Status:                           | NOT FIL                                                  | .ED                    | Computed De                | parture Date & ETI      | <ul> <li>26 July 2017, 0<br/>UTC</li> </ul> | 424       |
| Clearances (0)                     | C                              | Filed Departur                           | e: -<br>Add 7088 Lbs                                     | or 1058 Gals of        | f Fuel to Meet             | Route Typ               | e: ASDI                                     |           |
| Snapshots (0)                      |                                | T9329 NG6<br>Computed: 07/26/            | 50/G650 KTE                                              | B->KPBI                |                            |                         |                                             |           |
| Nav Log (0)                        |                                | 90 IFR FOR<br>ETD 07/26                  | MAT BJA<br>2017 , 04242                                  |                        |                            |                         |                                             |           |
|                                    |                                | ETA 07/26                                | 2017 , 06432<br>FUEL TIME 1                              | DIST ETA               | PLANNED                    | ACTU                    | AL                                          |           |
| Charts (0)                         | $\sim$                         | DEST KPBI 0<br>ALT KFKE 0                | 06315 02:14 10                                           | 010 0643E<br>029 0654E | BOW<br>JFW 550             | 5508                    | 1                                           |           |
|                                    |                                | HOLD 0<br>RESV 0<br>TAXI 0<br>REQUIRED 0 | 00000 00:00<br>00000 00:00<br>00400 00.05<br>06688 02:22 |                        | TAREOFF 617<br>LANDING 554 | 69<br>54                |                                             |           |
| Notes (0)                          | $\sim$                         | EXTRA 0<br>RAMP STEB 0                   | 00000 00:00<br>07088 02:27                               |                        |                            |                         |                                             |           |
| Archives (0)                       |                                | RNWY LENGTH                              | T/                                                       | 0 DIST:                | MIN PWR:                   | FLEX:                   | CLIMB:                                      | - 1       |
|                                    |                                | VII<br>OUTI<br>FUEL_OUTI<br>DEP_ATISI(   | 0PP1)                                                    | 081<br>PUEL IN1        | VFS:                       | FLT:                    | BLK1                                        | -         |
| File                               | Edit Fligh                     | it Plan                                  | RA/                                                      | W&B                    | Save &                     | Close                   |                                             | Fly       |

Figure 7-43: Refresh Trip Kit Button

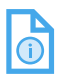

NOTE: If you attempt to close the Trip Kit after making changes and do not Refresh or Save & Close the Trip Kit, Flight Bag Pro will display an alert to remind you to refresh the Trip Kit.

#### Saving & Closing Trip Kit:

1. Tap the Save & Close (Save & Close) button.

The Trip Kit will save and close to display the Flight Schedule screen. The Trip Kit will start to regenerate, then begin downloading automatically.

#### Deleting a Trip Kit From the Library

There are three ways to delete a previously downloaded Trip Kit from the library.

#### Method 1:

1.

- Tap the (Trip Kit Library) button.
- 2. Tap the **W** (**Delete**) button on the Trip Kit you would like to delete in the list.

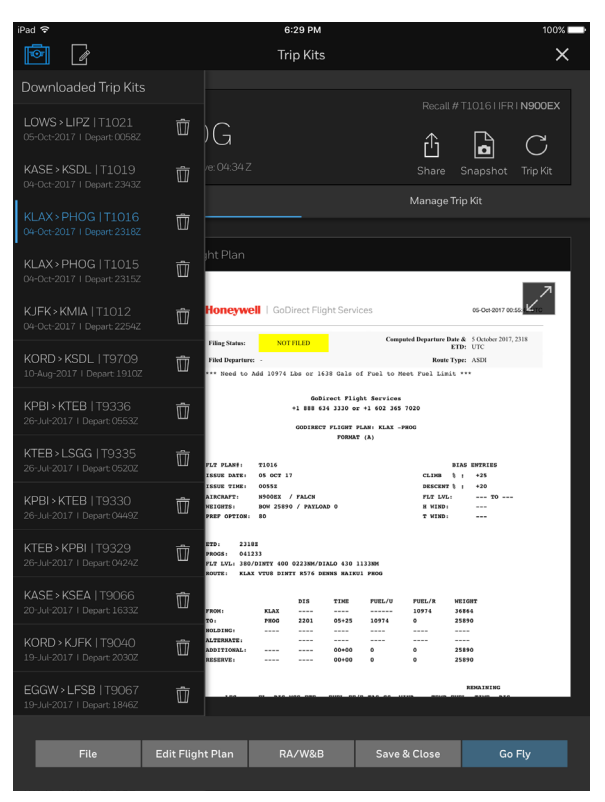

#### Figure 7-44: Trip Kit Library

D201610000054 REV 3 Nov 2017 An alert message is displayed to confirm deleting the Trip Kit.

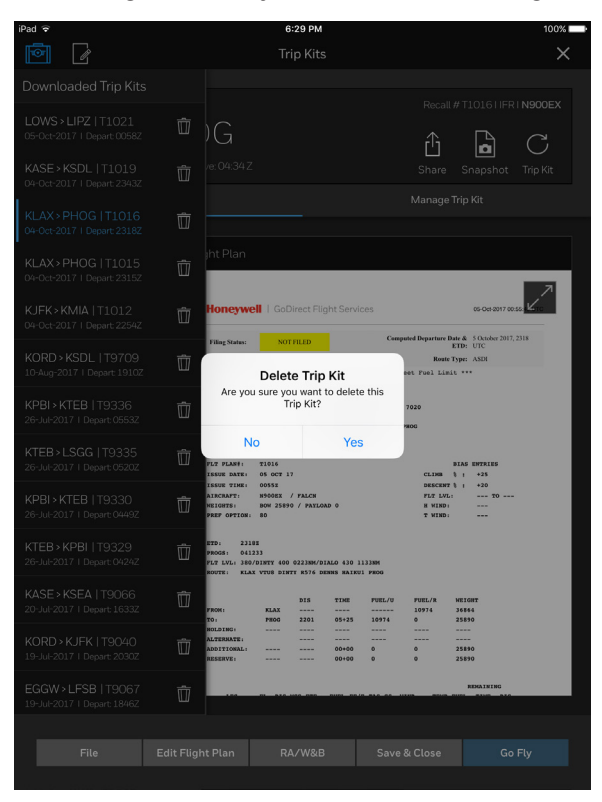

## Figure 7-45: Delete Trip Kit Confirmation

3. Tap the Yes (Yes) button.

The Trip Kit is deleted.

# Honeywell

#### Method 2:

- 1. Tap the (Trip Kit Library) button.
- 2. Swipe left on the Trip Kit you would like to delete in the list.
  - A Delete (Delete) button is displayed.

| iPad ᅙ                                                 |             |                                                          | 6:                                       | 30 PM                          |                                 |                                           |                                |                          | 100% 📖   |
|--------------------------------------------------------|-------------|----------------------------------------------------------|------------------------------------------|--------------------------------|---------------------------------|-------------------------------------------|--------------------------------|--------------------------|----------|
| ē /                                                    |             |                                                          | Tri                                      | p Kits                         |                                 |                                           |                                |                          | ×        |
| Downloaded Trip Kits                                   |             |                                                          |                                          |                                |                                 |                                           |                                |                          |          |
| LOWS > LIPZ   T1021<br>05-Oct-2017   Depart 00582      | ŵ ;         | G                                                        |                                          |                                |                                 |                                           | Recall)                        | # T1016     FI           |          |
|                                                        | Ŵ           |                                                          |                                          |                                |                                 |                                           | Share                          | Snapshot                 | Trip Kit |
| IOG   T1016 🕅                                          | Delete      |                                                          |                                          |                                |                                 |                                           | Manage 1                       | frip Kit                 |          |
| -<br>KLAX > PHOG   T1015<br>04-Oct-2017   Depart 23152 | Ŵ           | ht Plan                                                  |                                          |                                |                                 |                                           |                                |                          | 7        |
| KJFK>KMIA   T1012<br>04-Oct-2017   Depart 2254Z        | Ŵ           | Honeywe                                                  | I GoDi                                   | rect Flig                      | nt Servi                        | ces                                       | ted Departure Da               | 05-Oct-2017 0            | x . se   |
| KORD > KSDL   T9709<br>10-Aug-2017   Depart 1910Z      | Ū,          | Filing Status:<br>Filed Departure                        | NOTI<br>: -<br>Mdd 10974 L               | de or 163                      | 8 Gals o                        | f Fuel to Me                              | Route T<br>et Fuel Limit       | ype: ASDI                | 7,2318   |
| KPBI > KTEB   T9336<br>26-Jul-2017   Depart 0553Z      | Ŵ           |                                                          |                                          | GoDir<br>1 888 634<br>GODIRECT | ect Flig<br>JJJO or<br>FLIGHT P | ht Services<br>+1 602 365<br>LAN: KLAX -P | 7020<br>KOG                    |                          |          |
|                                                        | Ŵ           | PLT PLAN#:<br>ISSUE DATE:                                | T1016<br>05 OCT 17                       |                                | FORMAT                          | (A)                                       | CLINB 1                        | BIAS ENTRIES<br>b : +25  |          |
| KPBI > KTEB   T9330<br>26-Jul-2017   Depart: 0449Z     | Ŵ           | ISSUE TIME:<br>AIRCRAFT:<br>MEIGHTS:<br>PREF OPTION:     | 00552<br>N900EX /<br>BOM 25890<br>BD     | FALCN<br>/ PAYLOAD             | •                               |                                           | PLT LVL:<br>H WIND:<br>T WIND: | 1 1 +20<br>TO<br>        |          |
| KTEB > KPBI   T9329<br>26-Jul-2017   Depart: 0424Z     | Û           | ETD: 2310<br>PROGS: 0412<br>PLT LVL: 380/<br>ROUTE: KLAS | 12<br>133<br>DINTY 400 (<br>1 VIUS DINTI | 02238M/DIA<br>1 8576 DEM       | LO 430 1<br>NS HAIRU            | 1338M<br>1 PROG                           |                                |                          |          |
|                                                        | Ô           | FROM:<br>TO:                                             | KLAX<br>PEOG                             | DIS<br><br>2201                | TIME<br><br>05+25               | FUEL/U<br>                                | FUEL/R<br>10974<br>0           | NEIGHT<br>36844<br>25830 |          |
| KORD > KJFK   T9040<br>19-Jul-2017   Depart: 2030Z     | Ŵ           | NOLDING:<br>ALTERNATE:<br>ADDITIONAL:<br>RESERVE:        |                                          |                                | <br>00+00<br>00+00              | 0<br>0                                    | •<br>•                         | 25890<br>25890           |          |
| EGGW > LFSB   T9067<br>19-Jul-2017   Depart: 1846Z     | Ŵ           |                                                          | DI - 810 II                              | 44 080                         |                                 |                                           |                                | REMAINING                |          |
| File                                                   | Edit Elight | Plan                                                     | RA                                       | /W&R                           |                                 | Save 8                                    |                                | 6                        | n Fly    |
| - ne                                                   | -Lant Hught |                                                          | - KA                                     | -web                           |                                 | Savec                                     |                                | G                        |          |

#### Figure 7-46: Delete Trip Kit Button

3. Tap the Delete (Delete) button to delete the Trip Kit.

The Trip Kit is deleted.

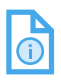

NOTE: Method 2 does not display an alert message to confirm deletion of the Trip Kit.

## **Annotating Documents**

Flight Bag Pro allows you to create notes (scratchpad or text) in a Trip Kit as a standalone document or you can add notes within an existing document.

### **CREATING SCRATCHPAD NOTES**

1. Tap the (Create New Note) button to display the Create a Note modal window.

| iPad 🕈 | 7:07<br>Trip | <b>РМ</b><br>Kits | € 100% <b>=</b> +<br>×              |
|--------|--------------|-------------------|-------------------------------------|
|        |              |                   | tecall # 19065 I IFR I <b>N389H</b> |
|        |              |                   |                                     |
|        | Create       | a Note X          |                                     |
|        |              |                   |                                     |
|        |              |                   |                                     |
|        |              |                   |                                     |
|        |              |                   |                                     |
|        |              | Type a Note       |                                     |
|        | Note Name    |                   |                                     |
|        | Note 1       | 0                 |                                     |
|        | Cont         | inue              |                                     |
|        |              |                   |                                     |
|        |              |                   |                                     |
|        |              |                   |                                     |
|        |              |                   |                                     |
|        |              |                   |                                     |
|        |              |                   | e Go Fly                            |
|        |              |                   |                                     |

Figure 7-47: Create a Note Modal Window

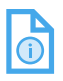

NOTE: If you do not have any notes already created, you may also tap on the Notes categ<u>ory i</u>n the left side menu

of the Trip Kit and tap the *G* (*Create New Note*) button displayed in the preview window on the right side of the screen.

D201610000054 REV 3 Nov 2017 2. Tap the (Draw a Note) button.

The **Draw a Note** button highlights blue.

- 3. Tap in the **Note Name** field to type a new name, or you can leave the default name provided.
- 4. Tap the **Continue** (**Continue**) button.

| Create a Note                                      |             |   |  |  |  |  |
|----------------------------------------------------|-------------|---|--|--|--|--|
| Choose to draw or use the keyboard to type a note. |             |   |  |  |  |  |
| li li li li li li li li li li li li li l           |             |   |  |  |  |  |
|                                                    |             |   |  |  |  |  |
| Draw a Note                                        | Type a Note |   |  |  |  |  |
|                                                    |             |   |  |  |  |  |
| Note 1                                             |             | 0 |  |  |  |  |
| Cor                                                | ntinue      |   |  |  |  |  |

Figure 7-48: Create a Note Modal Window

A new **Scratchpad Note** is displayed with an array of tools to draw notes. You can Write, Highlight, Erase, change the Brush Size, change the Color of the writing tool or highlighter tool, Undo notes one at a time, or Delete all annotations. 5. Use your finger to draw or highlight notes.

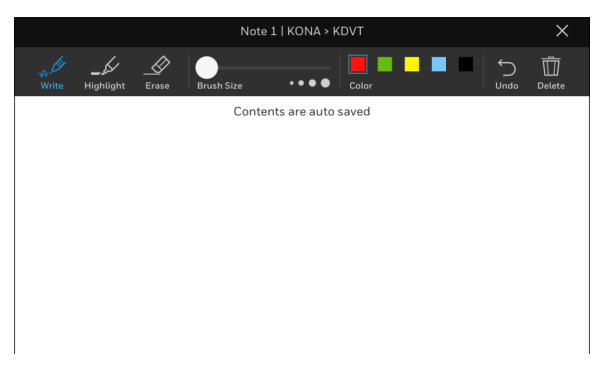

Figure 7-49: Scratchpad Note Drawing Tool

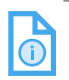

NOTE: As notes are drawn, changes are automatically saved in the note document.

#### **CREATING TEXT NOTES**

- 1. Tap the (Create New Note) button to display the Create a Note modal window.
- 2. Tap the (Type a Note) button.

The **Type a Note** button highlights blue.

|  | 11:0      | үрм    | (8* NI                              | in changing |
|--|-----------|--------|-------------------------------------|-------------|
|  |           |        |                                     |             |
|  |           |        | # T7141 HFR<br>Snapshot<br>Trip Kit |             |
|  |           |        |                                     |             |
|  | Create    | a Note |                                     |             |
|  |           |        |                                     |             |
|  |           |        |                                     |             |
|  | l III     |        |                                     |             |
|  |           |        |                                     |             |
|  |           |        |                                     |             |
|  | Note Name |        |                                     |             |
|  | Note 2    |        |                                     |             |
|  | Cont      | inue   |                                     |             |
|  |           |        |                                     |             |
|  |           |        |                                     |             |
|  |           |        |                                     |             |
|  |           |        |                                     |             |

## Figure 7-50: Selecting Type a Note

D201610000054 REV 3 Nov 2017

- 3. Tap in the **Note Name** field to type a new name; or you can leave the default name provided.
- 4. Tap the **Continue** (Continue) button.

A new Text Note is displayed.

5. Begin typing your notes using the keyboard.

| .iPad <b>\$ 10:28 AM</b><br>Note 2   KONA > KDVT | 64% <b>-</b> D |
|--------------------------------------------------|----------------|
| Contents are auto saved                          |                |
|                                                  |                |
|                                                  |                |
|                                                  |                |
|                                                  |                |
|                                                  |                |
|                                                  |                |
|                                                  |                |
|                                                  |                |
|                                                  |                |
|                                                  |                |
|                                                  |                |
|                                                  |                |
|                                                  |                |
| 5 C A                                            |                |
| q w e r t y u i o                                | p 🗵            |
| a s d f g h j k                                  | return         |
| ☆ z x c v b n m !                                | ?<br>•         |
| .?123 📦 👰                                        | .?123          |

#### Figure 7-51: Typing a Text Note

1

NOTE: As notes are typed, changes are automatically saved in the note document.

## Annotating a Document

If you would like to take notes on a document (e.g., Flight Plan, Airport Diagram, or Procedure Chart):

- 1. Tap a document in the Trip Kit document category list.
- 2. Tap the (View Fullscreen) button.

| ē /                                         |                                        | Trip Kits                                    |                                        | ×                             |
|---------------------------------------------|----------------------------------------|----------------------------------------------|----------------------------------------|-------------------------------|
| On File     KTEB >     26-Jul-2017   Depart | KPBI<br>: 04:24.Z 1 Arrive: 06:38 ;    |                                              | Recall #<br>C<br>Share                 | 793291 IFRI <b>NG650</b>      |
|                                             |                                        |                                              | Manage Tri                             | p Kit                         |
|                                             |                                        |                                              |                                        |                               |
|                                             | <ul> <li>Flight Plan</li> </ul>        |                                              |                                        | _                             |
| Flight Plan                                 | Honeyv                                 | vell   GoDirect Flight Serv                  | ices                                   | 28-34-2017 00 28              |
| RA/WB                                       | Filing Status                          | NOT FILED                                    | Computed Departure Date & E            | TD: 26 July 2017, 0424<br>UTC |
|                                             | Filed Departs                          | mre: -<br>o Add 7088 Lbs or 1058 Gals o      | Route T<br>f Fuel to Meet Fuel Limit * | spe: ASDI                     |
|                                             | T9329 NG                               | 650/G650 KTEB->KPBI                          |                                        |                               |
|                                             | 90 IFR P<br>ETD 07/20                  | 947/03262<br>39MAT BJA<br>5/2017 , 04242     |                                        |                               |
|                                             | ETA 07/2                               | 6/2017 , O6438                               |                                        |                               |
|                                             | V DIST KPBI                            | FUEL TIME DIST ETA                           | PLANNED ACT                            | TUAL                          |
|                                             | HOLD<br>RE3V<br>TAXI                   | 000000 00:00<br>000000 00:00<br>000400 00.05 | TAREOFF 61769                          |                               |
|                                             | KEQUINED     EXTRA     EAMP KTEB       | 000000 00:00<br>007088 02:27                 |                                        |                               |
|                                             | RINY LENGT                             | 1: T/0 DIST:                                 | MIN PWR: FLEX:                         | CLINB1                        |
|                                             | UII<br>OUTI<br>FUEL OUTI<br>DEP ATISIC | V21 V21<br>OPP+ OB1<br>POEL_331<br>          | VFS1FLT1FUEL_USED1                     | BLX1                          |
| File                                        | Edit Flight Plan                       | RA/W&B                                       | Save & Close                           | Go Fly                        |

Figure 7-52: Viewing a Document Full-Screen

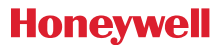

| iPad<br>( | ê<br>2 û                             | Flight P               | 7:09 РМ<br>lan   KTEB > KPBI | € 100 <sup>*</sup>                  |
|-----------|--------------------------------------|------------------------|------------------------------|-------------------------------------|
|           | Honeywell                            | GoDirect Flight Serv   | rices                        | 26-Jul-2017 05:22:10 UTC            |
|           | Filing Status:                       | ON FILE                | Computed Departure Da        | te & ETD: 26 July 2017, 0424<br>UTC |
|           | Filed Departure: 26 Ju               | ly 2017, 0424 UTC      | R                            | oute Type: ASDI                     |
|           | *** Need to Add 70                   | 088 Lbs or 1058 Gals o | f Fuel to Meet Fuel Lim      | nit ***                             |
|           | ETD 07/26/2017 ,<br>ETA 07/26/2017 , | 0424Z<br>0643Z         |                              |                                     |
|           | FUEL                                 | TIME DIST ETA          | PLANNED                      | ACTUAL                              |
|           | DEST KPBI 006315 0                   | 2:14 1010 06432        | BOW                          | 55081                               |
|           | ALT KFXE 000373 (                    | 0:08 0029 06542        | ZFW 55081                    |                                     |
|           | RESV 0000000                         | 0:00                   | LANDING 55454                |                                     |
|           | TAXI 0004000                         | 0.05                   |                              |                                     |
|           | EXTRA 000000 0                       | 0:00                   |                              |                                     |
|           | RAMP KTEB 007088 0                   | 2:27                   |                              |                                     |
|           |                                      |                        |                              |                                     |
|           | RNWY LENGTH:                         | T/O DIST:              | _ MIN PWR: FLEX:             | CLIMB:                              |
|           | V1: VF                               | : V2:                  | VFS:                         | -                                   |
|           | OUT: OFF                             | : ON:                  | IN: FLT:                     | BLK:                                |
|           | FUEL OUT:                            | FUEL IN:               | FUEL USE                     | D:                                  |
|           | DEP ATIS:(                           | )                      |                              |                                     |

### Figure 7-53: Pencil Button

## Honeywell

4. Tap the **Save Changes** (Save Changes) button to complete.

| ad 🕜 🟥                           | Flight                                   | 7:26 PM<br>Plan   KONA > KCHD          |                             | ⊕ 100% <b>—</b> +<br>X |
|----------------------------------|------------------------------------------|----------------------------------------|-----------------------------|------------------------|
| Write Highlight                  | Erara Bruch Siza                         |                                        |                             | Delete                 |
| write Highlight                  | Erase   Brush Size                       | Color                                  | - Ondo                      | Detete                 |
| Honeywell                        | GoDirect Flight Se                       | ervices                                | 24-Jul-2017 02:43:          | 39 UTC                 |
| Filing Status:                   | NOT FILED                                | Computed Departure                     | Date & 19 July 2017, 1620 U | тс                     |
| Filed Departure: -               |                                          | Rout                                   | e Type: Optimized           |                        |
| *** Need to Add                  | 2017 Lbs or 301 Gals                     | of Fuel to Meet Fuel Lim               | it ***                      |                        |
|                                  | GoDirect Flight Servic                   | ces 888 634 3330 602 365               | 7020                        |                        |
|                                  | FOR                                      | RMAT (AS3)                             | ,010                        |                        |
|                                  |                                          |                                        |                             |                        |
| A/C: N389H TYP<br>ETD: 1620Z TAS | E: PC12 FLIGHT PLAN:<br>: 203 DIST: 1204 | T9065 CRUISE MODE: L<br>AVG WIND COMP: | RC<br>0000(169T/017)        |                        |
| FROM TO AN                       | LT ETE FUEL<br>280 05+54 1607            | ALTN ALT ETE FUE<br>00+00 110          | L RES M/FUEL<br>300 2017    | >                      |
| FILED ROUTE: KO                  | NA ALO STJ J18 SLN J96                   | 5 CIM BUKKO J19 ZUN HUUTY              | 1 KCHD                      |                        |
| DEPARTURE ATIS:                  |                                          |                                        |                             | _                      |
| CLEARANCE:                       |                                          |                                        |                             | _                      |
|                                  |                                          |                                        |                             | -                      |
| APPTVAL AFT                      |                                          |                                        |                             | -                      |
| ARRIVAL ATTS:                    |                                          |                                        |                             | _                      |
| #TMP 118.                        | THE DOWN.                                |                                        |                             |                        |
| TTUE UP:                         | TIME DOWN:                               | LDG FOE                                |                             |                        |
| VR:                              | _ V50: T/                                | /O PSI: N                              | ISA:                        |                        |
| TOD:                             | TORA:                                    | LDGD:                                  | LDA :                       |                        |
| COLD TEMP CORR:                  |                                          |                                        |                             |                        |
|                                  |                                          |                                        |                             |                        |

## Figure 7-54: Save Changes

5. To share a document, tap the 🛍 (**Share**) button.

Tap the Share with Annotations (Share with Annotations) menu item to include annotations.

Tap the **Share without Annotations** (Share without Annotations) menu item to exclude annotations.

## **GPS Tracking Log**

After recording your GPS Tracking Log during En Route (Go Fly) mode, you can play back and review the log from the Trip Kit.

1. Tap the GPS Tracking Log (GPS Tracking Log) button in the side menu.

The flight plan route will display on the map. Playback data is displayed for the tracking log.

## Nav Log

After recording Nav Log during En Route (Go Fly) mode, you can review the log from the Trip Kit.

1. Tap the Nav Log (Nav Log) button in the side menu.

Nav Log loads with all entered values displayed.

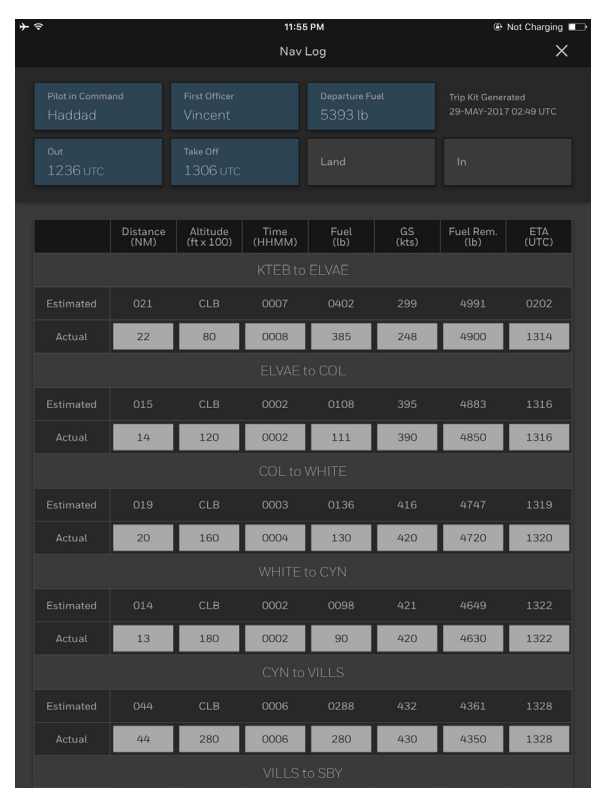

## Figure 7-55: Nav Log Screen

D201610000054 REV 3 Nov 2017

## ARCHIVES

CAUTION: After re-computing a flight plan, any Notes or Annotations made to documents (e.g., Flight Plan) will need to be saved into an archive or they will be lost.

To create a document archive:

1. Tap the **Trip Kit** (**Refresh Trip Kit**) button after making annotations to a document.

An alert message is displayed allowing you to Archive Annotation & Regenerate the Trip Kit, Regenerate (without creating an Archive), or Cancel.

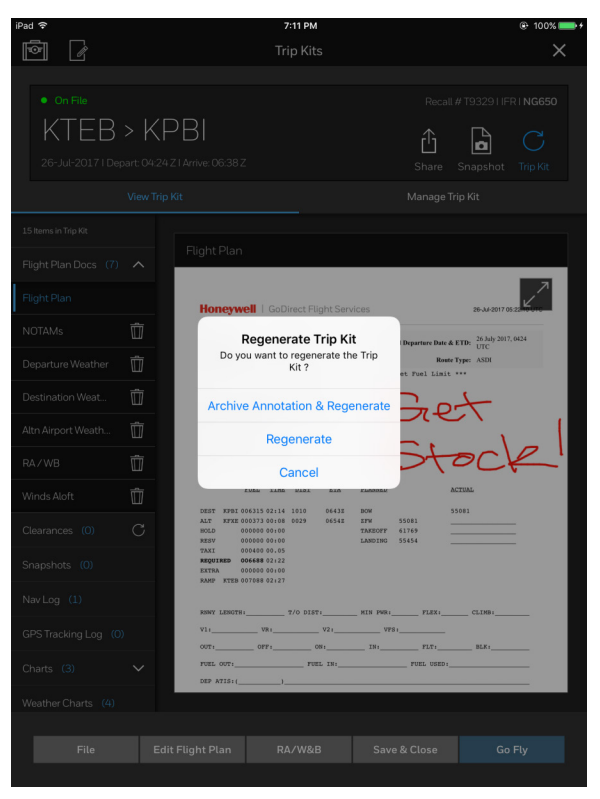

Figure 7-56: Regenerate Trip Kit Confirmation

2. Tap the Archive Annotation & Regenerate (Archive Annotation & Regenerate) menu item.

The annotated documents are saved to the Archive category.

To delete an archived document:

- 1. Tap the Archives (Archives) button category.
- 2. Long press on a thumbnail image.

(**Delete**) button appears on the thumbnail image.

| iPad 🗢                                |                                    |                               | 2:54 PM   |                                      | Not Charging 🔲    |
|---------------------------------------|------------------------------------|-------------------------------|-----------|--------------------------------------|-------------------|
| ē /                                   |                                    |                               | Trip Kits |                                      | ×                 |
| On File     KTEB > 26-Jul-2017   Depa | → KP<br>rt: 04:24 Z<br>View Trip K | BI<br>I Arrive: 06:38 Z<br>it |           | Recall #<br>C<br>Share<br>Manage Tri | #1932911FR1 NG650 |
| 16 Items in Trip Kit                  |                                    |                               |           |                                      |                   |
|                                       |                                    |                               |           |                                      |                   |
| Flight Plan Docs (7)                  |                                    |                               | 7 02:12 Z |                                      |                   |
|                                       | C                                  | Inspect sciences are          |           |                                      |                   |
|                                       |                                    | Flight                        |           |                                      |                   |
|                                       |                                    |                               | tock      |                                      |                   |
|                                       |                                    |                               |           |                                      |                   |
|                                       |                                    |                               |           |                                      |                   |
|                                       |                                    |                               |           |                                      |                   |
|                                       |                                    |                               |           |                                      |                   |
| Archives (1)                          |                                    |                               |           |                                      |                   |
|                                       |                                    |                               |           |                                      |                   |
|                                       |                                    |                               |           |                                      |                   |
| File                                  | Edit                               | Flight Plan                   | RA/W&B    | Save & Close                         | Go Fly            |

## Figure 7-57: Deleting an Archive

3. Tap the (Delete) button.

The document is deleted from the Trip Kit.

Repeat steps 2 through 3 to delete additional archived documents.

| D2016 | 10000054 | Creating a Flight Plan |
|-------|----------|------------------------|
| REV 3 | Nov 2017 | 7-63                   |

## **DOCUMENT SHARING**

The Share feature can be used to share or print documents such as flight plans, NOTAMs, and passenger weather.

## **Sharing Individual Documents**

- 1. Open a Trip Kit.
- 2. Tap the Share (Share) button to display the Share Trip Kit modal window.

| Trip Kits      Net Flied     Recall # 130051      KONA > KCHD     19-Jul-2017   Depart: 16/2021 (Arrive: 22:14.Z     Share Snapshe | X                                      |
|----------------------------------------------------------------------------------------------------|----------------------------------------|
| Net Filed     Recall # 730051     KONA > KCHD     19-Jul-2017   Depart: 16/202   Arrive: 22:14/2     Share     Snapshr             | uifri <b>N389H</b><br>C<br>ot Trip Kit |
| Not Filed     Recall # 190051     KONA > KCHD     19-Jul-20171 Depart: 16:2021 Arrive: 22:14.2     Share     Snapshr               | nifri N389H<br>C<br>at Trip Kit        |
| KONA > KCHD<br>19-Jul-2017   Depart 16/2021 Arrive: 2214/2 Share Snapshr                                                           | C<br>at Trip Kit                       |
| 19-Jul-2017   Depart 16/2021   Artive: 22:14/2     Share Snapshr                                                                   | ot Trip Kit                            |
| 19-Jul-2017   Depart 16:2021 Arrive: 22:142 Share Snapsho                                                                          | ot Trip Kit                            |
|                                                                                                    |                                        |
| View Trip Kit Manage Trip Kit                                                                                                    |                                        |
| 7 Items in Trip Kit                                                                                                    |                                        |
| Flight Plan                                                                                                    |                                        |
| Flight Man Docs (4) Share Trip Kit X                                                                                               | 7                                      |
| Flight Plan Select Documents                                                                                                    | 17 02-43- Long                         |
| NOTAMs Flight Plan                                                                                                    | 16201070                               |
| Departure Weather                                                                                                    |                                        |
| NOTAMS                                                                                                    |                                        |
| Destination Weat Departure Weather                                                                                                 |                                        |
| Clearances (0)                                                                                                    |                                        |
| Destination Weather 97/017)                                                                                                    |                                        |
| Airport Diagram                                                                                                    | •                                      |
| NavLog (1)                                                                                                    |                                        |
| GPS Tracking Log (0)                                                                                                    |                                        |
| Charles (2)                                                                                                    | _                                      |
| Assivat Atis:                                                                                                    | _                                      |
| Weather Charts (0) TINE UP: TINE DOWN: LDQ FUEL:                                                                                   |                                        |
| Notes (0) VR:VS0:T/0 PSI:NSA:                                                                                                    | _                                      |
| 700: TORA: LDGD: LDA:                                                                                                    | -                                      |
| COLD TEMP CORR11                                                                                                    |                                        |
|                                                                                                    |                                        |
|                                                                                                    | 0. 5.                                  |
| File Edit Flight Plan RA/W&B Save & Close                                                                                          | GO FLY                                 |

#### Figure 7-58: Share Trip Kits Modal Window

- 3. Tap the checkboxes next to the documents you would like to share.
- 4. Tap the 🖞 Share Documents (Share Documents) button.
- 5. Tap to select the method to share the document.

The document(s) can be shared via Airdrop, emailed using the Mail app, sent via messages opened in a compatible app, copied, printed, or uploaded to iCloud.

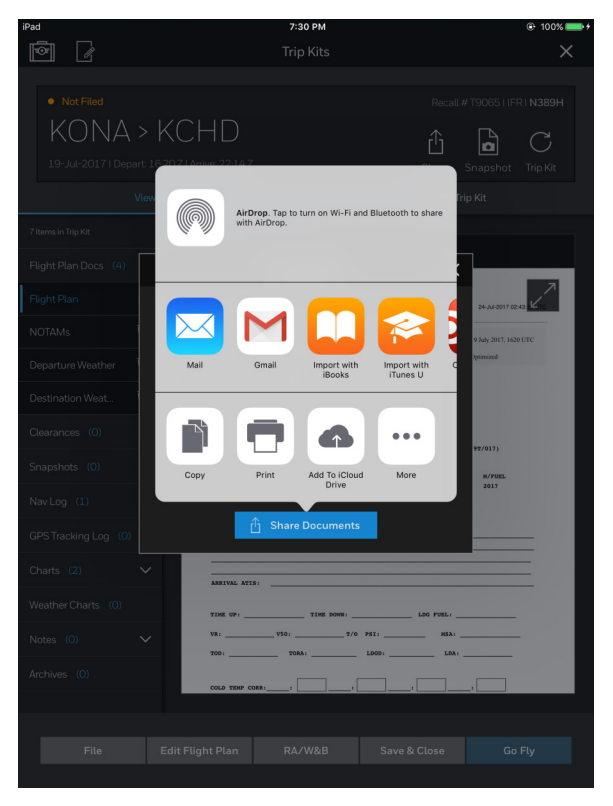

Figure 7-59: Sharing Methods

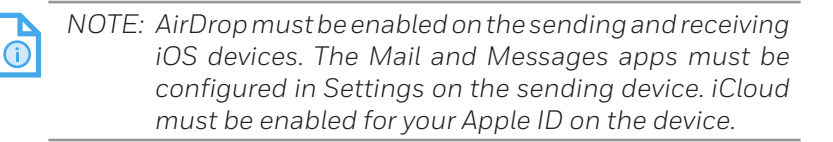

## **Printing Documents**

To print a document:

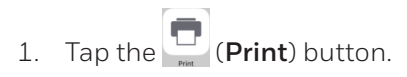

2. Select a printer.

D201610000054 REV 3 Nov 2017

- 3. Tap to increase/decrease the number of copies to print and select the print options.
- 4. Tap **Print** to print the document(s).

| iPad |         | 7:30 PM                                                                                                    | • 100% • + • • • • • • • • • • • • • • • • • •              |
|------|---------|----------------------------------------------------------------------------------------------------|-------------------------------------------------------------|
|      |         |                                                                                                    |                                                             |
|      |         |                                                                                                    |                                                             |
|      | Cancel  | Printer Options                                                                                                    | Print                                                       |
|      | Printer |                                                                                                    | Select Printer >                                            |
|      | 1 Сору  |                                                                                                    | - +                                                         |
|      | Range   |                                                                                                    | All Pages >                                                 |
|      |         | Honeywell   GoDirect Flight Services #44497 #49894                                                                                                    |                                                             |
|      |         | Filing Status: NOT FILED Computed Departure Day & 19.4/2 2013, IGN UTC<br>ETD: 19.4/2 2013, IGN UTC<br>Filed Departures - Reals Type: Optimical                                                                                                    |                                                             |
|      |         | *** Seed to Add 2017 Line or 311 Gale of Feel to Next Feel Linit ***<br>GenEcrest Flight Reveices RM 514 3310 602 503 7020<br>FRMM2 (AD3)                                                                                                    | 60K 280 266 201<br>CDH 280 266 201                          |
|      |         | A/C: KINNE VEVE: NC12 FLIGHT FLM: VD045 CMUSH MOM: LMC<br>HTD: 14200 TMA: 200 DENY: 1204 JPG KIM: CMUH F000(1497/017)                                                                                                    | 90000 200 200 200 200<br>200 200 100 200<br>200 200 100 200 |
|      |         | PROF TO ALT FTE POEL ALTO ALT ETE POEL MAS N/POEL<br>MMMA HORD 200 09/94 3607 00/00 110 300 2013                                                                                                    | NICHT 280 196 202                                           |
|      |         | PLUES NOTE: 1888 ALSO 372 JUS DAS 704 CLK BORDO JUS HUR ROTTL HELD<br>HOMATORE AFLE:                                                                                                    | NUTY 280 155 203<br>CNEXE 280 154 154<br>NOTE: NOC 251 254  |
|      |         | AMEVAG ATTS:                                                                                                    | CHYDH BAC 242 245<br>BATTA BAC 200 232                      |
|      |         | TDR DV1         LDD PUBL           VB1         TO PUBL           VB1         TO PUBL           TD01         TO PUBL                                                                                                    | AALAY 86 240 200<br>TEL2K 862 244 256<br>9080 860 255 251   |
|      |         | CRUE TEUP CRARL I I I I I I                                                                                                    | PIN6 X330/1644 N                                            |
|      |         | we re tak de pr/e kide  Ve landour advancer advancer adva |                                                             |
|      |         |                                                                                                    |                                                             |
|      |         |                                                                                                    |                                                             |
|      |         |                                                                                                    |                                                             |
|      |         |                                                                                                    |                                                             |

Figure 7-60: Print Options

## **Sharing Trip Kits**

- 1. Tap the Share (Share) icon.
- 2. Tap the **All** checkbox.
- 3. Tap the 🖞 Share Documents (Share Documents) button.
- 4. Select the method for sharing the Trip Kit.

## NAV LOGS

The Nav Log contains estimated performance values for a flight such as time, distance, fuel, etc. The values are broken down by each waypoint. The Nav Log also provides entries for total flight times such as Out, Off, On, and In times.

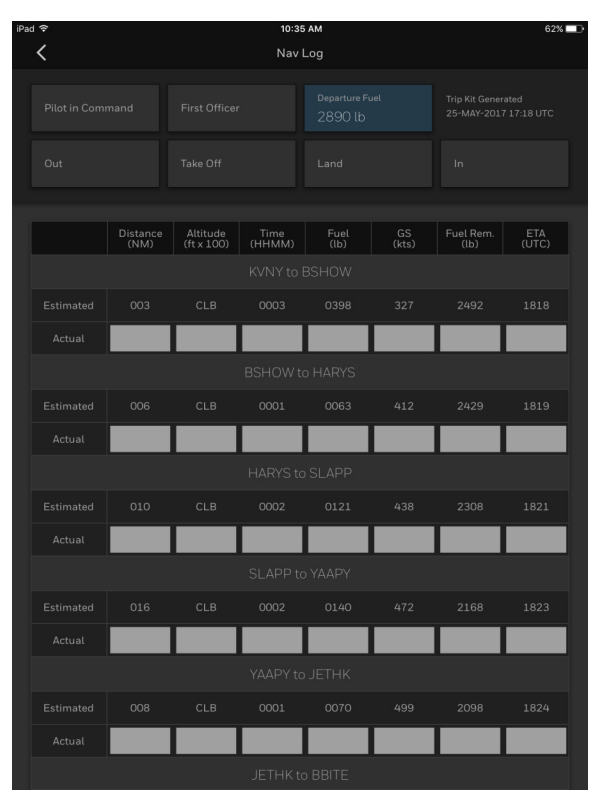

Figure 7-61: Nav Log

## Accessing the Nav Logs

There are two ways to access the Nav Log:

- Trip Kit side menu
- En Route (Go Fly) mode.

## ACCESSING THE NAV LOGS FROM A TRIP KIT

1. Open a Trip Kit from either the from the Flight Schedule screen.

(Tools Menu) button or

2. Tap the Nav Log (Nav Log) button on the side menu.

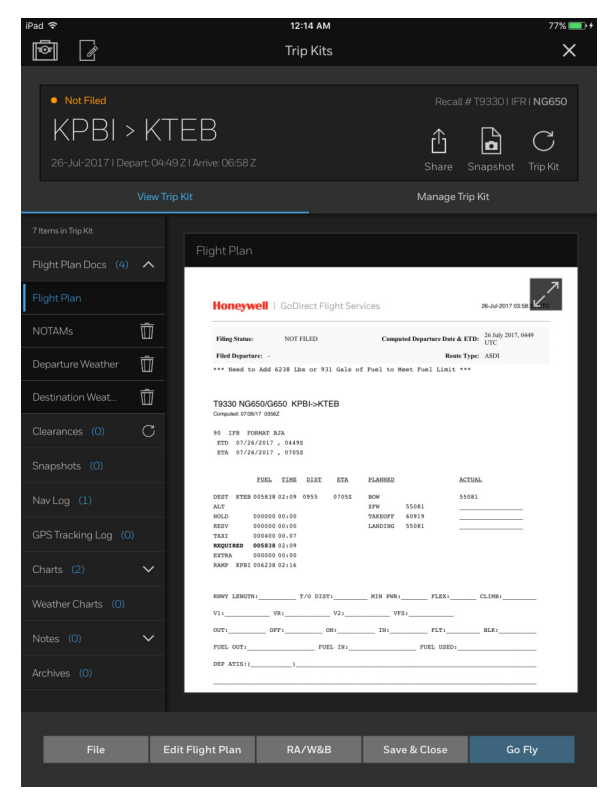

Figure 7-62: Accessing the Nav Log From the Trip Kit Side Menu

#### ACCESSING THE NAV LOG FROM EN ROUTE (GO FLY) MODE

- 1. Tap to expand the desired flight plan tile on the Flight Schedule screen.
- 2. Tap the Go Fly (Go Fly) button.

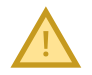

CAUTION: If you have not downloaded the Trip Kit for the flight plan you are about to activate to fly, Flight Bag Pro will display an alert message.

You can tap **No** to ignore this alert and proceed with activating the flight or tap **Yes** to automatically download the Trip Kit before your flight.

The flight plan is activated, meaning you are ready to "Go Fly" the route as intended.

3. Tap the 📄 Nav Log (Nav Log) button.

The Nav Log is displayed.

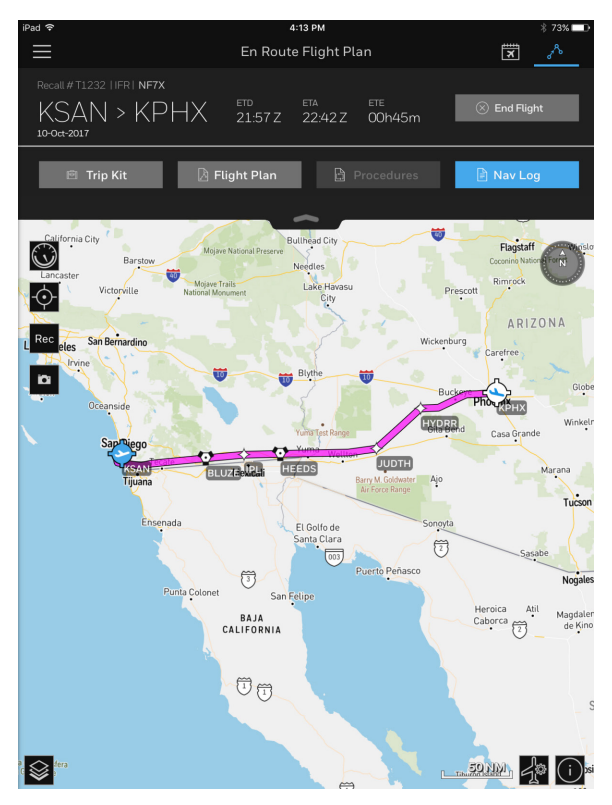

Figure 7-63: Accessing the Nav Log From En Route (Go Fly) Mode

## Using the Nav Log

The Nav Log can be used to track your actual flight times, as well as en route performance data.

To enter information:

- 1. Tap a form field.
- 2. Use the number pad to enter a value.
- 3. Tap the **OK OK** button or tap another form field to close the number pad.

Once your flight is over, the Nav Log can be saved, printed, or shared.

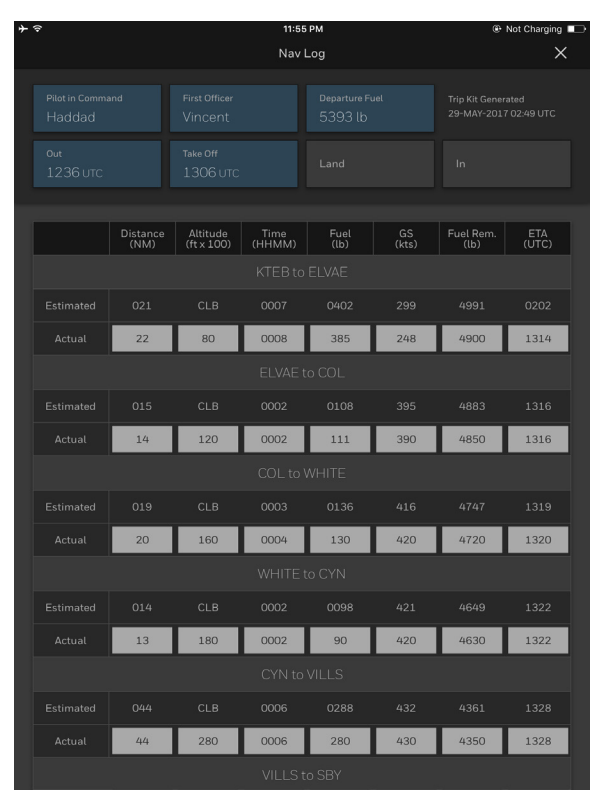

Figure 7-64: Nav Log With Entries

## UPLOADING A FLIGHT PLAN TO AN AIRCRAFT

Flight plans created using Flight Bag Pro can be uploaded to aircraft that have the Aspen Connected Panel<sup>™</sup> Wireless Gateway system installed.

For more information about the Aspen Connected Panel<sup>™</sup> Wireless Gateway, visit www.aspenavionics.com.

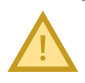

CAUTION: When flight plans are uploaded using the Aspen Connected Panel<sup>™</sup> Wireless Gateway, only the en route portion of the flight plan will be uploaded. Any custom-entered SID and/or STAR segments of the flight plan will be removed. Any departure and/or arrival procedures must be manually selected in the aircraft's FMS prior to departure based on the current runways in use at the time of departure.

## Using the Aspen Connected Panel<sup>™</sup> Wireless Gateway

To upload a flight plan to your aircraft:

1. Connect your iPad device to the Aspen Connected Panel<sup>™</sup> Wireless Gateway using the Wi-Fi settings in iOS.

To learn how to connect your device to a Wi-Fi network, visit help.apple.com/ipad/10/#/iPad93753bb2.

- 2. Open Flight Bag Pro and expand the desired flight plan tile.
- 3. Tap the More... (More) button.
- 4. Tap the Upload to FMS (Upload to FMS) button.

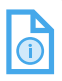

NOTE: The Upload to FMS option is only displayed when your device is connected to the Aspen Connected Panel<sup>™</sup> Wireless Gateway.

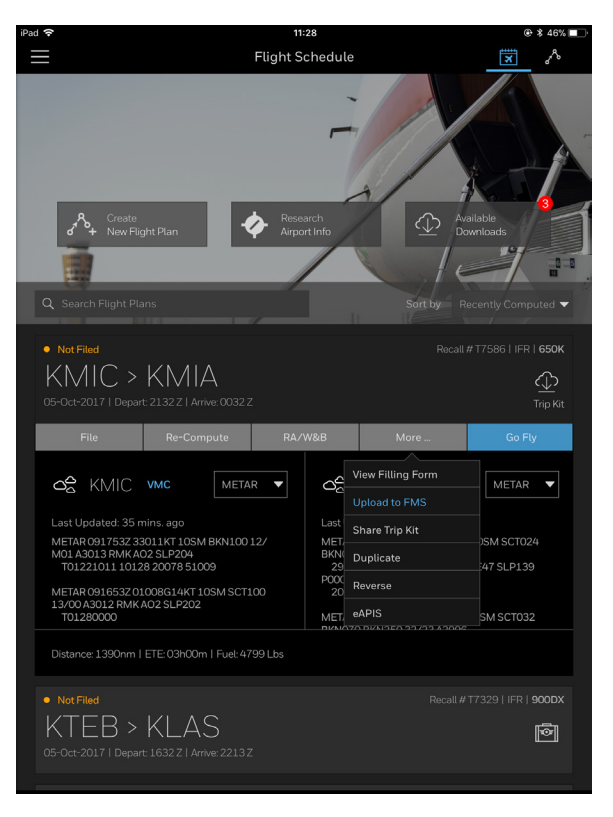

#### Figure 7-65: Upload to FMS Option in Expanded Flight Plan Tile

An alert message is displayed, which prompts you to confirm that you would like to upload the flight plan to the FMS.

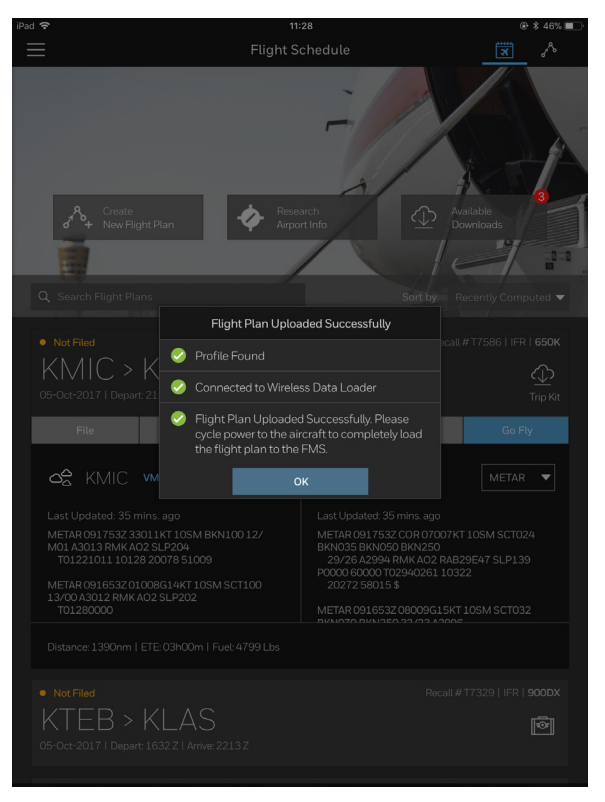

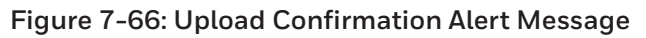

5. Verify the Flight Plan Recall Number is correct, then tap the **Upload** button.

Flight Bag Pro will then connect to the Aspen Connected Panel<sup>™</sup> Wireless Gateway and begin uploading the flight plan.

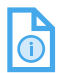

NOTE: This process may take several minutes.

Once the flight plan has successfully uploaded, a confirmation window is displayed.

D201610000054 REV 3 Nov 2017

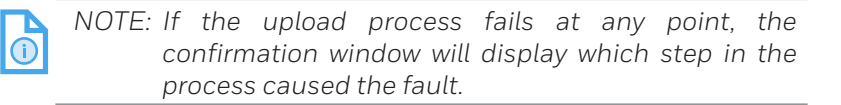

- 6. Tap the **OK** (**OK**) button to close the confirmation window.
- 7. Cycle power to the aircraft.
- 8. Once the aircraft has powered up, select the uploaded flight plan and insert it as the active flight plan on the FMS.
- 9. Review the flight plan and enter any departure and/or arrival procedures, as necessary.

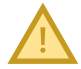

CAUTION: Remember to manually enter any SIDs and/ or STARs directly via the FMS—even if the waypoints from the procedures are displayed in the uploaded flight plan.

The only way to ensure all the appropriate flight level and speed restrictions for the procedures are properly loaded is to manually enter the desired SID, STAR, and/or approach procedure.

## EN ROUTE (GO FLY) MODE

When it's time to take off, it's time to engage Go Fly mode. While in Go Fly mode, your flight plan is activated with your route displayed on the map; providing you access to your GPS position, GPS recording to track your flight, Snapshot functionality, Digital Instruments, and quick access to the most important documents in your Trip Kit.

## Go Fly

After creating a flight plan, you can access En Route (Go Fly) mode from two areas of the Flight Bag Pro interface:

# ACCESSING GO FLY MODE FROM THE FLIGHT SCHEDULE SCREEN

- 1. Tap to expand a flight plan tile.
- 2. Tap the Go Fly (Go Fly) button to engage Go Fly mode and activate your flight plan.

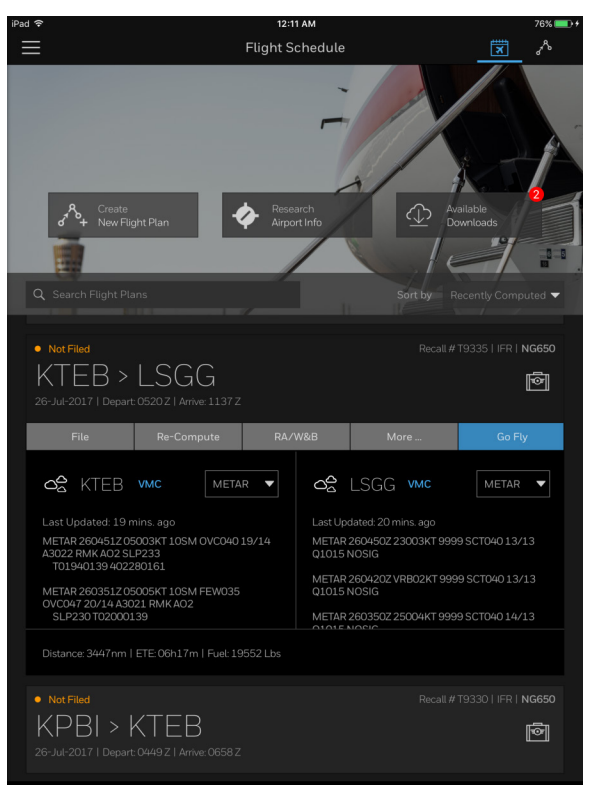

## Figure 7-67: Go Fly Button in Expanded Flight Plan Tile

 D201610000054
 Creating a Flight Plan

 REV 3
 Nov 2017
 7-76

## ACCESSING GO FLY MODE FROM A TRIP KIT

- 1. Tap the **(Tools Menu**) button.
- 2. Tap the Trip Kits) button.
- 3. Tap the (Trip Kits Library) button.
- 4. Tap the desired Trip Kit from the list to display the Trip Kit.
- 5. Tap the **Go Fly** (**Go Fly**) button at the bottom of the Trip Kit to engage Go Fly mode and activate your flight plan.

| iPad 🗢                                 | 12:14 AM 77%                                                                                                    | • • |
|----------------------------------------|----------------------------------------------------------------------------------------------------|-----|
| ē /                                    | Trip Kits                                                                                                    | <   |
| Not Filed     KPBI > 26-Jul-20171 Depi | Recall # 793301 IFR I NG650<br>KTEB<br>art. 04/49 21 Arrive: 06582<br>Share Snapshot Trip Kit                                                                                                    |     |
| Theorem in Tale 10k                    |                                                                                                    |     |
| Flight Plan Docs (4)                   | Flight Plan     Honeywell   GoDirect Flight Services                                                                                                    |     |
|                                        | Filing Status: NOT FILED Computed Departure Date & ETD: 26.8d9 2017, 0449<br>UTC                                                                                                    |     |
|                                        | Filed Departure:         Reset Type:         ASDI           *** Need to Add \$238 Lbs of \$31 Gals of Fuel to Meet Fuel Limit ***         ***                                                                               |     |
|                                        | 19330 NG650/G650 КРВI->КТЕВ                                                                                                    |     |
|                                        | C                                                                                                    |     |
|                                        | ETA 07/26/2017 , 0705E<br>FUEL TIME DIAT ETA FLANNED ACTUAL                                                                                                    |     |
|                                        | DEST KTER 05838 02:09 0955 07052 BOW 55081                                                                                                    |     |
|                                        | NGLD         0.00000         0.0101         7.0XR0PF         6/9/1.9           NERV         0.0000         0.0101         LANCING         5.5081           TAXI         0.0000         0.017         MARCING         5.5081 |     |
|                                        | RAME KERI 00010 00100<br>RAME KERI 006238 02116                                                                                                    |     |
|                                        | RBNY LENGTH:         T/O DIST:         MIN PNRI         PLEX:         CLIMB:           V1:         V8:         V2:         VFS:                                                                                             |     |
|                                        | V 00710FF10E11B1FLT1BLX1<br>FUEL_0071FOEL_1B1FUEL_USED0                                                                                                    |     |
|                                        | UP MTH()                                                                                                    |     |
| File                                   | Edit Flight Plan RA/W&B Save & Close Go Fly                                                                                                    |     |

Figure 7-68: Go Fly Button in Trip Kit

## Honeywell

# ACCESSING THE EN ROUTE FLIGHT PLAN SCREEN FROM THE FLIGHT SCHEDULE SCREEN

1. Tap the (Trip Kits) button on the desired flight plan.

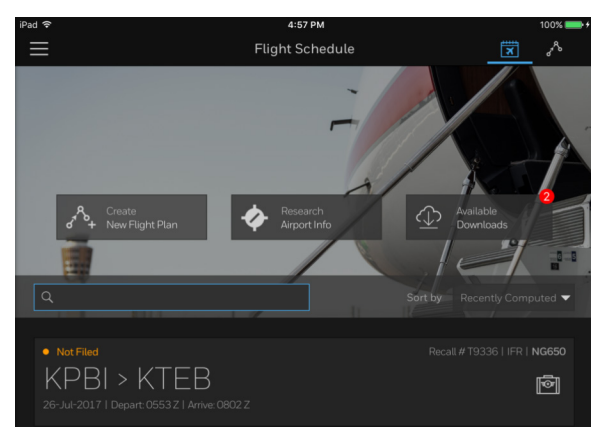

## Figure 7-69: Trip Kits Button on Flight Plan

2. Tap the Go Fly (Go Fly) button.

## Accessing Your Trip Kit in Go Fly Mode

While in En Route (Go Fly) mode, basic details of your flight plan are displayed in a tray at the top of the screen. From the tray, you can quickly access your entire Trip Kit – or specific documents, such as your **Flight Plan**, **Procedures**, and **Nav Log**.

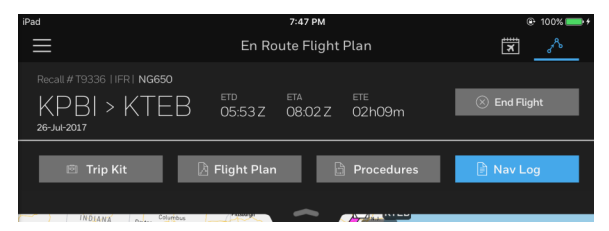

Figure 7-70: Flight Plan Tray in Go Fly Mode

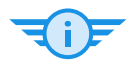

TIP: While in Go Fly mode, you can view more of the map and your route by closing the Flight Plan tray.

- 1. Tap the **Constant Close** button to collapse the Flight Plan tray.
- 2. Tap the **Contract of the Contract of the Co**

## VIEWING PROCEDURES

1. Tap the Procedures (Procedures) button from the Flight Plan tray.

The Trip Kit is displayed, defaulting to the Charts option in the side menu.

- 2. Tap to view a Chart or Procedure.
- 3. Tap the X (Close) button to return to Go Fly mode.

### VIEWING/USING THE NAV LOG

1. Tap the 📄 Nav Log (Nav Log) button from the Flight Plan tray.

The Trip Kit will be displayed, defaulting to the Nav Log.

- 2. Enter Values as you fly the route.
- 3. Tap the X (Close) button to save your values and return to Go Fly mode.

#### **ENDING A FLIGHT**

After completing the flight:

1. Tap the 🙁 End Flight (End Flight) button from the Flight Plan tray.

A confirmation alert message is displayed.

2. Tap the Yes (Yes) button to end the flight, returning you to the Flight Schedule screen.

## Digital Instruments Panel

The Digital Instruments Panel can be toggled ON to display GPS information, such as the GPS Device in use (internal vs. external Bluetooth), Flight Plan recall number, Accuracy of GPS position, Altitude, Ground Speed, Heading, and Current Lat/Lon position.

To display the Digital Instruments on the map:

- 1. Tap the (Digital Instruments) button to open the Digital Instruments panel.
- 2. Tap the (Digital Instruments) button again to close the panel.

#### INTERNAL AND EXTERNAL (BLUETOOTH) GPS

There are two types of GPS data sources that can be displayed in the Digital Instruments Panel:

• Internal GPS – By default, Flight Bag Pro will use the internal iPad GPS receiver to display GPS data.

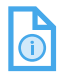

NOTE: Only iPad Wi-Fi + Cellular devices contain the internal GPS chip required to display GPS data in Flight Bag Pro.

• **External (Bluetooth) GPS** – If paired with supported external GPS device, Flight Bag Pro will display GPS data.

For a list of supported external GPS devices, see **GPS Location Tracking in Section 1, Overview**.

### GPS RECORDING (TRACKING LOG)

When using the GPS Recording feature, Flight Bag Pro will record a GPS tracking log during the entire flight, as you fly your route. This allows you to go back to your Trip Kit later and review your actual flight route versus your planned route.

To activate GPS Recording using an external GPS:

- 1. Tap the Go Fly (Go Fly) button from either Trip Kits or Flight Schedule of your desired trip
- 2. Tap the Rec (GPS Recording) button.

An **Accessories** popover will appear.

3. Select the External GPS from the options (ex: XGPS150-478367).

| iPad 奈                                                                                                    | 12:56 РМ<br>En Route Flight Plan                             | * 99% <b>س</b> ه<br>مرجع          |
|----------------------------------------------------------------------------------------------------|--------------------------------------------------------------|-----------------------------------|
| $\begin{array}{c} \text{Recall \# T1050   VFR   AW139} \\ & \text{KPHX} > \text{KDV} \\ & \text{OS-Sep-2017} \end{array}$ | T ETD ETA ETE<br>14:25 Z 14:39 Z 00h14m                      | 🛞 End Flight                      |
| 🖻 Trip Kit                                                                                                    | 🛿 Flight Plan 🕒 Procedures                                   | 🖹 Nav Log                         |
| Cevice Name<br>Triosc<br>Control Accessories<br>XGPS150-478367                                                            | Accuracy         Attude         Ground Speed         Heading | Current Lat/Lon                   |
|                                                                                                    |                                                              | <u>25 MM</u> , <mark>20 ()</mark> |

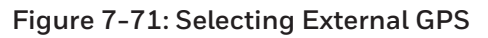

D201610000054 Creating a Flight Plan REV 3 Nov 2017 7-81 Honeywell International Inc. Do not copy without express permission of Honeywell. The device name will appear in the **Digital Instruments**) and the recording counter will begin.

The

(GPS Recording) button will also turn light blue.

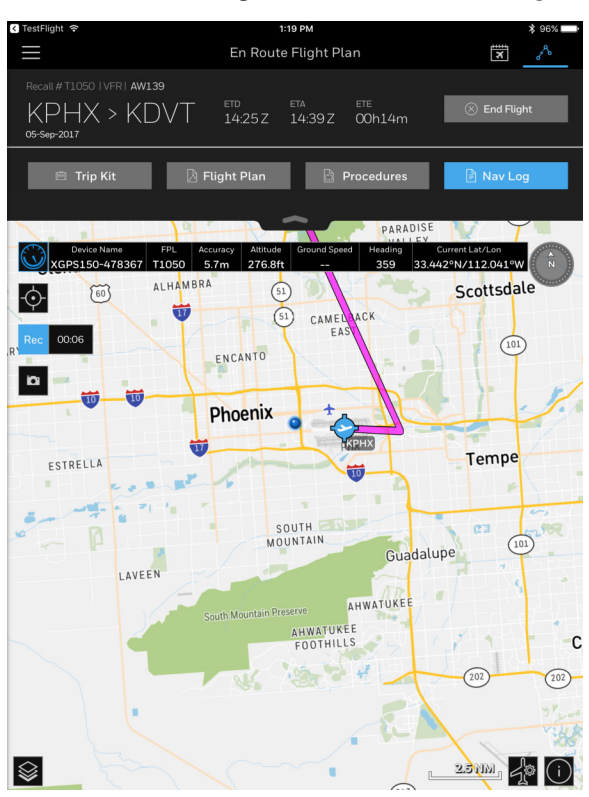

Figure 7-72: Recording GPS

tho R

Tap the **(GPS Recording**) button again to stop recording and save.

GPS Tracking log will be saved and accessible under **Trip Kits** GPS Tracking Log (GPS Tracking Log).

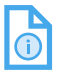

4

NOTE: Only one recording per trip can be saved. By attempting to record multiple times the previous recording will be overwritten.

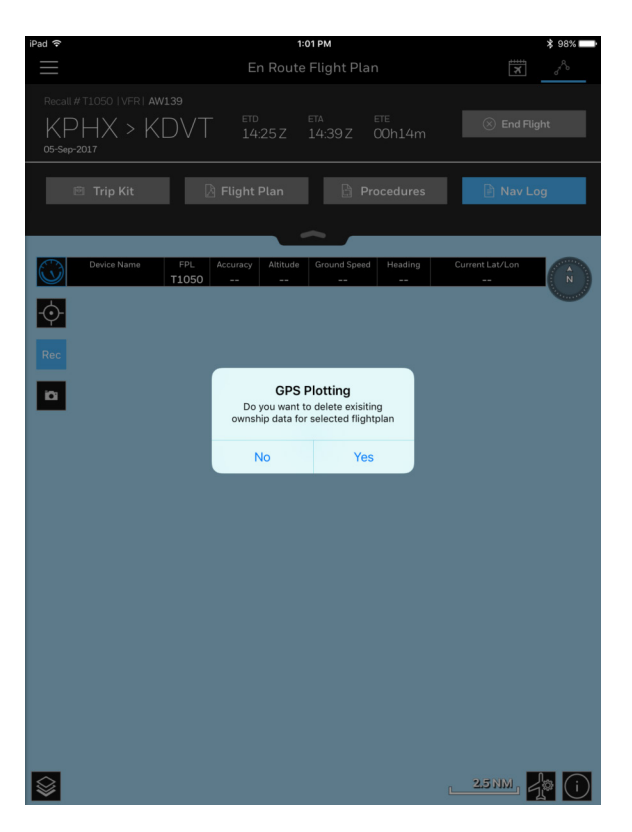

Figure 7-73: Overwrite Previous Recording
# 8. Downloads

There are two ways to access the **Downloads** screen:

Tapping on the Available Downloads (Available Downloads) button from the Flight Schedule screen.

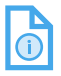

NOTE: The **Available Downloads** button displays a badge count, which indicates how many downloads are ready for you to review and begin downloading.

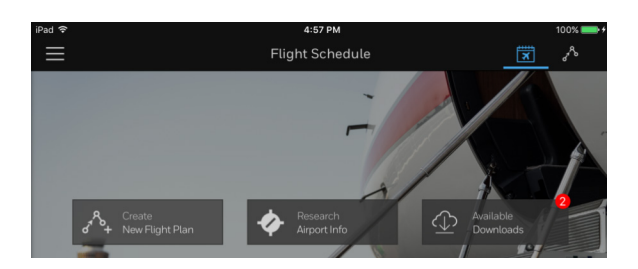

#### Figure 8-1: Available Downloads Button

Tapping on the (Tools Menu) button, then tapping on the (Downloads) button.

#### The Downloads screen has three sections:

- Download Queue
- Products by Region
- Runway Analysis/Weight & Balance Profiles.

| iPad 🗢                                                             | 10:02 AM                                                                                                    |                                            | 75% 💷 |
|--------------------------------------------------------------------|----------------------------------------------------------------------------------------------------|--------------------------------------------|-------|
|                                                                    | Downloads                                                                                                    |                                            | ×     |
| Download Queue 🗧                                                   | Products by Region                                                                                                    | Runway Analysis<br>Weight & Balance Profil |       |
| Required Downloads (2)                                             |                                                                                                    |                                            |       |
| Worldwide Airport Data<br>Includes worldwide airports textual data |                                                                                                    |                                            | С     |
| Worldwide Waypoint Data<br>Includes worldwide waypoint information |                                                                                                    |                                            | С     |
| World Map<br>Includes map tiles for entire world                   |                                                                                                    |                                            | •     |
|                                                                    |                                                                                                    |                                            |       |
| Taxi Diagrams & A/FDs                                              |                                                                                                    |                                            |       |
|                                                                    |                                                                                                    |                                            |       |
| Eastern<br>States: DC, DE, MD, NJ, NY, PA, VA,WV<br>EXPRED         |                                                                                                    |                                            |       |
| Worldwide Airport Diagrams<br>Excludes U.S. States                 |                                                                                                    | 176 MB                                     |       |
|                                                                    | T57,96 MB<br>USED<br>35.80 GB REMAINING<br>Other Apps Protection Control of Control of |                                            |       |

Figure 8-2: Downloads Screen

### **REQUIRED DOWNLOADS**

Flight Bag Pro requires specific databases to always be up to date in order to research airports or create flight plans. These downloads are always listed at the top of the Downloads Queue screen and provide a description, the effective dates, and the size of each database file.

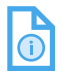

NOTE: These databases are effective during each AIRAC (Aeronautical Information Regulation and Control) cycle and must be updated after each cycle ends.

1. Tap the **Downloads**) button to begin donwloading a database file.

The download is initiated and a progress bar is displayed.

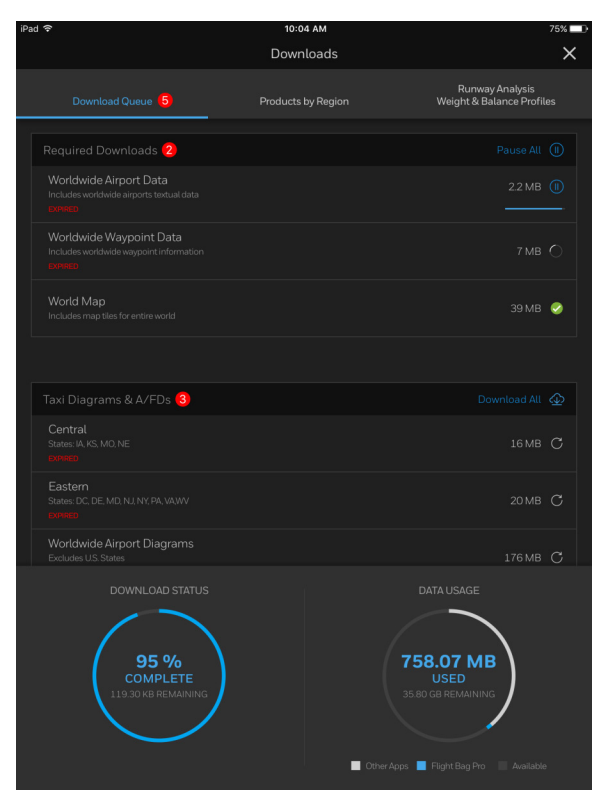

### Figure 8-3: Downloads Started

D201610000054 REV 3 Nov 2017 You may tap to initiate as many downloads as you would like. The overall status of your downloads is displayed in the Download Status graph. When all downloads have completed, this graph will disappear.

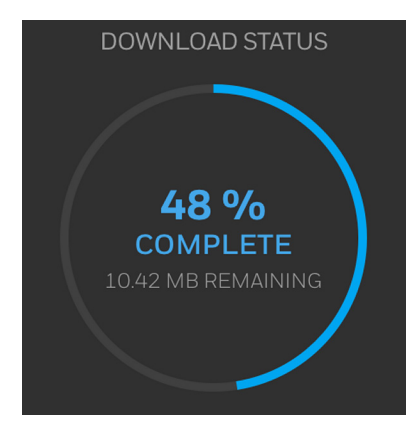

#### Figure 8-4: Download Status Graph

You may pause a download you've initiated at any time.

A **[2]** (green checkmark) is displayed next to each download once the download successfully completes.

| Taxi Diagrams & A/FDs 1                                                                  | Download All 🕁 |
|------------------------------------------------------------------------------------------|----------------|
|                                                                                          | 16 MB 🥝        |
| Eastern<br>States: DC, DE, MD, NJ, NY, PA, VAJWV<br>Effective: 25 May 2017 - 22 Jun 2017 | 20 МВ 📀        |
| Worldwide Airport Diagrams<br>Excludes US States<br>Daver                                | 176 MB C       |

Figure 8-5: Required Downloads

## MANAGING DOWNLOADS BY REGION

Flight Bag Pro allows you to download additional database products so information and data is available for offline viewing.

The Available Products for download are:

- Taxi Diagrams & A/FDs (Airport/Facility Directories)
- Terminal Procedures
- IFR Low Charts
- IFR High Charts

Each of these items is available to download by specific regions so you only have to download the data you need when you need it, saving data storage space on your device.

To add downloads to your Download Queue:

- 1. Tap the **Available Products** toggle switch to enable a Product category.
- 2. Tap a Region to add the Product for that Region to the Download Queue.

A **(Blue**) checkmark is displayed next to the database file size to indicate when a Product for a specific region has been selected and added to the Download Queue.

TIP: Once the Products by Region have been added, the items will always be listed in the Download Queue. After each AIRAC cycle ends, the effective date for the item will turn red and the badge count on the Download Queue will update to indicate the download must be refreshed to be valid for the new cycle.

# Honeywell

| iPa | d ᅙ                                           | 10:07 AM  | 74% 💷 🗈                                      |
|-----|-----------------------------------------------|-----------|----------------------------------------------|
|     |                                               | Downloads | ×                                            |
|     | Download Queue (5)                            |           | Runway Analysis<br>Weight & Balance Profiles |
|     |                                               |           |                                              |
|     |                                               |           |                                              |
|     |                                               |           |                                              |
|     |                                               |           |                                              |
|     |                                               |           |                                              |
|     |                                               |           |                                              |
|     |                                               |           |                                              |
|     |                                               |           |                                              |
|     |                                               |           |                                              |
|     |                                               |           |                                              |
|     |                                               |           |                                              |
|     |                                               |           |                                              |
|     | New England<br>States: CT, ME, MA, NH, RI, VT |           |                                              |
|     |                                               |           |                                              |

#### Figure 8-6: Available Products

- 3. Once you have selected the desired products by region, tap the **Download Queue** (**Download Queue**) tab.
- Tap the (Downloads) button to independently initiate each download, or tap the Download All (Download All) button to initiate downloading all of the items in a particular section.

### MANAGING AIRCRAFT PROFILE DOWNLOADS FOR APG (RUNWAY ANALYSIS/WEIGHT & BALANCE)

#### NOTE: An active APG subscription is required to use the Runway Analysis/Weight & Balance tool and access the associated downloads necessary to perform calculations. Additionally, this tool requires an APG Username and Password, which is separate from your Flight Bag Pro Honeywell ID and Password.

Contact a GoDirect Sales Representative to inquire about APG subscriptions:

- US Toll Free: (888) 634-3300
- International: +1 (602) 365-7020
- Select Option 1
- Runway Analysis191. Tap theWeight & Balance ProfilesBalance Profiles)button.

There are three sections under Runway Analysis/Weight & Balance Profiles.

- Required Downloads
- Aircraft Downloads
- W&B Tail Downloads.

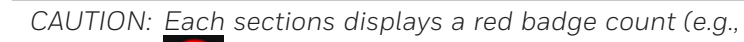

9 (9)), indicating the number of updates available.

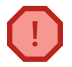

WARNING: The Airfield Data file is required to perform Runway Analysis calculations.

Tap the Download All (Download All) button in each section to initiate downloading all available data files, or tap the (Downloads) button to download individual data files.

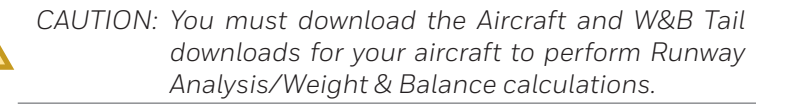

A **[]** (green checkmark) is displayed when the download is complete.

| iPad 🕈                                                                                                    | 10:07 AM                                                                                                    |                                            | 74% 💷 |
|----------------------------------------------------------------------------------------------------|----------------------------------------------------------------------------------------------------|--------------------------------------------|-------|
|                                                                                                    | Downloads                                                                                                    |                                            | ×     |
| Download Queue (19)                                                                                       | Products by Region                                                                                                    | Runway Analysis<br>Weight & Balance Profil | es    |
|                                                                                                    |                                                                                                    |                                            |       |
| Worldwide Waypoint Data<br>Includes worldwide waypoint information<br>Effective 25 May 2017 - 22 Jun 2017 |                                                                                                    |                                            | 0     |
| World Map<br>Includes map tiles for entire world                                                          |                                                                                                    |                                            | •     |
|                                                                                                    |                                                                                                    |                                            |       |
| Taxi Diagrams & A/FDs 🔞                                                                                   |                                                                                                    |                                            | ŵ     |
| Alaskan<br>States: AK<br>Effective: 25-May-2017 - 22-Jun-2017                                             |                                                                                                    |                                            | ⇔     |
|                                                                                                    |                                                                                                    |                                            | •     |
| Eastern<br>States: DC, DE, MD, NJ, NY, PA, VA,WV<br>Effective: 25 May 2017 - 22 Jun 2017                  |                                                                                                    |                                            | •     |
| Const dar                                                                                                 | DATA USAGE<br>756.08 MB<br>USED<br>35.76 GB REMAINING<br>35.76 GB REMAINING<br>0 Other Apper Plight Bog Pro Available |                                            |       |

Figure 8-7: Runway Analysis/Weight & Balance Profiles Screen

### MANAGING YOUR DEVICE STORAGE

Your device storage space is displayed on the main Downloads screen.

### Data Usage Graph

The Data Usage graph displays the amount of storage space being used by Flight Bag Pro, along with the space used by other apps, and the amount of available space remaining.

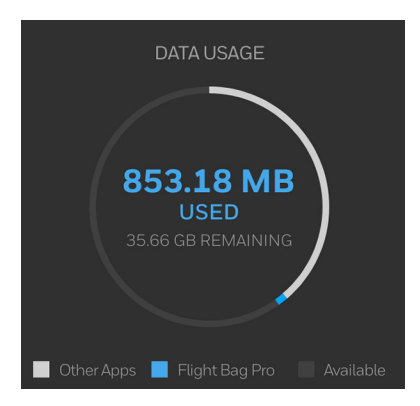

Figure 8-8: Data Usage Graph

### **Deleting Downloads**

| 1 |
|---|
|   |

NOTE: The following steps can be used for deleting any downloads displayed on the Download Queue screen (Required Downloads, Taxi Diagrams & A/FDs, Terminal Procedures, and IFR Charts).

1. Using one finger, swipe from right to left on a download you want to delete.

A red **Delete** (**Delete**) button is displayed.

| Taxi Diagrams & A/FDs በ                                                                |               |
|----------------------------------------------------------------------------------------|---------------|
|                                                                                        | 14MB 🥏 Delete |
|                                                                                        | 16 MB 🥑       |
| Eastern<br>States: DC, DE, MD, NJ, NY, PA, VAWV<br>Effective 25 May 2017 - 22 Jun 2017 | 20 MB 🥑       |
| Great Lakes<br>States: IL, IN, MI, MN, ND, OH, SD, WI                                  | 36 MB 🥝       |

#### Figure 8-9: Deleting Downloads

2. Tap the **Delete** (**Delete**) button to delete the download.

Repeat this action for any additional downloads you want to delete.

# 9. Settings

Various user preferences for Flight Bag Pro can be adjusted within the **Settings** screen. Here you will also find general information about the app, such as the version number, the user guide, and GoDirect Customer Support information, where you can contact them directly.

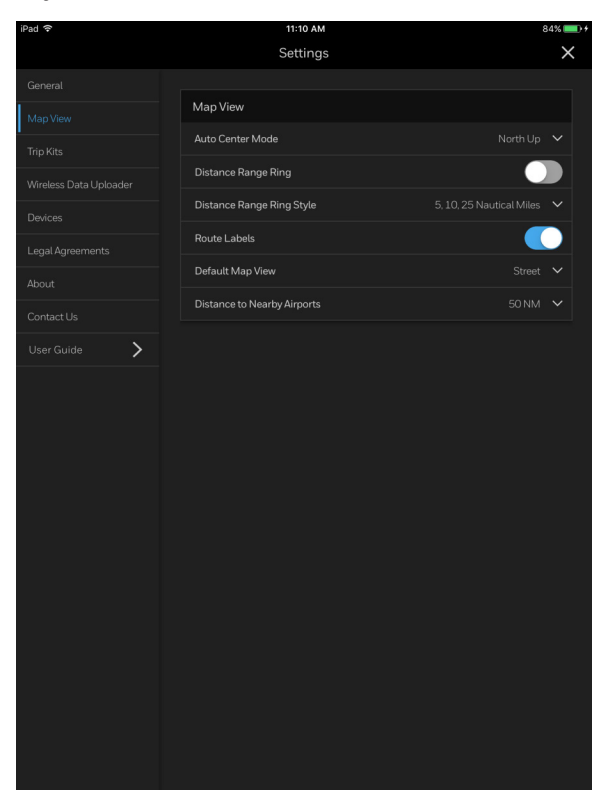

Figure 9-1: Map View Tab in Settings

## **ACCESSING THE SETTINGS SCREEN**

You can access the Settings screen by tapping on the **Internet** (**Tools** 

Menu) button and then tapping on the settings (Settings) button.

### General

The **General Settings** tab contains the following preferences:

• App Preferences:

Diagnostic Logs – Selecting this option enables the Flight Bag Pro app to send diagnostic logs directly to the development team using background services. This helps Honeywell to provide constant improvements to the app based on usage statistics and crash logs.

Interface Hints – Selecting this option enables helpful hints, which display throughout the user interface to help you learn how various controls work within the app. This option can be re-enabled at any time even after dismissing the hints after installing an app update.

Feedback Tool – Allows a quick and easy way to take a screenshot, add comments, and email feedback directly to Honeywell by shaking the device.

#### • Display Preferences:

Screen Orientation Lock – Enabling this option will lock your iPad screen so it does not rotate between portrait and landscape mode when rotating the device orientation.

Brightness – This slider control allows you to adjust the brightness of your screen. This is in addition to the native iOS brightness controls found in the Settings app on your device.

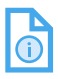

NOTE: Adjust the iOS device brightness to 50% before adjusting the brightness controls within Flight Bag Pro. Allow Device Sleep – Enabling this option will allow your device to go to sleep after sitting idle to conserve your battery. Leaving the option disabled (default) allows the app to always be on for convenience during flight operations.

| iPad ≎       | 12:23 PM                                                                                                    | <pre>60%</pre> |
|--------------|----------------------------------------------------------------------------------------------------|----------------|
|              | Settings                                                                                                    | ^              |
| General      | Ann Professions                                                                                                    |                |
|              | Apprileicities                                                                                                    |                |
|              | Diagnostic Logs                                                                                                    |                |
|              | Interface Hints<br>Displays helpful hints throughout the app interface.                                                         |                |
|              | Feedback Tool                                                                                                    |                |
|              | Allows a quick & easy way to take a screenshot, add comments and email<br>feedback directly to Honeywell by shaking the device. |                |
|              |                                                                                                    |                |
|              | Display Preferences                                                                                                    |                |
| User Guide 💙 | Screen Orientation Lock                                                                                                    |                |
|              | Brightness 🔅 ——————————————————————————————————                                                                                 | ġ.             |
|              | Allow Device Sleep                                                                                                    |                |
|              |                                                                                                    |                |
|              |                                                                                                    |                |
|              |                                                                                                    |                |
|              |                                                                                                    |                |
|              |                                                                                                    |                |
|              |                                                                                                    |                |
|              |                                                                                                    |                |
|              |                                                                                                    |                |
|              |                                                                                                    | _              |
|              |                                                                                                    | _              |
|              |                                                                                                    |                |
|              |                                                                                                    | _              |

Figure 9-2: General Tab

## Map View

The **Map View** tab contains the following preferences:

- Auto Center Mode This option allows you to select the default map centering mode used when viewing the map on the Flight Plan screen or Go Fly (en route flying) screen.
- Distance Range Ring Enabling this option will cause the range ring to display on the map at all times by default.
- Distance Range Ring Style This option allows you to select the default measuring distances for the range ring.
- Route Labels Enabling this option will cause the route labels to display on the map at all times by default.
- Default Map View This options allows you to select which map background is displayed on the map by default each time you create a flight plan or start Go Fly mode.
- Distance to Neaby Airports This option allows you to select the distance the app should use when calculating nearby airports based on the ICAO code used when searching airports or when creating a flight plan.

|            | Settings                    | ×        |
|------------|-----------------------------|----------|
|            |                             |          |
| Map View   | Map View                    |          |
| Trip Kits  | Auto Center Mode            |          |
|            | Distance Range Ring         |          |
|            | Distance Range Ring Style   |          |
|            | Route Labels                |          |
|            | Default Map View            | Street V |
|            |                             |          |
|            | Distance to Nearby Airports |          |
| User Guide |                             |          |

Figure 9-3: Map View Tab

## Trip Kits

The **Trip Kits** tab allows you to enable which documents you would always like to include when generating a Trip Kit for a new flight.

**Include Default Email Address** – Enable this option to set a default email address you would like to use when sharing a Trip Kit.

When sharing a Trip Kit, the **To:** field in the email is pre-populated using this default email address.

| iPad                   | 7:55 PM                            | 🕑 100% 🛑 <del>/</del> |
|------------------------|------------------------------------|-----------------------|
|                        | Settings                           | ×                     |
|                        |                                    |                       |
|                        | Documents to Include               |                       |
| Trip Kits              | Flight Plan                        |                       |
| Wireless Data Uploader | Filing Form                        |                       |
|                        | NOTAMs                             |                       |
|                        | WX Report                          |                       |
|                        | Popular WX Charts                  | ~                     |
|                        | Passenger WX                       |                       |
|                        | Airport Diagrams                   |                       |
| User Guide             | Airport Facility Directories       |                       |
|                        | SIDs and STARs                     |                       |
|                        | RAIM                               |                       |
|                        | Runway Analysis / Weight & Balance |                       |
|                        | Winds Aloft                        |                       |
|                        | Oceanic Tracks                     |                       |
|                        | Include Default Email Address      |                       |
|                        |                                    |                       |
|                        |                                    |                       |
|                        |                                    |                       |
|                        |                                    |                       |
|                        |                                    |                       |
|                        |                                    |                       |
|                        |                                    |                       |

Figure 9-4: Trip Kits Tab

### Wireless Data Uploader

The **Wireless Data Uploader** tab is used to connect to an external device on your aircraft to upload a flight plan via a Wi-Fi connection to the FMS.

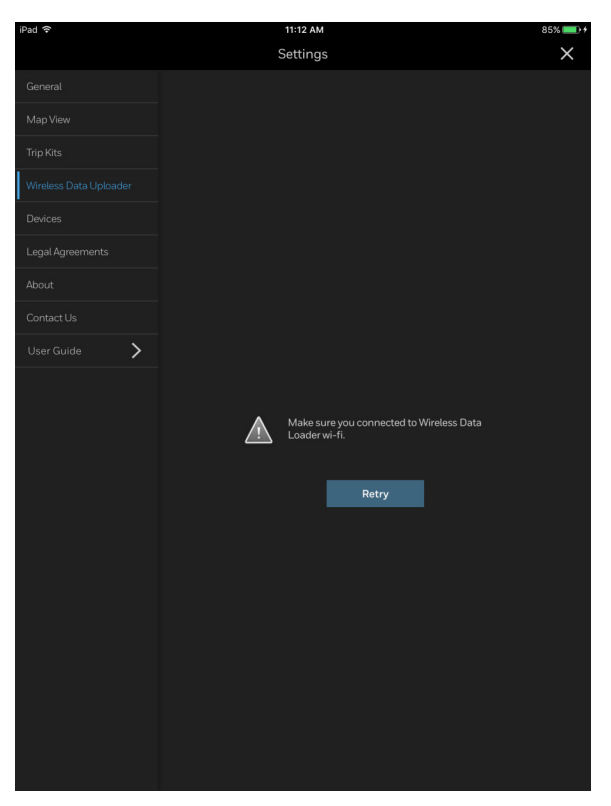

Figure 9-5: Wireless Data Uploader Tab

## Honeywell

### **Devices Tab**

The **Devices** tab provides a list of external third-party Bluetooth GPS devices currently supported by the Flight Bag Pro app. Using an external GPS device provides more accurate aircraft location information – such as heading, speed, and Lat/Lon position – during flight operations.

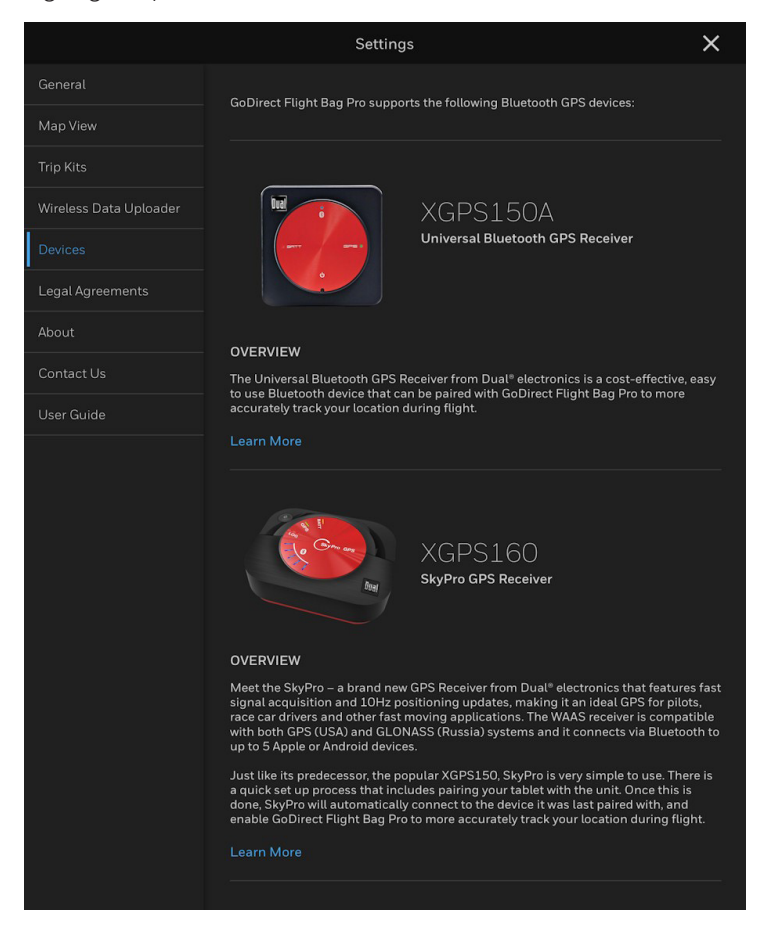

### Figure 9-6: Devices Tab

### PAIRING A THIRD-PARTY GPS DEVICE

1

NOTE: Make sure your device has established a satellite fix before proceeding (refer to your GPS user manual).

- 1. Tap the (Settings) icon on your iPad.
- 2. Tap the (Bluetooth) icon.
- 3. Slide the () (**Bluetooth**) toggle switch to the right to display a list of Bluetooth devices available for pairing.
- 4. Tap on the device to be connected.

Once the device is connected, Connected (i) (**Connected**) is displayed.

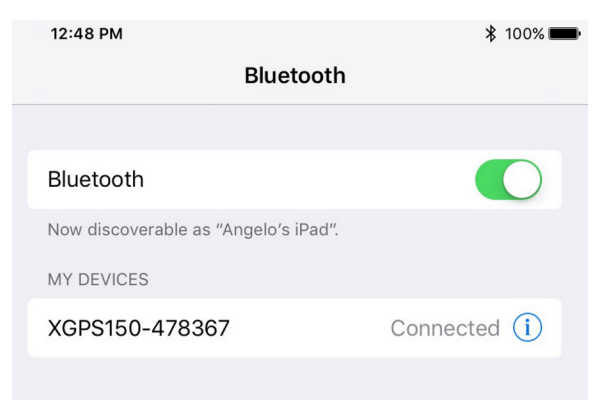

### Figure 9-7: GPS Configure

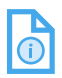

NOTE: Once paired, see **GPS Recording (Tracking Log) in Section 7, Creating a Flight Plan**, for information on how to record a GPS tracking log for a flight.

### Legal Agreements

The **Legal Agreements** tab contains the Privacy Document and entire End-User License Agreement (EULA) for the GoDirect Flight Bag Pro app.

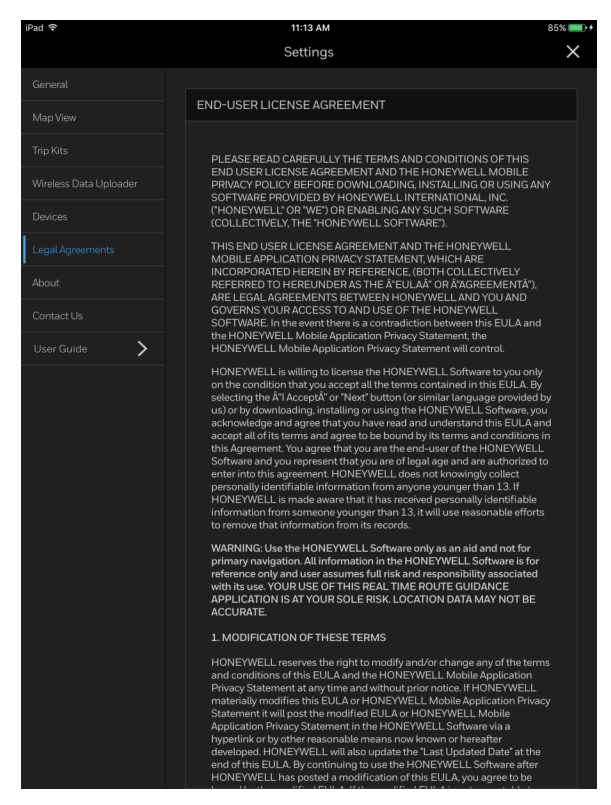

### Figure 9-8: Legal Agreements Tab

### About

The **About** tab contains information about the GoDirect Flight Bag Pro app, including the current version of the app release, links to other GoDirect apps for pilots, and app credits.

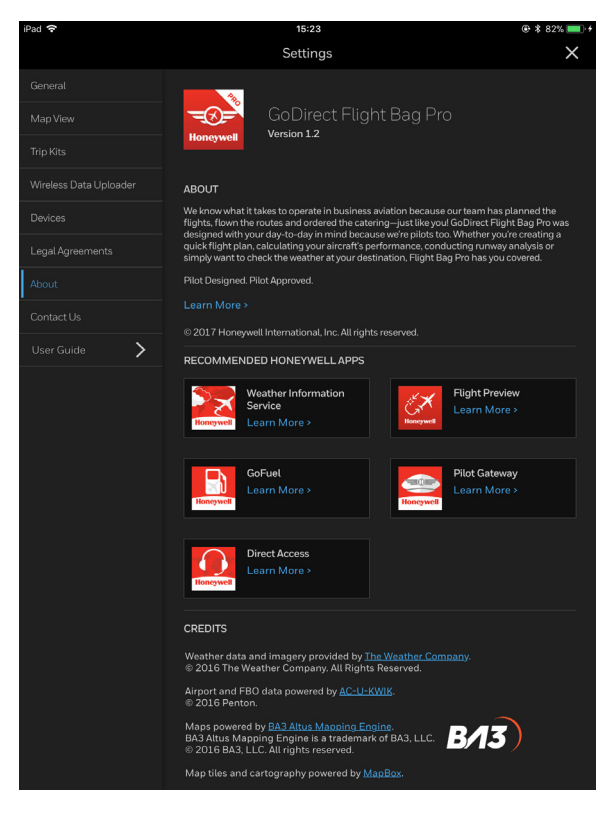

Figure 9-9: About Tab

# 10. Help

Flight Bag Pro Information and help can be found in the included Hints, User Guide, and Contact Us screen.

## **ENABLING INTERFACE HINTS**

To enable Interface Hints, access the **General Settings** screen and tap on **Interface Hints**.

|                        | Settings                                                                | × |
|------------------------|-------------------------------------------------------------------------|---|
| General                |                                                                         |   |
| -<br>Map View          | App Preferences                                                         |   |
| Trip Kits              | Diagnostic Logs                                                         |   |
| Wireless Data Uploader | Interface Hints<br>Displays helpful hints throughout the app interface. |   |

### Figure 10-1: Interface Hints Selection in General Settings

## CONTACT US

The **Contact Us** screen allows you to contact the GoDirect Customer Support team directly via email, phone, or by submitting a question or comment directly in the app using the form provided.

- 1. Tap the **(Tools Menu**) button.
- 2. Tap the settings (Settings) button.
- 3. Tap the Contact Us (Contact Us) tab.

TIP: If your device is 3G/4G-enabled OR you have configured FaceTime with your Apple ID, you may tap directly on the phone numbers to call Customer Support from within the app.

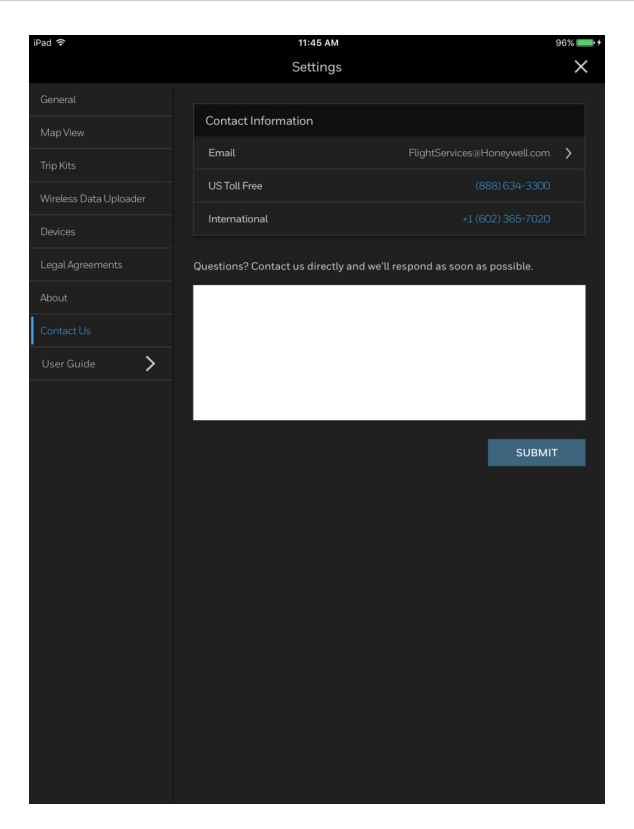

Figure 10-2: Contact Us Tab

## **USER GUIDE**

To view the User Guide for Flight Bag:

- 1. Tap the (Tools Menu) button.
- 2. Tap the settings (Settings) button.
- 3. Tap the User Guide (User Guide) tab.

The most up-to-date version of the User Guide is downloaded for offline reference and will immediately open as a PDF in the app.

# **Acronyms and Abbreviations**

The following is a list of technical and operational terms, acronyms, and abbreviations with definitions/explanations in alphabetical order.

| TERMS   | DEFINITION                                                      |
|---------|-----------------------------------------------------------------|
| A/FD    | Airport/Facility Directory                                      |
| AIRMET  | Airmen's Meteorological Information                             |
| AIRAC   | Aeronautical Information Regulation and Control                 |
| Alt     | Altitude                                                        |
| APG     | Aircraft Performance Group                                      |
| ARTCC   | Air Route Traffic Control Center                                |
| ATC     | Air Traffic Control                                             |
| ATIS    | Automatic Terminal Information Service                          |
| D-ATIS  | Digital Automatic Terminal Information Service                  |
| d-TPP   | Digital Terminal Procedures Publication                         |
| ER      | Emergency Return                                                |
| ETOP    | Extended-range Twin-engine Operational<br>Performance Standards |
| ETP     | Equal Time Point                                                |
| FBO     | Fixed-Based Operator                                            |
| FDC     | Flight Data Center                                              |
| FL      | Flight Level                                                    |
| FMS     | Flight Management System                                        |
| FP, FPL | Flight Plan                                                     |
| GPS     | Global Positioning System                                       |
| HSC     | High Speed Cruise                                               |
| ICAO    | International Civil Aviation Organization                       |

| <b>TERMS</b> | DEFINITION                                     |
|--------------|------------------------------------------------|
| ID           | Identification                                 |
| IFR          | Instrument Flight Rules                        |
| IFPSRA       | Initial Flight Plan Processing System Re-Route |
| IMC          | Instrument Meteorological Conditions           |
| LAT          | Latitude                                       |
| lbs          | pounds                                         |
| LIMC         | Low Instrument Meteorological Conditions       |
| LON          | Longitude                                      |
| LRC          | Long-Range Cruise                              |
| Max          | Maximum                                        |
| METAR        | Meteorological aviation reports                |
| MVMC         | Marginal Visual Meteorological Conditions      |
| NAVAID       | Navigational Aid                               |
| NM           | Nautical Mile(s)                               |
| NOTAM        | Notice to Airmen                               |
| OPT          | Optimize                                       |
| PAX          | Passenger                                      |
| PDC          | Pre-Departure Clearance                        |
| PDF          | Portable Document Format                       |
| PIC          | Pilot In Command                               |
| PIN          | Personal Identification Number                 |
| PIREP        | Pilot report                                   |
| Satcom       | Satellite Communication                        |
| SID          | Standard Instrument Departure                  |
| SIGMET       | Significant meteorological information         |
| SMS          | Short Message Service                          |

| TERMS  | DEFINITION                       |
|--------|----------------------------------|
| STAR   | Standard Terminal Arrival Route  |
| SUA    | Special Use Airport              |
| TAF    | Terminal Aerodrome Forecast      |
| TAS    | True Airspeed                    |
| TFR    | Terminal Flight Restriction      |
| US FDC | United States Flight Data Center |
| VFR    | Visual Flight Rules              |
| VHF    | Very High Frequency              |
| VMC    | Visual Meteorological Conditions |
| W&B    | Weight & Balance                 |
| WSI    | Weather Services International   |
| WX     | Weather                          |

# Index

## Α

Abbreviations, Abbrev-1

About tab, 9-10

Accessing airport information, 3-1

Accessing the settings screen, 9-2

Account setup, <mark>2-1</mark>

flight bag pro sign-in, 2-2

forgotten Honeywell ID or password, 2-2

Acronyms, Abbrev-1

Aerospace technical support (ATS), 1-6

Aircraft

calculating performance, 6-14, 7-26

Aircraft diagram, 6-9

calculating aircraft performance, 6-14

calculating emergency return performance, 6-14

choosing a runway, 6-12

manually entering weather, 6-13

options, 6-13

specifying flap settings, 6-13

using actual weights, 6-9

using runway analysis, 6-12

using the expandable dropdown menu, 6-11

Aircraft profile, 6-1

Aircraft profile downloads

managing for APG, 8-7

Aircraft profile setup and management, 2-11

Airport

accessing information, 3-1

detailed information, 3-13

FBO, 3-20

frequencies, 3-17

fuel, 3-22

availability and pricing, 3-23

checking uplift status, 3-25

placing an uplift request, 3-24

info, <mark>3-13</mark>

NOTAMs, 3-15

procedures, 3-19

runways, 3-18

searching, 3-2

selecting alternate, 7-5

selecting departure, 7-3

Airport (cont)

selecting destination, 7-3

setting a favorite, 3-5

viewing in map view, 3-6

weather, 3-14

Airport diagram, 3-4

Airport/Facility Directory (A/FD), 3-12

Airspaces, 5-16

APG account, 6-1

APG tool, 6-3

accessing from the flight schedule screen, 6-5

accessing from the tools menu, 6-6

accessing from the trip kit, 6-3

App preferences, 9-2

enable diagnostic logs, 9-2

enable hints, 9-2

Apps, 1-11

cabin, 1-12

GoDirect voice, 1-12

Satcom network, 1-12

Satcom toolkit, 1-12

cockpit, 1-11

direct access, 1-11

GoDirect Flight Bag Pro, 1-11

GoDirect Flight Preview, 1-11

pilot gateway, 1-11

weather informaton service, 1-11

maintenance, 1-12

Honeywell Sky Connect FDM, 1-12

MyMaintainer, 1-12

Archives, 7-62

Aspen Connected Panel Wireless Gateway system, 7-72

using, 7-72

Available downloads, 8-1

## В

BendixKing Aerowave 100, 1-8

Bluetooth, 1-2

Bluetooth GPS, 7-80

Brightness, 9-2

adjusting display, 1-4

slider, 1-4

# С

Cabin apps, 1-12 GoDirect voice, 1-12 Satcom network, 1-12

Cabin apps (cont)

Satcom toolkit, 1-12

Cabin connectivity, 1-8

GoDirect cabin routing, 1-8

GoDirect Satcom network, 1-8

GoDirect Satcom toolkit, 1-8

Charts

changing, 5-11

enabling overlays, 5-12

viewing, 5-11

Cockpit apps, 1-11

direct access, 1-11

GoDirect Flight Bag Pro, 1-11

GoDirect Flight Preview, 1-11

pilot gateway, 1-11

weather information service, 1-11

Compass rose, 5-4

Connectivity, 1-8

GoDirect cabin routing, 1-8

GoDirect Satcom network, 1-8

GoDirect Satcom toolkit, 1-8 Contact us, 10-1

Creating a Honeywell ID, 2-1

Cruise modes, 7-26

adding, 7-27

comparing, 7-28

default, 7-26

aircraft mach speed, 7-27

high speed cruise (HSC), 7-26

long-range cruise (LRC), 7-27

optimized flight level, 7-27

Customer support, 1-5

aerospace technical support (ATS), 1-6

flight technical support (FTS), 1-6

global customer care (GCC), 1-5

Honeywell aerospace technical publications, 1-7

online access for technical publications, 1-6

## D

Data connectivity, 1-1

Datalink, 1-1, 1-10

D201610000054 REV 3 Nov 2017

Date and time (departure), 7-11

Definitions, Abbrev-1

Departure date and time, 7-11

Device and display settings

touchscreen gestures, 1-4

long press, 1-4

pinch and zoom, 1-4

Device settings, 1-3

Devices tab, 9-7

Device storage, 8-9

data usage graph, 8-9

deleting downloads, 8-9

Diagnostic logs, 9-2

Digital instruments, 5-6

Digital instruments panel, 7-80

GPS recording (tracking log), 7-81

internal and external (bluetooth) GPS, 7-80

tracking log, 7-81

Direct access, 1-11

Disabling interface hints, 2-8

Displaying map overlays, 3-11

Display preferences, 9-2

allow device sleep, 9-3

brightness, 9-2

lock device screen, 9-2

Document sharing, 7-64

individual, 7-64

printing, 7-65

Downloads, 2-5, 2-8, 8-1

available, <mark>8-1</mark>

deleting, 8-9

managing by region, 8-5

required, 8-3

required downloads to start using the app, 2-9

Duplicating a flight plan, 2-18

## Е

Editing a flight plan, 2-17

Emergency return performance, 6-14

Enabling interface hints, 2-8, 10-1

Ending a flight, 7-79

End-User License Agreement (EULA), 9-9

En route (Go Fly) mode, 7-76

accessing from a trip kit, 7-77

accessing from the flight schedule screen, 7-76, 7-78

En route (Go Fly) mode (cont)

ending a flight, 7-79

viewing procedures, 7-79

viewing/using the nav log, 7-79

### ETOP

adding, 7-24

ETOPS, 7-21

ETPs, 7-21

adding, 7-21

enhanced fuel calculations, 7-23

EUROCONTROL routes, 7-17

Explanations, Abbrev-1

External (bluetooth) GPS, 7-80

## F

FBO, <mark>3-20</mark>

Filing status, 2-14

Flap settings, 6-13

Flight bag pro sign-in, 2-2

Flight level, 7-11

Flight plan

annotating, 7-54, 7-58

calculating aircraft performance, 7-26

adding a cruise mode, 7-27

comparing cruise modes, 7-28

default cruise modes, 7-26

computing, 7-29

editing (re-computing) a flight plan, 7-30

Internet connectivity requirements, 7-30

creating, 7-1

adding a cruise mode, 7-27

adding ETOPs, 7-24

adding ETPs, 7-21

adding step levels, 7-25

calculating aircraft performance, 7-26

changing the date and time, 7-11

comparing cruise modes, 7-28

computing a flight plan, 7-29

creating and editing a custom route, 7-13

date and time (departure), 7-11

default cruise modes, 7-26

Flight plan (cont)

creating (cont)

editing (re-computing) a flight plan, 7-30

entering information, 7-2

entering primary fuel, 7-9

entering your playload, 7-7

EUROCONTROL routes, 7-17

favorite routes, 7-16

flight level, 7-11

fuel calculations, 7-9

Internet connectivity requirements, 7-30

selecting a flight rule, 7-3

selecting a procedure, 7-18

selecting a route, 7-12

selecting departure and destination airports, 7-3

selecting departure or destination alternate airports, 7-5

trip kits, 7-35

validating a route, 7-15

viewing and comparing routes, 7-12

creating and editing a custom route, 7-13

copying/pasting from outside Flight Bag Pro, 7-14

creating from map, 5-1

date and time (departure), 7-11

changing the date and time, 7-11

ending a flight, 7-79

entering information, 7-2

selecting a flight rule, 7-3

selecting departure and destination airports, 7-3

selecting departure or destination alternate airports, 7-5

filing, 7-31

completing the filing form, 7-31

submitting, 7-34

fuel calculations, 7-9

entering primary fuel, 7-9

integrating, 6-7

Flight plan (cont)

selecting a procedure, 7-18

adding, 7-18

viewing and comparing procedures, 7-20

selecting a route

creating and editing a custom route, 7-13

viewing and comparing routes, 7-12

trip kits, 7-35

creating and managing, 7-36

uploading to an aircraft, 7-72

Flight planning, 1-9

Flight rule, 7-3

Flight schedule, 2-12

duplicating a flight plan, 2-18

flight summary, 2-14

filing status, 2-14

reversing a flight plan, 2-18

viewing a filing form, 2-19

viewing a flight plan, 2-18

viewing planned flights, 2-12

hiding a flight plan, 2-13

searching flight plans, 2-12

sorting flight plans, 2-13

WX briefing, 2-15

simplified graphical and text weather information, 2-15

Flight sentinel, 1-9

Flight services, 1-9

datalink, 1-10

flight planning, 1-9

flight sentinel, 1-9

GoDirect subscription, 2-1

international trip support, 1-10

weather, 1-9

website, 1-1

Flight summary, 2-14

filing status, 2-14

Flight technical services (FTS), 1-6

Forgotten Honeywell ID or password, 2-2

Frequencies, 3-17

#### Fuel, 3-22

availability and pricing, 3-23

checking uplift status, 3-25

placing an uplift request, 3-24

Fuel calculations, 7-9

entering primary fuel, 7-9

## G

Global customer care (GCC), 1-5

GoDirect, 1-7

GoDirect cabin routing, 1-8

GoDirect Flight Bag Pro, 1-11

GoDirect Flight Preview, 1-11

GoDirect flight services subscription, 2-1

GoDirect Satcom network, 1-8

GoDirect Satcom toolkit, 1-8

GoDirect voice, 1-12

Go Fly

activating a flight plan for flight, 2-19

Go Fly mode, 7-76

accessing from a trip kit, 7-77 accessing from the flight schedule screen, 7-76, 7-78

accessing the nav log, 7-69

accessing your trip kit, 7-78

ending a flight, 7-79

viewing procedures, 7-79

viewing/using the nav log, 7-79

GPS, 1-2, 7-80

pairing a third-party device, 9-8

recording (tracking log), 7-81

GPS centering, 5-4

## Н

Help, 10-1

Hiding a flight plan, 2-13

Hints, 9-2

Honeywell aerospace technical publications, 1-7

Honeywell Sky Connect FDM, 1-12

## I

ID

creating, 2-1

forgotten, 2-2

Information, 6-18

Integrating your flight plan, 6-7

Interface hints

enabling, 10-1

Internal GPS, 7-80

International trip support, 1-10

Internet, 1-8

GoDirect cabin routing, 1-8

GoDirect Satcom network, 1-8

GoDirect Satcom toolkit, 1-8

Internet connectivity, 1-1

Internet connectivity requirements, 7-30

iOS

operating tips, 1-1

iPad

operating tips, 1-1

user guide

data connectivity, 1-1

iPad/iOS operating tips

device and display settings

touchscreen gestures, 1-4

## J

JetWave, 1-8

D201610000054 REV 3 Nov 2017 Legal agreements, 9-9

Library

deleting a trip kit, 7-51

Lock device screen, 9-2

Long press, 1-4

## Μ

Maintenance and service plans, 1-10

repair programs, 1-10

replacement programs, 1-10

Maintenance apps, 1-12

Honeywell Sky Connect FDM, 1-12

MyMaintainer, 1-12

Map, 5-1

accessing the different overlays, 5-13

changing, 5-13

compass rose, 5-4

GPS centering, 5-4

labels, 5-10

legends, 5-18

overlays, 5-10

popover menus, 5-6

digital instruments, 5-6

Map (cont) popover menus (cont) snapshots, 5-7 track log recording, 5-7 scale. 5-6 using to create a flight plan, 5-1 view. 9-4viewing, 5-13 WX animated playback, 5-5 Map controls, 5-1 compass rose, 5-4 GPS centering, 5-4 overview. 5-1 popover menus, 5-6 digital instruments, 5-6 snapshots, 5-7 track log recording, 5-7scale. 5-6 WX animated playback, 5-5 Map labels, 5-10 Map legends, 5-18 Map modes, 5-9 Map overlays, 3-11, 5-10 Map popover menus, 5-6 digital instruments, 5-6

snapshots, 5-7 track log recording, 5-7 Map scale, 5-6 Map settings, 5-7 Map view, 9-4 More button, 2-17 MyMaintainer, 1-12 Ν Navigation bar, 2-3Nav log, 7-61, 7-67 accessing, 7-68 from a trip kit, 7-68from en route (Go Fly) mode. 7-69 using, 7-71, 7-79 viewing, 7-79 North up map mode, 5-9 NOTAMs. 3-15 0 Oceanic tracks, 5-18 Online access for technical publications, 1-6 Operating tips iPad/iOS. 1-1

Operational terms, Abbrev-1

## **Honeywell**

# Index (cont)

#### Orientation

display orientation toggle switch, 1-4

locking display, 1-3

## Ρ

Payload, 7-7

Personal profile, 2-5

Pilot and aircraft information, 2-9

pilot profile management, 2-9

Pilot gateway, 1-11

Pilot profile management, 2-9

Pinch and zoom, 1-4

Popover menus, 5-6

digital instruments, 5-6

snapshots, 5-7

track log recording, 5-7

Printing documents, 7-65

Procedures, 3-19, 7-18

adding, 7-18

comparing, 7-20

viewing, 7-20, 7-79

Profile

management, 2-11

setup, 2-11

R Radar menu, 5-15 Range ring, 5-8 changing the range, 5-8 Re-compute, 7-30 Release, 6-15 creating, 6-15 emailing, 6-16 printing, 6-16 Required downloads, 8-3 Required downloads to start using the app, 2-9 Reversing a flight plan, 2-18 Route comparing, 7-12 copying from outside Flight Bag Pro, 7-14 creating a custom route, 7-13

> copying/pasting from outside Flight Bag Pro, 7-14

editing a custom route, 7-13

> copying/pasting from outside Flight Bag Pro, 7-14

EUROCONTROL, 7-17
# Index (cont)

Route (cont)

favorite, 7-16

access, 7-17

create, 7-16

pasting from outside Flight Bag Pro, 7-14

selecting, 7-12

validating, 7-15

viewing, 7-12

Route labels, 5-10

Runway analysis, 6-1

downloading profile, 6-2

integrated, 6-7

managing aircraft profile downloads, 8-7

viewing information in your trip kit, 6-17

Runway analysis and weight & balance, 2-4

Runways, 3-18

### S

Satcom network, 1-12

SATCOM toolkit, 1-12

Scale, <mark>5-6</mark>

Scratchpad notes

creating, 7-54

Searching flight plans, 2-12

Searching for airports, 3-2 Service plans, 1-10 repair programs, 1-10 replacement programs, 1 - 10Setting a favorite airport, 3-5Settings, 1-3, 2-5, 9-1 accessing the screen, 9-2 app preferences, 9-2 enable diagnostic logs, 9-2 enable hints. 9-2 button, 1-3 device, 1-3 display, 1-3 button. 1-3 display preferences, 9-2 allow device sleep, 9-3 brightness, 9-2 lock device screen, 9-2 general, 9-2 map, 5-7 sleep mode, 1-3 allow device sleep toggle switch, 1-3

Simplified graphical and text weather information, 2-15

D201610000054 REV 3 Nov 2017

# Index (cont)

Sky Connect FDM, 1-12

Sleep, 9-3

Sleep mode, 1-3

allow device sleep toggle switch, 1-3

Snapshots, 5-7

adding to trip kit, 7-48

Sorting flight plans, 2-13

Step levels, 7-21

adding, 7-25

Storage, 8-9

data usage graph, 8-9

deleting downloads, 8-9

Subscription, 2-1

### Т

Technical terms, Abbrev-1

Terms, Abbrev-1

Text notes

creating, 7-56

Tools menu, 1-3, 2-3

airports, 2-4

button, 1-3

downloads, 2-5

personal profile, 2-5

runway analysis and weight & balance, 2-4

settings, 2-5

trip kits, 2-4

WX charts, 2-4

Touchscreen gestures, 1-4

long press, 1-4

pinch and zoom, 1-4

Track log recording, 5-7

Track up (centered) map mode, 5-9

Track up (forward) map mode, 5-9

Trip kit library

deleting a trip kit, 7-51

Trip kits, 2-4, 7-35, 9-5

accessing en route (Go Fly) mode, 7-77

accessing from the flight schedule screen, 7-37

downloading for offline viewing, 7-37

accessing from the tools menu, 7-40

accessing in Go Fly mode, 7-78

accessing the nav logs, 7-68

adding documents, 7-42

adding snapshots, 7-48

# Index (cont)

Trip kits (cont)

annotating documents, 7-54, 7-58

creating scratchpad notes, 7-54

creating text notes, 7-56

closing, 7-51

creating, 7-36

creating scratchpad notes, 7-54

creating text notes, 7-56

deleting documents, 7-44

deleting from the library, 7-51

downloading for offline viewing, 7-37

managing, 7-36

refreshing, 7-49

saving, 7-51

sharing, 7-66

Trip support, 1-10

### U

Uploading a flight plan to an aircraft, 7-72

User guide, 10-2

User interface and navigation, 2-3

enabling hints, 2-8

navigation bar, 2-3

tools menu, 2-3

downloads, 2-5

personal profile, 2-5

runway analysis and weight & balance, 2-4

settings, 2-5

trip kits, 2-4

user interface workflow, 2-6

User interface workflow, 2-6

## V

Viewing a filing form, 2-19

Viewing a flight plan, 2-18

Viewing an airport in map view, 3-6

Viewing planned flights, 2-12

hiding a flight plan, 2-13

searching flight plans, 2-12

sorting flight plans, 2-13

### W

Weather, 1-9

accessing the different overlays, 5-14

D201610000054 REV 3 Nov 2017

simplified graphical and text weather information.

# Index (cont)

2 - 15

Weather (cont)

accessing the radar menu, 5-15

changing overlays, 5-14

viewing overlays, 5-14

Weather information service, 1-11

Weather (WX) charts, 4-1

adding to trip kit, 4-4

deleting from trip kit, 4-6

graphical, 4-1

refreshing outdated, 4-3

viewing in trip kit, 4-5

Weight & balance, 6-1

downloading profile, 6-2

integrated, 6-7

managing aircraft profile downloads, 8-7

using, 6-8

viewing information in your trip kit, 6-17

Weights

using actual, 6-9

Wi-Fi, <u>1-1</u>

Wireless data uploader, 9-6

WX animated playback, 5-5

WX briefing, 2-15

Index Index-15

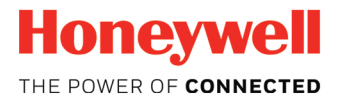

Honeywell International Inc. GoDirect Flight Services 1944 E. Sky Harbor Circle Phoenix, Arizona 85034 U.S.A. CAGE: 7X000

US Toll Free: (888) 634-3330 International: +1 (602) 365-7020 Fax: +1 (602) 365-1871 Email: FlightServices@Honeywell.com ARINC/SITA: HDQGLXH Web site: www.flightservices.honeywell.com

AOG US Toll Free: (800) 601-3099 - Option 4 International: +1 (602) 365-3099 - Option 4

D201610000054 Rev 3, Nov 2017 © Honeywell International Inc.